# magicolor <sup>®</sup> 7450 Benutzerhandbuch

4039-9563-02C 1800806-004C

### Warenzeichen

KONICA MINOLTA und das KONICA MINOLTA-Logo sind Warenzeichen bzw. eingetragene Warenzeichen von KONICA MINOLTA HOLDINGS, INC.

magicolor ist ein Warenzeichen bzw. ein eingetragenes Warenzeichen von KONICA MINOLTA PRINTING SOLUTIONS U.S.A., INC.

PageScope ist ein Warenzeichen bzw. ein eingetragenes Warenzeichen von KONICA MINOLTA BUSINESS TECHNOLOGIES, INC.

Alle anderen Warenzeichen bzw. eingetragenen Warenzeichen sind Eigentum ihrer jeweiligen Inhaber.

### Urheberrechtshinweis

Dieses Handbuch ist urheberrechtlich geschützt © 2005 by KONICA MINOLTA BUSINESS TECHNOLOGIES, INC., Marunouchi Center Building, 1-6-1 Marunouchi, Chiyoda-ku, Tokio, 100-0005, Japan. Alle Rechte vorbehalten. Dieses Dokument darf ohne ausdrückliche schriftliche Genehmigung von KONICA MINOLTA BUSINESS TECHNOLOGIES, INC. weder vollständig noch auszugsweise in irgendeiner Form kopiert oder auf irgendein Medium oder in irgendeine Sprache übertragen werden.

### Hinweis zum Handbuch

KONICA MINOLTA BUSINESS TECHNOLOGIES, INC. behält sich das Recht vor, den Inhalt dieses Handbuchs sowie das darin beschriebene Gerät ohne Vorankündigung zu ändern. Ungenauigkeiten und Fehler wurden soweit wie möglich vermieden. KONICA MINOLTA BUSINESS TECHNOLOGIES, INC. übernimmt jedoch für dieses Handbuch keinerlei Gewähr, einschließlich, jedoch nicht beschränkt auf stillschweigende Gewährleistungen der Markt-gängigkeit oder Eignung für einen bestimmten Zweck. KONICA MINOLTA BUSINESS TECHNOLOGIES, INC. übernimmt weiterhin keine Verantwortung bzw. Haftung für in diesem Handbuch enthaltene Fehler bzw. für beiläufig entstandene, konkrete oder Folgeschäden, die sich aus der Bereitstellung dieses Handbuchs bzw. der Benutzung dieses Handbuchs beim Betrieb des Systems bzw. in Zusammenhang mit der Systemleistung bei handbuchgemäßem Systembetrieb ergeben.

### SOFTWARE-LIZENZVERTRAG

Dieses Paket hat folgenden Inhalt und wird von den Konica Minolta Business Technologies, Inc. (KMBT) bereitgestellt: Software als Bestandteil des Drucksystems, die digital kodierten, maschinen-lesbaren Umrissdaten, codiert in einem speziellen Format und verschlüsselt ("Schriftprogramme"), sonstige Software, die auf einem Rechnersystem installiert und in Kombination mit der Drucksoftware ("Host-Software") eingesetzt wird, sowie erläuterndes, schriftliches Material ("Dokumentation"). Der Begriff "Software" bezeichnet die Drucksoftware, die Schriftprogramme und/oder die Host-Software, einschließlich eventueller Aktualisierungen, modifizierter Versionen, Ergänzungen und Kopien der Software.

Die Software wird Ihnen entsprechend den Bedingungen des vorliegenden Vertrages in Lizenz überlassen.

KMBT erteilt Ihnen eine einfache Unterlizenz zur Benutzung der Software und Dokumentation, sofern Sie sich mit folgenden Bedingungen einverstanden erklären:

- Sie sind berechtigt, die Drucksoftware und die zugehörigen Schriftprogramme ausschließlich für Ihre eigenen, internen, geschäftlichen Zwecke für die Druckausgabe auf dem (den) Ihnen in Lizenz überlassenen Ausgabegerät(en) zu verwenden.
- Ergänzend zu der Lizenz für Schriftprogramme laut Abschnitt 1 ("Drucksoftware") oben sind Sie berechtigt, mit Roman-Schriftprogrammen alphanumerische Zeichen und Symbole in verschiedenen Stärken, Stilen und Versionen ("Schriftarten") für Ihre eigenen, internen, geschäftlichen Zwecke auf dem Bildschirm bzw. Monitor anzuzeigen.
- 3. Sie sind berechtigt, eine Sicherungskopie der Host-Software zu erstellen, vorausgesetzt, diese Sicherungskopie wird nicht auf einem Rechner installiert bzw. benutzt. Ungeachtet der vorstehenden Einschränkungen sind Sie berechtigt, die Host-Software auf einer beliebigen Anzahl Rechner zu installieren, wo sie ausschließlich zur Verwendung mit ein oder mehr Drucksystemen genutzt wird, auf denen die Drucksoftware installiert ist.
- 4. Sie sind berechtigt, die Ihnen als Lizenznehmer nach dem vorliegenden Vertrag zustehenden Eigentums- und sonstigen Rechte an der Software und Dokumentation an einen Rechtsnachfolger ("Zessionar") abzutreten, sofern Sie alle Kopien derartiger Software und Dokumentation an den Zessionar übergeben und dieser sich verpflichtet, die Bedingungen des vorliegenden Vertrages einzuhalten.
- 5. Sie verpflichten sich, die Software und die Dokumentation weder zu modifizieren noch anzupassen oder zu übersetzen.
- 6. Sie verpflichten sich, keinen Versuch zu unternehmen, die Software zu ändern, zu deassemblieren, zu entschlüsseln, zurückzuentwickeln oder zu dekompilieren.
- 7. Das Eigentum an der Software und der Dokumentation sowie an davon erstellten Reproduktionen verbleibt bei KMBT und ihrem Lizenzgeber.
- 8. Warenzeichen sind entsprechend der geltenden Warenzeichenpraxis zu verwenden, die unter anderem die Kennzeichnung mit dem Namen des Warenzeicheninhabers vorsieht. Warenzeichen dürfen nur für die Identifizierung von Druckerzeugnissen verwendet werden, die mit der Software erstellt wurden. Eine derartige Verwendung von Warenzeichen gibt Ihnen allerdings keinerlei Eigentumsrechte an diesen Warenzeichen.
- 9. Sie sind nicht berechtigt, Versionen oder Kopien der Software, die der Lizenznehmer nicht benötigt, bzw. Software, die sich auf einem nicht genutzten Datenträger befindet, zu vermieten, im Leasing bzw. in Unterlizenz zu überlassen, zu verleihen oder zu übertragen, es sei denn im Rahmen einer endgültigen Übertragung aller Software und Dokumentation wie vorstehend beschrieben.

- 10. Unter keinen Umständen ist KMBT oder sein Lizenzgeber Ihnen gegenüber haftbar zu machen für Folge-, beiläufig entstandene, indirekte oder konkrete Schäden bzw. Strafe einschließenden Schadenersatz, einschließlich entgangener Gewinne oder Einsparungen, selbst wenn KMBT über die Möglichkeit derartiger Schäden informiert wurde. Dieser Haftungsausschluss gilt ebenfalls für von Dritten geltend gemachte Ansprüche. KMBT bzw. sein Lizenzgeber schließen hiermit jegliche Gewährleistung ausdrücklicher oder stillschweigender Art im Hinblick auf die Software aus, einschließlich, jedoch nicht beschränkt auf die Gewähr der Marktgängigkeit, Eignung für einen bestimmten Zweck, Rechtsmängel und Nichtverletzung von Rechten Dritter. In einigen Staaten bzw. Gerichtsbarkeiten ist der Ausschluss bzw. die Einschränkung beiläufig entstandener, Folge- oder konkreter Schäden nicht zulässig, so dass obige Einschränkungen möglicherweise für Sie nicht zur Anwendung kommen.
- Hinweis für Endanwender in Regierungsstellen: Die Software ist eine "Ware" entsprechend der Definition dieses Begriffs in 48 C.F.R.2.101<sup>1</sup>, bestehend aus "kommerzieller Rechnersoftware" und "kommerzieller Rechnersoftware-Dokumentation" entsprechend der Verwendung dieser Begriffe in 48 C.F.R. 12.212. Entsprechend 48 C.F.R. 12.212 und 48 C.F.R. 227.7202-1 bis 227.7202-4 erwerben alle Endanwender der US-Regierung die Software nur mit den Rechten, die in diesem Vertrag festgelegt sind.
- 12. Sie verpflichten sich, die Software, in welcher Form auch immer, auf keinen Fall unter Verletzung der zur Anwendung kommenden Exportkontrollgesetze und -bestimmungen eines Landes zu exportieren.

### Adobe-Farbprofile

#### ADOBE SYSTEMS INCORPORATED FARBPROFIL: LIZENZVEREINBARUNG

HINWEIS: LESEN SIE DIESEN VERTRAG SORGFÄLTIG. DURCH DAS VOLLSTÄNDIGE ODER AUSZUGSWEISE VERWENDEN DER SOFTWARE ERKLÄREN SIE IHR EINVER-STÄNDNIS MIT SÄMTLICHEN BESTIMMUNGEN DIESER VEREINBARUNG. FALLS SIE MIT DEN BESTIMMUNGEN DIESER VEREINBARUNG NICHT EINVERSTANDEN SIND, SEHEN SIE BITTE VON DER VERWENDUNG DER SOFTWARE AB.

- DEFINITIONEN: In dieser Vereinbarung steht "Adobe" für Adobe Systems Incorporated, eine nach dem Recht des Staates Delaware gegründete Kapitalgesellschaft mit Hauptsitz in 345 Park Avenue, San Jose, California 95110, USA. "Software" bezeichnet die Software sowie die dazugehörigen Komponenten, denen diese Vereinbarung beiliegt.
- 2. LIZENZ: Gemäß den Bestimmungen dieser Vereinbarung gewährt Adobe Ihnen hiermit die weltweite, nicht exklusive, nicht übertragbare, gebührenfreie Lizenz zur Verwendung, Vervielfältigung und öffentlichen Vorführung der Software. Adobe gewährt Ihnen zudem das Recht zum Vertrieb der Software, allerdings nur, wenn (a) die Software in digitale Bilddateien eingebettet ist oder (b) die Software auf Standalone-Basis vertrieben wird. Jeglicher weiterer Vertrieb der Software ist untersagt; einschließlich jeglichen Vertriebs der Software als Bestandteil von oder im Bundle mit irgendeiner Anwendungssoftware. Jedes Profil muss über einen zugehörigen ICC Profil-Beschreibungs-String verfügen. Sie sind nicht berechtigt, die Software zu modifizieren. Adobe ist gemäß dieser Vereinbarung nicht zu Supportleistungen irgendwelcher Art verpflichtet, auch nicht zur Bereitstellung von Upgrades oder zukünftigen Versionen der Software oder anderen Artikeln. Die Bedingungen dieser Vereinbarung gewähren Ihnen keinerlei Rechte am geistigen Eigentum dieser

Software. Sie erhalten keinerlei Rechte an der Software außer den ausdrücklich in dieser Vereinbarung genannten.

- 3. VERTRIEB: Wenn Sie diese Software vertreiben, erklären Sie Ihr Einverständnis, Adobe zu verteidigen und schadlos zu halten gegen alle Verluste. Schäden oder Kosten, die im Zusammenhang mit Ihrem Vertrieb der Software aus Ansprüchen, Gerichtsverfahren oder sonstigen rechtlichen Schritten entstehen. Dies gilt auch ohne jegliche Einschränkung, wenn Sie die hier in Abschnitt 3 aufgeführten Bedingungen nicht erfüllen. Wenn Sie die Software auf Standalone-Basis vertreiben, müssen Sie dies unter den Bedingungen dieser Vereinbarung tun oder aber im Rahmen Ihrer eigenen Lizenzvereinbarung, die (a) die Bedingungen aus der vorliegenden Vereinbarung erfüllt, (b) im Namen von Adobe alle ausdrücklichen oder konkludenten Garantien und Bedingungen rechtswirksam ausschließt, (c) jegliche Schadenshaftung durch Adobe rechtswirksam ausschließt, (d) erklärt, dass jegliche von dieser Vereinbarung abweichenden Bestimmungen ausschließlich von Ihnen stammen und nicht von Adobe, sowie (e) erklärt, dass die Software von Ihnen oder von Adobe erhältlich ist, und Lizenznehmer darüber informiert, wie sie die Software auf zumutbarem Weg über ein normalerweise für den Softwareaustausch eingesetztes Medium beziehen können. Jegliche vertriebene Software muss die Hinweise zum Copyright von Adobe enthalten, wie sie in der Ihnen von Adobe zur Verfügung gestellten Software enthalten sind.
- 4. GARANTIEAUSSCHLUSS: Die Lizenzierung der Software an Sie durch Adobe erfolgt ohne Mängelgewähr. Adobe gibt keine Erklärung zur Eignung der Software für einen bestimmten Zweck oder zum Erreichen eines bestimmten Ergebnisses ab. Adobe haftet nicht für Verluste oder Schäden, die aus dieser Vereinbarung sowie dem Vertrieb oder der Nutzung der Software oder anderer Materialien entstehen. ADOBE UND SEINE LIEFE-RANTEN ÜBERNEHMEN KEINE GARANTIE HINSICHTLICH DER LEISTUNG DER SOFTWARE ODER DER MIT DER SOFTWARE ERZIELTEN ERGEBNISSE: MIT AUS-NAHME VON GARANTIEN, BEDINGUNGEN, ERKLÄRUNGEN ODER BESTIMMUNGEN, DIE LAUT DER IN IHRER GERICHTSBARKEIT GELTENDEN GESETZE NICHT AUSGE-SCHLOSSEN ODER EINGESCHRÄNKT WERDEN DÜRFEN, ÜBERNEHMEN ADOBE UND SEINE LIEFERANTEN KEINE GARANTIEN, BEDINGUNGEN, ERKLÄRUNGEN ODER BESTIMMUNGEN (AUSDRÜCKLICHER ODER KONKLUDENTER NATUR, DIE ENTWEDER AUS EINER GESCHÄFTSBEZIEHUNG ODER EINEM HANDELSBRAUCH ENTSTEHEN ODER AUS GESETZLICHEN, GEWOHNHEITSRECHTLICHTEN ODER ANDEREN VORSCHRIFTEN ABGELEITET WERDEN), EINSCHLIESSLICH, JEDOCH NICHT BESCHRÄNKT AUF DIE NICHTVERLETZUNG DER RECHTE DRITTER, DIE INTEGRATION, DIE ZUFRIEDEN STELLENDE QUALITÄT ODER DIE EIGNUNG FÜR EINEN BESTIMMTEN ZWECK. UNTER DEM GELTENDEN RECHT AM EINSATZORT DER SOFTWARE KÖNNTE IHNEN ZUSÄTZLICHER SCHUTZ ZUSTEHEN. Die Bestimmungen in den Abschnitten 4, 5 und 6 gelten über die Beendigung dieser Vereinbarung aus jeglichen Gründen hinaus. Die Bestimmungen bilden und implizieren jedoch keine Rechtsgrundlage zur Weiternutzung der Software nach Ablauf dieser Vereinbarung.
- 5. HAFTUNGSBESCHRÄNKUNG: ADOBE UND SEINE LIEFERANTEN SIND UNTER KEI-NEN UMSTÄNDEN HAFTBAR FÜR SCHÄDEN, ANSPRÜCHE ODER KOSTEN JEGLI-CHER ART SOWIE FÜR MITTELBARE SCHÄDEN, NEBEN- ODER FOLGESCHÄDEN ODER FÜR ENTGANGENE GEWINNE ODER ENTGANGENGE EINSPARUNGEN ODER FÜR ANSPRÜCHE DRITTER, SELBST WENN EIN VERTRETER VON ADOBE ÜBER DIE MÖGLICHE ENTSTEHUNG SOLCHER VERLUSTE, SCHÄDEN, ANSPRÜCHE ODER KOSTEN INFORMIERT WURDE. DIE OBIGEN EINSCHRÄNKUNGEN GELTEN IM GESAMTEN GESETZLICH ZULÄSSIGEN UMFANG. DIE GESAMTHAFTUNG VON ADOBE UND SEINEN LIEFERANTEN GEMÄSS DIESER VEREINBARUNG IST AUF DEN FÜR DIE SOFTWARE ENTRICHTETEN BETRAG BESCHRÄNKT. Nicht beschränkt

wird im Rahmen dieser Vereinbarung die Haftung im Falle von Tod oder Personenschäden, wenn diese auf Fahrlässigkeit oder bewusste Irreführung (Betrug) seitens Adobes zurückzuführen sind. Adobe handelt im Namen seiner Lieferanten ausschließlich zum Zweck der Ablehnung, des Ausschlusses und/oder der Einschränkung von Verpflichtungen, Gewährleistungen oder Haftung gemäß dieser Vereinbarung, nicht jedoch in anderer Hinsicht oder für andere Zwecke.

- 6. MARKEN: Adobe und das Adobe-Logo sind Marken oder eingetragene Marken von Adobe in den USA und anderen Ländern. Sie dürfen diese oder andere Marken und Logos von Adobe nur zu Referenzzwecken verwenden. In allen anderen Fällen ist eine separate vorherige schriftliche Einverständniserklärung von Adobe erforderlich.
- 7. LAUFZEIT: Diese Vereinbarung bleibt bis zu ihrer Beendigung in Kraft. Adobe hat das Recht, diese Vereinbarung mit sofortiger Wirkung zu kündigen, falls Sie eine der darin enthaltenen Bestimmungen nicht erfüllen. Im Falle einer solchen Kündigung müssen Sie alle vollständigen und teilweisen Kopien der Software, die sich in Ihrem Besitz befinden oder Ihnen zur Verfügung stehen, an Adobe zurückgeben.
- 8. BESTIMMUNGEN DER US-AMERIKANISCHEN REGIERUNG: Falls irgendein Bestandteil der Software gemäß dem United States Export Administration Act oder anderen Exportgesetzen, Beschränkungen oder Bestimmungen (den "Exportbestimmungen") Exportbeschränkungen unterliegt, sichern Sie zu, dass Sie kein Staatsangehöriger oder Ortsansässiger einer unter Embargo stehenden Nation sind (einschließlich, aber nicht beschränkt auf Iran, Irak, Syrien, Sudan, Libyen, Kuba, Nordkorea und Serbien) und dass Ihnen der Erhalt der Software nicht anderweitig durch die Ausfuhrgesetze untersagt ist. Es ist eine Bedingung aller Rechte zur Verwendung der Software, dass Sie die Bestimmungen dieser Vereinbarung erfüllen. Die Gewährung dieser Rechte erlischt, sobald Sie gegen Bestimmungen dieser Software verstoßen.
- 9. ANWENDBARES RECHT: Diese Vereinbarung beruht auf geltendem materiellem Recht im USBundesstaat Kalifornien. Die Anwendung des Rechts geschieht wie bei Vereinbarungen, die ausschließlich innerhalb von Kalifornien und zwischen in diesem Bundesstaat ansässigen Personen geschlossen werden. Ausgeschlossen wird die Anwendbarkeit gesetzlicher Kollisionsnormen zur Regelung des internationalen Privatrechts und des Abkommens der Vereinten Nationen über Verträge für den internationalen Verkauf von Waren (United Nations Convention on Contracts for the International Sale of Goods). Die Anwendung dieser Bestimmungen ist ausdrücklich ausgeschlossen. Jegliche Rechtsstreitigkeiten, die infolge, im Rahmen von oder im Zusammenhang mit dieser Vereinbarung entstehen, unterliegen ausschließlich der Gerichtsbarkeit von Santa Clara County, Kalifornien, USA.
- 10. ALLGEMEIN: Ohne vorherige schriftliche Genehmigung von Adobe sind Sie nicht berechtigt, Ihre aus dieser Vereinbarung resultierenden Rechte oder Verpflichtungen abzutreten. Keine der Bestimmungen dieser Vereinbarung darf infolge einer Handlung oder stillschweigenden Duldung seitens Adobes, seiner Vertreter oder Angestellten als nichtig angesehen werden. Hierfür ist eine schriftliche Erklärung erforderlich, die von einem von Adobe bevollmächtigten Unterzeichner unterzeichnet ist. Wenn zwischen den Bedingungen dieser Vereinbarung und irgendeiner anderen in der Software enthaltenen Vereinbarung ein Widerspruch besteht, gelten die Bedingungen der enthaltenen Vereinbarung. Wenn Sie oder Adobe Rechtsanwälte in Anspruch nehmen, um aus dieser Vereinbarung resultierende Rechtsansprüche oder solche, die mit ihr im Zusammenhang stehen, durchzusetzen, hat die erfolgreiche Seite Anspruch auf Erstattung angemessener Anwaltskosten. Sie bestätigen, dass Sie diese Vereinbarung gelesen haben, sie verstehen und dass sie die vollständige und exklusive Fassung Ihrer Vereinbarung mit Adobe darstellt, die alle vorangegangenen mündlichen oder schriftlichen Vereinbarungen zwischen Ihnen und Adobe im Zusammenhang mit der Lizenzierung der Software an Sie ersetzt. Gegen Adobe sind keinerlei Änderungen dieser Vereinbarung durchsetzbar, es sei denn diese sind mit ausdrück-

licher Zustimmung von Adobe schriftlich festgehalten und von einem von Adobe bevollmächtigten Unterzeichner unterzeichnet.

### ICC-Profil für TOYO INK Standard Color on Coated paper (TOYO Offset Coated 2.0)

Dieses ICC-Profil (TOYO Offset Coated 2.0) beschreibt japanische Offsetdruckmaschinen bei der Verarbeitung von beschichtetem Papier und ist voll kompatibel mit dem ICC-Profilformat.

Über "TOYO INK Standard Color on Coated paper"

Hierbei handelt es sich um den Standard für die Farbwiedergabe von Bogenoffsetmaschinen auf beschichtetem Papier des Herstellers TOYO INK MFG.CO., LTD. ("TOYO INK"). Dieser Standard ist das Ergebnis von Drucktests mit TOYO INK-Tinten für Bogenoffsetmaschinen unter TOYO INK-spezifischen Druckbedingungen.

"TOYO INK Standard Color on Coated paper" ist kompatibel mit "JAPAN COLOR".

Vereinbarung

- Die Wiedergabe von Bildern auf einem Drucker oder Monitor, der dieses ICC-Profil benutzt, entspricht nicht hundertprozentig dem Standard "TOYO INK Standard Color on Coated paper".
- Sämtliche Urheberrechte an diesem ICC-Profil verbleiben bei TOYO INK; daher sind Sie nicht berechtigt, dieses ICC-Profil ohne vorherige, schriftliche Genehmigung von TOYO INK zu übertragen, Dritten zur Verfügung zu stellen, zu vermieten, zu verteilen, zu veröffentlichen oder Rechte an diesem ICC-Profil an Dritte weiterzugeben.
- In keinem Fall haften TOYO INK, seine Direktoren, Manager, Mitarbeiter oder Agenten f
  ür durch die Benutzung dieses ICC-Profils oder die Unf
  ähigkeit, das Profil zu benutzen, entstandene direkte oder indirekte Folge- oder beil
  äufig entstandene Sch
  äden (einschlie
  ßlich Sch
  äden aufgrund entgangener Gesch
  äfte, Gesch
  äftsunterbrechungen, Verlust von Gesch
  äftsinformationen und
  Ähnliches).
- TOYO INK ist nicht zuständig f
  ür die Beantwortung eventueller Fragen zu diesem ICC-Profil.
- 5. Alle in diesem Dokument verwendeten Firmen- und Produktnamen sind Warenzeichen oder eingetragene Warenzeichen der jeweiligen Inhaber.

Dieses ICC-Profil wurde erstellt von GretagMacbeth ProfileMaker. TOYO INK erhielt von der GretagMacbeth AG eine Lizenz zur Verteilung des Profils.

TOYO Offset Coated 2.0 © TOYO INK MFG. CO., LTD. 2004

### Nur für Mitgliedsstaaten der EU

Dieses Symbol bedeutet: Das Produkt keinesfalls mit dem normalen Hausmüll entsorgen!

Bei der lokal zuständigen Behörde erhalten Sie Hinweise zur umweltgerechten Entsorgung. Beim Kauf eines neuen Geräts nimmt Ihr Fachhändler das Altgerät zur fachgerechten Entsorgung zurück. Das Recycling dieses Produkts reduziert den Verbrauch natürlicher Ressourcen und vermeidet potentiell negative Folgen für die Umwelt und die menschliche Gesundheit durch unsachgemäße Abfallbeseitigung.

Dieses Produkt entspricht den Anforderungen der RoHS-Richtlinie (2002/95/EC).

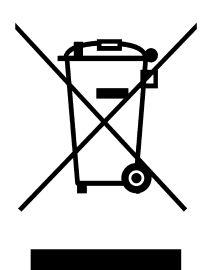

## Inhalt

| 1   | Einführung1                                                 |
|-----|-------------------------------------------------------------|
|     | Druckerfunktionen und -bestandteile 2                       |
|     | Platzanforderungen 2                                        |
|     | Druckerbestandteile 3                                       |
|     | Vorderansicht 3                                             |
|     | Rückansicht 4                                               |
|     | Vorderansicht mit Optionen 4                                |
| •   |                                                             |
| 2   | Software-                                                   |
| Ins | stallation5                                                 |
|     | CD-ROM Software Utilities 6                                 |
|     | PostScript-Treiber 6                                        |
|     | PCL-Treiber 6                                               |
|     | PPD-Dateien 7                                               |
|     | Dienstprogramme 7                                           |
|     | Systemanforderungen 10                                      |
|     | Treiberoptionen/Standardwerte auswählen                     |
| (W  | lindows) 11                                                 |
| •   | Windows Server 2003/XP/2000/NT 4.0 (PostScript und PCL6) 11 |
|     | Windows Me/98SE (PCL6) 12                                   |
|     |                                                             |

Windows Me/98SE (PPD) 13 Windows-Druckertreiber deinstallieren 14 Windows-Druckertreiber aufrufen 15 Windows Server 2003/XP 15 Windows 2000/NT 4.0/Me/98SE 15 Postscript- und PCL-Druckertreiber benutzen 16 Einheitliche Schaltflächen 16 OK 16 Abbrechen 16 Übernehmen 16 Hilfe 16 Easy Set 16 Papieranzeige 17 Druckeranzeige 17 Wasserzeichenanzeige 17 Qualitätsanzeige 17 Standard 18 Registerkarte "Erweitert" (nur PostScript-Druckertreiber) 18 Registerkarte "Basis" 18 Registerkarte "Lavout" 19 Registerkarte "Deckblatt" 19 Registerkarte "Überlagerung" 19 Registerkarte "Wasserzeichen" 20 Registerkarte "Qualität" 20 Registerkarte "Version" 20 Einschränkungen für bestimmte Druckertreiberfunktionen bei Point and Print 21 Windows Me/98SE PPD-Datei benutzen 22 Einheitliche Schaltflächen 22 OK 22 Abbrechen 22 Übernehmen 22 Standard 22 Registerkarte "Papier" 23 Registerkarte "Grafik" 23 3 Umgang mit Status Monitor (nur Windows) ......25 Mit Status Monitor arbeiten 26 Einführung 26 Betriebsumgebung 26 Status Monitor öffnen 26 Funktionen von Status Monitor 26 Status Monitor-Alarme erkennen 28 Status Monitor-Alarm guittieren 28 Status Monitor schließen 28

| 4        | Drucker-Bedienfeld und Konfigurationsmenü                                                    | 9 |
|----------|----------------------------------------------------------------------------------------------|---|
| 5<br>Dir | Kamera-<br>rektdruck9<br>Kamera-Direktdruck 94<br>Direktdruck von einer Digitalkamera aus 94 | 3 |
| 6        | Verarbeiten von Druckmaterial                                                                | 7 |

|   | Behälter 2 122<br>Druckmaterial einlegen 122<br>Kuverts bedrucken 125<br>Behälter 3/4/5 (optionale untere Kassetteneinheiten) 128<br>Normalpapier einlegen 128<br>Duplexdruck 131<br>Ausgabefach 133<br>Druckmaterial lagern 134 |
|---|----------------------------------------------------------------------------------------------------|
| 7 | Austauschen von Verbrauchsmaterial                                                                                                    |
| 8 | Wartung des Druckers                                                                                                    |
| 9 | Fehlerbeseitigung                                                                                                    |

|    | Fehlermeldungen (Warnung:) 205                           |  |  |
|----|----------------------------------------------------------|--|--|
|    | Fehlermeldungen (Bedienereingriff erforderlich:) 211     |  |  |
|    | Wartungsmeldungen: 216                                   |  |  |
|    |                                                          |  |  |
| 10 | Installation von Zubehör                                 |  |  |
|    | Einführung 218                                           |  |  |
|    | Antistatikschutz 219                                     |  |  |
|    | DIMM-Module (Dual In-Line Memory Module) 220             |  |  |
|    | DIMM-Modul installieren 220                              |  |  |
|    | Festplatte 223                                           |  |  |
|    | Festplatte installieren 223                              |  |  |
|    | CompactFlash-Karte 226                                   |  |  |
|    | CompactFlash-Karte installieren 226                      |  |  |
|    | Optionale Duplexeinheit 229                              |  |  |
|    | Inhalt des Kits 229                                      |  |  |
|    | Optionale Duplexeinheit installieren 229                 |  |  |
|    | Untere Kassetteneinheit 234                              |  |  |
|    | Inhalt des Kits 234                                      |  |  |
|    | Untere Kassetteneinheit installieren 234                 |  |  |
|    | Sockel 244                                               |  |  |
|    | Inhalt des Kits 244                                      |  |  |
|    | Sockel installieren 245                                  |  |  |
|    | Bannerpapier-Zuführung 248                               |  |  |
|    | Bannerpapier-Zuführung installieren 248                  |  |  |
|    |                                                          |  |  |
| Α  | Anhang                                                   |  |  |
|    | Sicherheitsspezifikationen 252                           |  |  |
|    | Technische Spezifikationen 252                           |  |  |
|    | Drucker 252                                              |  |  |
|    | Voraussichtliche Lebensdauer des Verbrauchsmaterials 256 |  |  |

## Einführung

1

### Druckerfunktionen und -bestandteile

### Platzanforderungen

Halten Sie die nachfolgend dargestellten Abstände ein, um den Drucker problemlos bedienen und warten zu können.

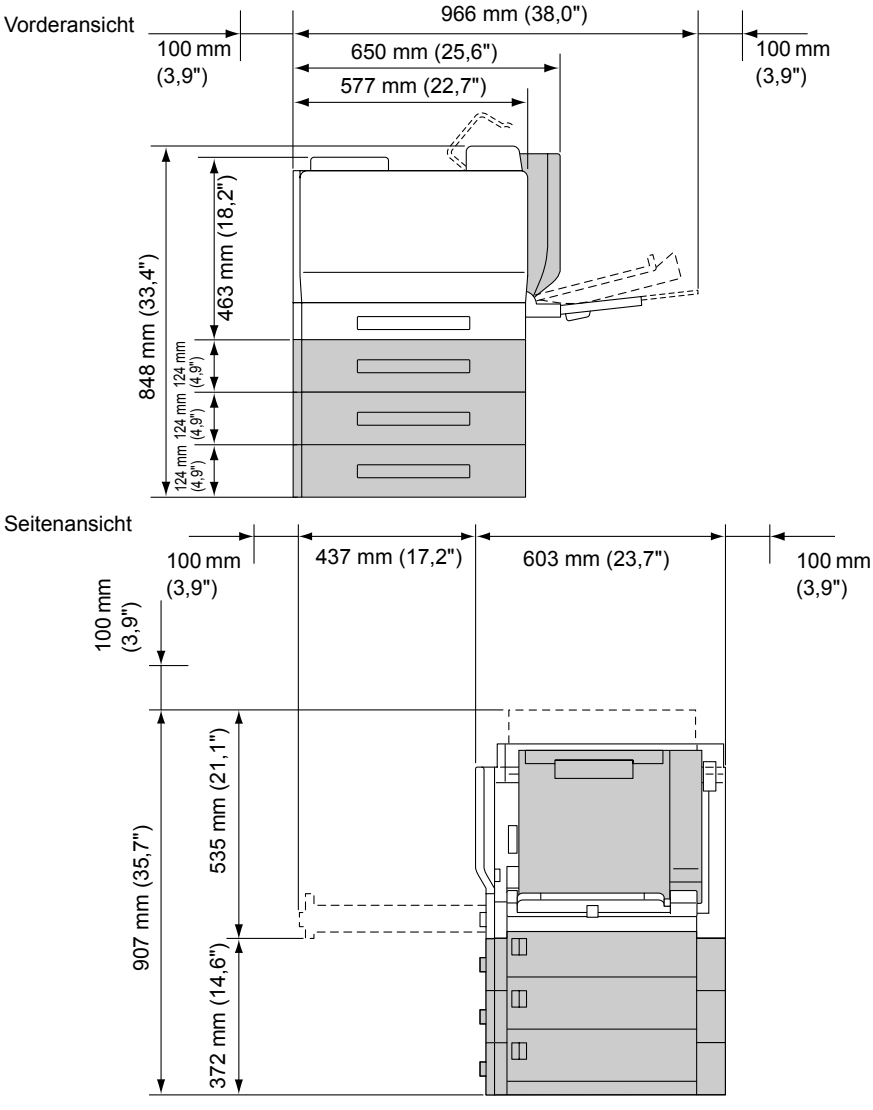

Sonderzubehör ist in der obigen Abbildung grau dargestellt.

### Druckerbestandteile

Die nachstehenden Abbildungen zeigen die wichtigsten Bestandteile Ihres Druckers. Die hier verwendeten Bezeichnungen werden im gesamten Handbuch beibehalten. Daher sollten Sie sich an dieser Stelle mit ihnen vertraut machen.

### Vorderansicht

- 1—Bedienfeld
- 2—Tonerkassette (Zyan, Magenta, Gelb)
- 3—Tonerkassette (Schwarz)
- 4—Ausgabefach
- 5—Obere Abdeckung
- 6—Fixiereinheit
- 7—Übertragungseinheit
- 8-Filter 1 (Luftfilter)
- 9—Übertragungswalze
- 10—Rechte Abdeckung
- 11—Behälter 1 (Manuelle Zufuhr)
- 12—Behälter 2
- 13—Griff
- 14-Imaging-Einheit
- 15—Vordere Abdeckung
- 16—Laserlinsenreiniger
- 17—Alttonerflasche
- 18—Netzschalter

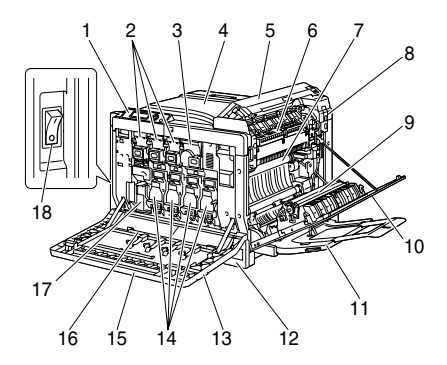

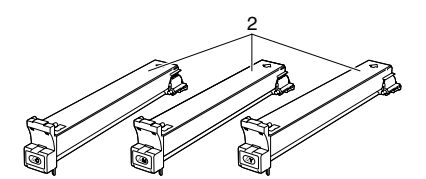

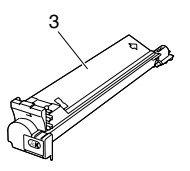

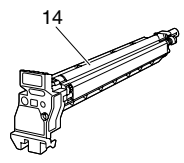

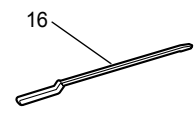

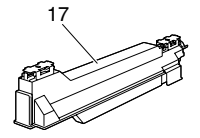

### Rückansicht

- 1—Filter 2 (Staubfilter)
- 2—Direktdruck-Anschluss für KONICA MINOLTA-Digitalkamera
- 3—10Base-T/100Base-TX-(IEEE 802.3)-Ethernet-Schnittstelle
- 4-USB-Schnittstelle
- 5—Parallele Schnittstelle
- 6-Filter 3 (Ozonfilter)
- 7—Stromversorgungsanschluss
- 8—Anschluss für optionale Kassetten
- 9—Abluftschlitze

### Vorderansicht mit Optionen

- 1—Optionale Duplexeinheit
- 2—Untere Kassetteneinheiten (Behälter 3/4/5)

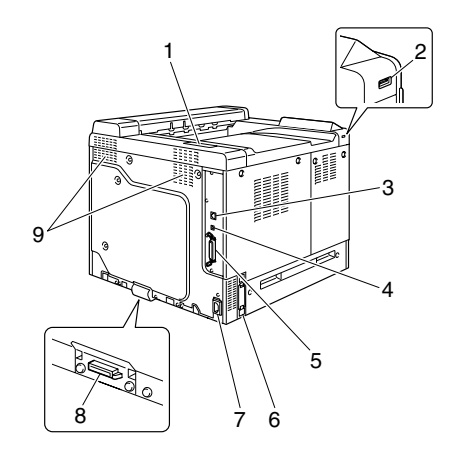

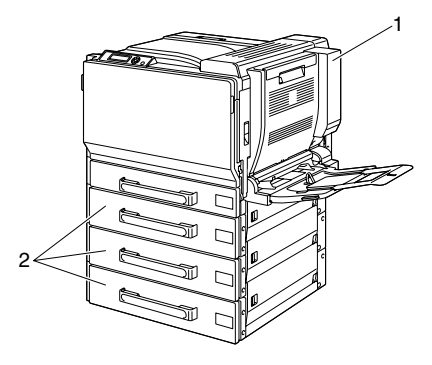

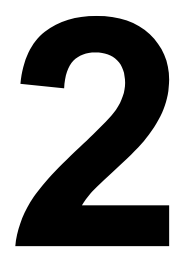

## Software-Installation

### **CD-ROM Software Utilities**

### PostScript-Treiber

| Betriebssystem              | Einsatz/Nutzen                                                                                                    |
|-----------------------------|----------------------------------------------------------------------------------------------------|
| Windows Server 2003/XP/2000 | Mit diesen Treibern können Sie alle                                                                                                    |
| Windows NT 4.0              | Druckerfunktionen aufrufen und unte<br>anderem mit Endverarbeitung und<br>anspruchsvollen Layoutfunktionen<br>arbeiten. Siehe auch "Windows-<br>Druckertreiber aufrufen" auf Seite 15 |

Wenn Sie mit Windows Me/98SE arbeiten, die PPD-Datei für Windows Me/98SE benutzen. Siehe auch "Windows-Druckertreiber aufrufen" auf Seite 15.

Ex Für Anwendungen, die beim Drucken die Angabe einer PPD-Datei verlangen (z. B. PageMaker und CorelDraw), wurde eine spezielle PPD erstellt.

Wenn Sie beim Drucken unter Windows XP. Server 2003. 2000 oder NT 4.0 eine PPD-Datei spezifizieren, benutzen Sie die auf der CD-ROM Software Utilities im Verzeichnis drivers\<Betriebssystem>\PPD bereitgestellte PPD-Datei.

Für die Installation des PostScript-Treibers für Windows NT 4.0 ist die von Microsoft bereitgestellte Service Pack 6a-CD-ROM erforderlich.

### PCI -Treiber

| Betriebssystem              | Einsatz/Nutzen                         |
|-----------------------------|----------------------------------------|
| Windows Server 2003/XP/2000 | Mit diesen Treibern können Sie alle    |
| Windows Me/98SE             | Druckerfunktionen aufrufen und unter   |
| Windows NT 4.0 and ans      | anderem mit Endverarbeitung und        |
|                             | anspruchsvollen Layoutfunktionen       |
|                             | arbeiten. Siehe auch "Windows-         |
|                             | Druckertreiber aufrufen" auf Seite 15. |

### **PPD-Dateien**

| Betriebssystem                                | Einsatz/Nutzen                                                                                                    |
|-----------------------------------------------|----------------------------------------------------------------------------------------------------|
| Windows Server 2003/XP/2000/NT<br>4.0/Me/98SE | Mit Hilfe dieser PPD-Dateien können<br>Sie den Drucker für eine Vielzahl von<br>Plattformen, Treibern und Anwendun-<br>gen installieren. |
| Macintosh OS X/9<br>Linux                     | Diese Dateien sind erforderlich, um<br>den Drucker unter den betreffenden                                                                |
|                                               | Betriebssystemen einzusetzen.<br>Einzelheiten zu den Treibern für Mac-<br>intosh und Linux siehe im magicolor                            |
|                                               | 7450 Referenzhandbuch auf der CD-<br>ROM Documentation.                                                                                  |

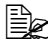

Detaillierte Informationen zur Installation der Druckertreiber enthält die magicolor 7450 DL Installationsanleitung auf der CD-ROM Documentation.

### Dienstprogramme

| Dienstprogramme                 | Einsatz/Nutzen                                                                                                    |
|---------------------------------|----------------------------------------------------------------------------------------------------|
| Download Manager                | Mit Hilfe dieses Dienstprogramms<br>können Schriften und Überlagerun-<br>gen auf die Festplatte des Druckers<br>geladen werden. Dazu muss aller-<br>dings die optionale Festplatte im Dru-<br>cker installiert sein.<br>Genaue Einzelheiten zur Installation<br>enthält die Online-Hilfe zu allen Funk-<br>tionen des Download Managers. |
| Crown Print Monitor for Windows | Mit dem TCP/IP-Protokoll können<br>Druckaufträge direkt an den Drucker<br>geschickt werden. Genaue Einzelhei-<br>ten hierzu enthält das magicolor 7450<br>Referenzhandbuch auf der CD-ROM<br>Documentation.                                                                                                    |

| Dienstprogramme              | Einsatz/Nutzen                                                                                                    |
|------------------------------|----------------------------------------------------------------------------------------------------|
| Status Monitor (nur Windows) | Hiermit können Sie den aktuellen Sta-<br>tus von Drucker und Verbrauchsmate-<br>rial sowie Informationen zu<br>aufgetretenen Fehlern einsehen.<br>Genaue Einzelheiten hierzu siehe<br>"Umgang mit Status Monitor (nur Win-<br>dows)" auf Seite 25                                                      |
| PageScope Net Care           | Dieses Dienstprogramm ermöglicht<br>den Zugriff auf Funktionen für das<br>Druckermanagement wie beispiels-<br>weise Statusüberwachung und Netz-<br>werkeinstellungen.<br>Genaue Einzelheiten hierzu enthält<br>das Handbuch PageScope Net Care<br>Quick Guide auf CD-ROM Software<br>Utilities.        |
| PageScope Web Connection     | Mit dem Web-Browser kann der Sta-<br>tus eines Druckers geprüft und jede<br>Einstellung geändert werden.<br>Einzelheiten hierzu siehe magicolor<br>7450 Referenzhandbuch auf der CD-<br>ROM Documentation.                                                                                             |
| PageScope Network Setup      | Über das TCP/IP- und das IPX-Proto-<br>koll können grundlegende Einstellun-<br>gen für Netzwerkdrucker<br>vorgenommen werden.<br>Genaue Einzelheiten hierzu enthält<br>das PageScope Network Setup User<br>Manual auf der CD-ROM Software<br>Utilities.                                                |
| PageScope Plug and Print     | Dieses Dienstprogramm erkennt auto-<br>matisch einen neu in das Netzwerk<br>eingebundenen Drucker und erstellt<br>ein Druckobjekt auf dem Windows-<br>Druckserver.<br>Genaue Einzelheiten hierzu enthält<br>das Handbuch PageScope Plug and<br>Print Quick Guide auf der CD-ROM<br>Software Utilities. |

| Dienstprogramme            | Einsatz/Nutzen                                                                                                    |
|----------------------------|----------------------------------------------------------------------------------------------------|
| PageScope NDPS Gateway     | Mit diesem Netzwerk-Dienstprogramm<br>können Drucker und Multifunktionsge-<br>räte von KONICA MINOLTA in einer<br>NDPS-Umgebung eingesetzt werden.<br>Genaue Einzelheiten hierzu enthält<br>das PageScope NDPS Gateway User<br>Manual auf der CD-ROM Software<br>Utilities. |
| Peer to Peer Printing Tool | Mit diesem Dienstprogramm können<br>Sie in Windows 98 und Windows Me<br>Einstellungen für den Peer-to-Peer-<br>Druck vornehmen.                                                                                                    |
|                            | Als Peer-to-Peer-Druck bezeichnet<br>man das direkte Drucken an ein Gerät<br>im Netzwerk, statt den Umweg über<br>den Server zu nehmen.                                                                                                    |
|                            | Genaue Einzelheiten hierzu enthält<br>das Peer to Peer Printing Tool Users<br>Guide auf der CD-ROM Software Utili-<br>ties.                                                                                                    |

### Systemanforderungen

- PC
  - Pentium 2: 400 MHz (Pentium 3: 500 MHz oder höher empfohlen)
  - Power Mac G3 oder höher (G4 oder höher wird empfohlen)
  - Intel Core Duo (iMac oder MacBook Pro) oder höher
- Betriebssystem
  - Microsoft Windows Server 2003, Windows Server 2003 x64 Edition, Windows XP Home Edition/Professional (Service Pack 1 oder höher; Service Pack 2 oder höher wird empfohlen), Windows XP Professional x64 Edition, Windows 2000 (Service Pack 4 oder höher), Windows NT 4.0 (Service Pack 6), Windows Me, Windows 98SE
  - Der 64-Bit-Treiber unterstützt nur x64-Betriebssysteme, die auf AMD64- oder Intel Pentium 4-EM64T-Plattformen laufen.

  - Red Hat Linux 9.0, SuSE Linux 8.2
- Freie Festplattenkapazität
  - Ca. 20 MB freier Festplattenspeicher f
    ür Druckertreiber und Status Monitor
  - Ca. 128 MB freier Festplattenspeicher für Bildverarbeitung
- RAM 128 MB oder mehr
- CD-ROM/DVD-Laufwerk
- Ein-/Ausgänge
  - 10Base-T/100Base-TX/1000Base-T Ethernet-Schnittstelle
  - USB 2.0 (High Speed)-kompatible Schnittstelle
  - Parallele (IEEE 1284) Schnittstelle
  - Einzelheiten zu den Treibern f
    ür Macintosh und Linux siehe im magicolor 7450 Referenzhandbuch auf der CD-ROM Documentation.

### Treiberoptionen/Standardwerte auswählen (Windows)

Bevor Sie die Arbeit mit Ihrem Drucker aufnehmen, sollten Sie die Standardeinstellungen des Treibers prüfen/ändern. Wenn Sie außerdem Optionen im Drucker installiert haben, müssen Sie diese Optionen im Treiber "eintragen".

#### Windows Server 2003/XP/2000/NT 4.0 (PostScript und PCL6)

1 Rufen Sie wie folgt die Treibereigenschaften auf:

- (Windows Server 2003/XP) Wählen Sie im Menü Start die Option Systemsteuerung und dann Drucker und Faxgeräte, so dass sich das Fenster Drucker und Faxgeräte öffnet. Klicken Sie mit der rechten Maustaste auf das Symbol des KONICA MINOLTA mc7450 oder KONICA MINOLTA mc7450 PS und wählen Sie Eigenschaften. Klicken Sie auf Druckeinstellungen.
- (Windows 2000/NT 4.0) Wählen Sie im Menü Start die Option Einstellungen und dann Drucker, so dass sich das Fenster Drucker öffnet. Klicken Sie mit der rechten Maustaste auf das Symbol des KONICA MINOLTA magicolor 7450 oder KONICA MINOLTA mc7450 PS und wählen Sie Eigenschaften. Klicken Sie auf Druckeinstellungen.
- 2 Wenn Sie Optionen installiert haben, fahren Sie mit dem nächsten Schritt fort. Ansonsten gehen Sie zu Schritt 9.
- 3 Wählen Sie das Register Konfigurieren aus.
- 4 Prüfen Sie, ob die Optionen korrekt erkannt wurden. Falls nicht, fahren Sie mit dem nächsten Schritt fort. Ansonsten gehen Sie zu Schritt 8.
- 5 Klicken Sie auf Aktualisieren, um installierte Optionen automatisch zu konfigurieren.

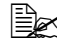

EX Die Schaltfläche Aktualisieren ist nur verfügbar, wenn der Drucker die bidirektionale Kommunikation unterstützt. Andernfalls ist diese Schaltfläche grau dargestellt, d. h. nicht wählbar.

6 Wählen Sie im Listenfeld Geräteoptionen eine Option aus – nur jeweils eine gleichzeitig - und wählen Sie dann im Menü Einstellungen den Befehl Aktivieren oder Deaktivieren.

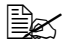

Wenn Sie **Druckerspeicher** wählen, müssen Sie je nach der installierten Speicherkapazität 256 MB, 512 MB, 768 MB oder 1024 MB auswählen. Die Standardeinstellung ab Werk ist 256 MB.

7 Klicken Sie auf Übernehmen.

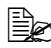

🖹 Je nach Version des Betriebssystems wird Übernehmen unter Umständen nicht angezeigt. Fahren Sie in diesem Fall mit dem nächsten Schritt fort.

🖹 Unter Windows NT 4.0 müssen Sie im Verzeichnis "Drucker" das Symbol des KONICA MINOLTA mc7450 PCL6- oder des KONICA MINOLTA mc7450 PS-Druckers mit der rechten Maustaste anklicken und in dem dann erscheinenden Menü die Option Standard-Dokumenteinstellungen wählen. Fahren Sie dann mit Schritt 10 fort.

8 Rufen Sie die Registerkarte Allgemein auf.

9 Klicken Sie auf Druckeinstellungen. Daraufhin erscheint das gleichnamige Dialogfenster.

- 10 Legen Sie auf den entsprechenden Registerkarten die Standardeinstellungen für Ihren Drucker fest, beispielsweise das standardmäßige Papierformat.
- 11 Klicken Sie auf Übernehmen.
- 12 Klicken Sie auf  $\mathbf{OK}$ , um das Dialogfenster "Druckeinstellungen" zu schließen.
- 13 Klicken Sie auf **OK**, um das Einstellungen-Dialogfenster zu verlassen.

### Windows Me/98SE (PCL6)

- 1 Rufen Sie wie folgt die Treibereigenschaften auf:
  - Wählen Sie im Menü Start die Option Einstellungen und dann Drucker, so dass sich das Fenster Drucker öffnet. Klicken Sie mit der rechten Maustaste auf das Symbol des KONICA MINOLTA mc7450 PCL6 und wählen Sie Eigenschaften. Klicken Sie auf Druckeinstellungen.
- 2 Wählen Sie das Register Konfigurieren aus.
- 3 Prüfen Sie, ob die Optionen korrekt erkannt wurden. Falls nicht, fahren Sie mit dem nächsten Schritt fort. Ansonsten gehen Sie zu Schritt 7.
- 4 Klicken Sie auf Aktualisieren, um installierte Optionen automatisch zu konfigurieren.

Die Schaltfläche Aktualisieren ist nur verfügbar, wenn der Drucker die bidirektionale Kommunikation unterstützt. Andernfalls ist diese Schaltfläche grau dargestellt. d. h. nicht wählbar.

5 Wählen Sie im Listenfeld Geräteoptionen eine Option aus – nur jeweils eine gleichzeitig – und wählen Sie dann im Menü Einstellungen den Befehl Aktivieren oder Deaktivieren.

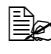

Wenn Sie **Druckerspeicher** wählen, müssen Sie je nach der installierten Speicherkapazität 256 MB, 512 MB, 768 MB oder 1024 MB auswählen. Die Standardeinstellung ab Werk ist 256 MB.

- 6 Klicken Sie auf Übernehmen.
- 7 Legen Sie auf den entsprechenden Registerkarten die Standardeinstellungen für Ihren Drucker fest, beispielsweise das standardmäßige Papierformat.
- 8 Klicken Sie auf Übernehmen.
- 9 Klicken Sie auf **OK**.

### Windows Me/98SE (PPD)

- 1 Rufen Sie wie folgt die Treibereigenschaften auf:
  - Wählen Sie im Menü Start die Option Einstellungen und dann Drucker, so dass sich das Fenster Drucker öffnet. Klicken Sie mit der rechten Maustaste auf das Symbol des KONICA MINOLTA mc7450 PPD und wählen Sie Eigenschaften. Klicken Sie auf Druckeinstellungen.
- 2 Rufen Sie die Registerkarte Geräteoptionen auf.
- **3** Prüfen Sie, ob die Optionen korrekt erkannt wurden. Falls nicht, fahren Sie mit dem nächsten Schritt fort. Ansonsten gehen Sie zu Schritt 6.
- 4 Wählen Sie im Listenfeld Installierbare Optionen eine Option aus nur jeweils eine gleichzeitig – und wählen Sie dann im Menü Einstellung ändern für: den Befehl Aktivieren oder Deaktivieren.

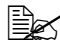

Wenn Sie VMOption wählen, müssen Sie je nach der installierten Speicherkapazität 256 MB, 512 MB, 768 MB oder 1024 MB auswählen. Die Standardeinstellung ab Werk ist 256 MB.

- 5 Klicken Sie auf Übernehmen.
- 6 Legen Sie auf den entsprechenden Registerkarten die Standardeinstellungen für Ihren Drucker fest, beispielsweise das standardmäßige Papierformat.
- 7 Klicken Sie auf Übernehmen.
- 8 Klicken Sie auf **OK**.

### Windows-Druckertreiber deinstallieren

Dieser Abschnitt beschreibt die Vorgehensweise zur Deinstallation des Treibers für den magicolor KONICA MINOLTA mc7450.

- 1 Schließen Sie alle Anwendungen. 2 Öffnen Sie den Ordner Drucker. - (Windows Server 2003/XP) Wählen Sie im Menü Start den Eintrag Drucker und Faxgeräte, um den gleichnamigen Ordner zu öffnen. - (Windows 2000/NT 4.0/Me/98SE) Wählen Sie im Menü Start zunächst den Eintrag Einstellungen und dann Drucker, um den gleichnamigen Ordner zu öffnen. 3 Klicken Sie mit der rechten Maustaste auf das Symbol des KONICA MINOLTA mc7450 PCL6, des KONICA MINOLTA mc7450 PS oder der KONICA MINOLTA mc7450 PPD und wählen Sie die Option Löschen. 4 Klicken Sie auf Ja, um die Löschung des Treibers zu bestätigen. Wenn Sie mit Windows NT 4.0/Me/98SE arbeiten, fahren Sie mit Schritt 8 fort 5 (Windows Server2003/XP/2000) Wählen Sie den Menübefehl Datei / Servereigenschaften. 6 (Windows Server2003/XP/2000) Öffnen Sie die Registerkarte Treiber. Wählen Sie dort den KONICA MINOI TA mc7450 PCI 6- oder den KONICA MINOLTA mc7450 PS-Treiber aus und klicken Sie dann auf Entfernen. 7 (Windows Server2003/XP/2000) Klicken Sie auf **Ja**, um das Entfernen des Treibers zu bestätigen. 8 Starten Sie Ihren Computer neu.
- 9 Daraufhin wird der KONICA MINOLTA mc7450-Druckertreiber von Ihrem Computer deinstalliert.

### Windows-Druckertreiber aufrufen

### Windows Server 2003/XP

- 1 Wählen Sie im Menü Start die Option Drucker und Faxgeräte, so dass sich das Fenster Drucker und Faxgeräte öffnet.
- 2 Klicken Sie mit der rechten Maustaste auf das Symbol des KONICA MINOLTA mc7450 PCL6 oder KONICA MINOLTA mc7450 PS und wählen Sie **Druckeinstellungen**.

#### Windows 2000/NT 4.0/Me/98SE

- 1 Wählen Sie im Menü **Start** die Option **Einstellungen** und dann **Drucker**, so dass sich das Fenster **Drucker** öffnet.
- 2 Rufen Sie die jeweiligen Treibereinstellungen auf:
  - Windows 2000—Klicken Sie mit der rechten Maustaste auf das Symbol des KONICA MINOLTA mc7450 PCL6 oder KONICA MINOLTA mc7450 PS und wählen Sie Druckeinstellungen.
  - Windows NT 4.0—Klicken Sie mit der rechten Maustaste auf das Symbol des KONICA MINOLTA mc7450 PCL6 oder KONICA MINOLTA mc7450 PS und wählen Sie Standardeinstellungen für Dokumente.
  - Windows Me/98SE—Klicken Sie mit der rechten Maustaste auf das Symbol des KONICA MINOLTA mc7450 PCL6 oder KONICA MINOLTA mc7450 PPD und wählen Sie erst Eigenschaften und dann Druckereigenschaften.

### Postscript- und PCL-Druckertreiber benutzen

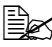

Wenn Sie den KONICA MINOLTA mc7450 PCL6-Druckertreiber unter Windows Me/98SE benutzen, erscheint im Dialogfenster eine Registerkarte für die Definition von Druckereinstellungen. Detaillierte Informationen zum Einsatz der KONICA MINOLTA mc7450 PPD-Datei unter Windows Me/98SE siehe "Windows Me/98SE PPD-Datei benutzen" auf Seite 22.

### Einheitliche Schaltflächen

Die nachfolgend beschriebenen Schaltflächen sind bei allen Registerkarten gleich.

### OK

Anklicken, um das Eigenschaften-Dialogfenster zu verlassen und dabei alle Änderungen zu speichern.

### Abbrechen

Anklicken, um das Eigenschaften-Dialogfenster zu verlassen, ohne dabei die Änderungen zu speichern.

### Übernehmen

Anklicken, um die Änderungen zu speichern, ohne das Eigenschaften-Dialogfenster zu verlassen.

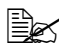

EX Je nach Version des Betriebssystems wird Übernehmen unter Umständen nicht angezeigt.

### Hilfe

Anklicken, um die Online-Hilfe aufzurufen.

### Easy Set

Hiermit können die aktuellen Einstellungen gespeichert werden. Dazu die gewünschten Einstellungen vornehmen, einen Namen eingeben und auf Speichern klicken. Die gespeicherten Einstellungen können nun in der Dropdown-Liste ausgewählt werden. Nach Anklicken der Schaltfläche Bearbeiten kann die registrierte Einstellung geändert werden.

Durch Auswahl der Option Standardwerte in der Dropdown-Liste setzen Sie die Funktionen auf allen Registerkarten auf die Standardeinstellungen zurück.

- **Name:** Geben Sie den Namen der zu speichernden Einstellungen ein.
- **Kommentar:** Fügen Sie den zu speichernden Einstellungen einen kurzen Kommentar hinzu.
- **Freigabe:** Legen Sie fest, ob die Einstellungen, die gespeichert werden sollen, von anderem am Computer angemeldeten Anwendern benutzt werden können oder nicht.

### Papieranzeige

Durch Anklicken dieser Schaltfläche können Sie im Bildbereich eine Darstellung des gewählten Seitenlayouts anzeigen lassen.

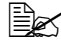

Been Diese Schaltfläche erscheint nicht auf den Registerkarten Erweitert, Wasserzeichen, Qualität und Version.

#### Druckeranzeige

Durch Anklicken dieser Schaltfläche können Sie im Bildbereich eine Darstellung des Druckers (mit allen installierten Druckeroptionen) anzeigen lassen.

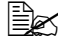

Diese Schaltfläche erscheint nicht auf den Registerkarten Erweitert und Version.

#### Wasserzeichenanzeige

Durch Anklicken dieser Schaltfläche können Sie eine Vorschau des Wasserzeichens anzeigen lassen.

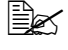

Diese Schaltfläche erscheint nur, wenn die Registerkarte Wasserzeichen geöffnet ist.

#### Qualitätsanzeige

Durch Anklicken dieser Schaltfläche können Sie im Bildbereich eine Darstellung der auf der Registerkarte Qualität ausgewählten Einstellungen anzeigen lassen.

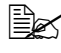

Diese Schaltfläche erscheint nur, wenn die Registerkarte Qualität aeöffnet ist.

### Standard

Klicken Sie auf diese Schaltfläche, um die Einstellungen auf die Standardwerte zurückzusetzen.

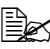

Diese Schaltfläche erscheint nicht auf den Registerkarten Erweitert und Version.

### Registerkarte "Erweitert" (nur PostScript-Druckertreiber)

Mit den Funktionen auf der Registerkarte "Erweitert" können Sie:

- Das PostScript-Ausgabeverfahren definieren
- Festlegen, ob die einen Druckauftrag betreffenden Fehlermeldungen gedruckt werden oder nicht
- Ein Spiegelbild drucken
- Spezifizieren, ob die Anwendung PostScript-Daten direkt ausgeben kann oder nicht

### **Registerkarte "Basis"**

Mit den Funktionen auf der Registerkarte "Basis" können Sie:

- Die Ausrichtung des Mediums bei der Druckausgabe festlegen
- Das Format des Originaldokuments angeben
- Das Materialformat f
  ür die Druckausgabe ausw
  ählen
- Dokumente zoomen (vergrößern/verkleinern)
- Eine Papierquelle definieren
- Die Art des Druckmaterials wählen
- Die Anzahl der gewünschten Kopien eingeben
- Die Sortierung aktivieren/deaktivieren
- Einen Druckauftrag im Drucker speichern und ihn zu einem späteren Zeitpunkt drucken (Auftragsspeicherung)
- Einen vertraulichen Auftrag im Drucker speichern und mit einem Passwort schützen
- Ein einzelnes Exemplar als Probedruck ausgeben
- Nach Abschluss des Druckauftrags eine Benachrichtigung per E-Mail schicken

- Benutzerdaten wie beispielsweise E-Mail-Adressen und Passwörter eingeben
- Die Rückseite von bereits auf der Vorderseite bedrucktem Papier bedrucken

### **Registerkarte "Layout"**

Mit den Funktionen auf der Registerkarte "Layout" können Sie:

- Mehrere Seiten eines Dokuments auf einem Blatt ausgeben (N-fach)
- Den Broschürendruck aktivieren
- Das Druckbild um 180 Grad drehen
- Den Duplexdruck aktivieren
- Festlegen, ob leere Seiten gedruckt werden sollen oder nicht (nur PCL-Druckertreiber)
- Den Binderand einstellen (nur PCL-Druckertreiber)
- Die Druckposition festlegen (nur PCL-Druckertreiber)

### **Registerkarte "Deckblatt"**

Mit den Funktionen auf der Registerkarte "Deckblatt" können Sie:

- Vordere und hintere Deckblätter sowie Trennblätter drucken
- Den Papierbehälter angeben, der das Druckmaterial für das vordere und hintere Deckblatt und die Trennblätter enthält

### Registerkarte "Überlagerung"

Achten Sie bei der Arbeit mit Überlagerungen darauf, dass Papierformat und Ausrichtung bei dem jeweiligen Druckauftrag und dem Überlagerungsformular identisch sind. Darüber hinaus ist Folgendes zu beachten: Wenn im Druckertreiber Einstellungen für "N-fach" oder "Heftung" vorgenommen wurden, kann das Überlagerungsformular nicht an die gewählten Einstellungen angepasst werden.

Mit den Funktionen auf der Registerkarte "Überlagerung" können Sie:

- Das gewünschte Formular auswählen
- Überlagerungsdateien hinzufügen oder löschen
- Den Download Manager f
  ür das Laden eines Formulars starten (nur Post-Script-Druckertreiber)

🗒 Zuvor sollte die Download Manager-Anwendung installiert werden.

- Ein Formular erstellen (nur PCL-Druckertreiber)
- Spezifizieren, dass Dokument und Formular überlappend gedruckt werden (nur PCL-Druckertreiber)
- Die Formularinformationen anzeigen (nur PCL-Druckertreiber)
- Das Formular auf Alle Seiten, die Erste Seite, Gerade Seiten oder Ungerade Seiten drucken
- Das Formular im Hintergrund oder vor das gedruckte Dokument platzieren (nur PCL-Druckertreiber)

### Registerkarte "Wasserzeichen"

Mit den Funktionen auf der Registerkarte "Wasserzeichen" können Sie:

- Das Wasserzeichen f
  ür die Druckausgabe ausw
  ählen
- Wasserzeichen erstellen, bearbeiten und löschen
- Die Dichte (Helligkeit) des Wasserzeichens verändern
- Veranlassen, dass das Wasserzeichen nur auf der ersten Seite gedruckt wird
- Veranlassen, dass das Wasserzeichen auf allen Seiten gedruckt wird

### Registerkarte "Qualität"

Mit den Funktionen auf der Registerkarte "Qualität" können Sie:

- Zwischen Farb- und Graustufendruck wechseln
- Die Helligkeit eines Bilds einstellen
- Die Farbeinstellungen des Druckers vornehmen (schnelle Farbeinstellung)
- Die Ausgabe f
  ür die Druckausgabe spezifizieren
- Farbtrennung vornehmen
- Das Format der Schriftarten spezifizieren, die geladen werden sollen
- Mit den Druckerschriftarten drucken
- Die Töne eines Bildes einstellen (Kontrast) (nur PCL-Druckertreiber)
- Das Bildkomprimierungsverfahren spezifizieren (nur PCL-Druckertreiber)

### **Registerkarte "Version"**

Auf der Registerkarte "Version" können Sie Informationen zum Druckertreiber einsehen.

### Einschränkungen für bestimmte Druckertreiberfunktionen bei Point and Print

Bei Einsatz der Point and Print-Funktionalität bei den nachstehenden Client-Server-Kombinationen sind einige Funktionen des Druckertreibers nur eingeschränkt nutzbar.

- Server-Client-Kombinationen: Server: Windows Server 2003/XP/2000 Client: Windows NT 4.0
- Nur eingeschränkt nutzbare Funktionen: Heftung, Leere Seiten überspringen, Vorderes Deckblatt, Hinteres Deckblatt, Trennseite, Überlagerung erstellen, Überlagerung drucken, Wasserzeichen

\*JOBNAME-, USERNAME- und HOSTNAME-Ausgabe bei PJL

Werden diese Betriebssystemkombinationen benutzt, den Druckertreiber auf dem Client mit einem lokalen Anschluss installieren und dann den serverseitig installierten freigegebenen Drucker darüber anschließen.

### Windows Me/98SE PPD-Datei benutzen

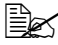

Im Dialogfenster erscheint eine Registerkarte für die Definition der Druckereinstellungen.

### Einheitliche Schaltflächen

Die nachfolgend beschriebenen Schaltflächen sind bei allen Registerkarten gleich.

### OK

Anklicken, um das Eigenschaften-Dialogfenster zu verlassen und dabei alle Änderungen zu speichern.

### Abbrechen

Anklicken, um das Eigenschaften-Dialogfenster zu verlassen, ohne dabei die Änderungen zu speichern.

### Übernehmen

Anklicken, um die Änderungen zu speichern, ohne das Eigenschaften-Dialogfenster zu verlassen.

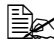

EX Je nach Version des Betriebssystems wird Übernehmen unter Umständen nicht angezeigt.

### Standard

Klicken Sie auf diese Schaltfläche, um alle Einstellungen auf die Standardwerte zurückzusetzen.
# Registerkarte "Papier"

Mit den Funktionen auf der Registerkarte "Papier" können Sie:

- Das Format des Originaldokuments angeben
- Mehrere Seiten eines Dokuments auf einem Blatt ausgeben (N-fach)
- Die Ausrichtung des Mediums bei der Druckausgabe festlegen
- Das Druckbild um 180 Grad drehen
- Die Art des Druckmaterials wählen
- Die Anzahl der gewünschten Kopien eingeben
- Bei Auswahl benutzerdefinierter Seiteneinstellungen das gewünschte Papierformat spezifizieren
- Den oberen, unteren, linken und rechten Rand definieren
- Den Duplexdruck aktivieren
- Den Medientyp wählen
- Informationen über den Druckertreiber anzeigen

# Registerkarte "Grafik"

Mit den Funktionen auf der Registerkarte "Grafik" können Sie:

- Die Auflösung für die Druckausgabe festlegen
- Die Farbeinstellungen des Druckers definieren
- Die Halbtoneinstellung auswählen
- Zwischen dem Farb- und Monochromdruck umschalten
- Ein Spiegelbild drucken
- Dokumente bei der Druckausgabe skalieren (vergrößern/verkleinern)

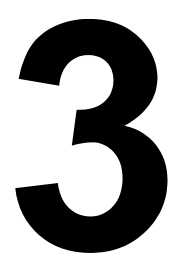

# Umgang mit Status Monitor (nur Windows)

# Mit Status Monitor arbeiten

# Einführung

Status Monitor zeigt Informationen über den aktuellen Status des Druckers an.

Status Monitor kann von der CD-ROM Software Utilities installiert werden.

Detaillierte Informationen zur Installation enthält das magicolor 7450 Referenzhandbuch auf der CD-ROM Documentation.

# Betriebsumgebung

Status Monitor kann auf Computern benutzt werden, die unter Windows XP/ Server 2003/2000/Me/98SE/NT 4.0 laufen und über einen Ethernet-Anschluss mit dem Drucker verbunden sind.

Wenn Sie mit Windows NT 4.0 arbeiten, müssen Sie Windows Media Player (Version 6.4 oder höher) installieren.

# Status Monitor öffnen

Öffnen Sie Status Monitor wie folgt:

- Windows Server 2003/XP—Wählen Sie im Menü Start die Position Alle Programme, dann KONICA MINOLTA und anschließend Status Monitor. Doppelklicken Sie auf dem Status Monitor-Symbol in der Taskleiste.
- Windows 2000/NT 4.0/Me/98SE—Wählen Sie im Menü Start die Position Programme, dann KONICA MINOLTA und anschließend Status Monitor. Doppelklicken Sie auf dem Status Monitor-Symbol in der Taskleiste.

# Funktionen von Status Monitor

### Registerkarte "Status"

- Drucker auswählen—Selektiert den Drucker, dessen Status angezeigt wird. Außerdem werden die Meldungen angezeigt, die im Display des ausgewählten Druckers erscheinen.
- Grafik—Zeigt eine Druckergrafik an und markiert darin den Punkt, an dem ein Problem aufgetreten ist. Wenn der Hintergrund der Druckergrafik rot oder gelb ist, ist ein Fehler aufgetreten und der Druckauftrag wurde unterbrochen.

- Erweiterte Optionen—Klicken Sie auf Erweiterte Optionen, um das gleichnamige Dialogfenster zu öffnen. Spezifizieren Sie dort, ob Status Monitor beim Start des Betriebssystems automatisch gestartet wird und ob bei Auftreten eines Fehlers Benachrichtigungen per E-Mail gesendet werden.
- Verbrauchsmaterial bestellen—Klicken Sie auf Verbrauchsmaterial bestellen, um automatisch die Seite für die Bestellung von Verbrauchsmaterial aufzurufen. Die Adresse der Seite, die über diese Schaltfläche aufgerufen wird, kann im Dialogfenster "Erweiterte Optionen" spezifiziert werden.
- Druckerwarnungen—Zeigt Textnachrichten an, die Sie über bestimmte Bedingungen wie beispielsweise niedrigen Tonerstand informieren.
- Anweisungen zur Wiederherstellung—Liefert Erläuterungen zu Maßnahmen, die Sie zur Behebung von Problemen sowie zur Beseitigung von Fehlerbedingungen ausführen müssen.

### Registerkarte "Verbrauchsmaterial"

Zeigt den Verbrauchsstatus (den ungefähren Restbestand in Prozent) der einzelnen Verbrauchsmaterialien (z. B. Toner) an.

- Verbrauchsmaterial bestellen—Klicken Sie auf Verbrauchsmaterial bestellen, um automatisch die Seite für die Bestellung von Verbrauchsmaterial aufzurufen. Die Adresse der Seite, die über diese Schaltfläche aufgerufen wird, kann im Dialogfenster "Erweiterte Optionen" spezifiziert werden.
- Aktualisieren—Überprüft die Verbrauchsmaterialien erneut und zeigt dann den aktuellen Status an.

Klicken Sie auf Hilfe, um Fenster mit Erläuterungen zu den Funktionen von Status Monitor aufzurufen. In dieser Online-Hilfe finden Sie detaillierte Informationen.

Die in Status Monitor angezeigten Prozentwerte für den noch vorhandenen Verbrauchsmaterialvorrat können von den tatsächlich noch in den Behältern befindlichen Mengen abweichen und sollten nur zur Orientierung benutzt werden.

# Status Monitor-Alarme erkennen

Ermittelt Status Monitor ein Druckproblem, wechselt die Symbolfarbe in der Windows Taskleiste von grün (normal) zu gelb (Warnung) oder rot (Fehler), je nach Schwere des Druckerproblems.

# **Status Monitor-Alarm quittieren**

Meldet Status Monitor ein Druckproblem, können Sie das Programm öffnen, indem Sie das zugehörige Symbol in der Windows Taskleiste doppelt anklicken. Status Monitor teilt Ihnen dann mit, welche Art von Fehler aufgetreten ist.

# Status Monitor schließen

Klicken Sie auf **Schließen**, um das Status Monitor-Fenster zu schließen. Um Status Monitor zu beenden, klicken Sie zunächst mit der rechten Maustaste auf das Status Monitor-Symbol in der Taskleiste und dann auf **Beenden**.

# 4

# Drucker-Bedienfeld und Konfigurationsmenü

# **Das Bedienfeld**

Über das oben auf dem Drucker befindliche Bedienfeld haben Sie zahlreiche Möglichkeiten, die Betriebsweise des Druckers zu steuern. Darüber hinaus werden an dieser Stelle der aktuelle Druckerstatus sowie eventuelle Fehlerbedingungen angezeigt, die das Eingreifen des Benutzers erforderlich machen.

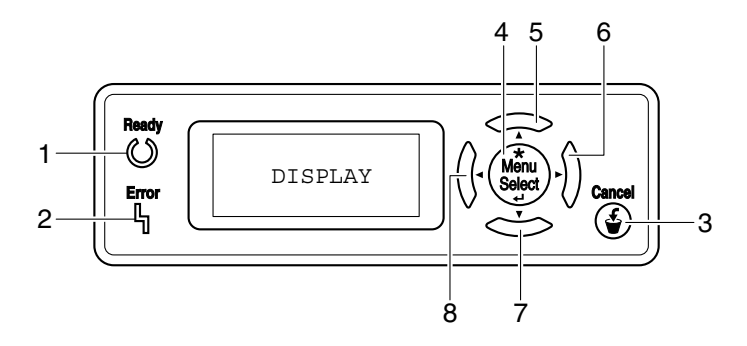

### Bedienfeldanzeigen und -tasten

| Nr. | Anzeige | Aus                                        | Ein                                                                                                    |
|-----|---------|--------------------------------------------|----------------------------------------------------------------------------------------------------|
| 1   | Ready   | Der Drucker kann keine<br>Daten empfangen. | Der Drucker kann Daten<br>empfangen.                                                                                                    |
| 2   | Error   | Störungsfreier Betrieb.                    | Am Drucker ist ein<br>Benutzereingriff erfor-<br>derlich (in der Regel<br>erscheint im Display<br>gleichzeitig eine Status-<br>meldung). |

| Nr. | Taste            | Funktion                                                                                                    |  |  |
|-----|------------------|----------------------------------------------------------------------------------------------------|--|--|
| 3   | Cancel           | <ul> <li>Bricht ein angezeigtes Menü oder eine Menü-<br/>position ab</li> </ul>                                                                                                    |  |  |
|     |                  | Mit dieser Taste können ein oder alle derzeit<br>gedruckten bzw. verarbeiteten Druckaufträge<br>abgebrochen werden:                                                                                                    |  |  |
|     |                  | 1. Betätigen Sie die Taste Cancel.                                                                                                    |  |  |
|     |                  | 2. Drücken Sie die Taste <b>Oben</b> oder <b>Unten</b> , um<br>entweder JOB ABBRECHEN/AKTUELLER<br>JOB oder JOB ABBRECHEN/ALLE JOBS<br>zu wählen.                                                                                                    |  |  |
|     |                  | <ol> <li>Drücken Sie die Taste Menu Select.<br/>Der Druckauftrag/die Druckaufträge wird/wer-<br/>den abgebrochen.</li> </ol>                                                                                                    |  |  |
| 4   | +                | Ruft das Menüsystem auf                                                                                                    |  |  |
|     | Menu             | Wechselt in die nächsttiefere Menüebene                                                                                                    |  |  |
|     | Select           | <ul> <li>Wählt die angezeigte Menüposition aus</li> </ul>                                                                                                    |  |  |
|     | ₽                | ■ (MENU) erscheint im Display                                                                                                    |  |  |
| 5   |                  | Verschiebt den Cursor nach oben                                                                                                    |  |  |
|     | $\wedge$         | Kehrt von der Hilfe- zur Statusanzeige zurück                                                                                                    |  |  |
|     |                  | Dient dazu, bei einer wählbaren Menüoption,<br>die zeichenweise geändert werden kann, auf-<br>wärts durch die Liste der verfügbaren Zeichen<br>zu blättern                                                                                                    |  |  |
|     |                  | Image: A state of the state of the state |  |  |
| 6   |                  | Verschiebt den Cursor nach rechts                                                                                                    |  |  |
|     | $\triangleright$ | Ruft die nächste Hilfeanzeige auf                                                                                                    |  |  |
|     |                  | erscheint im Display                                                                                                    |  |  |

| Nr. | Taste              | Funktion                                                                                                    |
|-----|--------------------|----------------------------------------------------------------------------------------------------|
| 7   |                    | Verschiebt den Cursor nach unten                                                                                                    |
|     | $\bigtriangledown$ | <ul> <li>Ruft bei Auftreten eines Fehlers die Hilfean-<br/>zeige auf</li> </ul>                                                                                                  |
|     |                    | <ul> <li>Dient dazu, bei einer wählbaren Menüoption,<br/>die zeichenweise geändert werden kann,<br/>abwärts durch die Liste der verfügbaren Zei-<br/>chen zu blättern</li> </ul> |
|     |                    | <ul> <li>T, T erscheint im Display</li> </ul>                                                                                                    |
| 8   |                    | Verschiebt den Cursor nach links                                                                                                    |
|     | $\triangleleft$    | <ul> <li>Ruft die vorherige Hilfeanzeige auf</li> </ul>                                                                                                    |
|     |                    | ■                                                                                                    |

# Display

Im Display werden der aktuelle Status des Druckers, der noch vorhandene Tonervorrat und eventuelle Fehlermeldungen angezeigt.

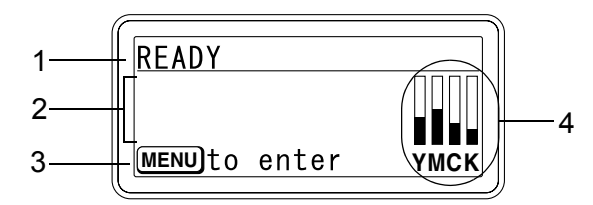

| Nr. | Beschreibung                                                                                            |  |  |  |  |
|-----|----------------------------------------------------------------------------------------------------|--|--|--|--|
| 1   | Hier wird der aktuelle Status des Druckers angezeigt.                                                   |  |  |  |  |
|     | Ist ein Benutzereingriff erforderlich oder muss ein Servicetech-                                        |  |  |  |  |
|     | niker gerufen werden, erscheinen das Symbol 🗥 und der jeweilige Fehlerstatus.                           |  |  |  |  |
|     | Bei einer Warnung erscheint rechts im Display das Symbol $\Delta$ .                                     |  |  |  |  |
|     | <ul> <li>Wird ein Druckauftrag empfangen, erscheint rechts im Display<br/>das Symbol</li> </ul>         |  |  |  |  |
|     | <ul> <li>Ist eine Digitalkamera angeschlossen, erscheint rechts im Display<br/>das Symbol 0.</li> </ul> |  |  |  |  |

| Nr. | Beschreibung                                                                                                    |  |  |  |  |
|-----|----------------------------------------------------------------------------------------------------|--|--|--|--|
| 2   | Hier werden Fehlermeldungen angezeigt.                                                                                                    |  |  |  |  |
|     | <ul> <li>Während ein Druckauftrag empfangen wird, werden der Benut-<br/>zername und der Druckfortschritt angezeigt.</li> </ul>                                  |  |  |  |  |
|     | <ul> <li>Bei Aktualisierung der Firmware werden der Typ der aktualisier-<br/>ten Firmware sowie der Fortschritt des Update-Vorgangs ange-<br/>zeigt.</li> </ul> |  |  |  |  |
| 3   | Hier erscheinen tastenbezogene Informationen.                                                                                                    |  |  |  |  |
| 4   | Hier wird der ungefähr noch vorhandene Tonervorrat angezeigt.                                                                                                   |  |  |  |  |

# Hilfeanzeigen

Die Hilfeanzeigen erscheinen, wenn nach Auftreten eines Fehlers – beispielsweise eines Fehleinzugs – die Abwärtspfeil-Taste gedrückt wird, damit Sie den Fehler beheben können.

# Das Konfigurationsmenü im Überblick

Die Menüs, deren Optionen über das Bedienfeld des magicolor 7450 festgelegt werden können, sind wie nachfolgend gezeigt strukturiert.

# Hauptmenü

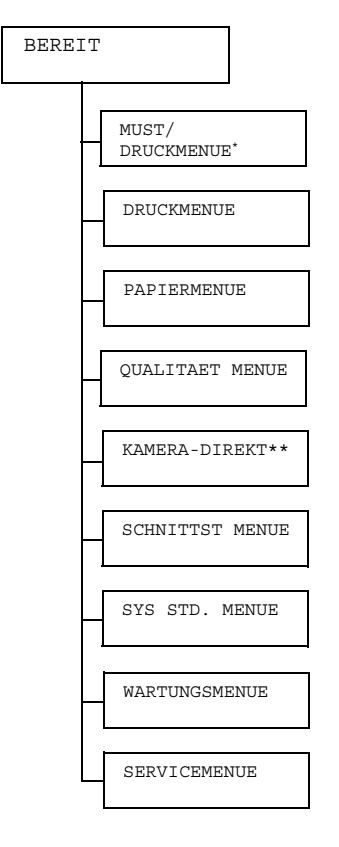

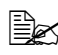

\* Diese Menüposition erscheint nur dann, wenn eine optionale Festplatte installiert ist.

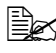

\*\* Diese Menüposition erscheint nur dann, wenn SCHNITTST MENUE/KAMERA-DIREKT auf AKTIVIERT gesetzt ist.

# **MUST/DRUCKMENUE**

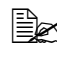

Diese Menüposition erscheint nur dann, wenn eine optionale Festplatte installiert ist.

Mit Hilfe der Optionen dieses Menüs können Druckaufträge, die mit der Funktion "Auftragsspeicherung" auf der Registerkarte "Basis" des Druckertreibers auf der Festplatte gespeichert wurden, gedruckt oder gelöscht werden.

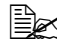

Die werkseitigen Standardeinstellungen erscheinen in Fettschrift.

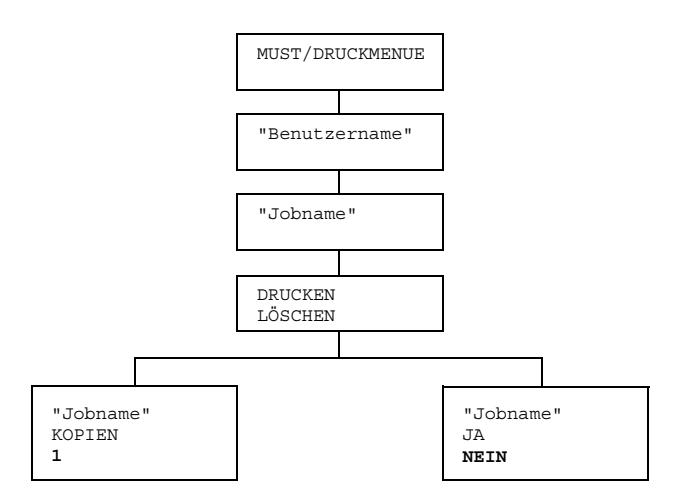

# Gespeicherten Auftrag drucken/löschen

1 Gehen Sie wie folgt vor, um einen Auftrag auszuwählen.

| Taste drücken            | Bis im Display erscheint                                                                                   |  |  |
|--------------------------|----------------------------------------------------------------------------------------------------|--|--|
| ★<br>Menu<br>Select<br>₄ | MUST/DRUCKMENUE                                                                                            |  |  |
| ★<br>Menu<br>Select<br>₊ | "Benutzername"<br>Sind keine Druckaufträge auf der Festplatte gespei-<br>chert, erscheint KEIN SPEICH JOB. |  |  |
| $\triangle$ , $\nabla$   | Gewünschter Benutzername                                                                                   |  |  |

| Taste drücken             | Bis im Display erscheint                                                                                                    |  |  |
|---------------------------|----------------------------------------------------------------------------------------------------|--|--|
| *<br>Menu<br>Select<br>∢J | "Jobname"                                                                                                    |  |  |
| $	riangle$ , $	extsf{a}$  | Gewünschter Jobname                                                                                                    |  |  |
| ★<br>Menu<br>Select<br>↓  | DRUCKEN<br>LOESCHEN<br>Wurde der ausgewählte Druckauftrag im<br>Druckertreiber als geschützter Auftrag definiert,<br>erscheint eine Aufforderung zur Eingabe des<br>Passworts. Detaillierte Informationen zur Eingabe<br>des Passworts siehe "Passwort eingeben" auf Seite<br>37. |  |  |

 $2\,$  Wählen Sie  ${\tt DRUCKEN}$  oder  ${\tt LOESCHEN}$  und drücken Sie dann die Taste Menu/Select.

Wurde DRUCKEN gewählt, mit Schritt 3 fortfahren. Wurde LOESCHEN gewählt, mit Schritt 5 fortfahren.

- 3 Drücken Sie die Aufwärts- und die Abwärtspfeil-Taste, um die Anzahl der zu druckenden Kopien festzulegen. (Wertebereich: 1 bis 999; Standardeinstellung: 1)
- 4 Drücken Sie die Taste Menu/Select.

Der Druckvorgang beginnt.

- 5 Wählen Sie JA oder NEIN.
- 6 Drücken Sie die Taste Menu/Select.

Wurde die Option JA gewählt, wird der Druckauftrag gelöscht. Wurde NEIN gewählt, erscheint wieder die Anzeige DRUCKEN/LOE-SCHEN.

# Passwort eingeben

Wenn der unter MUST/DRUCKMENUE ausgewählte Druckauftrag ein geschützter Job ist, erscheint eine Aufforderung zur Eingabe des Passworts. Gehen Sie vor wie nachfolgend beschrieben, um das im Druckertreiber definierte vierstellige Passwort einzugeben.

- 1 Drücken Sie die Aufwärts- bzw. Abwärtspfeil-Taste, um die erste Ziffer des Passworts zu erhöhen bzw. zu verringern.
- 2 Drücken Sie die Rechtspfeil-Taste, um den Cursor an die nächste Stelle zu verschieben.
- 3 Drücken Sie die Aufwärts- bzw. Abwärtspfeil-Taste, um die zweite Ziffer des Passworts zu erhöhen bzw. zu verringern.
- 4 Führen Sie diese Schritte erneut aus, bis alle vier Stellen des Passworts korrekt eingegeben sind.
- 5 Drücken Sie die Taste Menu/Select.

Daraufhin erscheint die Anzeige DRUCKEN/LOESCHEN.

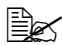

Wurde ein falsches Passwort eingegeben, wird der Hinweis UNGUELTG angezeigt und im Display erscheint wieder die Anzeige zur Eingabe des Passworts.

# DRUCKMENUE

Mit den Positionen in diesem Menü können druckerbezogene Informationen wie die Konfigurations- und die Demoseite gedruckt werden.

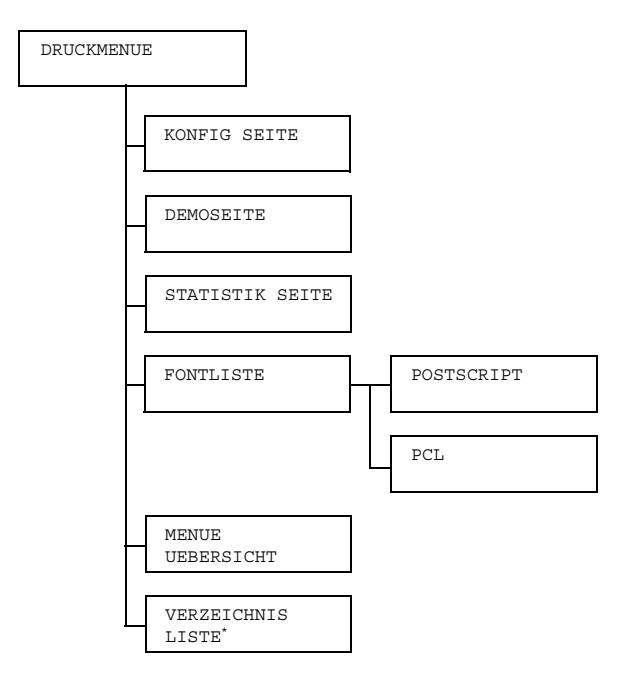

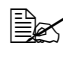

\* Diese Menüposition erscheint nur dann, wenn eine optionale Festplatte installiert ist.

Die werkseitigen Standardwerte sind jeweils in Fettschrift hervorgehoben.

| KONFIG    | Einstellungen                                 | DRUCKEN/ABBRECHEN                                                                       |  |  |  |
|-----------|-----------------------------------------------|-----------------------------------------------------------------------------------------|--|--|--|
| SEITE     | Druckt die Konfigurationsseite.               |                                                                                         |  |  |  |
| DEMOSEITE | Einstellungen                                 | instellungen DRUCKEN/ABBRECHEN                                                          |  |  |  |
|           | Druckt die Demoseite.                         |                                                                                         |  |  |  |
| STATISTIK | Einstellungen                                 | n <b>DRUCKEN</b> /ABBRECHEN                                                             |  |  |  |
| SEITE     | Druckt die Stat<br>statistische An<br>Seiten. | istikseite. Diese Seite enthält verschiedene<br>gaben – z. B. die Anzahl der gedruckten |  |  |  |

| FONTLISTE  | POST-<br>SCRIPT | Einstel-<br>lungen              | DRUCKEN/ABBRECHEN                 |  |  |
|------------|-----------------|---------------------------------|-----------------------------------|--|--|
|            |                 | Druckt die                      | e Liste der PostScript-Schriften. |  |  |
|            | PCL             | Einstel-<br>lungen              | DRUCKEN/ABBRECHEN                 |  |  |
|            |                 | Druckt die                      | e Liste der PCL-Schriften.        |  |  |
| MENUE      | Einstellungen   | DRUCKEN/ABBRECHEN               |                                   |  |  |
| UEBERSICHT | Druckt die Mer  | Menüübersicht.                  |                                   |  |  |
| VERZEICH-  | Einstellungen   | DRUCKEN/ABBRECHEN               |                                   |  |  |
| NIS LISTE  | Druckt die Verz | erzeichnisliste der Festplatte. |                                   |  |  |

Die Angaben auf der Statistikseite zu dem noch vorhandenen Verbrauchsmaterialvorrat und zur Druckdichte (Deckung) können vom tatsächlichen Zustand abweichen und sollten nur zur Orientierung benutzt werden.

# PAPIERMENUE

Die Funktionen dieses Menüs dienen der Verwaltung des zum Drucken benutzten Materials.

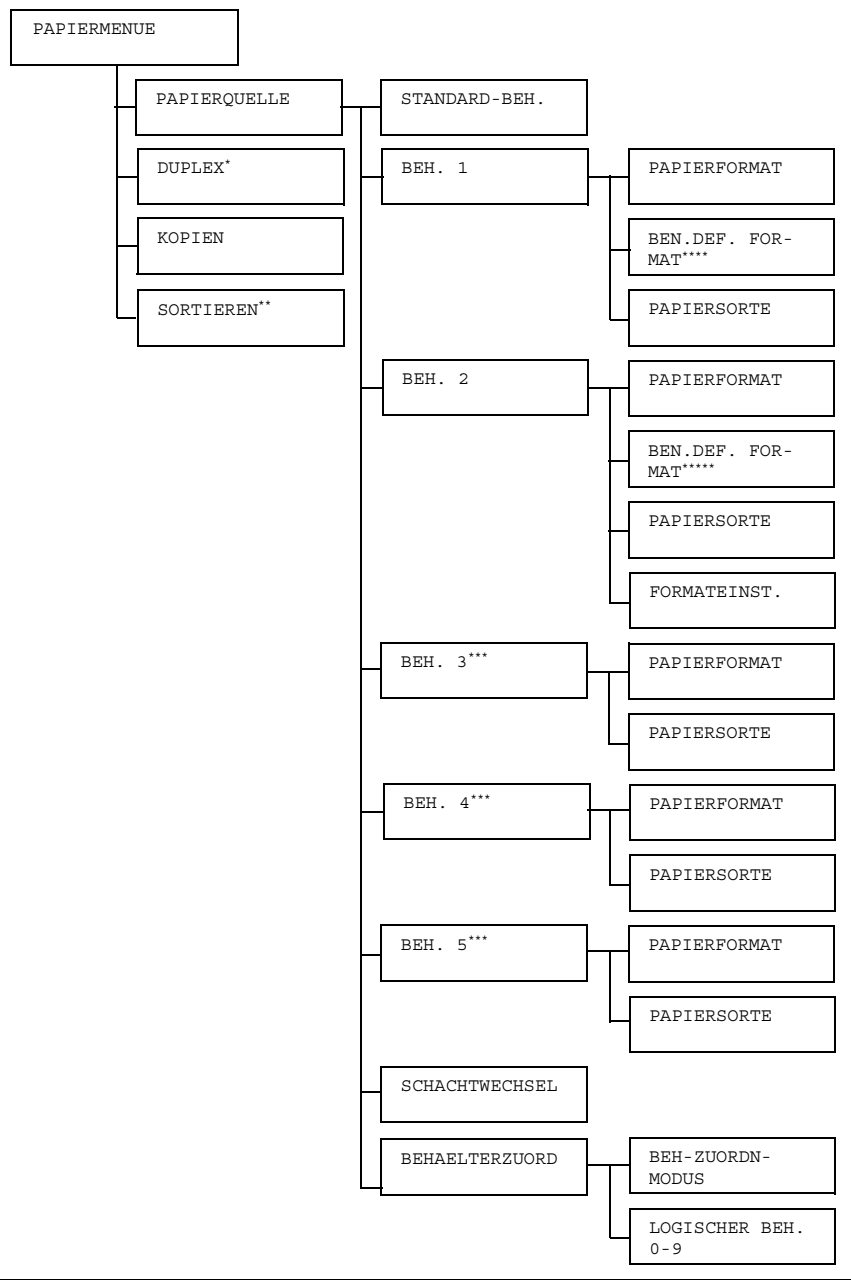

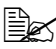

🖹 \* Diese Menüposition erscheint nur dann, wenn die optionale Duplexeinheit installiert ist.

\*\* Diese Menüposition erscheint nur dann, wenn eine optionale Festplatte installiert ist.

\*\*\* Diese Menüpositionen erscheinen nur dann, wenn die entsprechende(n) untere(n) Kassetteneinheite(n) installiert ist/sind.

\*\*\*\*Diese Menüposition erscheint nur, wenn Sie im Menü "BEH. 1/ PAPIERFORMAT" die Option "BENUTZDEF" wählen.

\*\*\*\*\*Diese Menüposition erscheint nur, wenn Sie im Menü "BEH. 2/ PAPIERFORMAT" die Option "BENUTZDEF" wählen.

Die werkseitigen Standardwerte sind jeweils in Fettschrift hervorgehoben.

| PA-    | STAN-  | Einstellunger                                                                      | l                         | BEH.                                                                                                    | 1/ <b>BEH.</b>                                                                                                    | 2/                                                                                                    |                                     |
|--------|--------|------------------------------------------------------------------------------------|---------------------------|----------------------------------------------------------------------------------------------------|----------------------------------------------------------------------------------------------------|----------------------------------------------------------------------------------------------------|-------------------------------------|
| PIER-  | DARD-  |                                                                                    | BEH.                      | 3/BEH.                                                                                                    | 4/BEH.                                                                                                    | 5                                                                                                    |                                     |
| QUELLE | BEH.   | Hier kann der normalerweise verwendete Papier-<br>behälter spezifiziert werden.    |                           |                                                                                                    |                                                                                                    |                                                                                                    |                                     |
|        |        | DEH. 3/4/5 erscheinen nur dann, wenn optionale untere Kassetteneinheit installiert |                           |                                                                                                    |                                                                                                    | n, wenn ei<br>nstalliert is                                                                                                    | ne<br>t.                            |
|        | BEH. 1 | PAPIER-<br>FORMAT                                                                  | Einstel-<br>lungen        | BELII<br>TER-I<br>EXEC<br>FORM,<br>A6/B4<br>B5(J<br>LETTI<br>MENT,<br>UK QU<br>LEGAI<br>11x14<br>KAI :<br>C5/KU<br>MONAI<br>KUV (<br>KUV ;<br>JPOS<br>BENU | EBIG/ <b>LE</b><br>R/11x17<br>FIVE/A3<br>/A3/ <b>A4</b> /J<br>4(JIS)/:<br>IS)-R/B<br>ER BEH/:<br>/FOLIO/:<br>UARTO/F<br>L BEH/1<br>4/4x6/D<br>16/KAI<br>UV C6/KU<br>CHOU#4/:<br>#10/KUV<br>F/JPOST<br>FZDEF | TTER/LE<br>/LEGAL/<br>-UEBER-<br>A4-R/A5<br>B5(JIS)<br>6(JIS)/<br>STATE-<br>SP FOLI<br>OOLSCAP<br>6K/12×1<br>8K/KAI<br>32/KUV<br>JV DL/KU<br>CHOU#3<br>B5(ISO)<br>YOU#4/<br>-D/ | T-<br>/<br>/<br>8/<br>8/<br>JV<br>/ |
|        |        |                                                                                    | Spezifizie<br>des in Be   | rt die Ei<br>hälter 1                                                                                                    | nstellung fü<br>eingelegte                                                                                                    | ür das Forn<br>en Papiers.                                                                                                    | nat                                 |
|        |        |                                                                                    | Zei<br>zei<br>trei<br>wir | " am Er<br>chnung<br>ffende F<br>d.                                                                                                    | nde einer F<br>zeigt an, o<br>Format vert                                                                                                    | ormatbe-<br>lass das be<br>ikal eingele                                                                                                    | ə-<br>egt                           |

|  |                    | <ul> <li>Bei Wahl von "BELIEBIG" geht der<br/>Drucker davon aus, dass Material<br/>des im Druckertreiber angegebe-<br/>nen Formats eingelegt ist. Die Sei-<br/>ten werden gedruckt, ohne am Be-<br/>dienfeld das Materialformat zu<br/>wählen. Daher unbedingt Material<br/>mit dem im Treiber angegebenen<br/>Format einlegen.<br/>Siehe "FMT.FEHL." auf Seite 215.</li> <li>Die Standardeinstellung für Nord-<br/>amerika ist LETTER, die<br/>Standardeinstellung für alle ande-<br/>ren Regionen ist A4.</li> </ul> |
|--|--------------------|----------------------------------------------------------------------------------------------------|
|  | BEN.DEF.<br>FORMAT | Spezifiziert das Materialformat, wenn be-<br>nutzerdefiniertes Material in Behälter 1<br>eingelegt wird.                                                                                                    |
|  |                    | Mit Hilfe der Option SYSTEM-PAPIER-<br>MASSEINHEIT können Sie das Format<br>wahlweise in Millimetern oder in Zoll an-<br>geben.                                                                                                    |
|  |                    | Den Bereich für die BREITE einstellen:                                                                                                    |
|  |                    | <ul> <li>Für MILLIMETER: 90 bis 311 mm<br/>(Standardwert: 210.)</li> </ul>                                                                                                    |
|  |                    | Für ZOLL: 3, 55 bis 12, 25 Zoll<br>(Standardwert: 8, 50.)                                                                                                    |
|  |                    | Den Bereich für LAENGE einstellen:                                                                                                    |
|  |                    | ■ Für MILLIMETER: 140 bis 1200<br>mm (Standardwert: 297.)                                                                                                    |
|  |                    | ■ Für ZOLL: 5, 50 bis 47, 24<br>(Standardwert: 11, 00.)                                                                                                    |
|  |                    | Diese Menüposition erscheint nur<br>dann, wenn PAPIERFORMAT auf<br>BENUTZDEF gesetzt ist.                                                                                                    |

|        | PAPIER-<br>SORTE  | Einstel-<br>lungen                                                                         | BELIEBIG/NORMALPA-<br>PIER/RECYCLING/KAR-<br>TON 1/KARTON 2/KAR-<br>TON 3/ETIKETT/FOLI-<br>EN/FOLIEN 2/KUVERT/<br>POSTKARTE/BRIEFKOPF/<br>HOCHGLANZ                                                                                                    |
|--------|-------------------|--------------------------------------------------------------------------------------------|----------------------------------------------------------------------------------------------------|
|        |                   | Spezifizier<br>eingelegte<br>Bei<br>Dru<br>des<br>nem<br>fela<br>Dah<br>Tre<br>gen<br>Siel | t den Typs des in Behälter 1<br>en Druckmaterials.<br>Wahl von "BELIEBIG" geht der<br>ocker davon aus, dass Material<br>im Druckertreiber angegebe-<br>o Typs eingelegt ist. Die Seiten<br>den gedruckt, ohne am Bedien-<br>den Materialtyp zu wählen.<br>her unbedingt Material des im<br>iber angegebenen Typs einle-<br>be                                                                            |
| BEH. 2 | PAPIER-<br>FORMAT | Einstel-<br>lungen                                                                         | BELIEBIG/LETTER/LET-<br>TER-R/11x17/LEGAL/<br>EXECTIVE/A3-UEBER-<br>FORM/A3/A4/A4-R/A5/<br>A6/B4(JIS)/B5(JIS)/<br>B5(JIS)-R/B6(JIS)/<br>LETTER BEH/STATE-<br>MENT/FOLIO/SP FOLIO/<br>UK QUARTO/FOOLSCAP/<br>LEGAL BEH/16K/12x18/<br>11x14/4x6/D8K/KAI 8/<br>KAI 16/KAI 32/KUV<br>C5/KUV C6/KUV DL/KUV<br>MONARCH/KUV CHOU#3/<br>KUV CHOU#4/B5(ISO)/<br>KUV #10/KUV YOU#4/<br>JPOST/JPOST-D/<br>BENUTZDEF |

|  |                    | <ul> <li>Definiert das Format des in Behälter 2<br/>eingelegten Druckmaterials.</li> <li>Diese Menüposition erscheint nur,<br/>wenn FORMATEINST. auf BE-<br/>NUTZERAUSW. gesetzt ist.<br/>Bei jeder anderen Einstellung wird<br/>das Materialformat für BEH2 auto-<br/>matisch erkannt.</li> <li>Die Standardeinstellung für Nord-<br/>amerika ist LETTER, die<br/>Standardeinstellung für alle ande-<br/>ren Regionen ist A4.</li> </ul> |
|--|--------------------|----------------------------------------------------------------------------------------------------|
|  | BEN.DEF.<br>FORMAT | Spezifiziert das Materialformat, wenn be-<br>nutzerdefiniertes Druckmaterial in<br>Behälter 2 eingelegt wird.                                                                                                    |
|  |                    | Mit Hilfe der Option SYSTEM-PAPIER-<br>MASSEINHEIT können Sie das Format<br>wahlweise in Millimetern oder in Zoll an-<br>geben.                                                                                                    |
|  |                    | Den Bereich für die BREITE einstellen:                                                                                                    |
|  |                    | <ul> <li>Für MILLIMETER: 90 bis 311 mm<br/>(Standardwert: 210.)</li> </ul>                                                                                                    |
|  |                    | Für ZOLL: 3, 55 bis 12, 25 Zoll<br>(Standardwert: 8, 50.)                                                                                                    |
|  |                    | Den Bereich für LAENGE einstellen:                                                                                                    |
|  |                    | ■ Für MILLIMETER: 140 bis 457 mm<br>(Standardwert: 297.)                                                                                                    |
|  |                    | Für ZOLL: 5, 50 bis 18, 00<br>(Standardwert: 11, 00.)                                                                                                    |
|  |                    | Diese Menüposition erscheint nur<br>dann, wenn PAPIERFORMAT auf<br>BENUTZDEF gesetzt ist.                                                                                                    |

|                      |             | PAPIER-<br>SORTE  | Einstel-<br>lungen                                                                                                    | BELIEBIG/NORMAL-<br>PAPIER/RECYCLING/<br>KARTON 1/KARTON 2/<br>KARTON 3/ETIKETT/<br>FOLIEN/FOLIEN 2/<br>KUVERT/POSTKARTE/<br>BRIEFKOPF/HOCHGLANZ |  |  |
|----------------------|-------------|-------------------|----------------------------------------------------------------------------------------------------|----------------------------------------------------------------------------------------------------|--|--|
|                      |             |                   | Definiert d<br>legten Dru                                                                                                    | len Typ des in Behälter 2 einge-<br>uckmaterials.                                                                                                |  |  |
|                      |             | FORMAT-<br>EINST. | Einstel-<br>lungen                                                                                                    | AUTO/BENUTZERAUSW.                                                                                                    |  |  |
|                      |             |                   | Bei Wahl (<br>terialforma<br>Formate, (<br>werden kö<br>FORMAT" a                                                                                                    | der Option AUTO wird das Ma-<br>at automatisch erkannt. Für<br>die nicht automatisch erkannt<br>önnen, siehe "BEN. DEF.<br>auf Seite 78.         |  |  |
|                      |             |                   | Bei Wahl<br>das von B<br>mat aktivie                                                                                                    | von BENUTZERAUSW. wird<br>enutzer definierte Materialfor-<br>ert.                                                                                |  |  |
| BEH.<br>BEH.<br>BEH. | 3<br>4<br>5 | PAPIER-<br>FORMAT | Angezeigt wird das Format des in Bo<br>ter 3/4/5 eingelegten Druckmaterials<br>Materialformate, die automatisch er-<br>kannt werden können, siehe "BEN.<br>DEF. FORMAT" auf Seite 78. |                                                                                                    |  |  |
|                      |             |                   | Diese Menüposition zeigt die aktue<br>Einstellung lediglich an. Sie kann r<br>geändert werden.                                                                                        |                                                                                                    |  |  |
|                      |             | PAPIER-<br>SORTE  | Einstel-<br>lungen                                                                                                    | BELIEBIG/NORMAL-<br>PAPIER/RECYCLING                                                                                                    |  |  |
|                      |             |                   | Definiert den Typ des in Behälter 3/4/5<br>eingelegten Papiers.                                                                                                    |                                                                                                    |  |  |

| SCHACHT-<br>WECHSEL                                   | Einstellun-<br>gen                                                                                                    | EIN/AUS                                               | 5                                                                                                    |  |  |
|-------------------------------------------------------|----------------------------------------------------------------------------------------------------|-------------------------------------------------------|----------------------------------------------------------------------------------------------------|--|--|
|                                                       | <ul> <li>Wenn EIN ausgewählt ist und das Druckmaterial in<br/>dem angegebenen Behälter während des Druckens zu<br/>Ende geht, greift der Drucker automatisch auf einen<br/>Behälter zu, in dem sich Material desselben Formats<br/>befindet, so dass der Druckvorgang fortgesetzt werder<br/>kann.</li> <li>Wird AUS gewählt und geht das Material in dem ausge<br/>wählten Behälter zu Ende, wird der Druckvorgang an-<br/>gehalten.</li> </ul> |                                                       |                                                                                                    |  |  |
|                                                       |                                                                                                    |                                                       |                                                                                                    |  |  |
| BE-<br>HAELTER-                                       | BEH-<br>ZUORDN-                                                                                                    | Einstel-<br>lungen                                    | EIN/AUS                                                                                                    |  |  |
| ZUORD                                                 | MODUS                                                                                                    | Bei Wahl<br>schen Bel<br>schen Bel                    | von EIN können Sie den logi-<br>hältern 0 bis 9 einen physi-<br>hälter des Druckers zuordnen.                                                                                                    |  |  |
|                                                       |                                                                                                    | von AUS können die logischen<br>nicht benutzt werden. |                                                                                                    |  |  |
| Mit dies<br>knüpfur<br>ner Beh<br>ber eine<br>behälte |                                                                                                    |                                                       | lit diesem Parameter kann eine Ver-<br>nüpfung hergestellt werden zwischen ei-<br>er Behältereinstellung im Druckertrei-<br>er eines Drittanbieters und den Papier-<br>ehältern dieses Druckers. |  |  |
|                                                       | LOGIS-<br>CHER                                                                                                    | Einstel-<br>lungen                                    | PHYS. BEH. 1-5                                                                                                    |  |  |
|                                                       | BEH. 0-9                                                                                                    | Ordnet de<br>physische                                | n logischen Behältern einen<br>n Behälter zu.                                                                                                    |  |  |
|                                                       |                                                                                                    | GIS<br>GIS<br>BEJ<br>für<br>PH                        | Standardeinstellung für LO-<br>SCHER BEH.0 ist PHYS.<br>H.2, die Standardeinstellung<br>allen anderen Behälter ist<br>YS. BEH.1.                                                                 |  |  |
|                                                       |                                                                                                    | PH<br>nur,<br>Kas                                     | YS. BEH. 3/4/5 erscheint<br>wenn die optionalen unteren<br>ssetteneinheiten installiert sind.                                                                                                    |  |  |

| DUPLEX         | Einstellun-<br>gen                                                                                                    | Einstellun-<br>gen AUS/LANGE SEITE/KURZE SEITE                                                                                                    |  |  |  |  |  |
|----------------|----------------------------------------------------------------------------------------------------|----------------------------------------------------------------------------------------------------|--|--|--|--|--|
|                | Bei Wahl der<br>seite des Dru<br>Seite gebund                                                                                                    | Bei Wahl der Option LANGE SEITE wird die Vorder- und die Rück-<br>seite des Druckmaterials so bedruckt, dass die Blätter an der langen<br>Seite gebunden werden können. |  |  |  |  |  |
|                | Bei Wahl von KURZE SEITE ist die Vorder- und Rückseite des Materials so bedruckt, dass die Blätter an der kurzen Seite gebunden werden können.                                                   |                                                                                                    |  |  |  |  |  |
|                | Die im Druckertreiber hierfür definierten Einstellungen setzen die in<br>diesem Menü gewählten Einstellungen außer Kraft.                                                                        |                                                                                                    |  |  |  |  |  |
| KOPIEN         | Einstellun-<br>gen                                                                                                    | <b>1</b> -9999                                                                                                    |  |  |  |  |  |
|                | Legt die Anza                                                                                                    | ahl der zu druckenden Kopien fest.                                                                                                    |  |  |  |  |  |
|                | Die hierfür im<br>sem Menü ge                                                                                                    | n Druckertreiber definierte Einstellung setzt den in die-<br>ewählten Wert außer Kraft.                                                                                 |  |  |  |  |  |
| SOR-<br>TIEREN | Einstellun-<br>gen                                                                                                    | EIN/ <b>AUS</b>                                                                                                    |  |  |  |  |  |
|                | Bei Wahl von EIN werden alle Seiten des Dokuments gedruckt,<br>bevor die nächste Kopie ausgegeben wird.<br>Bei Wahl von AUS werden die einzelnen Kopien des Dokuments<br>nicht separat gedruckt. |                                                                                                    |  |  |  |  |  |
|                |                                                                                                    |                                                                                                    |  |  |  |  |  |
|                | Die hierfür im<br>sem Menü ge                                                                                                    | n Druckertreiber definierte Einstellung setzt den in die-<br>ewählten Wert außer Kraft.                                                                                 |  |  |  |  |  |

# QUALITAET MENUE

In diesem Menü können Sie Einstellungen für die Druckqualität vornehmen.

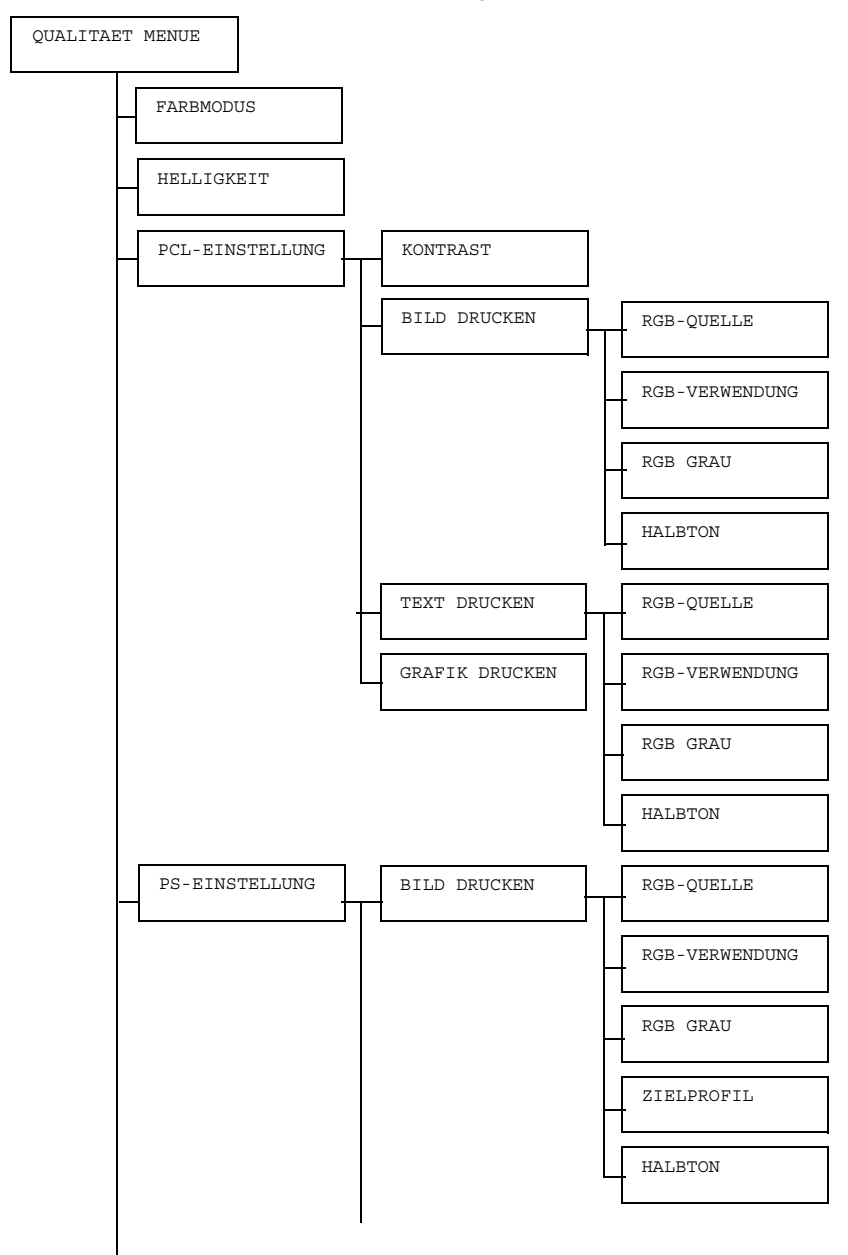

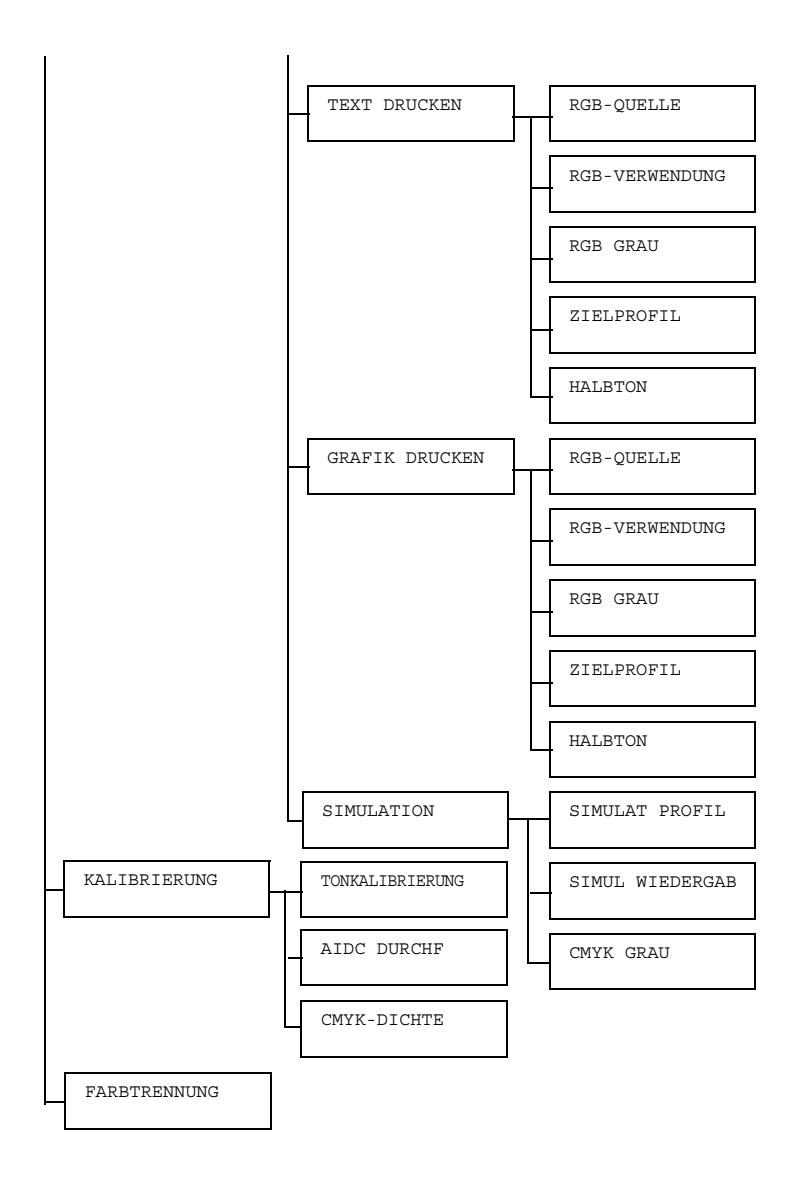

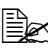

Die werkseitigen Standardwerte sind jeweils in Fettschrift hervorgehoben.

| FARBMODUS            | Einstellungen                                                             | FARBE/C                                                  | GRAUSTU                                                             | EN                                                                                     |  |
|----------------------|---------------------------------------------------------------------------|----------------------------------------------------------|---------------------------------------------------------------------|----------------------------------------------------------------------------------------|--|
|                      | Bei Wahl von FARBE werden die Seiten mehrfarbig gedruckt.                 |                                                          |                                                                     |                                                                                        |  |
|                      | Bei Wahl von GRAUSTUFEN werden die Seiten in Schwarz-<br>weiß ausgegeben. |                                                          |                                                                     |                                                                                        |  |
| HELLIG-<br>KEIT      | Einstellungen                                                             | tellungen -15%/-10%/-5%/ <b>0%</b> /+5%/+10%/<br>+15%    |                                                                     |                                                                                        |  |
|                      | Dient zur Einstell                                                        | ung der He                                               | elligkeit des                                                       | Druckbildes.                                                                           |  |
| PCL-EIN-<br>STELLUNG | KONTRAST                                                                  | Einstel15%/-10%/-5%/ <b>0%</b> /<br>lungen +5%/+10%/+15% |                                                                     |                                                                                        |  |
|                      |                                                                           | Stellt den                                               | Kontrast d                                                          | es Bildes ein.                                                                         |  |
|                      | BILD<br>DRUCKEN                                                           | RGB-<br>QUELLE                                           | Einstel-<br>lungen                                                  | GERAETEFARBE/<br><b>sRGB</b>                                                           |  |
|                      |                                                                           |                                                          | Spezifiziert den Farbraum für RGB-Bilddaten.                        |                                                                                        |  |
|                      |                                                                           |                                                          | Bei Wahl von GERAETE -<br>FARBE wird kein Farbraum<br>spezifiziert. |                                                                                        |  |
|                      |                                                                           |                                                          | Wurden R<br>dem Down<br>den, stehe<br>wahlliste z                   | GG-Quellprofile mit<br>nload Manager gela-<br>en sie nun in der Aus-<br>zur Verfügung. |  |
|                      |                                                                           | RGB-<br>VER-<br>WEND-<br>UNG                             | Einstel-<br>lungen                                                  | LEBHAFT/<br>FOTOGRAFISCH                                                               |  |
|                      |                                                                           |                                                          | Spezifizier<br>in CMYK-<br>werden.                                  | rt, wie RGB-Bilddaten<br>Daten konvertiert                                             |  |
|                      |                                                                           |                                                          | Bei Wahl<br>ein lebhaf                                              | von LEBHAFT wird<br>ter Ausdruck erzeugt.                                              |  |
|                      |                                                                           |                                                          | Bei Wahl<br>FISCH w<br>druck erze                                   | von FOTOGRA-<br>ird ein hellerer Aus-<br>eugt.                                         |  |

|  | RGB<br>GRAU  | Einstel-<br>lungen                              | <b>ZUS.SETZ.SCHW</b><br>/SCHWARZ UND<br>GRAU/<br>NUR SCHWARZ |
|--|--------------|-------------------------------------------------|--------------------------------------------------------------|
|  |              | Spezifizier<br>Grautöne<br>reproduzie           | rt, wie Schwarz- und<br>in RGB-Bilddaten<br>ert werden.      |
|  |              | Bei Wahl<br>ZUS . SET<br>Schwarz r<br>ben repro | von<br>rz . schw wird<br>nit den CMYK-Far-<br>duziert.       |
|  |              | Bei Wahl v<br>GRAU wei<br>Grau nur i<br>ziert.  | von SCHWARZ UND<br>rden Schwarz und<br>mit Schwarz reprodu-  |
|  |              | Bei Wahl<br>wird Schw<br>reproduzie             | von NUR SCHWARZ<br>varz nur mit Schwarz<br>ert.              |
|  | HALB-<br>TON | Einstel-<br>lungen                              | LINIENGRAFIK/<br><b>DETAIL</b> /<br>GLAETTEN                 |
|  |              | Legt fest,<br>duziert we                        | wie Halbtöne repro-<br>erden.                                |
|  |              | Bei Wahl<br>GRAFIK<br>hoher Prä                 | von LINIEN-<br>werden Halbtöne mit<br>zision reproduziert.   |
|  |              | Bei Wahl<br>Halbtöne<br>nauigkeit               | von DETAIL werden<br>mit hoher Detailge-<br>reproduziert.    |
|  |              | Bei Wahl<br>den Halbt<br>tung repro             | von GLAETTEN wer-<br>öne mit einer Glät-<br>oduziert.        |

| TEXT<br>DRUCKEN | RGB-<br>QUELLE | Einstel-<br>lungen                                | GERAETEFARBE/<br><b>sRGB</b>                                                           |
|-----------------|----------------|---------------------------------------------------|----------------------------------------------------------------------------------------|
|                 |                | Legt den I<br>Textdaten                           | Farbraum für RGB-<br>fest.                                                             |
|                 |                | Bei Wahl<br>FARBE w<br>festgelegt                 | von GERAETE -<br>ird kein Farbraum                                                     |
|                 |                | Wurden R<br>dem Dowi<br>den, stehe<br>wahlliste z | GB-Quellprofile mit<br>nload Manager gela-<br>en sie nun in der Aus-<br>zur Verfügung. |
|                 | RGB-<br>VER-   | Einstel-<br>lungen                                | <b>LEBHAFT</b> /<br>FOTOGRAFISCH                                                       |
|                 | WEND-<br>UNG   | Legt fest,<br>in CMYK-<br>werden.                 | wie RGB-Textdaten<br>Daten reproduziert                                                |
|                 |                | Bei Wahl<br>ein lebhaf                            | von LEBHAFT wird<br>ter Ausdruck erzeugt.                                              |
|                 |                | Bei Wahl<br>FISCH w<br>druck erze                 | von FOTOGRA-<br>ird ein hellerer Aus-<br>eugt.                                         |
|                 | RGB<br>GRAU    | Einstel-<br>lungen                                | ZUS.SETZ.SCHW<br>/SCHWARZ UND<br>GRAU/NUR<br>SCHWARZ                                   |
|                 |                | Legt fest,<br>Grautöne<br>reproduzie              | wie Schwarz- und<br>in RGB-Textdaten<br>ert werden.                                    |
|                 |                | Bei Wahl<br>ZUS . SET<br>Schwarz r<br>ben repro   | von<br>rz . SCHW wird<br>nit den CMYK-Far-<br>duziert.                                 |
|                 |                | Bei Wahl v<br>GRAU wei<br>Grau nur i<br>ziert.    | von SCHWARZ UND<br>rden Schwarz und<br>mit Schwarz reprodu-                            |
|                 |                | Bei Wahl<br>wird Schw<br>reproduzie               | von NUR SCHWARZ<br>varz nur mit Schwarz<br>ert.                                        |

|  |                   | HALB-<br>TON                                                                                                    | Einstel-<br>lungen                  | <b>LINIENGRAFIK</b> /<br>DETAIL/<br>GLAETTEN               |  |
|--|-------------------|----------------------------------------------------------------------------------------------------|-------------------------------------|------------------------------------------------------------|--|
|  |                   |                                                                                                    | Legt fest,<br>duziert we            | wie Halbtöne repro-<br>erden.                              |  |
|  |                   |                                                                                                    | Bei Wahl<br>GRAFIK<br>hoher Prä     | von LINIEN-<br>werden Halbtöne mit<br>zision reproduziert. |  |
|  |                   |                                                                                                    | Bei Wahl<br>Halbtöne<br>nauigkeit   | von DETAIL werden<br>mit hoher Detailge-<br>reproduziert.  |  |
|  |                   |                                                                                                    | Bei Wahl<br>den Halbt<br>tung repro | von GLAETTEN wer-<br>öne mit einer Glät-<br>oduziert.      |  |
|  | GRAFIK<br>DRUCKEN | Einstel-<br>lungen                                                                                                    | ALS BII                             | D/ALS TEXT                                                 |  |
|  |                   | Legt die F                                                                                                    | arbeinstell                         | arbeinstellung für Grafiken fest.                          |  |
|  |                   | Bei Wahl der Option ALS BILD kommt<br>die Farbeinstellung zur Anwendung, die<br>mit der Farbeinstellung des Bildes iden-<br>tisch ist. |                                     |                                                            |  |
|  |                   | Bei Wahl der Option ALS TEXT kommt<br>die Farbeinstellung zur Anwendung, die<br>mit der Farbeinstellung des Textes iden-<br>tisch ist. |                                     |                                                            |  |

| DS-FIN-  | BTLD    | RCB-    | Finstel-                  | GEBVELEVESVBE /                         |
|----------|---------|---------|---------------------------|-----------------------------------------|
| STELLING | DRICKEN | OIETTE  | lungen                    | aPCB /                                  |
| SIEDDONG | DROCKEN | QORTHR. | langen                    | ApplePCB/                               |
|          |         |         |                           | AdobeRGB1998/                           |
|          |         |         |                           | Color-                                  |
|          |         |         |                           | MatchRGB/                               |
|          |         |         |                           | BlueAdjustRGB                           |
|          |         |         | 0                         |                                         |
|          |         |         | RGB-Bilde                 | rt den Farbraum für<br>daten.           |
|          |         |         | Bei Wahl                  | von GERAETE-                            |
|          |         |         | FARBE W                   | ird kein Farbraum                       |
|          |         |         | spezifizier               | t.                                      |
|          |         |         | Wurden R                  | GG-Quellprofile mit                     |
|          |         |         | dem Dow                   | nload Manager gela-                     |
|          |         |         | den, stene<br>wahlliste : | en sie nun in der Aus-<br>zur Verfügung |
|          |         | DOD     | Finatal                   |                                         |
|          |         | RGB-    | Lingen                    |                                         |
|          |         | VER-    | langen                    | FOTOGRAFISCH/                           |
|          |         | UNC     |                           | TARDE RELA-                             |
|          |         | 0110    |                           | ABSOLUT                                 |
|          |         |         | Spazifizia                | rt wie PCB-Bilddaten                    |
|          |         |         | in CMYK-                  | Daten konvertiert                       |
|          |         |         | werden.                   |                                         |
|          |         |         | Bei Wahl                  | von LEBHAFT wird                        |
|          |         |         |                           | ter Ausuruek erzeugt.                   |
|          |         |         | Bei Wahl                  | von                                     |
|          |         |         | FOTOGRA                   | AFISCH wird ein nei-<br>Iruck erzeugt.  |
|          |         |         | Bei Wahl                  | von FARBE RELA-                         |
|          |         |         | TIV kom                   | men relative Farben                     |
|          |         |         | auf das R                 | GB-Profil zur Anwen-                    |
|          |         |         | dung.                     |                                         |
|          |         |         | Bei Wahl                  | von FARBE ABSO-                         |
|          |         |         | LUT kom                   | men absolute Farben                     |
|          |         |         | auf das R                 | GB-Quellprofil zur                      |
|          |         |         | Anwendu                   | ng.                                     |

|  | RGB<br>GRAU     | Einstel-<br>lungen                                                            | <b>ZUS.SETZ.SCHW</b><br>/SCHWARZ UND<br>GRAU/<br>NUR SCHWARZ                                                                         |
|--|-----------------|-------------------------------------------------------------------------------|----------------------------------------------------------------------------------------------------|
|  |                 | Spezifizier<br>Grautöne<br>reproduzie                                         | rt, wie Schwarz- und<br>in RGB-Bilddaten<br>ert werden.                                                                              |
|  |                 | Bei Wahl<br>ZUS . SET<br>Schwarz r<br>ben repro                               | von<br>rz . SCHW wird<br>nit den CMYK-Far-<br>duziert.                                                                               |
|  |                 | Bei Wahl v<br>GRAU wei<br>Grau nur i<br>ziert.                                | von SCHWARZ UND<br>rden Schwarz und<br>mit Schwarz reprodu-                                                                          |
|  |                 | Bei Wahl<br>wird Schw<br>reproduzie                                           | von NUR SCHWARZ<br>varz nur mit Schwarz<br>ert.                                                                                      |
|  | ZIEL-<br>PROFIL | Einstel-<br>lungen                                                            | AUTO                                                                                                    |
|  |                 | Spezifizie                                                                    | rt das Zielprofil.                                                                                                    |
|  |                 | Bei Wahl<br>Basis eine<br>spezifizier<br>Halbtöne<br>ein Zielpro<br>Drucker a | von AUTO wird auf<br>er Kombination der<br>ten Farbanpassung,<br>und anderer Profile<br>ofil gewählt, das der<br>utomatisch anpasst. |
|  |                 | Wurden Z<br>Download<br>stehen sie<br>liste zur V                             | ielprofile mit dem<br>  Manager geladen,<br>e nun in der Auswahl-<br>erfügung.                                                       |

|                 | HALB-<br>TON   | Einstel-<br>lungen                                | LINIENGRAFIK/<br><b>DETAIL</b> /<br>GLAETTEN                                                         |
|-----------------|----------------|---------------------------------------------------|----------------------------------------------------------------------------------------------------|
|                 |                | Legt fest,<br>duziert we                          | wie Halbtöne repro-<br>erden.                                                                        |
|                 |                | Bei Wahl<br>GRAFIK<br>hoher Prä                   | von LINIEN-<br>werden Halbtöne mit<br>zision reproduziert.                                           |
|                 |                | Bei Wahl<br>Halbtöne<br>nauigkeit                 | von DETAIL werden<br>mit hoher Detailge-<br>reproduziert.                                            |
|                 |                | Bei Wahl<br>den Halbt<br>tung repro               | von GLAETTEN wer-<br>öne mit einer Glät-<br>oduziert.                                                |
| TEXT<br>DRUCKEN | RGB-<br>QUELLE | Einstel-<br>lungen                                | GERAETEFARBE/<br><b>sRGB</b> /<br>AppleRGB/<br>AdobeRGB1998/<br>Color-<br>MatchRGB/<br>BlueAdjustRGB |
|                 |                | Legt den I<br>Textdaten                           | Farbraum für RGB-<br>fest.                                                                           |
|                 |                | Bei Wahl<br>FARBE w<br>festgelegt                 | von GERAETE -<br>ird kein Farbraum                                                                   |
|                 |                | Wurden R<br>dem Down<br>den, stehe<br>wahlliste z | GB-Quellprofile mit<br>nload Manager gela-<br>en sie nun in der Aus-<br>zur Verfügung.               |

|  | RGB -<br>VER -<br>WEN -<br>DUNG | Einstel-<br>lungen                              | <b>LEBHAFT</b> /<br>FOTOGRAFISCH/<br>FARBE RELA-<br>TIV/FARBE<br>ABSOLUT |
|--|---------------------------------|-------------------------------------------------|--------------------------------------------------------------------------|
|  |                                 | Legt fest,<br>in CMYK-<br>werden.               | wie RGB-Textdaten<br>Daten reproduziert                                  |
|  |                                 | Bei Wahl<br>ein lebhaf                          | von LEBHAFT wird<br>ter Ausdruck erzeugt.                                |
|  |                                 | Bei Wahl<br>FOTOGRA<br>lerer Auso               | von<br>AFISCH wird ein hel-<br>Iruck erzeugt.                            |
|  |                                 | Bei Wahl<br>TIV komi<br>Quellprofi<br>Anwendui  | von FARBE RELA-<br>men auf das RGB-<br>I relative Farben zur<br>ng.      |
|  |                                 | Bei Wahl<br>LUT komi<br>Quellprofi<br>Anwendui  | von FARBE ABSO-<br>men auf das RGB-<br>I absolute Farben zur<br>ng.      |
|  | RGB<br>GRAU                     | Einstel-<br>lungen                              | ZUS.SETZ.SCHW<br>/SCHWARZ UND<br>GRAU/NUR<br>SCHWARZ                     |
|  |                                 | Legt fest,<br>Grautöne<br>reproduzie            | wie Schwarz- und<br>in RGB-Textdaten<br>ert werden.                      |
|  |                                 | Bei Wahl<br>ZUS . SET<br>Schwarz r<br>ben repro | von<br>rz . schw wird<br>mit den CMYK-Far-<br>duziert.                   |
|  |                                 | Bei Wahl<br>GRAU we<br>Grau nur<br>ziert.       | von SCHWARZ UND<br>rden Schwarz und<br>mit Schwarz reprodu-              |
|  |                                 | Bei Wahl<br>wird Schw<br>reproduzie             | von NUR SCHWARZ<br>varz nur mit Schwarz<br>ert.                          |
|  | ZIEL-<br>PROFIL | Einstel-<br>lungen                                                            | AUTO                                                                                                    |
|--|-----------------|-------------------------------------------------------------------------------|----------------------------------------------------------------------------------------------------|
|  |                 | Spezifizie                                                                    | t das Zielprofil.                                                                                                    |
|  |                 | Bei Wahl<br>Basis eine<br>spezifizier<br>Halbtöne<br>ein Zielpro<br>Drucker a | von AUTO wird auf<br>er Kombination der<br>ten Farbanpassung,<br>und anderer Profile<br>ofil gewählt, das der<br>utomatisch anpasst. |
|  |                 | Wurden Z<br>Download<br>stehen sie<br>liste zur V                             | ielprofile mit dem<br>Manager geladen,<br>e nun in der Auswahl-<br>erfügung.                                                         |
|  | HALB-<br>TON    | Einstel-<br>lungen                                                            | <b>LINIENGRAFIK/</b><br>DETAIL/<br>GLAETTEN                                                                                          |
|  |                 | Legt fest,<br>duziert we                                                      | wie Halbtöne repro-<br>erden.                                                                                                    |
|  |                 | Bei Wahl<br>GRAFIK<br>hoher Prä                                               | von LINIEN-<br>werden Halbtöne mit<br>zision reproduziert.                                                                           |
|  |                 | Bei Wahl<br>Halbtöne<br>nauigkeit                                             | von DETAIL werden<br>mit hoher Detailge-<br>reproduziert.                                                                            |
|  |                 | Bei Wahl<br>den Halbte<br>tung repro                                          | von GLAETTEN wer-<br>öne mit einer Glät-<br>oduziert.                                                                                |

| GRAFIK  | RGB-   | Einstel-                                          | GERAETEFARBE/                                                                          |
|---------|--------|---------------------------------------------------|----------------------------------------------------------------------------------------|
| DRUCKEN | QUELLE | lungen                                            | <b>sRGB</b> /<br>AppleRGB/                                                             |
|         |        |                                                   | AdobeRGB1998/                                                                          |
|         |        |                                                   | Color-                                                                                 |
|         |        |                                                   | MatchRGB/<br>Blue/diugtPCB                                                             |
|         |        | Logt don                                          | Earbraum für PCP                                                                       |
|         |        | Textdaten                                         | fest.                                                                                  |
|         |        | Bei Wahl                                          | von GERAETE-                                                                           |
|         |        | FARBE w<br>festgelegt                             | ird kein Farbraum                                                                      |
|         |        | Wurden R<br>dem Down<br>den, stehe<br>wahlliste z | CB-Quellprofile mit<br>nload Manager gela-<br>en sie nun in der Aus-<br>zur Verfügung. |
|         | RGB-   | Einstel-                                          | LEBHAFT/                                                                               |
|         | VER-   | lungen                                            | FOTOGRAFISCH/                                                                          |
|         | WEND-  |                                                   | FARBE RELA-<br>TIV/FARBE                                                               |
|         | 0110   |                                                   | ABSOLUT                                                                                |
|         |        | Legt fest,<br>in CMYK-<br>werden.                 | wie RGB-Textdaten<br>Daten reproduziert                                                |
|         |        | Bei Wahl<br>ein lebhaf                            | von LEBHAFT wird<br>ter Ausdruck erzeugt.                                              |
|         |        | Bei Wahl<br>FOTOGRA                               | von<br>AFISCH wird ein hel-<br>Iruck erzeuat.                                          |
|         |        | Bei Wahl<br>TIV komi<br>Quellprofi<br>Anwendui    | von FARBE RELA-<br>men auf das RGB-<br>I relative Farben zur<br>ng.                    |
|         |        | Bei Wahl<br>LUT kom<br>Quellprofi<br>Anwendu      | von FARBE ABSO-<br>men auf das RGB-<br>l absolute Farben zur<br>ng.                    |

| RGB<br>GRAU     | Einstel-<br>lungen                                                            | <b>ZUS.SETZ.SCHW</b><br>/SCHWARZ UND<br>GRAU/NUR<br>SCHWARZ                                                                          |
|-----------------|-------------------------------------------------------------------------------|----------------------------------------------------------------------------------------------------|
|                 | Legt fest,<br>Grautöne<br>reproduzio                                          | wie Schwarz- und<br>in RGB-Textdaten<br>ert werden.                                                                                  |
|                 | Bei Wahl<br>ZUS . SE<br>Schwarz i<br>ben repro                                | von<br>rz . SCHW wird<br>nit den CMYK-Far-<br>duziert.                                                                               |
|                 | Bei Wahl<br>GRAU we<br>Grau nur<br>ziert.                                     | von SCHWARZ UND<br>rden Schwarz und<br>mit Schwarz reprodu-                                                                          |
|                 | Bei Wahl<br>wird Schw<br>reproduzie                                           | von NUR SCHWARZ<br>varz nur mit Schwarz<br>ert.                                                                                      |
| ZIEL-<br>PROFIL | Einstel-<br>lungen                                                            | AUTO                                                                                                    |
|                 | Spezifizie                                                                    | rt das Zielprofil.                                                                                                    |
|                 | Bei Wahl<br>Basis eine<br>spezifizier<br>Halbtöne<br>ein Zielpro<br>Drucker a | von AUTO wird auf<br>er Kombination der<br>ten Farbanpassung,<br>und anderer Profile<br>ofil gewählt, das der<br>utomatisch anpasst. |
|                 | Wurden Z<br>Download<br>stehen sie<br>liste zur V                             | ielprofile mit dem<br>I Manager geladen,<br>e nun in der Auswahl-<br>erfügung.                                                       |

|            | HALB-<br>TON           | Einstel-<br>lungen                                             | <b>ALS BILD</b> /ALS<br>TEXT                                                                 |
|------------|------------------------|----------------------------------------------------------------|----------------------------------------------------------------------------------------------|
|            |                        | Legt die F<br>Grafiken f                                       | arbeinstellung für<br>est.                                                                   |
|            |                        | Bei Wahl<br>BILD kor<br>lung zur A<br>der Farbe<br>identisch i | der Option ALS<br>nmt die Farbeinstel-<br>nwendung, die mit<br>instellung des Bildes<br>ist. |
|            |                        | Bei Wahl<br>TEXT kor<br>lung zur A<br>der Farbe<br>identisch i | der Option ALS<br>nmt die Farbeinstel-<br>nwendung, die mit<br>instellung des Textes<br>ist. |
| SIMULATION | SIMU-<br>LAT<br>PROFIL | Einstel-<br>lungen                                             | <b>KEIN</b> /SWOP/<br>Euroscale/<br>Commercial-<br>Press/TOYO/<br>DIC                        |
|            |                        | Spezifizier<br>profil.                                         | rt das Simulations-                                                                          |
|            |                        | Bei Wahl<br>Simulatior                                         | von KEIN wird kein<br>nsprofil spezifiziert.                                                 |
|            |                        | Wenn Sim<br>dem Down<br>den wurde<br>der Auswa<br>gung.        | nulationsprofile mit<br>nload Manager gela-<br>en, stehen sie nun in<br>ahlliste zur Verfü-  |

|  |     | SIMUL<br>WIE-<br>DER-               | Einstel-<br>lungen                                  | FARBE RELA-<br>TIV/FARBE<br>ABSOLUT                          |
|--|-----|-------------------------------------|-----------------------------------------------------|--------------------------------------------------------------|
|  | GAB | Definiert,<br>das Simul<br>Anwendur | welche Farben für<br>ationsprofil zur<br>ng kommen. |                                                              |
|  |     | Bei Wahl<br>⊤⊺⊽ komi<br>zur Anwei   | von FARBE RELA-<br>men relative Farben<br>ndung.    |                                                              |
|  |     |                                     | Bei Wahl<br>LUT komi<br>zur Anwei                   | von FARBE ABSO-<br>men absolute Farben<br>ndung.             |
|  |     | CMYK<br>GRAU                        | Einstel-<br>lungen                                  | <b>ZUS.SETZ.SCHW</b><br>/SCHWARZ UND<br>GRAU/NUR<br>SCHWARZ  |
|  |     |                                     | Definiert,<br>Grautöne<br>CMYK-Fa<br>werden.        | wie Schwarz- und<br>mit Hilfe der vier<br>rben reproduziert  |
|  |     |                                     | Bei Wahl<br>ZUS . SET<br>Schwarz r<br>ben repro     | von<br>IZ . SCHW wird<br>nit den CMYK-Far-<br>duziert.       |
|  |     |                                     | Bei Wahl we<br>GRAU we<br>Grau nur i<br>ziert.      | von SCHWARZ UND<br>erden Schwarz und<br>mit Schwarz reprodu- |
|  |     |                                     | Bei Wahl<br>wird Schw<br>reproduzie                 | von NUR SCHWARZ<br>varz nur mit Schwarz<br>ert.              |

| KALIBRI-<br>ERUNG | TONKALI-<br>BRIERUNG | Einstel-<br>lungen         | EIN/AUS                  | 5                                                                 |                                                    |
|-------------------|----------------------|----------------------------|--------------------------|-------------------------------------------------------------------|----------------------------------------------------|
|                   |                      | Bei Wahl<br>ren zur Ar     | von EIN ko<br>wendung.   | ommen Bil                                                         | dkorrektu-                                         |
|                   |                      | Bei Wahl<br>rekturen z     | von AUS ko<br>ur Anwend  | ommen kei<br>lung.                                                | ne Bildkor-                                        |
|                   | AIDC DURCHF          | Einstel-<br>lungen         | AUSFUE                   | HREN/ABE                                                          | BRECHEN                                            |
|                   |                      | Bei Wahl<br>korrekture     | von AUSFU<br>en unverzüg | JEHREN w<br>glich ausge                                           | erden Bild-<br>führt.                              |
|                   |                      | Bei Wahl<br>Bildkorrek     | von ABBRI<br>turen ausg  | ECHEN wei<br>jeführt.                                             | rden keine                                         |
|                   | CMYK-DICHTE          | ZYAN/<br>MAGENTA/<br>GELB/ | LICH-<br>TER             | Einstel-<br>lungen                                                | -3/-2/<br>-1/0/<br>1/2/3                           |
|                   |                      | SCHWARZ                    |                          | Hiermit ka<br>Dichte der<br>Farben (L<br>Bildern ein<br>werden.   | inn die<br>r Highlight-<br>ichter) in<br>ngestellt |
|                   |                      |                            | MIT-<br>TEL-<br>TOENE    | Einstel-<br>lungen                                                | -3/-2/<br>-1/ <b>0</b> /<br>1/2/3                  |
|                   |                      |                            |                          | Hiermit ka<br>Dichte der<br>Farbtöne<br>eingestellt               | inn die<br>r mittleren<br>in Bildern<br>t werden.  |
|                   |                      |                            | SCHAT-<br>TEN            | Einstel-<br>lungen                                                | -3/-2/<br>-1/ <b>0</b> /<br>1/2/3                  |
|                   |                      |                            |                          | Hiermit ka<br>Dichte del<br>farben (Tie<br>Bildern ein<br>werden. | inn die<br>r Schatten-<br>efen) in<br>ngestellt    |

| FARBTREN- | Einstellungen                                                                                                    | EIN/AUS                                                                                                    |
|-----------|----------------------------------------------------------------------------------------------------|----------------------------------------------------------------------------------------------------|
| NUNG      | Bei Wahl von EI<br>Inhalt einer Farbs<br>Magenta, Zyan u<br>wird dann separa<br>henfolge ist dabe<br>Schwarz.<br>Bei Wahl von AU<br>führt. Dann komn<br>dung. | N wird Farbtrennung durchgeführt. Der<br>seite wird in die Farbauszüge für Gelb,<br>nd Schwarz getrennt. Jeder Farbauszug<br>t mit Graustufen gedruckt. Die Druckrei-<br>i Gelb, Magenta, Zyan und schließlich<br>S wird diese Farbtrennung nicht durchge-<br>nt eine normale Farbtrennung zur Anwen- |

# Menü 'KAMERA-DIREKT'

Dieses Menü erscheint nur dann, wenn SCHNITTST MENUE/KAMERA-DIREKT auf AKTIVIERT gesetzt ist.

In diesem Menü können Sie Einstellungen für den Kamera-Direktdruck definieren.

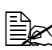

Die in diesem Menü vorgenommenen Einstellungen werden durch in der Digitalkamera definierte Einstellungen außer Kraft gesetzt. Genaue Einzelheiten zum Kamera-Direktdruck enthält das Kapitel "Kamera-Direktdruck" auf Seite 94.

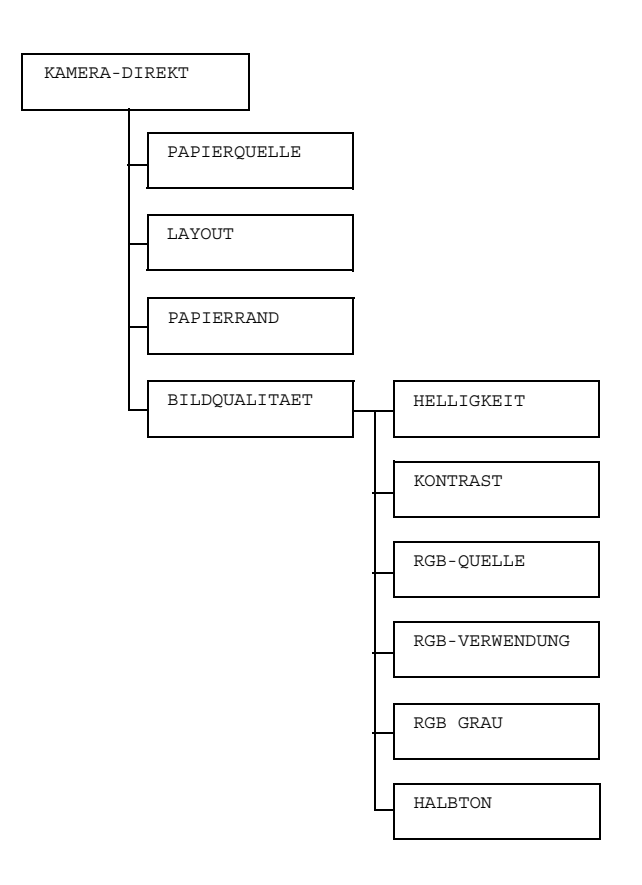

#### Die werkseitigen Standardwerte sind jeweils in Fettschrift hervorgehoben.

| PAPIER          | Einstellun-                                                                 | BEH1/BE                                                                                              | EH2/BEH3/BEH4/BEH5                          |  |  |  |
|-----------------|-----------------------------------------------------------------------------|----------------------------------------------------------------------------------------------------|---------------------------------------------|--|--|--|
| QUELLE          | Legt den be                                                                 | im Kamera-Direktdruck benutzten Papierbehälter                                                       |                                             |  |  |  |
|                 | fest.                                                                       |                                                                                                    |                                             |  |  |  |
|                 | BEH.<br>alen u                                                              | <i>3, 4, 5</i> erscheinen nur dann, wenn die option-<br>unteren Kassetteneinheiten installiert sind. |                                             |  |  |  |
| LAYOUT          | Einstellun-<br>gen                                                          | <b>1-FACH</b> /2-FACH/3-FACH/4-FACH/6-<br>FACH/8-FACH                                                |                                             |  |  |  |
|                 | Definiert, wie<br>gewählten B<br>den.                                       | e viele Bilder auf einem Blatt des in dem aus-<br>sehälter befindlichen Druckmaterials gedruckt wer- |                                             |  |  |  |
|                 | Bei Wahl de                                                                 | r Option 1 - FACH wird nur ein Bild pro Blatt gedruckt.                                              |                                             |  |  |  |
| PAPIER<br>RAND  | Einstellun-<br>gen                                                          | STANDARD/MINIMUM                                                                                     |                                             |  |  |  |
|                 | Bei Wahl der Option STANDARD wird der standardmäßige Randbereich aktiviert. |                                                                                                    |                                             |  |  |  |
|                 | Bei Wahl vo                                                                 | n MINIMUM wird der minimale Randbereich aktiviert.                                                   |                                             |  |  |  |
| BILD-<br>QUALI- | HELLIG-<br>KEIT                                                             | Einstel-<br>lungen                                                                                   | -15%/-10%/-5%/ <b>0%</b> /+5%/+10%/<br>+15% |  |  |  |
| TAET            |                                                                             | Dient zur<br>Bilds.                                                                                  | Einstellung der Helligkeit des gedruckten   |  |  |  |
|                 | KONTRAST                                                                    | Einstel-<br>lungen                                                                                   | -15%/-10%/-5%/ <b>0%</b> /+5%/+10%/<br>+15% |  |  |  |
|                 |                                                                             | Dient zur<br>Bilds.                                                                                  | Einstellung des Kontrasts des gedruckten    |  |  |  |
|                 | RGB-<br>QUELLE                                                              | Einstel-<br>lungen                                                                                   | GERAETEFARBE/ <b>srgb</b>                   |  |  |  |
|                 |                                                                             | Legt den I                                                                                           | Farbraum für RGB-Bilddaten fest.            |  |  |  |
|                 |                                                                             | Bei Wahl<br>spezifizier                                                                              | von GERAETEFARBE wird kein Farbraum t.      |  |  |  |

| RGB-<br>VERWEN- | Einstel-<br>lungen                                                                   | LEBHAFT/FOTOGRAFISCH                                                               |  |  |
|-----------------|--------------------------------------------------------------------------------------|------------------------------------------------------------------------------------|--|--|
| DUNG            | Legt fest,<br>reproduzie                                                             | wie RGB-Bilddaten in CMYK-Daten<br>ert werden.                                     |  |  |
|                 | Bei Wahl der Option LEBHAFT wird ein lebhafte Ausdruck erzeugt.                      |                                                                                    |  |  |
|                 | Bei Wahl<br>Ausdruck                                                                 | von FOTOGRAFISCH wird ein hellerer erzeugt.                                        |  |  |
| RGB GRAU        | Einstel-<br>lungen                                                                   | <b>ZUS.SETZ.SCHW</b> /SCHWARZ UND<br>GRAU/NUR SCHWARZ                              |  |  |
|                 | Legt fest,<br>daten repr                                                             | wie Scharz- und Grautöne in RGB-Bild-<br>oduziert werden.                          |  |  |
|                 | Bei Wahl der Option ZUS . SETZ . SCHW wird Schwarz mit den CMYK-Farben reproduziert. |                                                                                    |  |  |
|                 | Bei Wahl<br>Schwarz u                                                                | von SCHWARZ UND GRAU werden<br>und Grau nur mit Schwarz reproduziert.              |  |  |
|                 | Bei Wahl v<br>Schwarz r                                                              | von NUR SCHWARZ wird Schwarz nur mit eproduziert.                                  |  |  |
| HALBTON         | Einstel-<br>lungen                                                                   | LINIENGRAFIK/ <b>DETAIL</b> /<br>GLAETTEN                                          |  |  |
|                 | Legt fest,                                                                           | wie Halbtöne reproduziert werden.                                                  |  |  |
|                 |                                                                                      | Bei Wahl der Option LINIENGRAFIK werden Halbtöne mit hoher Präzision reproduziert. |  |  |
|                 | Bei Wahl<br>Detailgena                                                               | von DETAIL werden Halbtöne mit hoher auigkeit reproduziert.                        |  |  |
|                 | Bei Wahl<br>einer Glät                                                               | von GLAETTEN werden Halbtöne mit<br>tung reproduziert.                             |  |  |

# SCHNITTST MENUE

In diesem Menü können scnittstellenbezogene Einstellungen vorgenommen werden.

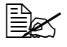

Nach der Änderung von Einstellungen im Menü ETHERNET müssen Sie den Drucker neu starten.

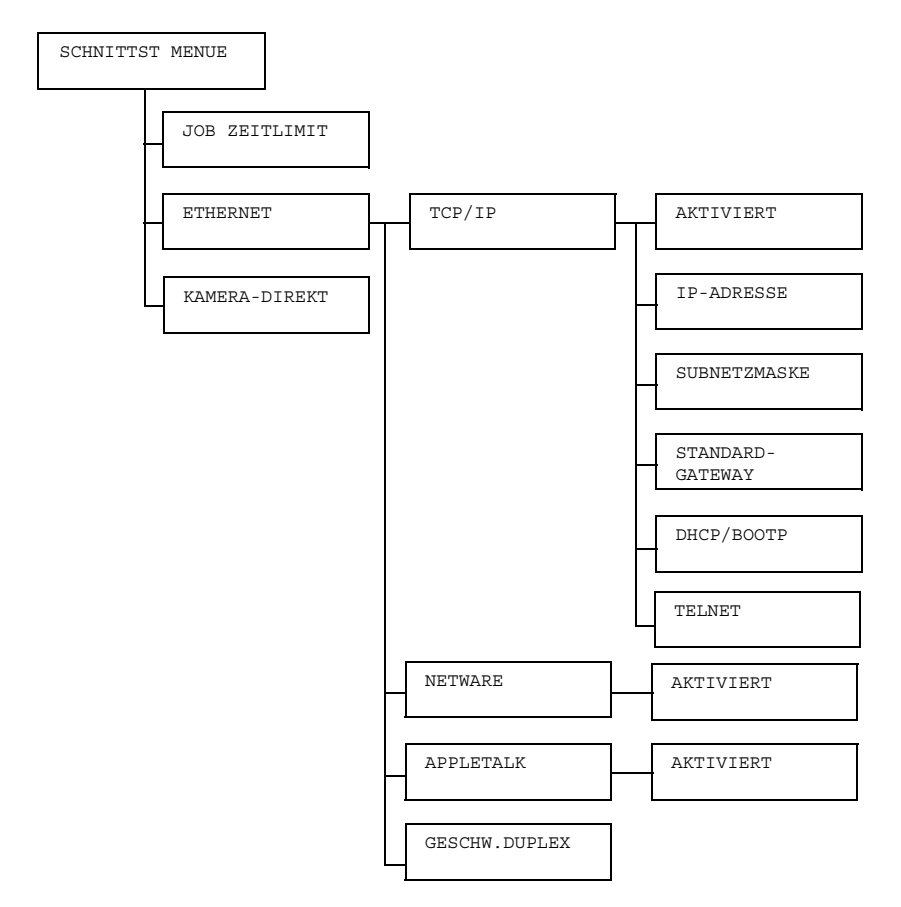

#### Die werkseitigen Standardwerte sind jeweils in Fettschrift hervorgehoben.

| JOB<br>ZEIT-  | Einstel-<br>lungen    | 5 sekunden- <b>15 sekunden</b> -300<br>sekunden                      |                                                                                                    |                                                                                                    |
|---------------|-----------------------|----------------------------------------------------------------------|----------------------------------------------------------------------------------------------------|----------------------------------------------------------------------------------------------------|
| LIMIT         | Legt das Tin<br>fest. | neout-Inter                                                          | vall für den                                                                                                    | Empfang eines Druckauftrags                                                                                      |
| ETHER-<br>NET | TCP/IP                | AKTI-<br>VIERT                                                       | Einstel-<br>lungen                                                                                                    | <b>JA</b> /NEIN                                                                                                  |
|               |                       |                                                                      | Bei Wahl                                                                                                    | von JA wird TCP/IP aktiviert.                                                                                    |
|               |                       |                                                                      | Bei Wahl viert.                                                                                                    | von NEIN wird TCP/IP deakti-                                                                                     |
|               |                       | IP-<br>ADRESSE                                                       | Einstel-<br>lung                                                                                                    | 000.000.000.000                                                                                                  |
|               |                       | Definiert o<br>ker im Ne                                             | lie IP-Adresse für diesen Druk-<br>tzwerk.                                                                                                   |                                                                                                    |
|               |                       |                                                                      | Spezifizier<br>der Aufwä<br>Rechtspfe                                                                                                    | ren Sie diesen Wert mit Hilfe<br>ırts-, Abwärts-, Links- und<br>il-Tasten.                                       |
|               |                       |                                                                      | Wird die II<br>wird DHCI<br>AUS gese                                                                                                    | P-Adresse manuell festgelegt,<br>P/BOOTP automatisch auf<br>tzt.                                                 |
|               |                       | SUB-<br>NETZ-                                                        | Einstel-<br>lung                                                                                                    | 255.255.000.000                                                                                                  |
|               | Т                     | MASKE                                                                | Spezifizier<br>Netzwerk<br>Hilfe der A<br>Rechtspfe                                                                                          | rt die Subnetz-Maske für das<br>Stellen Sie diesen Wert mit<br>Aufwärts-, Abwärts-, Links- und<br>il-Tasten ein. |
|               |                       | STAN-<br>DARD-                                                       | Einstel-<br>lung                                                                                                    | 000.000.000.000                                                                                                  |
| GAT           | GATEWAY               | Legt die II<br>wenn im N<br>ist. Steller<br>Aufwärts-<br>pfeil-Taste | P-Adresse des Routers fest,<br>Netzwerk ein Router vorhanden<br>n Sie diesen Wert mit Hilfe der<br>n Abwärts-, Links- und Rechts-<br>en ein. |                                                                                                    |

|               | DHCP/<br>BOOTP                       | Einstel-<br>lungen                      | EIN/AUS                                                                   |
|---------------|--------------------------------------|-----------------------------------------|---------------------------------------------------------------------------|
|               |                                      | Gibt an, o<br>beschafft                 | b die IP-Adresse automatisch<br>wird.                                     |
|               |                                      | Bei Wahl<br>automatis                   | von EIN wird die IP-Adresse<br>ch beschafft.                              |
|               |                                      | Bei Wahl v<br>nicht man                 | von AUS wird die IP-Adresse<br>uell beschafft.                            |
|               | TELNET                               | Einstel-<br>ungen                       | <b>aktiviert</b> /<br>DEAKTIVIERT                                         |
|               |                                      | Aktiviert o<br>Kommunil                 | der deaktiviert die<br>kation über Telnet.                                |
|               |                                      | Bei Wahl<br>Kommunil                    | von AKTIVIERT ist die<br>kation über Telnet aktiviert.                    |
|               |                                      | Bei Wahl<br>Kommunil                    | von DEAKTIVIERT ist die<br>kation über Telnet deaktiviert.                |
| NETWARE       | AKTI-<br>VIERT                       | Einstel-<br>lungen                      | <b>JA</b> /NEIN                                                           |
|               |                                      | Bei Wahl                                | von JA wird NetWare aktiviert.                                            |
|               |                                      | Bei Wahl viert.                         | von NEIN wird NetWare deakti-                                             |
| APPLE<br>TALK | AKTI-<br>VIERT                       | Einstel-<br>lungen                      | <b>JA</b> /NEIN                                                           |
|               |                                      | Bei Wahl                                | von JA wird AppleTalk aktiviert.                                          |
|               |                                      | Bei Wahl v<br>tiviert.                  | von NEIN wird AppleTalk deak-                                             |
| GESCHW.       | Einstel-                             | AUTO/10                                 | BASE VOLL/10BASE                                                          |
| DUPLEX        | lungen                               | HALB/10<br>HALB/10                      | OUBASE VOLL/100BASE<br>000BASE VOLL                                       |
|               | Legt die Ü<br>werk und<br>tionale Üb | lbertragung<br>die Übertra<br>ertragung | gsgeschwindigkeit für das Netz-<br>gungsmethode für die bidirek-<br>fest. |

| KAMERA- | Einstellun-                 | AKTIVIERT/DEAKTIVIERT                             |
|---------|-----------------------------|---------------------------------------------------|
| DIREKT  | gen                         |                                                   |
|         | Aktiviert ode               | er deaktiviert den Kamera-Direktdruck.            |
|         | Bei Wahl vo                 | n AKTIVIERT ist der Kamera-Direktdruck aktiviert. |
|         | Bei Wahl vo<br>deaktiviert. | n DEAKTIVIERT ist der Kamera-Direktdruck          |

# SYS STD. MENUE

In diesem Menü können Sie Einstellungen für den Betrieb des Druckers vornehmen und ändern – beispielsweise die Anzeigesprache des Displays und den Zeitraum, nach dem der Drucker in den Energiespar-Modus wechselt.

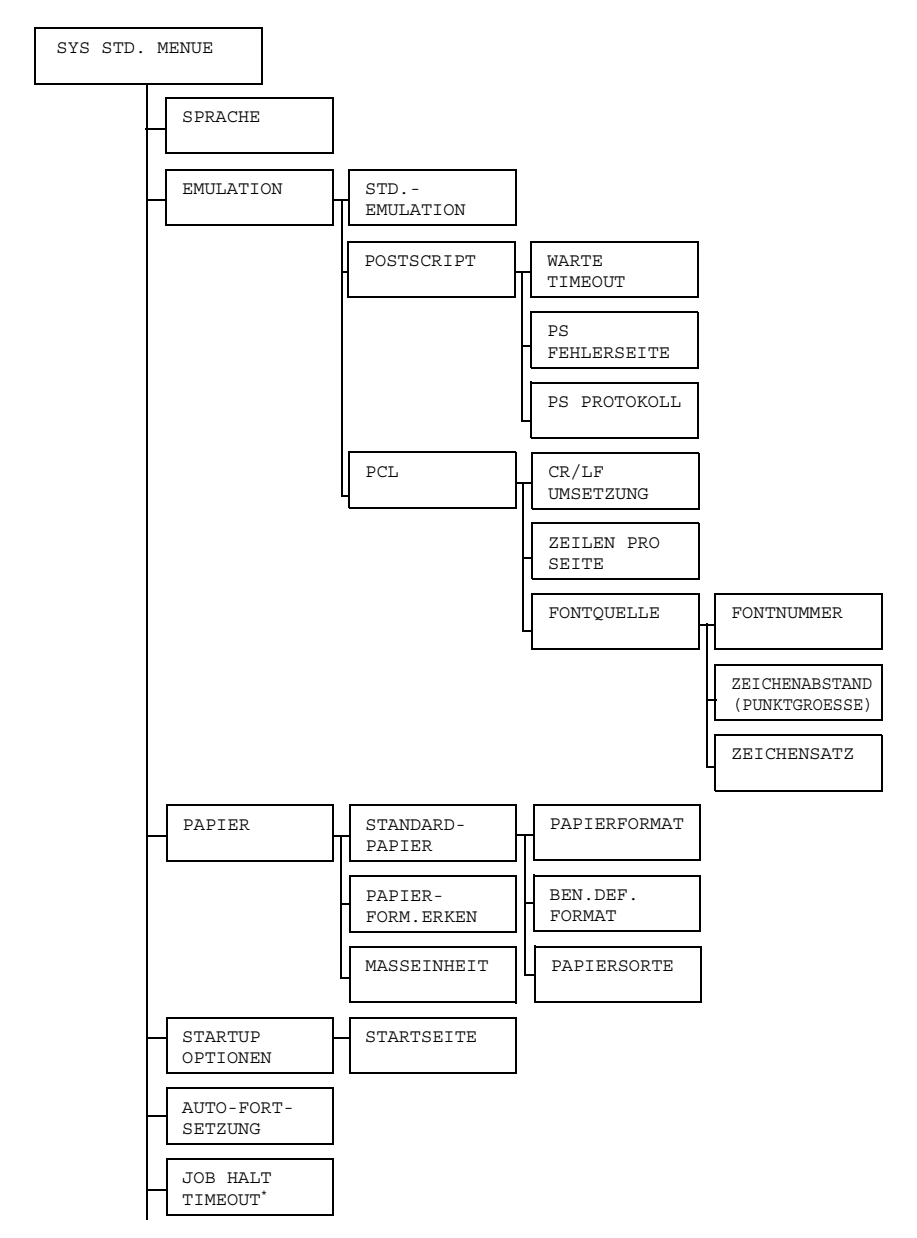

Das Konfigurationsmenü im Überblick

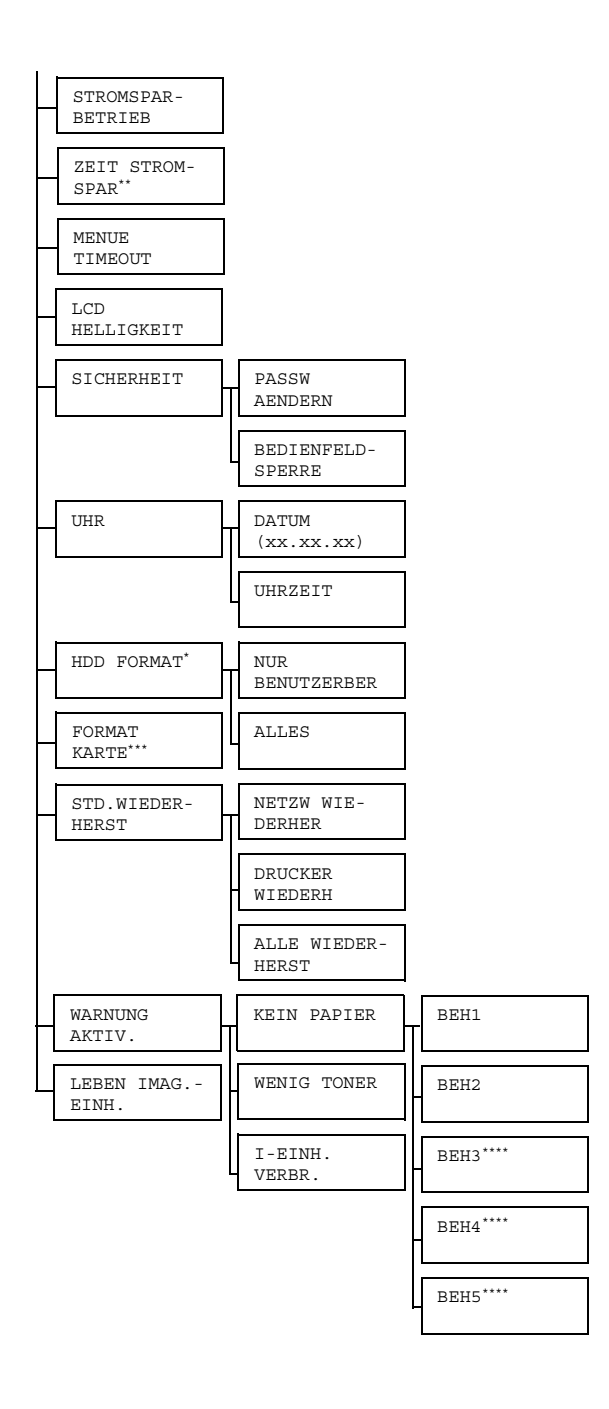

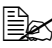

🖹 \* Diese Menüpositionen erscheinen nur dann, wenn eine optionale Festplatte installiert ist.

\*\* Diese Menüposition erscheint nur dann, wenn Sie im Menü STROMSPARBETRIEB eine andere Option als AUS wählen. \*\*\*Diese Menüposition erscheint nur dann, wenn eine optionale CompactFlash-Karte installiert ist.

\*\*\*\*Diese Menüpositionen erscheinen nur dann, wenn die entsprechenden optionalen unteren Kassetteneinheiten installiert sind.

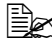

Die werkseitigen Standardwerte sind jeweils in Fettschrift hervorgehoben.

| SPRA-<br>CHE   | Einstel-<br>lungen                     | ENGLISCH/FRANZÖSISCH/DEUTSCH/SPA-<br>NISCH/ITALIENISCH/PORTUGIESISCH/<br>TSCHECHISCH/JAPANISCH/KOREANISCH/<br>VEREINFACHTES CHINESISCH/TRADI-<br>TIONELLES CHINESISCH/NIEDERLÄN-<br>DISCH               |                                        |                                                                               |  |  |
|----------------|----------------------------------------|----------------------------------------------------------------------------------------------------|----------------------------------------|-------------------------------------------------------------------------------|--|--|
|                | Ihren Anfo                             | en Sie die aktuelle Anzeigesprache des Displays<br>orderungen entsprechend ändern.<br>uswahl stehenden Sprachen erscheinen im Display<br>der Landessprache – ENGLISCH erscheint bei-<br>se als ENGLISH. |                                        |                                                                               |  |  |
|                | Die zur Au<br>jeweils in<br>spielsweis |                                                                                                    |                                        |                                                                               |  |  |
| EMULA-<br>TION | STD<br>EMULA-                          | Einstel- AUTO/POSTSCRIPT/PCL lungen                                                                                                    |                                        |                                                                               |  |  |
|                | TION                                   | Legt die Druckeremulation fest.                                                                                                    |                                        |                                                                               |  |  |
|                |                                        | Bei Wahl von AUTO wählt der Drucker die Drucker-<br>emulation automatisch anhand des Datenstroms<br>aus.                                                                                                |                                        |                                                                               |  |  |
|                | POST-<br>SCRIPT                        | WARTE<br>TIME-                                                                                                    | Einstel-<br>lungen                     | <b>0</b> - 3 0 0                                                              |  |  |
|                |                                        | OUT                                                                                                    | Legt den Z<br>Fehler als<br>wird.      | Zeitraum fest, nach dem ein<br>PostScript-Fehler interpretiert                |  |  |
|                |                                        |                                                                                                    | Bei Wahl von 0 erfolgt kein Timeout.   |                                                                               |  |  |
|                |                                        | PS<br>FEHLER                                                                                                    | Einstel-<br>lungen                     | EIN/ <b>AUS</b>                                                               |  |  |
|                |                                        | SEITE                                                                                                    | Legt fest,<br>script-Feh<br>ben wird o | ob bei Auftreten eines Post-<br>lers eine Fehlerseite ausgege-<br>oder nicht. |  |  |

|  |     | PS<br>PRO-<br>TOKOLL    | Einstel-<br>lungen                                                      | AUTO/NC                                                                         | DRMAL/BINAER                                                                                                    |
|--|-----|-------------------------|-------------------------------------------------------------------------|---------------------------------------------------------------------------------|----------------------------------------------------------------------------------------------------|
|  |     |                         | Spezifizier<br>übertragur<br>Datenstro                                  | rt das Proto<br>ng innerhal<br>ms.                                              | okoll für die Daten-<br>Ib eines PostScript-                                                                    |
|  |     |                         | Bei Wahl v<br>automatise<br>anhand de                                   | von AUTO<br>ch ein geei<br>es Datensti                                          | wählt der Drucker<br>gnetes Protokoll<br>roms aus.                                                              |
|  | PCL | CR/LF<br>UMSET-<br>ZUNG | Einstel-<br>lungen                                                      | CR=CR I<br>LF=LF/C<br>LF=LFCF<br>LF=LFCF                                        | L <b>F=LF</b> /CR=CRLF<br>CR=CR<br>&/CR=CRLF<br>&                                                               |
|  |     |                         | Legt fest, wie die CR/LF-Codes in der PCL-Sprache interpretiert werden. |                                                                                 |                                                                                                    |
|  |     | ZEILEN<br>PRO           | Einstel-<br>lungen                                                      | 5- <b>60</b> -12                                                                | 28                                                                                                    |
|  |     | SEITE                   | Spezifizier<br>der PCL-S                                                | t die Anzal<br>Sprache.                                                         | hl Zeilen pro Seite in                                                                                          |
|  |     | FONT-<br>QUELLE         | FONT-<br>NUMMER                                                         | Einstel-<br>lungen                                                              | <b>0</b> -102                                                                                                   |
|  |     |                         |                                                                         | Spezifizier<br>schrift in c                                                     | rt die Standard-<br>ler PCL-Sprache.                                                                            |
|  |     |                         |                                                                         | Die angez<br>mern ents<br>der PCL-S<br>res zur Au<br>liste siehe<br>auf Seite 3 | eigten Schriftnum-<br>prechen denen in<br>Schriftenliste. Nähe-<br>Isgabe der Schriften-<br>"DRUCKMENUE"<br>38. |

|        |                          |                  | ZEI -<br>CHEN -<br>AB -<br>STAND<br>(PUNKT<br>GROES -<br>SE) | Einstel-<br>lungen<br>Spezifizier<br>der PCL-S<br>Handelt er<br>gewählter<br>die Numm<br>Schrift, ers<br>ABSTANI<br>gewählte<br>einer Umr<br>PUNKTGF                       | 0,44-10,00-<br>99,99<br>(4,00-12,00-<br>999,75)<br>rt die Schriftgröße in<br>Sprache.<br>s sich bei der<br>n FONTNUMMER um<br>her einer Bitmap-<br>scheint ZEICHEN-<br>D. Gehört die<br>FONTNUMMER zu<br>issschrift, erscheint<br>ROESSE.            |
|--------|--------------------------|------------------|--------------------------------------------------------------|----------------------------------------------------------------------------------------------------|----------------------------------------------------------------------------------------------------|
|        |                          |                  | ZEI-<br>CHEN-<br>SATZ                                        | Spezifizier<br>Sprache b<br>satz.<br>Standarde                                                                                                    | rt den in der PCL-<br>enutzten Zeichen-<br>einstellung: PC8.                                                                                                    |
| PAPIER | STAN-<br>DARD-<br>PAPIER | PAPIER<br>FORMAT | Einstel-<br>lungen                                           | LETTER/<br>EXECTIV<br>FORM/A3<br>B4(JIS)<br>B6(JIS)<br>STATEME<br>FOLIO/U<br>FOOLSCA<br>16K/12><br>D8K/KA1<br>32/KUV<br>DL/KUV<br>CHOU#3/<br>B5(ISO)<br>YOU#4/J<br>BENUTZI | /11x17/LEGAL/<br>/E/A3-UEBER-<br>8/A4/A5/A6/<br>/B5(JIS)/<br>/LETTER BEH/<br>ENT/FOLIO/SP<br>JK QUARTO/<br>AP/LEGAL BEH/<br><18/11x14/4x6/<br>18/KAI 16/KAI<br>C5/KUV C6/KUV<br>MONARCH/KUV<br>/KUV CHOU#4/<br>/KUV #10/KUV<br>JPOST/JPOST-D/<br>DEF |

|                        | Definiert das Format des normalerweise<br>benutzten Druckmaterials.                                                        |
|------------------------|----------------------------------------------------------------------------------------------------|
|                        | Die Standardeinstellung für Nord-<br>amerika ist LETTER, die<br>Standardeinstellung für alle ande-<br>ren Regionen ist A4. |
| BEN.<br>DEF.<br>FORMAT | Spezifiziert das Papierformat, wenn<br>PAPIERFORMAT auf BENUTZDEF<br>gesetzt ist.                                          |
|                        | Über den Parameter MASSEINHEIT<br>können Sie festlegen, ob Sie das Format<br>in Millimetern oder Zoll einstellen.          |
|                        | Den Bereich für die BREITE einstellen:                                                                                     |
|                        | ■ Für MILLIMETER: 90 bis 311 mm<br>(Standardwert: 210)                                                                     |
|                        | ■ Für ZOLL: 3,55 bis 12,55 Zoll<br>(Standardwert: 8,50)                                                                    |
|                        | Den Bereich für die LAENGE einstellen:                                                                                     |
|                        | ■ Für MILLIMETER: 140 bis 457 mm<br>(Standardwert: 297)                                                                    |
|                        | Für ZOLL: 5, 50 bis 18, 00 (Stan-<br>dardwert: 11, 00)                                                                     |

|                 | PAPIER<br>SORTE                                                                | Einstel-<br>lungen                                                                 | NORMALPAPIER/RECY-<br>CLING/KARTON 1/KAR-<br>TON 2/KARTON 3/<br>ETIKETT/FOLIEN/<br>FOLIEN 2/KUVERT/<br>POSTKARTE/BRIEFKOPF/<br>HOCHGLANZ |  |  |
|-----------------|--------------------------------------------------------------------------------|------------------------------------------------------------------------------------|----------------------------------------------------------------------------------------------------|--|--|
|                 |                                                                                | benutzten                                                                          | Papiers.                                                                                                    |  |  |
| PAPIER<br>FORM. | Einstel-<br>lungen                                                             | FORMAT                                                                             | <b>ZOLL</b> /FORMAT MM                                                                                                    |  |  |
| ERKEN           | Legt fest,<br>tische Erk                                                       | auf welche<br>ennung de                                                            | r Formatgrundlage die automa-<br>s Druckmaterialformats erfolgt.                                                                         |  |  |
|                 | Bei Wahl von FORMAT ZOLL erfolgt die Form kennung auf Basis von Zoll-Formaten. |                                                                                    |                                                                                                    |  |  |
|                 | Behälter 2<br>LETTEF<br>MENT/A<br>Behälter 3<br>LETTEF<br>B4(JIS)/<br>16K/11x  | 1:<br>R/LETTER-R<br>(3-UEBERF)<br>(74/5:<br>R/LETTER-R<br>B5(JIS)/B5(<br>14/D8 KAI | //11x17/LEGAL/EXECTIVE/STATE-<br>ORM<br>//11x17/LEGAL/A3/A4/A4-R/<br>JIS)-R/STATEMENT/LEGAL BEH/                                         |  |  |
|                 | Bei Wahl v<br>nung auf B                                                       | von FORMA<br>Basis von N                                                           | AT MM erfolgt die Formaterken-<br>Aillimeter-Formaten.                                                                                   |  |  |
|                 | Behälter 2<br>A3-UEB<br>B5(JIS)-                                               | ::<br>ERFORM/A<br>·R/B6(JIS)                                                       | 3/A4/A4-R/A5/A6/B4(JIS)/B5(JIS)/                                                                                                    |  |  |
|                 | Behälter 3<br>LETTEF<br>B4(JIS)/<br>KAI                                        | 5/4/5:<br>R/LETTER-R<br>B5(JIS)/B5(-                                               | :/11x17/LEGAL/A3/A4/A4-R/A5/<br>JIS)-R/LEGAL BEH/16K/11x14/D8                                                                            |  |  |
| MASS-<br>EIN-   | Einstel-<br>lungen                                                             | ZOLL/MI                                                                            | LLIMETER                                                                                                    |  |  |
| HEIT            | Als Maßei<br>benutzerd<br>schen Zol                                            | nheit für di<br>efiniertem<br>I und Millim                                         | e Definition des Formats von<br>Druckmaterial können Sie zwi-<br>neter wählen.                                                           |  |  |
|                 | Die<br>ZOI<br>ren                                                              | Standarde<br>LL, die Sta<br>Regionen                                               | instellung für Nordamerika ist<br>ndardeinstellung für alle ande-<br>ist MILLIMETER.                                                     |  |  |

| STARTUP<br>OPTIO-                                              | START-<br>SEITE                                                                                                    | Einstel-<br>lungen                                                                                                    | EIN/AUS                                                                                                    |  |  |  |  |
|----------------------------------------------------------------|----------------------------------------------------------------------------------------------------|----------------------------------------------------------------------------------------------------|----------------------------------------------------------------------------------------------------|--|--|--|--|
| NEN                                                            |                                                                                                    | Legt fest,<br>Startseite                                                                                                    | ob bei Einschalten des Druckers eine<br>gedruckt wird oder nicht.                                                                                                    |  |  |  |  |
| AUTO-<br>FORT-                                                 | Einstel-<br>lungen                                                                                                    | EIN/AUS                                                                                                    | 3                                                                                                    |  |  |  |  |
| SET-<br>ZUNG                                                   | Legt fest,<br>oder Typ o<br>hälter von<br>auftrag ab                                                                                                    | ob der Dru<br>des Druckn<br>den Forma<br>weichen.                                                                                                    | ckvorgang fortgesetzt wird, wenn Format<br>naterials in dem ausgewählten Papierbe-<br>at- oder Typeinstellungen für den Druck-                                                                                                    |  |  |  |  |
|                                                                | lst AUTO<br>gang unte<br>Sekunden<br>der Druck                                                                                                    | O FORTSETZ auf EIN gesetzt, wird der Druckvor-<br>iter den nachstehenden Voraussetzungen nach 10<br>en automatisch fortgesetzt. Zu diesem Zeitpunkt wird<br>ck auch fortgesetzt, wenn das Papierformat abweich                                                                                                    |                                                                                                    |  |  |  |  |
|                                                                | Kein Druckmaterial: KEIN PAPIER (Seite 212)/BEHÄLTE<br>LEER (Seite 215)                                                                                                    |                                                                                                    |                                                                                                    |  |  |  |  |
|                                                                | Druckmate<br>212)/BEH                                                                                                    | terialformat/-typ weicht ab: PAPIERFEHLER (Seite<br>I. x PAP.FHL. (Seite 215)                                                                                                    |                                                                                                    |  |  |  |  |
|                                                                |                                                                                                    |                                                                                                    |                                                                                                    |  |  |  |  |
| JOB<br>HALT                                                    | Einstel-<br>lungen                                                                                                    | <b>DEAKTIV</b><br>1 Tag/1                                                                                                    | <b>/IERT</b> /1 Stunde/4 Stunden/<br>. Woche                                                                                                    |  |  |  |  |
| JOB<br>HALT<br>TIME-<br>OUT                                    | Einstel-<br>lungen<br>Spezifizier<br>cherte Dru<br>TIVIERT<br>Zeitraum (                                                                                                    | <b>DEAKTIN</b><br>1 Tag/1<br>t den Zeitr<br>uckaufträge<br>2 werden D<br>gelöscht.                                                                                                    | <b>TIERT</b> /1 Stunde/4 Stunden/<br>. Woche<br>aum, nach dem auf der Festplatte gespei-<br>gelöscht werden. Bei Wahl von DEAK-<br>ruckaufträge nicht zu einem bestimmten                                                                                                    |  |  |  |  |
| JOB<br>HALT<br>TIME-<br>OUT<br>STROM-<br>SPAR-                 | Einstel-<br>lungen<br>Spezifizier<br>cherte Dru<br>TIVIERI<br>Zeitraum g<br>Einstel-<br>lungen                                                                                                    | DEAKTIN<br>1 Tag/1<br>t den Zeitr<br>uckaufträge<br>7 werden D<br>gelöscht.<br>DEEP SI                                                                                                    | VIERT/1 Stunde/4 Stunden/<br>. Woche<br>aum, nach dem auf der Festplatte gespei-<br>e gelöscht werden. Bei Wahl von DEAK-<br>ruckaufträge nicht zu einem bestimmten<br>JEEP/LIGHT SLEEP/AUS                                                                                                    |  |  |  |  |
| JOB<br>HALT<br>TIME-<br>OUT<br>STROM-<br>SPAR-<br>BE-<br>TRIEB | Einstel-<br>lungen<br>Spezifizier<br>cherte Dru<br>TIVIERI<br>Zeitraum g<br>Einstel-<br>lungen<br>Ist DEEP<br>Energiesp<br>des Energi<br>jedoch Dru<br>gedrückt v<br>automatis                                                      | DEAKTIN<br>1 Tag/1<br>t den Zeitr<br>uckaufträge<br>7 werden D<br>gelöscht.<br>DEEP SI<br>SLEEP ge<br>ar-Modus,<br>iespar-Modus,<br>iespar-Modus,<br>iespar-Modus,<br>icspar-Modus,<br>icspar-Modus, | <b>TIERT</b> /1 Stunde/4 Stunden/   . Woche   aum, nach dem auf der Festplatte gespei-   gelöscht werden. Bei Wahl von DEAK-   ruckaufträge nicht zu einem bestimmten <b>JEEP</b> /LIGHT SLEEP/AUS   ewählt und wechselt der Drucker in den   steht als einzige Funktion die Beendigung   dus zur Verfügung. Wenn der Drucker   mpfängt oder eine Taste am Bedienfeld   st der Drucker den Energiespar-Modus   mt den Betrieb wieder auf.                                                                                                    |  |  |  |  |
| JOB<br>HALT<br>TIME-<br>OUT<br>STROM-<br>SPAR-<br>BE-<br>TRIEB | Einstel-<br>lungen<br>Spezifizier<br>cherte Dru<br>TIVIERI<br>Zeitraum g<br>Einstel-<br>lungen<br>Ist DEEP<br>Energiesp<br>des Energi<br>jedoch Dru<br>gedrückt w<br>automatis<br>Ist LIGHT<br>Energiesp<br>werden. U<br>er unverzu | DEAKTIN<br>1 Tag/1<br>t den Zeitr<br>uckaufträge<br>2 werden D<br>gelöscht.<br>DEEP SI<br>SLEEP ge<br>ar-Modus,<br>iespar-Modus,<br>iespar-Modus<br>ch und nim<br>2 SLEEP g<br>ar-Modus<br>ch und nim<br>3 SLEEP ge<br>ind wenn d<br>iglich mit il                                                                                                    | <b>TIERT</b> /1 Stunde/4 Stunden/   . Woche   aum, nach dem auf der Festplatte gespei-<br>e gelöscht werden. Bei Wahl von DEAK-<br>ruckaufträge nicht zu einem bestimmten <b>JEEP</b> /LIGHT SLEEP/AUS   wählt und wechselt der Drucker in den<br>steht als einzige Funktion die Beendigung<br>dus zur Verfügung. Wenn der Drucker<br>mpfängt oder eine Taste am Bedienfeld<br>st der Drucker den Energiespar-Modus<br>mt den Betrieb wieder auf.   gewählt kann nach dem Wechsel in den<br>das Konfigurationsmenü noch benutzt<br>er Drucker Druckdaten empfängt, beginnt<br>ner Verarbeitung. |  |  |  |  |

| ZEIT<br>STROM- | Einstel-<br>lungen                                                                      | 15 Minuten/ <b>30 Minuten</b> /1 Stunde/<br>3 Stunden                                                                                                    |  |  |  |  |  |
|----------------|-----------------------------------------------------------------------------------------|----------------------------------------------------------------------------------------------------|--|--|--|--|--|
| SPAR           | Spezifiziert den Zeitraum, nach dem der Drucker in den Ener-<br>giespar-Modus wechselt. |                                                                                                    |  |  |  |  |  |
|                | Diese Opt                                                                               | tion erscheint nur dann, wenn STROMSPAR-<br>3 auf EIN gesetzt ist.                                                                                                    |  |  |  |  |  |
| MENUE<br>TIME- | Einstel-<br>lungen                                                                      | AUS/1 Minute/2 Minuten                                                                                                    |  |  |  |  |  |
| OUT            | Spezifizier<br>erscheint,<br>Menü- ode<br>AUS erfole                                    | rt den Zeitraum, nach dem die Statusanzeige<br>wenn kein Benutzereingriff erfolgt, während eine<br>er Hilfeanzeige im Display erscheint. Bei Wahl von<br>gt kein Timeout.               |  |  |  |  |  |
| LCD<br>HEL-    | Einstel-<br>lungen                                                                      | -3/-2/-1/0/+1/+2/+3                                                                                                    |  |  |  |  |  |
| LIG-           | Dient zur                                                                               | Einstellung der Helligkeit des Displays.                                                                                                    |  |  |  |  |  |
| KELT           | Die dunke                                                                               | elste Einstellung ist -3, die hellste Einstellung +3.                                                                                                    |  |  |  |  |  |
| SICHER<br>HEIT | PASSW<br>AEN-                                                                           | Definiert das Passwort für die Sperrung des Bedien-<br>felds.                                                                                                    |  |  |  |  |  |
|                | DERN                                                                                    | Wird das Passwort auf 0000 (Standard) gesetzt,<br>wird das Bedienfeld nicht gesperrt. Um das Bedien-<br>feld zu sperren, müssen Sie also ein anderes Pass-<br>wort als 0000 definieren. |  |  |  |  |  |
|                | BE-<br>DIEN-                                                                            | Einstel- AUS/MINIMUM/EIN<br>lungen                                                                                                    |  |  |  |  |  |
|                | FELD-                                                                                   | Legt fest, wie das Bedienfeld gesperrt wird.                                                                                                    |  |  |  |  |  |
|                | SPERRE                                                                                  | Bei Wahl von AUS wird das Bedienfeld nicht gesperrt.                                                                                                    |  |  |  |  |  |
|                |                                                                                         | Bei Wahl von MINIMUM werden die Menüs<br>SCHNITTST MENUE und SYS STD. MENUE mit<br>einem Passwort geschützt.                                                                            |  |  |  |  |  |
|                |                                                                                         | Bei Wahl von EIN werden alle Menüs mit einem<br>Passwort geschützt.                                                                                                    |  |  |  |  |  |
|                |                                                                                         | Um das Bedienfeld zu sperren, müssen Sie ein anderes Passwort als 0000 definieren.                                                                                                    |  |  |  |  |  |

| UHR                  | DATUM<br>(xx.xx.              | Dient zur Einstellung des Datums für die interne Uhr des Druckers.                                                                            |
|----------------------|-------------------------------|----------------------------------------------------------------------------------------------------|
|                      | xx)                           | Für das Datum in Nord-, Mittel- und Südamerika gilt<br>das Format Monat, Tag, Jahr (MM . TT . JJ).                                            |
|                      |                               | Für alle anderen Regionen gilt folgendes Datums-<br>format: Tag, Monat, Jahr (TT . MM . JJ).                                                  |
|                      | UHR-<br>ZEIT                  | Dient zur Einstellung der Uhrzeit für die interne Uhr des Druckers.                                                                           |
| HDD<br>FORMAT        | NUR<br>BENUT -<br>ZERBER      | Initialisiert den Benutzerbereich der Festplatte. Bei<br>Wahl dieser Menüoption wird der Drucker automa-<br>tisch neue gestartet.             |
|                      | ALLES                         | Initialisiert die Festplatte. Bei Wahl dieser Menüop-<br>tion wird der Drucker automatisch neu gestartet.                                     |
| FOR-<br>MAT<br>KARTE |                               | Initialisiert die Karte. Bei Wahl dieser Menüoption wird der Drucker automatisch neu gestartet.                                               |
| STD.WIE-<br>DERHERST | NETZW<br>WIED-<br>ERHER       | Setzt die Netzwerkeinstellungen auf ihre Standard-<br>werte zurück. Bei Wahl dieser Menüoption wird der<br>Drucker automatisch neu gestartet. |
|                      | DRUCK-<br>ER<br>WIED-<br>ERH  | Setzt die Druckereinstellungen auf ihre Standard-<br>werte zurück. Bei Wahl dieser Menüoption wird der<br>Drucker automatisch neu gestartet.  |
|                      | ALLE<br>WIED-<br>ER-<br>HERST | Setzt alle Einstellungen auf ihre Standardwerte<br>zurück. Bei Wahl dieser Menüoption wird der Dru-<br>cker automatisch neu gestartet.        |

| WAR-<br>NUNG  | KEIN<br>PAPIER         | BEH1                                                                                      | Einstel-<br>lungen                                                        | EIN/AUS                                               |  |
|---------------|------------------------|-------------------------------------------------------------------------------------------|---------------------------------------------------------------------------|-------------------------------------------------------|--|
| AKTIV.        |                        |                                                                                           | Legt fest,<br>wird, wen                                                   | ob eine Warnung ausgegeben<br>n Behälter 1 leer wird. |  |
|               |                        | BEH2                                                                                      | Einstel-<br>lungen                                                        | EIN/AUS                                               |  |
|               |                        |                                                                                           | Legt fest,<br>wird, wen                                                   | ob eine Warnung ausgegeben<br>n Behälter 2 leer wird. |  |
|               |                        | BEH3                                                                                      | Einstel-<br>lungen                                                        | EIN/AUS                                               |  |
|               |                        |                                                                                           | Legt fest,<br>wird, wen                                                   | ob eine Warnung ausgegeben<br>n Behälter 3 leer wird. |  |
|               |                        | BEH4                                                                                      | Einstel-<br>lungen                                                        | EIN/AUS                                               |  |
|               |                        |                                                                                           | Legt fest, ob eine Warnung ausgegeben<br>wird, wenn Behälter 4 leer wird. |                                                       |  |
|               |                        | BEH5                                                                                      | Einstel-<br>lungen                                                        | EIN/AUS                                               |  |
|               |                        |                                                                                           | Legt fest, ob eine Warnung ausgegeben wird, wenn Behälter 5 leer wird.    |                                                       |  |
|               | WENIG<br>TONER         | Einstel-<br>lungen                                                                        | EIN/AUS                                                                   | 5                                                     |  |
|               |                        | Legt fest, ob eine Warnung ausgegeben wird, wenn der Tonerbehälter fast leer ist.         |                                                                           |                                                       |  |
|               | I-EINH.<br>VERBR.      | Einstel-<br>lungen                                                                        | EIN/AUS                                                                   | 5                                                     |  |
|               |                        | Legt fest,<br>die Imagir                                                                  | ob eine Wa<br>ng-Einheit f                                                | arnung ausgegeben wird, wenn<br>ast verbraucht ist.   |  |
| LEBEN<br>IMAG | Einstel-<br>lungen     | STOP/WE                                                                                   | EITER                                                                     |                                                       |  |
| EINH.         | Bei Wahl<br>die Imagir | von STOP                                                                                  | wird der Di<br>/erbraucht                                                 | ruckvorgang angehalten, wenn<br>ist.                  |  |
|               | Bei Wahl<br>selbst wei | I von WEITER wird der Druckvorgang fortgesetzt<br>enn die Imaging-Einheit verbraucht ist. |                                                                           |                                                       |  |

# WARTUNGSMENUE

Mit Hilfe dieses Menüs können Sie Wartungsarbeiten am Drucker ausführen. Für den Zugriff auf dieses Menü ist das Administrator-Passwort einzugeben.

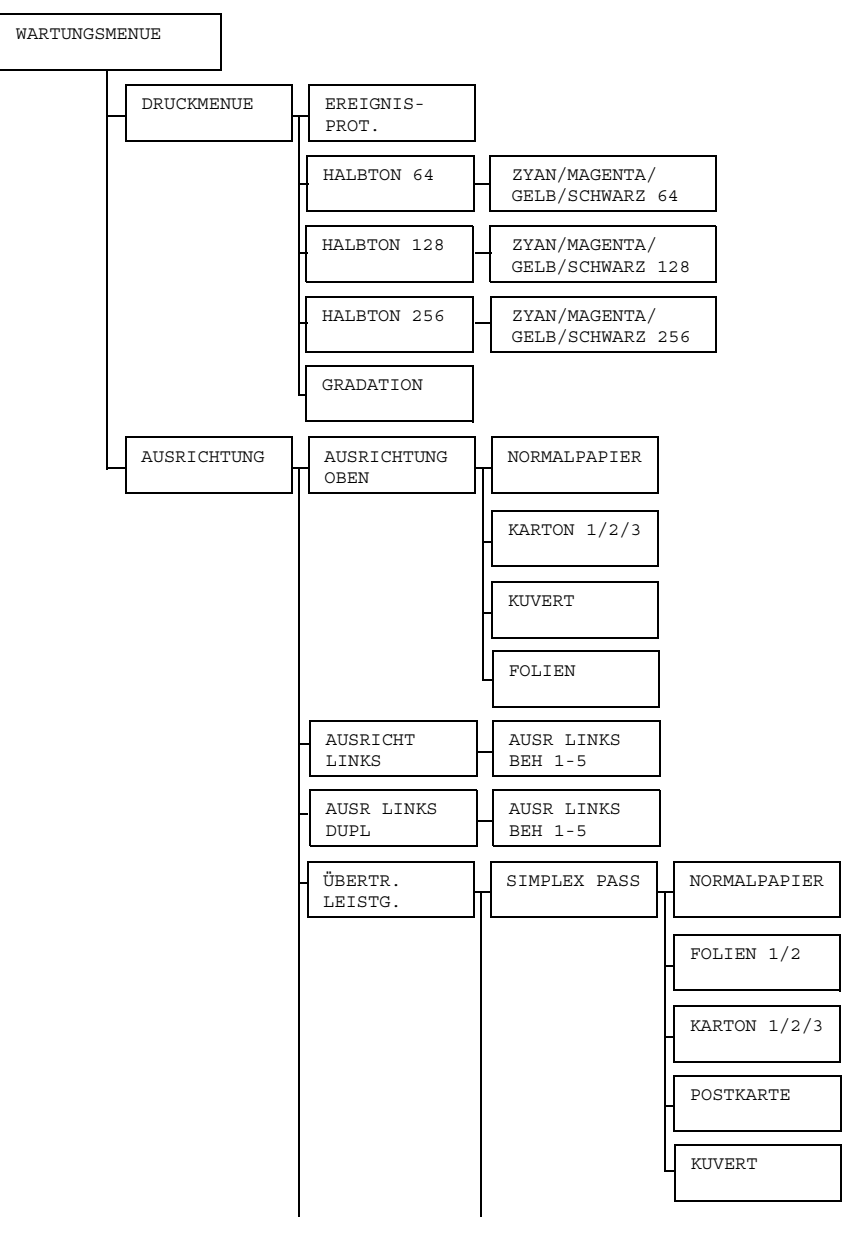

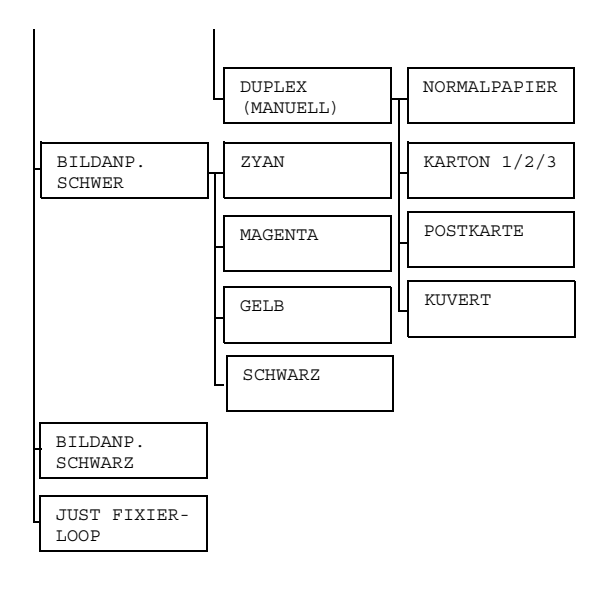

#### Die werkseitigen Standardwerte sind jeweils in Fettschrift hervorgehoben.

| DRUCK-<br>MENUE | EREIG-<br>NIS-    | Einstel-<br>lungen      | DRUCKEN                                        | J/ABBRECHEN                                                  |  |
|-----------------|-------------------|-------------------------|------------------------------------------------|--------------------------------------------------------------|--|
|                 | PROT.             | Bestimmt,               | ob das Er                                      | eignisprotokoll gedruckt wird.                               |  |
|                 | HALB-<br>TON 64 1 | ZYAN/<br>MAGENTA/       | Einstel-<br>lungen                             | DRUCKEN/ABBRECHEN                                            |  |
|                 |                   | GELB/<br>SCHWARZ<br>64  | Druckt CN<br>gen.                              | IYK-Halbtöne mit 64 Abstufun-                                |  |
|                 | HALB-<br>TON      | ZYAN/<br>MAGENTA/       | Einstel-<br>lungen                             | DRUCKEN/ABBRECHEN                                            |  |
| 128             | 128               | GELB/<br>SCHWARZ<br>128 | Druckt CMYK-Halbtöne mit 128 Abstu-<br>fungen. |                                                              |  |
|                 | HALB-<br>TON      | ZYAN/<br>MAGENTA/       | Einstel-<br>lungen                             | DRUCKEN/ABBRECHEN                                            |  |
| 250             | 256               | GELB/<br>SCHWARZ<br>256 | Druckt CN fungen.                              | IYK-Halbtöne mit 256 Abstu-                                  |  |
|                 | GRADA-<br>TION    | Einstel-<br>lungen      | DRUCKEN                                        | J/ABBRECHEN                                                  |  |
|                 |                   | Druckt de               | n Farbverla                                    | auf.                                                         |  |
| AUS-<br>RICH-   | AUS-<br>RICH-     | NOR-<br>MALPA-          | Einstel-<br>lungen                             | - 3 0 - <b>0</b> - 3 0                                       |  |
| TUNG            | TUNG<br>OBEN      | PIER                    | Definiert b<br>malpapier                       | ei der Verarbeitung von Nor-<br>die Breite des oberen Rands. |  |
|                 |                   | KAR-<br>TON 1           | Einstel-<br>lungen                             | - 3 0 - <b>0</b> - 3 0                                       |  |
|                 |                   |                         | Definiert b<br>Karton 1 d                      | ei der Verarbeitung von<br>lie Breite des oberen Rands.      |  |
|                 |                   | KAR-<br>TON 2           | Einstel-<br>lungen                             | - 3 0 - <b>0</b> - 3 0                                       |  |
|                 |                   |                         | Definiert b<br>Karton 2 d                      | ei der Verarbeitung von<br>lie Breite des oberen Rands.      |  |

|               | KAR-<br>TON 3         | Einstel-<br>lungen                                                          | - 3 0 - <b>0</b> - 3 0                                                     |  |
|---------------|-----------------------|-----------------------------------------------------------------------------|----------------------------------------------------------------------------|--|
|               |                       | Definiert bei der Verarbeitung von<br>Karton 3 die Breite des oberen Rands. |                                                                            |  |
|               | KUVERT                | Einstel-<br>lungen                                                          | -30- <b>0</b> -30                                                          |  |
|               |                       | Definiert b<br>Kuverts di                                                   | pei der Verarbeitung von<br>e Breite des oberen Rands.                     |  |
|               | FOLIEN                | Einstel-<br>lungen                                                          | - 3 0 - <b>0</b> - 3 0                                                     |  |
|               |                       | Definiert b<br>parentfolie<br>Rands.                                        | bei der Verarbeitung von Trans-<br>en die Breite des oberen                |  |
| AUS-<br>RICHT | AUSR<br>LINKS         | Einstel-<br>lungen                                                          | - 3 0 - <b>0</b> - 3 0                                                     |  |
| LINKS         | BEH1                  | Definiert b<br>material a<br>ken Rands                                      | ei der Verarbeitung von Druck-<br>us Behälter 1 die Breite des lin-<br>s.  |  |
|               | AUSR<br>LINKS<br>BEH2 | Einstel-<br>lungen                                                          | -30- <b>0</b> -30                                                          |  |
|               |                       | Definiert b<br>material a<br>ken Rands                                      | bei der Verarbeitung von Druck-<br>us Behälter 2 die Breite des lin-<br>s. |  |
|               | AUSR<br>LINKS<br>BEH3 | Einstel-<br>lungen                                                          | - 3 0 - <b>0</b> - 3 0                                                     |  |
|               |                       | Definiert b<br>material a<br>ken Rands                                      | bei der Verarbeitung von Druck-<br>us Behälter 3 die Breite des lin-<br>s. |  |
|               | AUSR<br>LINKS<br>BEH4 | Einstel-<br>lungen                                                          | - 3 0 - <b>0</b> - 3 0                                                     |  |
|               |                       | Definiert b<br>material a<br>ken Rands                                      | ei der Verarbeitung von Druck-<br>us Behälter 4 die Breite des lin-<br>s.  |  |
|               | AUSR<br>LINKS         | Einstel-<br>lungen                                                          | - 3 0 - <b>0</b> - 3 0                                                     |  |
|               | BEH5                  | Definiert b<br>material a<br>ken Rands                                      | ei der Verarbeitung von Druck-<br>us Behälter 5 die Breite des lin-<br>s.  |  |

|      | AUSR Z | AUSR<br>LINKS                                                             | Einstel-<br>lungen                                     | -30- <b>0</b> -30                                     |
|------|--------|---------------------------------------------------------------------------|--------------------------------------------------------|-------------------------------------------------------|
| DUPL | BEH1   | Definiert b<br>Behälter 1                                                 | beim Duplexdruck aus<br>die Breite des linken Rands.   |                                                       |
|      |        | AUSR<br>LINKS                                                             | Einstel-<br>lungen                                     | - 3 0 - <b>0</b> - 3 0                                |
|      | BEH2   | Definiert beim Duplexdruck aus<br>Behälter 2 die Breite des linken Rands. |                                                        |                                                       |
|      |        | AUSR<br>LINKS<br>BEH3                                                     | Einstel-<br>lungen                                     | - 3 0 - <b>0</b> - 3 0                                |
|      |        |                                                                           | Definiert b<br>Behälter 3                              | eim Duplexdruck aus<br>8 die Breite des linken Rands. |
|      |        | AUSR<br>LINKS<br>BEH4                                                     | Einstel-<br>lungen                                     | - 3 0 - <b>0</b> - 3 0                                |
|      |        |                                                                           | Definiert b<br>Behälter 4                              | eim Duplexdruck aus<br>I die Breite des linken Rands. |
|      |        | AUSR<br>LINKS                                                             | Einstel-<br>lungen                                     | - 3 0 - <b>0</b> - 3 0                                |
|      | BEH5   | Definiert b<br>Behälter 5                                                 | peim Duplexdruck aus<br>5 die Breite des linken Rands. |                                                       |

| ÜBERTR. | SIMP-  | NORMAL        | Einstel-<br>lungen                                       | -5- <b>0</b> -5                                                                      |
|---------|--------|---------------|----------------------------------------------------------|--------------------------------------------------------------------------------------|
| 151316. | DURCHL | FAFIER        | Korrigiert<br>Normalpa<br>SIMPLEX<br>sekundäre<br>strom. | beim Bedrucken von<br>pier mit der Option<br>DURCHL den<br>en Bildübertragungs-      |
|         |        | FOLIEN        | Einstel-<br>lungen                                       | -5- <b>0</b> -5                                                                      |
|         |        |               | Korrigiert<br>Folien mit<br>PLEX DU<br>dären Bild        | beim Bedrucken von<br>der Option SIM-<br>JRCHL den sekun-<br>lübertragungsstrom.     |
|         |        | FOLIEN2       | Einstel-<br>lungen                                       | -5- <b>0</b> -5                                                                      |
|         |        |               | Korrigiert<br>Folien 2 m<br>PLEX DU<br>dären Bild        | beim Bedrucken von<br>nit der Option SIM-<br>JRCHL den sekun-<br>lübertragungsstrom. |
|         |        | KAR-<br>TON 1 | Einstel-<br>lungen                                       | -5- <b>0</b> -5                                                                      |
|         |        |               | Korrigiert<br>Karton 1 r<br>PLEX DU<br>dären Bild        | beim Bedrucken von<br>nit der Option SIM-<br>JRCHL den sekun-<br>lübertragungsstrom. |
|         |        | KAR-<br>TON 2 | Einstel-<br>lungen                                       | -5- <b>0</b> -5                                                                      |
|         |        |               | Korrigiert<br>Karton 2 r<br>PLEX DU<br>dären Bild        | beim Bedrucken von<br>nit der Option SIM-<br>JRCHL den sekun-<br>lübertragungsstrom. |
|         |        | KAR-<br>TON 3 | Einstel-<br>lungen                                       | -5- <b>0</b> -5                                                                      |
|         |        |               | Korrigiert<br>Karton 3 r<br>PLEX DU<br>dären Bild        | beim Bedrucken von<br>nit der Option SIM-<br>JRCHL den sekun-<br>lübertragungsstrom. |

|  |     |                          | POST-<br>KARTE         | Einstel-<br>lungen                                                                                        | -5- <b>0</b> -5                                                                     |                                                |
|--|-----|--------------------------|------------------------|----------------------------------------------------------------------------------------------------|-------------------------------------------------------------------------------------|------------------------------------------------|
|  |     |                          |                        | Korrigiert<br>Postkarter<br>SIMPLEX<br>sekundäre<br>strom.                                                | beim Bedrucken von<br>n mit der Option<br>& DURCHL den<br>en Bildübertragungs-      |                                                |
|  |     |                          | KUVERT                 | Einstel-<br>lungen                                                                                        | -5- <b>0</b> -5                                                                     |                                                |
|  |     |                          |                        | Korrigiert<br>Kuverts m<br>PLEX DU<br>dären Bild                                                          | beim Bedrucken von<br>it der Option SIM-<br>JRCHL den sekun-<br>lübertragungsstrom. |                                                |
|  |     | DUPLEX<br>(MANU-<br>ELL) | NOR-<br>MALPA-<br>PIER | Einstel-<br>lungen                                                                                        | -30- <b>0</b> -30                                                                   |                                                |
|  | ELL |                          |                        | Korrigiert beim manuellen<br>Duplexdruck auf Normalpa-<br>pier den sekundären Bildüber-<br>tragungsstrom. |                                                                                     |                                                |
|  |     |                          | KAR-<br>TON 1          | Einstel-<br>lungen                                                                                        | -30- <b>0</b> -30                                                                   |                                                |
|  |     |                          |                        | Korrigiert beim manuellen<br>Duplexdruck auf Karton 1 den<br>sekundären Bildübertragungs-<br>strom.       |                                                                                     |                                                |
|  |     | KAR-<br>TON 2            | Einstel-<br>lungen     | -30- <b>0</b> -30                                                                                         |                                                                                     |                                                |
|  |     |                          |                        |                                                                                                    |                                                                                     | Korrigiert<br>Duplexdru<br>sekundäre<br>strom. |
|  |     |                          | KAR-<br>TON 3          | Einstel-<br>lungen                                                                                        | -30- <b>0</b> -30                                                                   |                                                |
|  |     |                          |                        | Korrigiert<br>Duplexdru<br>sekundäre<br>strom.                                                            | beim manuellen<br>ick auf Karton 3 den<br>en Bildübertragungs-                      |                                                |

|  |                         |                                                                   | POST-<br>KARTE                                                                              | Einstel-<br>lungen                                                                                    | -30- <b>0</b> -30 |
|--|-------------------------|-------------------------------------------------------------------|---------------------------------------------------------------------------------------------|----------------------------------------------------------------------------------------------------|-------------------|
|  |                         |                                                                   |                                                                                             | Korrigiert beim manuellen<br>Duplexdruck auf Postkarten<br>den sekundären Bildübertra-<br>gungsstrom. |                   |
|  |                         |                                                                   | KUVERT                                                                                      | Einstel-<br>lungen                                                                                    | -30- <b>0</b> -30 |
|  |                         |                                                                   |                                                                                             | Korrigiert beim manuellen<br>Duplexdruck auf Kuverts den<br>sekundären Bildübertragungs-<br>strom.    |                   |
|  | BILD-<br>ANP.<br>SCHWER | ZYAN                                                              | Einstel-<br>lungen                                                                          | - 5 - <b>0</b> - 5                                                                                    |                   |
|  |                         |                                                                   | Passt bei der Verarbeitung von schwe-<br>rem Papier die Farbe Zyan im Druckbild<br>an.      |                                                                                                    |                   |
|  |                         | MAGENTA                                                           | Einstel-<br>lungen                                                                          | -5- <b>0</b> -5                                                                                       |                   |
|  |                         |                                                                   | Passt bei der Verarbeitung von schwe-<br>rem Papier die Farbe Magenta im Druck-<br>bild an. |                                                                                                    |                   |
|  |                         | GELB                                                              | Einstel-<br>lungen                                                                          | -5- <b>0</b> -5                                                                                       |                   |
|  |                         |                                                                   | Passt bei der Verarbeitung von schwe-<br>rem Papier die Farbe Gelb im Druckbild<br>an.      |                                                                                                    |                   |
|  |                         | SCHWARZ                                                           | Einstel-<br>lungen                                                                          | -5- <b>0</b> -5                                                                                       |                   |
|  |                         |                                                                   | Passt bei der Verarbeitung von schwe-<br>rem Papier die Farbe Schwarz im Druck-<br>bild an. |                                                                                                    |                   |
|  | BILD-<br>ANP.           | Einstel-<br>lungen                                                | -2- <b>0</b> -2                                                                             |                                                                                                    |                   |
|  | SCHWARZ                 | Passt beim Druck in Graustufen die Farbe Schwarz im Druckbild an. |                                                                                             |                                                                                                    |                   |

| JL  | UST   | Einstel-                                            | -2-0-2                                                                        |  |  |
|-----|-------|-----------------------------------------------------|-------------------------------------------------------------------------------|--|--|
| F.  | LAIER | lungen                                              |                                                                               |  |  |
| - I | LOOP  | Justiert das Timing des Druckmaterialtransports zur |                                                                               |  |  |
|     |       | Fixierwalz vorgangs                                 | ierwalze so, dass Kuverts während des Druc<br>gangs nicht verknittert werden. |  |  |

# SERVICEMENUE

Mit Hilfe der Funktionen in diesem Menü kann der Servicetechniker Druckereinstellungen ändern und Wartungsarbeiten durchführen. Der Benutzer kann hier keinerlei Einstellungen und Änderungen vornehmen.

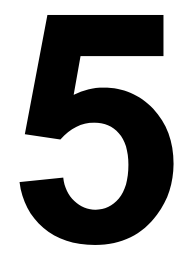

# Kamera-Direktdruck

# Kamera-Direktdruck

Wird eine Digitalkamera mit PictBridge (1.0 oder höher) über die Kamera-Direktdruck-Schnittstelle mit dem Drucker verbunden, können auf der Digitalkamera gespeicherte Bilder direkt von dem Drucker ausgedruckt werden.

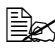

🗎 Nähere Informationen zum Einsatz der Digitalkamera siehe in der zugehörigen Bedienungsanleitung.

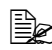

Ex Folgende Leistungsmerkmale werden bei dieser Funktion nicht unterstützt

- Bilder drucken mit DPOF AUTOPRINT
- Ausschnittdruck
- Randlos
- Druckqualität (Druckereinrichtung)
- Papiertyp (Druckereinrichtung)
- Wiederherstellung im DPOF-Format bei Trennen der Kabelverbindung

### Direktdruck von einer Digitalkamera aus

1 Bestimmen Sie im Menü KAMERA-DIREKT des Druckers die gewünschten Werte für PAPIERQUELLE, LAYOUT, PAPIERRAND und BILDQUALITAET.

Die Medientyp-Einstellung kann nur im Direktdruck-Menü des Druckers vorgenommen werden und nicht an der Digitalkamera selbst.

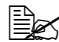

Können diese Werte (mit Ausnahme des Medientyps) auch über die Digitalkamera festgelegt werden, ist keine Eingabe über das Bedienfeld erforderlich, da die im Menü festgelegten Werte von den Einstellungen der Digitalkamera überschrieben werden. Nähere Informationen zur Einstellung über das Bedienfeld siehe "Menü 'KAMERA-DIREKT'" auf Seite 66.
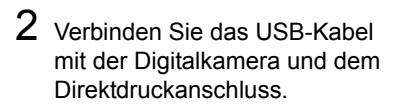

Ein USB-Kabel ist nicht im Lieferumfang des Druckers enthalten und muss separat erworben werden, wenn auch Ihrer Digitalkamera kein derartiges Kabel beigepackt ist.

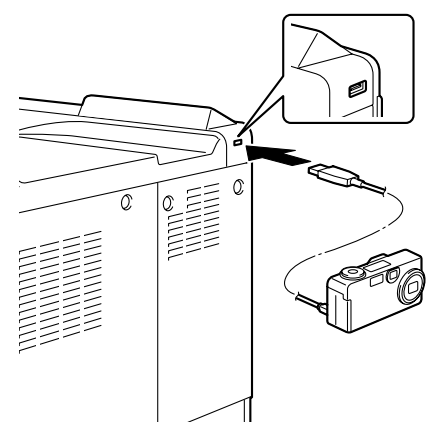

- **3** Wählen Sie an der Digitalkamera das Bild aus, das Sie drucken möchten, und spezifizieren Sie die gewünschte Anzahl Exemplare.
- 4 Starten Sie den Druckvorgang an der Digitalkamera.

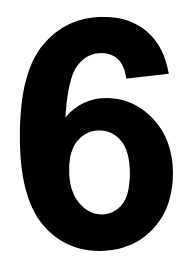

# Verarbeiten von Druckmaterial

## Druckmaterialspezifikationen

#### Welche Druckmaterialarten bzw. -formate kann ich verarbeiten?

| Druckmaterial    | Druckmate                     | Zufuhr-                 |           |
|------------------|-------------------------------|-------------------------|-----------|
| Druckmaterial    | Zoll                          | Millimeter              | richtung* |
| D8K              | 10,6 x 15,4                   | 270,0 x 390,0           | SSZ       |
| 11x14            | 11,0 x 14,0                   | 279,4 x 355,6           | SSZ       |
| 4x6              | 4,0 x 6,0                     | 101,6 x 152,4           | SSZ       |
| A6               | 4,1 x 5,8                     | 105,0 x 148,0           | SSZ       |
| B6(JIS)          | 5,0 x 7,2                     | 128,0 x 182,0           | SSZ       |
| 12x18            | 12,0 x 18,0                   | 304,8 x 457,2           | SSZ       |
| KAI 8            | 10,2 x 14,6                   | 260,0 x 370,0           | SSZ       |
| A3-UEBERFORM     | 12,3 x 18,0                   | 311,2 x 457,2           | SSZ       |
| A3               | 11,7 x 16,5                   | 297,0 x 420,0           | SSZ       |
| 11x17            | 11,7 x 17,0                   | 297,4 x 431,8           | SSZ       |
| B4(JIS)          | 10,1 x 14,3                   | 257,0 x 364,0           | SSZ       |
| LETTER           | 11,0 x 8,5                    | 279,4 x 215,9           | LSZ/SSZ   |
| SP FOLIO         | 8,5 x 12,7                    | 215,9 x 322,3           | SSZ       |
| LETTER BEH       | 8,0 x 10,5                    | 203,2 x 266,7           | SSZ       |
| LEGAL            | 8,5 x 14,0                    | 215,9 x 355,6           | SSZ       |
| LEGAL BEH        | 8,5 x 13,0                    | 215,9 x 330,2           | SSZ       |
| EXECUTIVE        | 7,3 x 10,5                    | 184,2 x 266,7           | SSZ       |
| STATEMENT        | 5,5 x 8,5                     | 139,7 x 215,9           | SSZ       |
| 16K              | 10,6 x 7,7                    | 270,0 x 195,0           | LSZ       |
| UK QUARTO        | 8,0 x 10,0                    | 203,2 x 254,0           | SSZ       |
| FOOLSCAP         | 8,0 x 13,0                    | 203,2 x 330,2           | SSZ       |
| FOLIO            | 8,3 x 13,0                    | 210,0 x 330,0           | SSZ       |
| A4               | 11,7 x 8,3                    | 297,0 x 210,0           | LSZ/SSZ   |
| A5               | 5,8 x 8,3                     | 148,0 x 210,0           | SSZ       |
| B5(JIS)          | 10,1 x 7,2                    | 257,0 x 182,0           | LSZ/SSZ   |
| JPOST            | 3,9 x 5,8                     | 100,0 x 148,0           | SSZ       |
| JPOST-D          | 5,8 x 7,9                     | 148,0 x 200,0           | SSZ       |
| B5(ISO)          | 6,9 x 9,8                     | 176,0 x 250,0           | SSZ       |
| KUV #10          | 4,1 x 9,5                     | 104,7 x 241,3           | SSZ       |
| KUV MONARCH      | 3,9 x 7,5                     | 98,4 x 190,5            | SSZ       |
| KUV DL           | 4,3 x 8,7                     | 110,0 x 220,0           | SSZ       |
| KUV C5           | 6,4 x 9,0                     | 162,0 x 229,0           | SSZ       |
| KUV C6           | 4,5 x 6,4                     | 114,0 x 162,0           | SSZ       |
| KUV CHOU#3       | 4,7 x 9,3                     | 120,0 x 235,0           | SSZ       |
| KUV CHOU#4       | 3,5 x 8,1                     | 90,0 x 205,0            | SSZ       |
| KUV YOU#4        | 4,1 x 9,3                     | 105,0 x 235,0           | SSZ       |
| KAI 16           | 7,3 x 10,2                    | 185,0 x 260,0           | SSZ       |
| KAI 32           | 5,1 x 7,3                     | 130,0 x 185,0           | SSZ       |
| BENUTZDEF (BEH1) | 3,55 x 5,50 bis 12,25 x 47,24 | 90 x 140 bis 311 x 1200 | SSZ       |
| BENUTZDEF (BEH2) | 3,55 x 5,50 bis 12,25 x 18,00 | 90 x 140 bis 311 x 457  | SSZ       |

Hinweise: \*LSZ=Längsseitenzufuhr, SSZ=Schmalseitenzufuhr

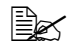

Legen Sie bei benutzerdefinierten Formaten die Werte in dem von der Tabelle vorgegebenen Rahmen über den Druckertreiber fest.

## Druckmaterialarten

Vor dem Kauf größerer Mengen Spezialmaterial sollten Sie unbedingt mehrere Muster drucken, um sicherzustellen, dass die Druckqualität Ihren Erwartungen entspricht.

Lagern Sie Druckmaterial in der Originalverpackung auf einer flachen, ebenen Unterlage, bis Sie es in eine der Kassetten einlegen. Unter printer.konicaminolta.com finden Sie eine Liste der empfohlenen Druckmaterialien.

## Normalpapier (Recycling-Papier)

| Kapazität                | Behälter 1<br>(Manuelle                                                                                                    | Bis zu 100 Blatt, je nach Papiergewicht. |
|--------------------------|----------------------------------------------------------------------------------------------------|------------------------------------------|
|                          | Zufunr)                                                                                                    |                                          |
|                          | Behälter 2                                                                                                    | Bis zu 250 Blatt, je nach Papiergewicht. |
|                          | Behälter 3/4/5                                                                                                    | Bis zu 500 Blatt, je nach Papiergewicht. |
| Ausrich-                 | Behälter 1                                                                                                    | Mit der zu bedruckenden Seite nach unten |
| tung                     | (Manuelle                                                                                                    |                                          |
|                          | Zufuhr)                                                                                                    |                                          |
|                          | Behälter 2                                                                                                    | Mit der zu bedruckenden Seite nach oben  |
|                          | Behälter 3/4/5                                                                                                    | Mit der zu bedruckenden Seite nach oben  |
| Medientyp<br>für Treiber | Normalpapier (Recycling-Papier)                                                                                                    |                                          |
| Gewicht                  | 64–90 g/m² (17                                                                                                    | –24 lb)                                  |
| Duplex-<br>druck         | Unterstützte Formate:<br>A3-Überformat, A3, Ledger, 11x14, B4, A4, A4-R, A5, B5, B5-<br>R, D8K, 12x18, Executive, Letter Behörden, Letter, Letter-R,<br>Folio, Legal Behörden, Legal, Statement, UK Quarto, Fools-<br>cap, SP Folio, 16K, Kai 8, Kai 16 |                                          |

#### Verarbeiten Sie folgendes Normalpapier:

Jedes für Normalpapier-Laserdrucker geeignete Normal- oder Recycling-Papier.

#### <u>Hinweis</u>

Verarbeiten Sie keinesfalls die nachstehend aufgeführten Druckmaterialarten. Mit diesen Druckmaterialien erzielen Sie eher weniger gute Druckergebnisse, sie können Papierstaus verursachen oder den Drucker beschädigen.

#### Verarbeiten Sie KEINESFALLS folgende Druckmaterialien:

- Material mit einer speziell behandelten Oberfläche (z. B. Kohlepapier, glanzgestrichenes Material f
  ür den Digitaldruck und farbiges, behandeltes Material)
- Material mit Kohlepapier-Rückseite
- Nicht empfohlenes Aufbügelmaterial (hitzeempfindliches Papier, hitzeund druckempfindliches Papier, hitze- und druckempfindliches Transfermaterial)
- Kaltwasser-Transferpapier
- Druckempfindliches Material
- Speziell f
  ür Tintenstrahldrucker entwickeltes Material (z. B. superfeines Papier, Hochglanzpapier, Hochglanzfolie, Postkarten)
- Material, das bereits in einem anderen Drucker, Kopierer oder Faxgerät verarbeitet wurde
- Verstaubtes Material
- Nasses (oder feuchtes) Material

- Mehrlagiges Material
- Selbstklebendes Material
- Gefalztes, geknicktes, welliges, geprägtes, verzogenes oder zerknittertes Material
- Perforiertes, dreifach gelochtes oder eingerissenes Material
- Zu glattes, zu grobes, zu stark strukturiertes Druckmaterial
- Material mit unterschiedlicher Struktur (Rauhheit) auf der Vorder- und Rückseite
- Zu dünnes oder zu dickes Material
- Material, das aufgrund statischer Elektrizität zusammenhaftet
- Metallkaschiertes oder vergoldetes Druckmaterial; zu stark aufgehelltes Material
- Material, das hitzempfindlich ist oder der Temperatur im Fixierbereich (180 °C [356 °F]) nicht standhalten kann
- Ungleichmäßig geformtes (nicht rechteckiges oder nicht rechtwinklig geschnittenes) Druckmaterial
- Druckmaterial, das mit Leim, Klebeband, Büro- oder Heftklammern zusammengeklebt bzw. -geheftet bzw. mit Schleifen, Haken, Knöpfen etc. versehen ist

Lagern Sie Druckmaterial bei einer relativen Luftfeuchte zwischen 35 % und 85 %. Toner haftet schlecht auf feuchtem oder nassem Papier.

- Säurehaltiges Material
- Sonstiges, nicht empfohlenes Druckmaterial

## **Schweres Papier**

Papier, das schwerer ist als 90 g/m<sup>2</sup> (24 lb) wird auch als Karteikarton bezeichnet. Die reibungslose Verarbeitung von schwerem Papier vorab prüfen und darauf achten, dass sich das Druckbild nicht verschiebt.

| Kapazität        | Behälter 1<br>(Manuelle<br>Zufuhr)            | Bis zu 10 Blatt schweres Papier, je nach<br>Stärke.                           |
|------------------|-----------------------------------------------|-------------------------------------------------------------------------------|
|                  | Behälter 2                                    | Bis zu 50 (Schwer 1) / 10 (Schwer 2, 3) Blatt schweres Papier, je nach Stärke |
|                  | Behälter 3/4/5                                | Nicht unterstützt                                                             |
| Ausrich-<br>tung | Behälter 1<br>(Manuelle<br>Zufuhr)            | Mit der zu bedruckenden Seite nach unten                                      |
|                  | Behälter 2                                    | Mit der zu bedruckenden Seite nach oben                                       |
|                  | Behälter 3/4/5                                | _                                                                             |
| Medientyp        | Schweres Papier 1 (91-150 g/m²)               |                                                                               |
| für Treiber      | Schweres Papier 2 (151-210 g/m <sup>2</sup> ) |                                                                               |
|                  | Schweres Papi                                 | er 3 (211-256 g/m²)                                                           |
| Gewicht          | 91–256 g/m² (25–68,1 lb)                      |                                                                               |
| Duplex-<br>druck | Unterstützte Fo                               | rmate siehe Seite 99.                                                         |

Bannerpapier Gewicht: 127-160 g/m<sup>2</sup> Breite: 210-297 mm Länge: 458-1.200 mm

#### Verarbeiten Sie schweres Papier KEINESFALLS wie folgt:

In Behälter 1 gemischt mit anderem Druckmaterial (verursacht Staus im Drucker)

## **Kuverts**

Bedrucken Sie nur die Vorderseite (Adressseite) eines Kuverts. Bestimmte Teile des Kuverts bestehen aus drei Schichten Papier – Vorderseite, Rückseite und Verschlusslasche. Text, der in diesem Bereich gedruckt werden soll, geht möglicherweise verloren oder wird ungleichmäßig gedruckt.

| Kapazität                | Behälter 1<br>(Manuelle<br>Zufubr) | Bis zu 10 Kuverts, je nach Stärke        |
|--------------------------|------------------------------------|------------------------------------------|
|                          | Behälter 2                         | Bis zu 10 Kuverts, je nach Stärke        |
|                          | Behälter 3/4/5                     | Nicht unterstützt                        |
| Ausrich-<br>tung         | Behälter 1<br>(Manuelle<br>Zufuhr) | Mit der zu bedruckenden Seite nach unten |
|                          | Behälter 2                         | Mit der zu bedruckenden Seite nach oben  |
|                          | Behälter 3/4/5                     | _                                        |
| Medientyp<br>für Treiber | Kuvert                             |                                          |
| Gewicht                  | 64–163 g/m² (1                     | 7–43 lb)                                 |
| Duplex-<br>druck         | Nicht unterstütz                   | t                                        |

#### Verarbeiten Sie folgende Kuverts:

Gängige für den Laserdruck geeignete Kuverts mit diagonalem Verschluss, scharfer Falz und scharfen Kanten sowie standardmäßig gummierten Verschlusslaschen

- 🗎 Da die Kuverts über erhitzte Walzen geleitet werden, kann die klebstoffbeschichtete Lasche das Kuvert möglicherweise vorzeitig verschließen. Wenn Sie Kuverts mit Klebstoff auf Emulsionsbasis benutzen. tritt dieses Problem nicht auf.
- Für den Laserdruck geeignet
- Trocken

#### Verarbeiten Sie KEINESFALLS Kuverts mit:

- Selbstklebenden Verschlusslaschen
- Klebebändern, Metallklammern, Büroklammern, einer Kordel oder abreißbaren Streifen über der Klebeschicht
- Sichtfenstern
- Einer übermäßig rauen Oberfläche

- Material, das während des Druckvorgangs schmilzt, verdampft, sich verzieht, verfärbt oder gefährliche Dämpfe freisetzt
- Kuverts, die bereits verschlossen sind

## Etiketten

Ein Etikettenbogen besteht aus einem Aufkleber (Oberseite, die bedruckt wird), einer Klebeschicht und Trägerpapier.

- Der Aufkleber muss die Spezifikationen für Normalpapier erfüllen.
- Die Klebeschicht muss unbedingt vollständig von den Aufklebern bedeckt sein, so dass kein Kleber austreten kann.

Sie können Etikettenmaterial im Dauerbetrieb verarbeiten. Je nach Qualität des Materials und der Druckumgebung könnte dies jedoch die Zuführung des Materials beeinträchtigen. Wenn bei der Zuführung Probleme auftreten, brechen Sie den Dauerbetrieb ab und führen Sie die Folien einzeln zu.

Drucken Sie diese Daten zunächst auf einem Blatt Normalpapier, um die Position der Druckdaten zu überprüfen. Weitere Informationen zur Verarbeitung selbstklebender Etiketten enthält die zu Ihrer Anwendung gehörige Dokumentation.

| Kapazität                | Behälter 1<br>(Manuelle<br>Zufuhr) | Bis zu 10 Bogen Etiketten, je nach Stärke |
|--------------------------|------------------------------------|-------------------------------------------|
|                          | Behälter 2                         | Bis zu 50 Bogen Etiketten, je nach Stärke |
|                          | Behälter 3/4/5                     | Nicht unterstützt                         |
| Ausrich-<br>tung         | Behälter 1<br>(Manuelle<br>Zufuhr) | Mit der zu bedruckenden Seite nach unten  |
|                          | Behälter 2                         | Mit der zu bedruckenden Seite nach oben   |
|                          | Behälter 3/4/5                     | —                                         |
| Medientyp<br>für Treiber | Etiketten                          |                                           |
| Gewicht                  | 64–163 g/m² (1                     | 7–90 lb)                                  |
| Duplex-<br>druck         | Nicht unterstütz                   | t                                         |

#### Verarbeiten Sie folgende Etikettenbogen:

Empfohlen für den Laserdruck

#### Verarbeiten Sie KEINESFALLS folgende Etikettenbogen:

Deren Etiketten sich leicht lösen

Deren Rückseiten abgezogen wurden oder bei denen Klebestoff austritt 

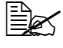

Etiketten können in der Fixiereinheit hängen bleiben, sich vom Trägerpapier lösen und Staus verursachen.

Die vorgeschnitten oder perforiert sind

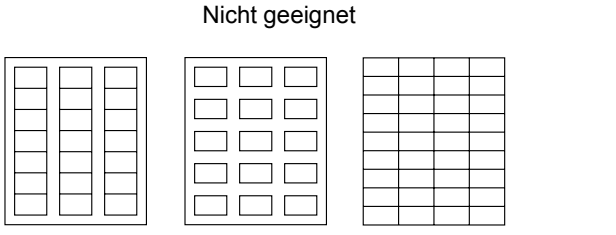

Mit glänzender Rückseite

Geeignet

Vollseiten-Etiketten (ungeschnitten)

### Briefbogen

Drucken Sie diese Daten zunächst auf einem Blatt Normalpapier, um die Position der Druckdaten zu überprüfen.

| Kapazität                | Behälter 1<br>(Manuelle<br>Zufuhr) | Bis zu 10 Blatt, je nach Format und Stärke |
|--------------------------|------------------------------------|--------------------------------------------|
|                          | Behälter 2                         | Bis zu 50 Blatt, je nach Format und Stärke |
|                          | Behälter 3/4/5                     | Nicht unterstützt                          |
| Ausrich-<br>tung         | Behälter 1<br>(Manuelle<br>Zufuhr) | Mit der zu bedruckenden Seite nach unten   |
|                          | Behälter 2                         | Mit der zu bedruckenden Seite nach oben    |
|                          | Behälter 3/4/5                     | _                                          |
| Medientyp<br>für Treiber | Briefbogen                         |                                            |
| Gewicht                  | 64–90 g/m² (17                     | –24 lb)                                    |
| Duplex-<br>druck         | Nicht unterstütz                   | t                                          |

### Postkarten

Drucken Sie diese Daten zunächst auf einem Blatt Normalpapier, um die Position der Druckdaten zu überprüfen.

| Kapazität                | Behälter 1<br>(Manuelle<br>Zufuhr) | Bis zu 10 Postkarten, je nach Stärke     |
|--------------------------|------------------------------------|------------------------------------------|
|                          | Behälter 2                         | Bis zu 10 Postkarten, je nach Stärke     |
|                          | Behälter 3/4/5                     | Nicht unterstützt                        |
| Ausrich-<br>tung         | Behälter 1<br>(Manuelle<br>Zufuhr) | Mit der zu bedruckenden Seite nach unten |
|                          | Behälter 2                         | Mit der zu bedruckenden Seite nach oben  |
|                          | Behälter 3/4/5                     | —                                        |
| Medientyp<br>für Treiber | Postkarte                          |                                          |
| Gewicht                  | 64–163 g/m² (1                     | 7–90 lb)                                 |
| Duplex-<br>druck         | Nicht unterstütz                   | zt                                       |

#### Verarbeiten Sie folgende Postkarten:

Empfohlen für den Laserdruck

#### Verarbeiten Sie KEINESFALLS folgende Postkarten:

- Beschichtet
- Für Tintenstrahldrucker entwickelt
- Vorgeschnitten oder perforiert
- Vorgedruckte oder mehrfarbige Postkarten

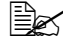

Wenn die Postkarte gewellt ist, biegen Sie sie gerade, bevor Sie sie in Behälter 1/2 einlegen.

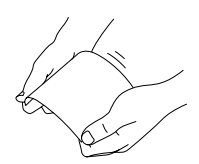

## Transparentfolien

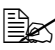

EX Transparentfolien dürfen Sie vor dem Einlegen keinesfalls auffächern. Dies kann zu statischer Aufladung führen und Druckprobleme verursachen.

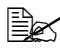

Berühren Sie die Oberfläche der Folien nicht mit bloßen Händen, da dies die Druckqualität beeinträchtigen kann.

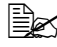

Sorgen Sie dafür, dass der Papierweg sauber ist. Folien sind besonders empfindlich gegen einen verschmutzten Papierweg. Erscheinen oben oder unten auf den Folien Schatten, reinigen Sie den Drucker entsprechend den Anweisungen in Kapitel 8, "Wartung des Druckers".

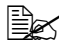

Entnehmen Sie Transparentfolien so schnell wie möglich aus dem Ausgabebehälter, um eine statische Aufladung zu vermeiden.

Sie können Folien im Dauerbetrieb verarbeiten. Je nach Qualität des Materials, der statischen Aufladung und der Druckumgebung könnte dies jedoch die Zuführung des Materials beeinträchtigen.

Drucken Sie diese Daten zunächst auf einem Blatt Normalpapier, um die Position der Druckdaten zu überprüfen.

Wenn bei der Zuführung von 20 Folien Probleme auftreten, legen Sie nur ieweils 1 - 10 Folien aleichzeitia ein. Beim aleichzeitiaen Einlegen großer Folienstapel kann statische Aufladung entstehen, die Einzugsprobleme verursacht.

| Kapazität                | Behälter 1<br>(Manuelle<br>Zufuhr) | Bis zu 10 Folien, je nach Stärke                                   |
|--------------------------|------------------------------------|--------------------------------------------------------------------|
|                          | Behälter 2                         | Bis zu 50 Folien, je nach Stärke                                   |
|                          | Behälter 3/4/5                     | Nicht unterstützt                                                  |
| Ausrich-<br>tung         | Behälter 1<br>(Manuelle<br>Zufuhr) | Mit der zu bedruckenden Seite nach unten                           |
|                          | Behälter 2                         | Mit der zu bedruckenden Seite nach oben                            |
|                          | Behälter 3/4/5                     | _                                                                  |
| Medientyp<br>für Treiber | Folie, Folie2                      | st die zur Verarbeitung der Folie CG3700 von<br>Inete Einstellung. |
| Duplex-<br>druck         | Nicht unterstütz                   | t                                                                  |

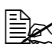

Erstellen Sie stets einige Musterdrucke, um zu prüfen, ob eine bestimmte Folienart für den Drucker geeignet ist.

#### Verarbeiten Sie folgende Transparentfolien:

Empfohlen f
ür den Laserdruck

#### Verarbeiten Sie KEINESFALLS folgende Folien:

- Die aufgrund statischer Aufladung aneinander haften
- Die nur f
  ür Tintenstrahldrucker geeignet sind.

### Hochglanzpapier

Hochglanzpapier vorab auf einwandfreie Verarbeitung hin prüfen und sicherstellen, dass das Druckbild nicht verrutscht.

| Kapazität                | Behälter 1<br>(Manuelle<br>Zufuhr) | Bis zu 10 Blatt Hochglanzpapier, je nach<br>Stärke. |
|--------------------------|------------------------------------|-----------------------------------------------------|
|                          | Behälter 2                         | Bis zu 10 Blatt Hochglanzpapier, je nach<br>Stärke. |
|                          | Behälter 3/4/5                     | Nicht unterstützt                                   |
| Ausrich-<br>tung         | Behälter 1<br>(Manuelle<br>Zufuhr) | Mit der zu bedruckenden Seite nach unten            |
|                          | Behälter 2                         | Mit der zu bedruckenden Seite nach oben             |
|                          | Behälter 3/4/5                     | _                                                   |
| Medientyp<br>für Treiber | Hochglanzpapi                      | er                                                  |
| Gewicht                  | 64–90 g/m² (17–24 lb)              |                                                     |
| Duplex-<br>druck         | Nicht unterstütz                   | zt                                                  |

#### Verarbeiten Sie KEINESFALLS folgendes Hochglanzpapier:

Zusammen mit anderem Druckmaterial in Behälter 1/2 (wird zu Fehleinzügen führen)

## Wie groß ist der garantiert bedruckbare Bereich?

Bei allen Druckmaterialformaten kann an der rechten/linken Kante des Materials ein 4 mm (0,157") breiter Rand und an der oberen/unteren Kante ein 4,2 mm (0,165") breiter Rand nicht bedruckt werden.

Jedes Druckmaterial hat einen bestimmten bedruckbaren Bereich, d. h. die maximale Fläche, die der Drucker fehlerfrei und ohne jede Verzerrung bedrucken kann.

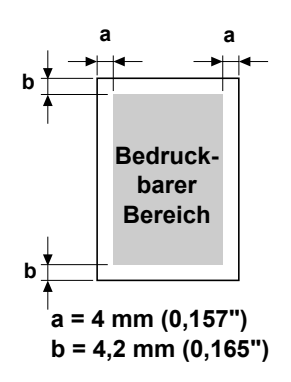

Die genauen Abmessungen dieses

Bereichs sind sowohl durch die Grenzen der Hardware (Format des physischen Druckmaterials und die vom Drucker benötigen Ränder) als auch durch Softwarebeschränkungen (für den Vollseiten-Bildpuffer verfügbare Speicherkapazität) vorgegeben. Der garantiert bedruckbare Bereich für alle Druckmaterialformate entspricht dem Seitenformat minus 4 mm (0,157") an der rechten/linken Kante und 4,2 mm (0,165") der oberen/unteren Kante des Materials.

Bei A3-Überformat entspricht der garantiert bedruckbare Bereich dem Seitenformat minus 2 mm (0,079") an allen Kanten.

#### Bedruckbarer Bereich—Kuverts

Kuverts haben einen nicht zuverlässig bedruckbaren Bereich, der je nach Kuvertart unterschiedlich ausfällt.

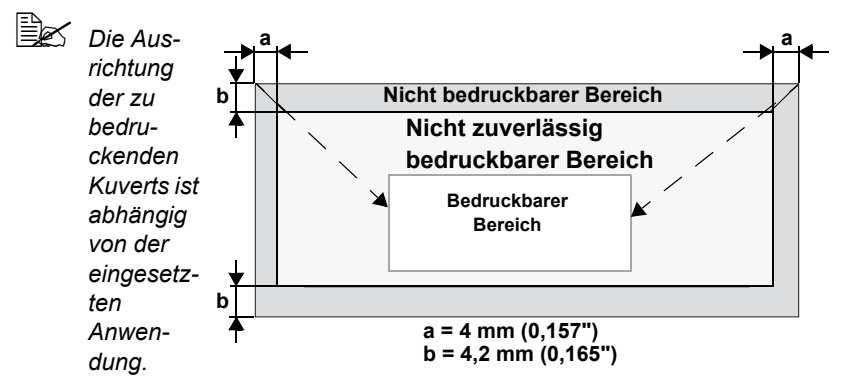

## Seitenränder

Die Einstellung der Seitenränder erfolgt durch die eingesetzte Anwendung. Einige Anwendungen erlauben die Definition kundenspezifischer Seitenformate und Ränder, während andere nur verschiedene standardmäßige Seitenformate bzw. Randeinstellungen zur Auswahl stellen. Wenn Sie ein Standardformat auswählen, können (aufgrund des eingeschränkten bedruckbaren Bereichs) unter Umständen Teile Ihres Druckbilds verloren gehen. Sofern dies möglich ist, sollten Sie die Abmessungen einer Seite in der Anwendung individuell eingeben, um einen optimalen bedruckbaren Bereich zu erzielen.

## Druckmaterial einlegen

### Wie kann ich Druckmaterial einlegen?

Entfernen Sie das erste und das letzte Blatt eines Papierpakets. Fassen Sie einen Stapel von etwa 100 Blatt und fächern Sie den Stapel auf, bevor Sie das Papier in eine Kassette einlegen, um ein Zusammenhaften der Seiten durch statische Aufladung zu vermeiden.

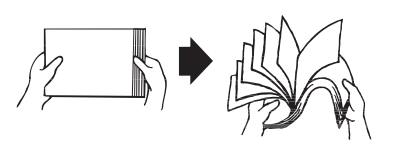

Transparentfolien nicht auffächern.

#### <u>Hinweis</u>

Dieser Drucker verarbeitet zwar eine Vielzahl von Druckmaterialarten, er ist jedoch – mit Ausnahme von Normalpapier – nicht ausgelegt für die ausschließliche Verarbeitung einer einzelnen Druckmaterialart. Die permanente Verarbeitung eines anderen Druckmaterials als Normalpapier (beispielsweise Kuverts, Etiketten, Schweres Papier oder Transparentfolien) kann die Druckqualität beeinträchtigen oder die Lebensdauer der Druckeinheit verkürzen.

Wenn Sie Druckmaterial nachfüllen, nehmen Sie zunächst das noch in der Papierkassette befindliche Material heraus. Legen Sie es zu dem neuen Druckmaterial, richten Sie den Stapel kantenbündig aus und legen Sie ihn ein.

## Behälter 1 (Manuelle Zufuhr)

Genaue Einzelheiten zu den Druckmaterialarten und -formaten, die aus Behälter 1 verarbeitet werden können, siehe "Druckmaterialspezifikationen" auf Seite 98.

## Normalpapier einlegen

1 Öffnen Sie Behälter 1.

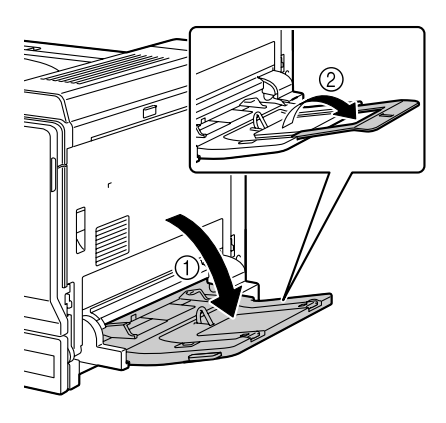

2 Schieben Sie die Papierführungen weiter auseinander.

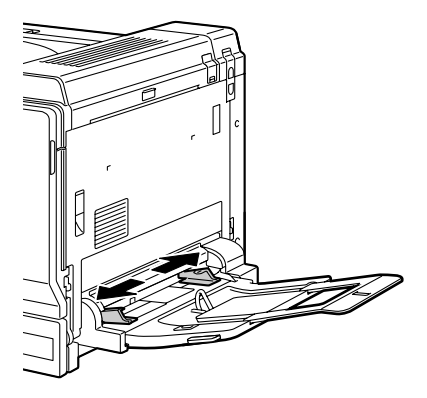

 ${\bf 3}$  Legen Sie das Papier mit der zu bedruckenden Seite nach unten in den Behälter.

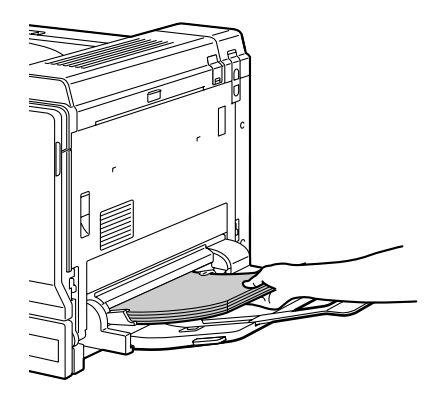

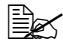

Überschreiten Sie dabei nicht die Markierung. Der Behälter fasst maximal 100 Blatt (80 g/m<sup>2</sup> [22 lb]) Normalpapier.

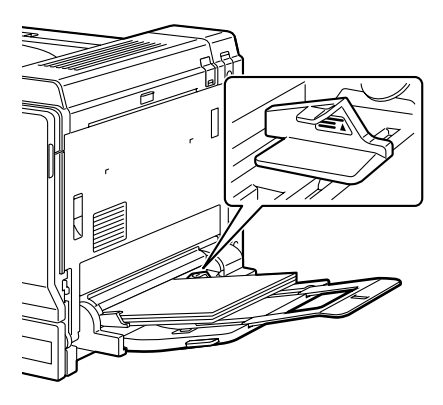

4 Schieben Sie die Papierführungen bis an die Blattkanten.

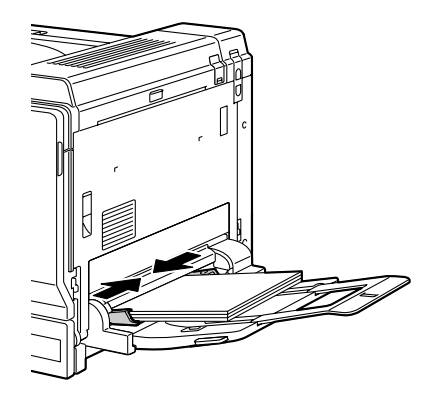

5 Wählen Sie im Konfigurationsmenü PAPIERMENUE/PAPIERQUELLE/ BEH1/PAPIERFORMAT und dann die Einstellung für das Format des derzeit eingelegten Druckmaterials. Siehe hierzu auch "PAPIERFORMAT" auf Seite 42.

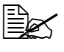

Wenn Sie Druckmaterial aus Behälter 1 verarbeiten und im Druckertreiber unter "Papierquelle" die entsprechende Einstellung gewählt haben ("Manuelle Zufuhr"), brauchen Sie die Einstellung im Konfigurationsmenü nicht zu ändern.

#### Sonstiges Druckmaterial

Wenn Sie kein Normalpapier, sondern anderes Druckmaterial einlegen, müssen Sie im Treiber den passenden Medientyp (Kurvert, Etiketten, Briefbogen, Postkarte, Schweres Papier 1, Schweres Papier 2, Schweres Papier 3 oder Folie) einstellen.

## Kuverts einlegen

1 Ziehen Sie den Hebel und öffnen Sie anschließend die rechte Druckerabdeckung.

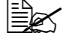

🗒 Klappen Sie vor dem Öffnen der rechten Abdeckung Behälter 1 ein.

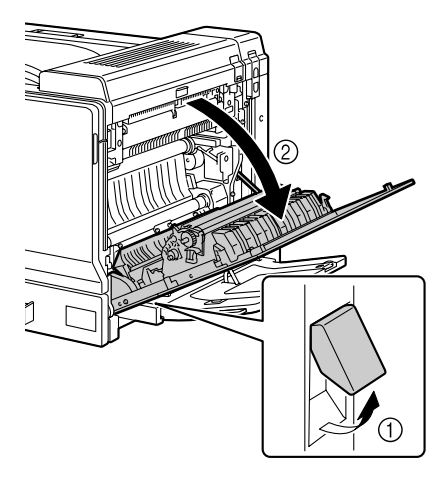

2 Klappen Sie die obere Abdeckung hoch.

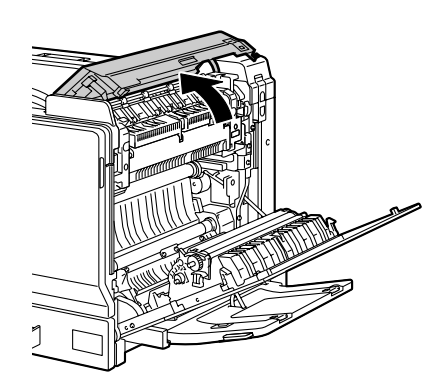

3 Drücken Sie den linken und den rechten Freigabehebel M2 herunter in die Position für Kuverts ( ).

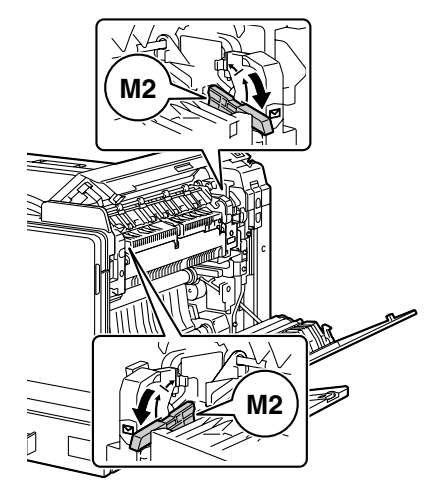

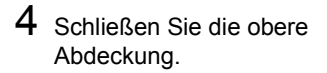

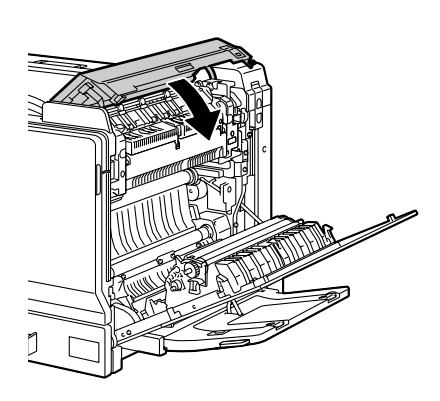

5 Schließen Sie die rechte Abdeckung.

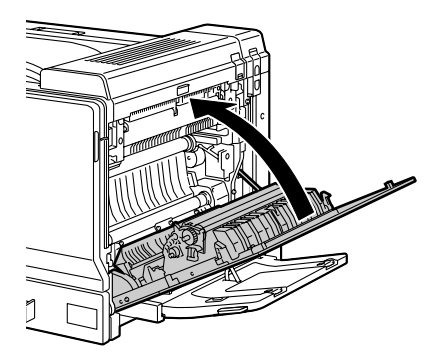

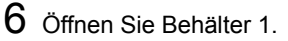

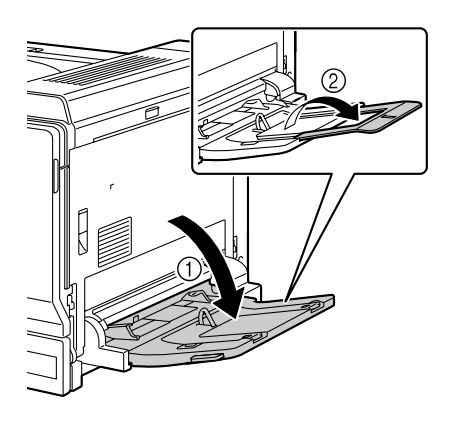

7 Schieben Sie die Papierführungen weiter auseinander.

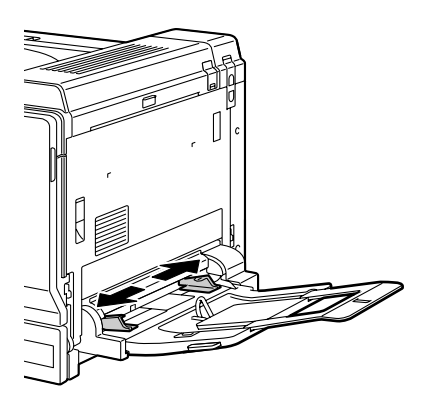

8 Legen Sie die Kuverts mit der zu bedruckenden Seite nach unten und den Verschlusslaschen nach hinten in den Behälter.

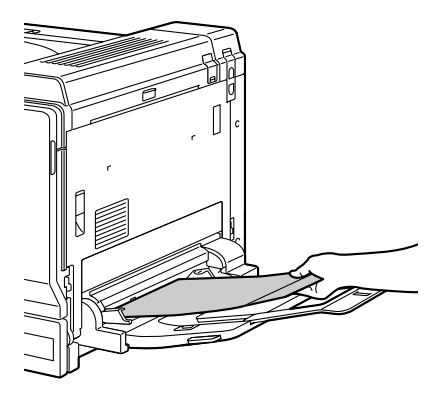

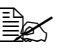

🖹 Drücken Sie Kuverts vor dem Einlegen zusammen, um sicherzustellen, dass keine Luft mehr dazwischen ist. Achten Sie außerdem darauf, dass die Verschlusslaschen ausgeklappt (geöffnet) sind und die Falz geglättet ist, da die Kuverts ansonsten verknittern oder einen Papierstau verursachen können.

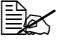

🗮 In den Behälter können maximal 10 Kuverts gleichzeitig eingelegt werden.

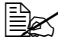

Befindet sich die Verschlusslasche an der Längsseite, legen Sie die Kuverts mit der Lasche nach rechts in Behälter 1 ein.

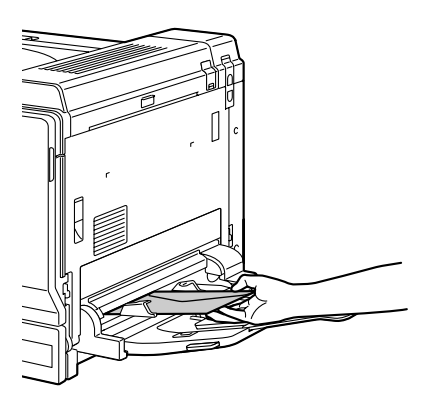

9 Schieben Sie die Papierführungen bis an die Kuvertkanten.

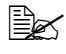

Bevor Sie wieder andere Druckematerialien als Kuverts bedrucken. müssen Sie die Hebel an der Fixiereinheit auf Normalpapier zurückstellen. Andernfalls kann ein Papierstau auftreten oder die Druckqualität beeinträchtigt werden.

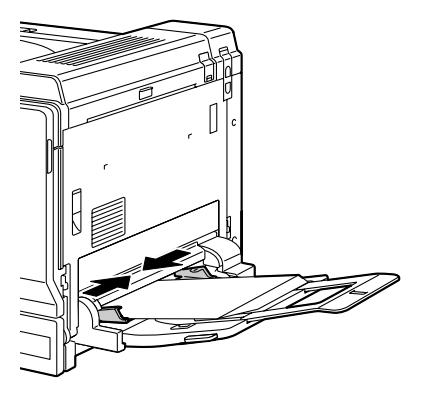

10 Wählen Sie im Konfigurationsmenü PAPIERMENUE/PAPIERQUELLE/ BEH1/PAPIERSORTE und dann die Einstellung für den Typ des derzeit eingelegten Druckmaterials. Siehe hierzu auch "PAPIERSORTE" auf Seite 44.

Wenn Sie Druckmaterial aus Behälter 1 verarbeiten und im Druckertreiber unter "Papierquelle" die entsprechende Einstellung gewählt haben ("Manuelle Zufuhr"), brauchen Sie die Einstellung im Konfigurationsmenü nicht zu ändern.

#### Etiketten/Postkarten/Schweres Papier/Hochglanzpapier/ Folien einlegen

1 Öffnen Sie Behälter 1.

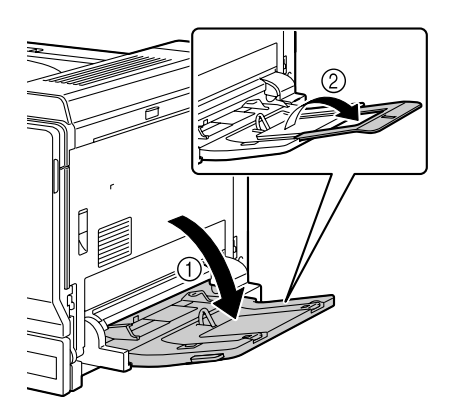

2 Schieben Sie die Papierführungen weiter auseinander.

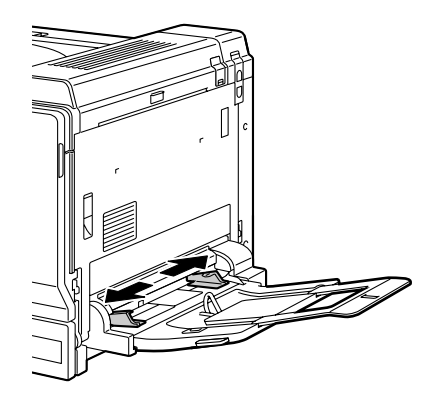

3 Legen Sie das Material mit der zu bedruckenden Seite nach unten in die Zufuhr.

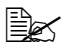

In die Zufuhr können maximal 20 Blatt aleichzeitig eingelegt werden.

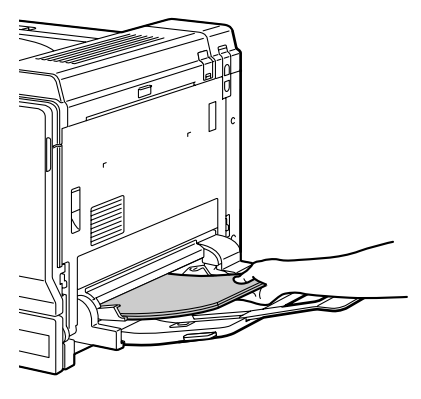

4 Schieben Sie die Papierführungen bis an die Materialkanten.

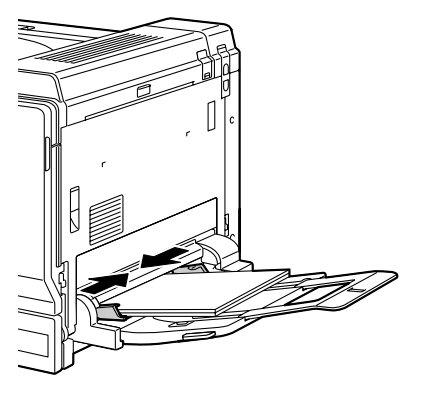

5 Wählen Sie im Konfigurationsmenü PAPIERMENUE/PAPIERQUELLE/ BEH1/PAPIERSORTE und dann die Einstellung für den Typ des derzeit eingelegten Druckmaterials. Siehe hierzu auch "PAPIERSORTE" auf Seite 44.

Wenn Sie Druckmaterial aus Behälter 1 verarbeiten und im Druckertreiber unter "Papierquelle" die entsprechende Einstellung gewählt haben ("Manuelle Zufuhr"), brauchen Sie die Einstellung im Konfigurationsmenü nicht zu ändern.

#### Bannerpapier einlegen

Bis zu 1.200 mm lange Bogen Bannerpapier können in die manuelle Zufuhr eingelegt und einzeln bedruckt werden.

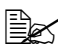

Ist die optionale Bannerpapier-Zuführung installiert, können Sie bis zu zehn Bogen Bannerpapier automatisch zuführen. Näheres hierzu siehe "Bannerpapier-Zuführung" auf Seite 248.

Öffnen Sie Behälter 1.

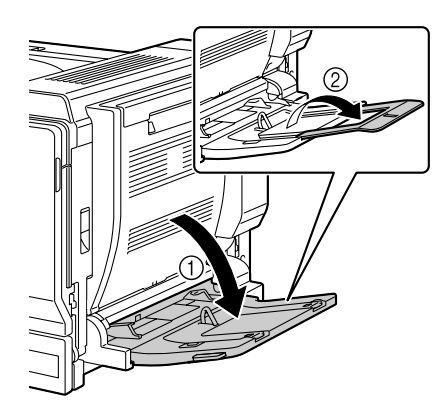

2 Schieben Sie die Papierführungen weiter auseinander.

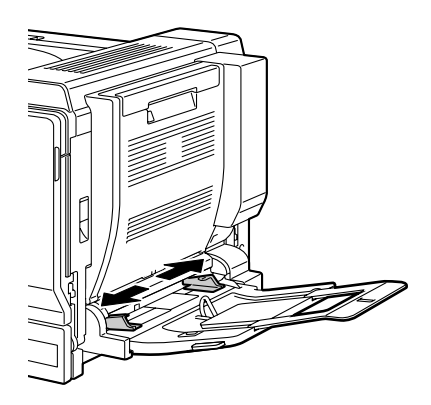

3 Legen Sie das Bannerpapier mit der mit der zu bedruckenden Seite nach unten in die Zufuhr und schieben Sie die Vorderkante so weit wie möglich ein.

🗟 In die Zufuhr kann nur jeweils 1 Bogen gleichzeitig eingelegt werden.

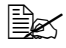

🗟 Um Tonerflecken auf den Bannern zu vermeiden. keinesfalls gewelltes Papier einlegen.

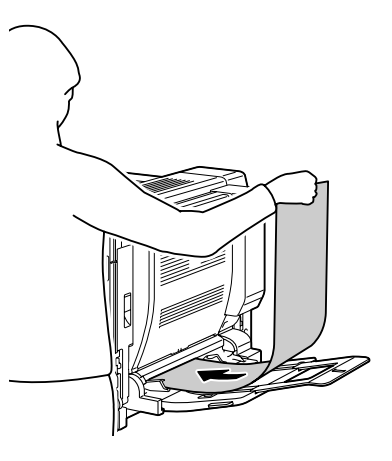

- 4 Schieben Sie die Papierführungen bis an die Kanten des Papiers.

  - Halten Sie während des Druckvorgangs eine Hand unter das in der Zufuhr befindliche Papier.

Sollen mehrere Bogen Bannerpapier bedruckt werden, beginnen Sie wieder mit Schritt 2.

5 Wählen Sie im Konfigurationsmenü PAPIERMENUE/PAPIERQUELLE/ BEH1/BENUTZERDEFINIERT und dann die Einstellung für den Typ des derzeit eingelegten Druckmaterials. Siehe hierzu auch "BEN.DEF. FORMAT" auf Seite 43.

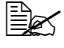

Wenn Sie Druckmaterial aus Behälter 1 verarbeiten und im Druckertreiber unter "Papierguelle" die entsprechende Einstellung gewählt haben ("Manuelle Zufuhr"), brauchen Sie die Einstellung im Konfigurationsmenü nicht zu ändern.

## Behälter 2

## Druckmaterial einlegen

1 Ziehen Sie Behälter 2 heraus.

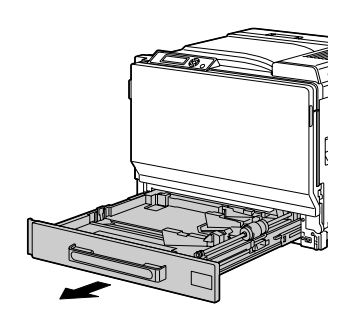

2 Drücken Sie die Medienandruckplatte herunter, bis sie einrastet.

#### <u>Hinweis</u>

Berühren Sie keinesfalls die Oberfläche der Einzugswalze. Dies könnte die Druckqualität beeinträchtigen.

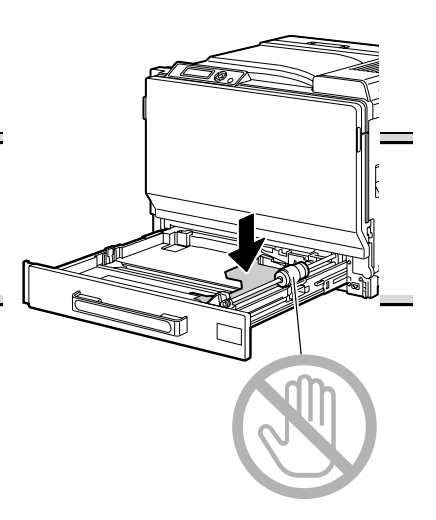

3 Schieben Sie die Papierführungen weiter auseinander.

Wenn Sie Druckmaterial eines nicht standardmäßigen Formats verarbeiten, legen Sie das Material zunächst ein und stellen Sie die Führungen dann entsprechend ein.

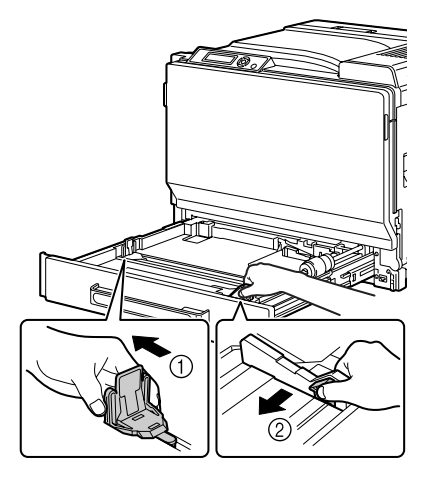

4 Wenn Sie Druckmaterial verarbeiten, dessen Format größer ist als A3, stellen Sie die Papierführungen wie in der Abbildung gezeigt ein.

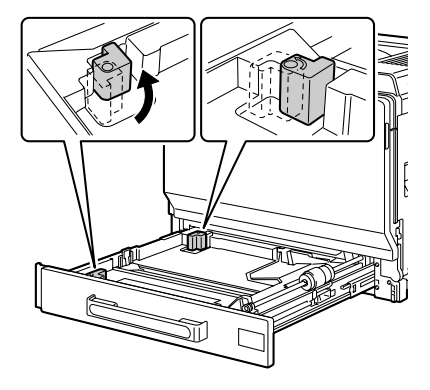

5 Legen Sie das Druckmaterial mit der zu bedruckenden Seite nach oben in den Behälter.

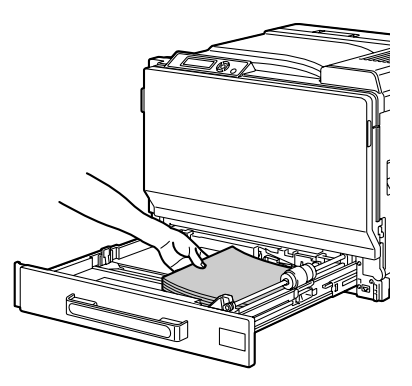

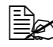

🗒 Überschreiten Sie dabei nicht die Markierung **v**. Der Behälter fasst maximal 500 Blatt (80 g/m<sup>2</sup> [22 lb]) Normalpapier. In den Behälter können maximal 50 Blatt bzw. Bogen schweres Papier. Etiketten, Briefbogen, Transparentfolien oder Hochglanzpapier gleichzeitig eingelegt werden. Der Behälter fasst maximal 10 Postkarten.

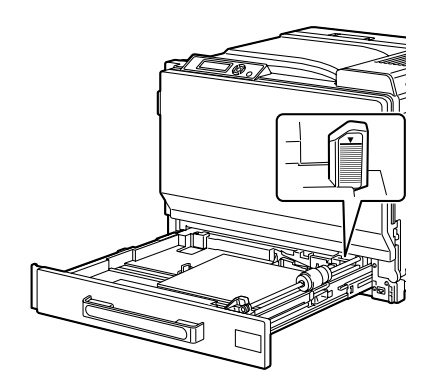

Werden Kuverts verarbeitet und befindet sich die Verschlusslasche an der schmalen Seite, die Kuverts mit geöffneten Laschen nach oben so einlegen, dass die Laschen zur linken Seite des Druckers weisen.

Befindet sich die Verschlusslasche an der Längsseite, die Kuverts mit geschlossenen Laschen nach oben so einlegen, dass die Laschen zur Rüchseite des Druckers weisen.

6 Schieben Sie Behälter 2 wieder ein.

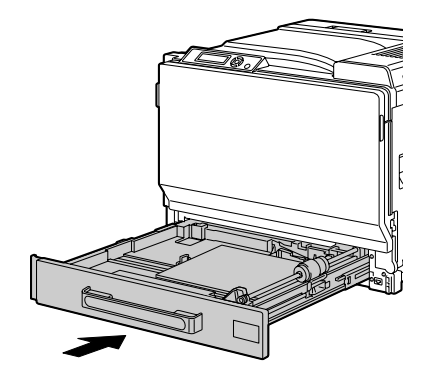

- 7 Ist BEH2/FORMATEINST. im Konfigurationsmenü auf BENUTZER-AUSW. gesetzt, wählen Sie zunächst BEH2/PAPIERFORMAT und dann die Einstellung für das eingelegte Papierformat. Siehe hierzu auch "PAPIERFORMAT" auf Seite 44.
- 8 Wählen Sie im Konfigurationsmenü BEH2 / PAPIERSORTE und dann die Einstellung für den Typ des eingelegten Druckmaterials. Siehe hierzu auch "PAPIERSORTE" auf Seite 46.

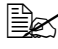

🖹 Werden Kuverts verarbeitet, fortfahren mit "Kuverts bedrucken" auf Seite 125.

## Kuverts bedrucken

1 Ziehen Sie den Hebel und öffnen Sie anschließend die rechte Druckerabdeckung.

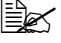

Klappen Sie vor dem Öffnen der rechten Abdeckung Behälter 1 ein.

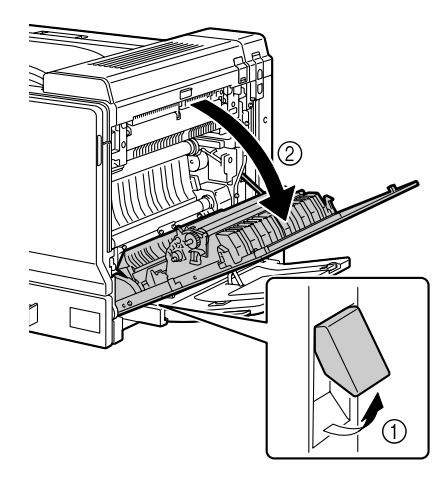

 $2 \hspace{0.1 cm} \text{Klappen Sie die obere} \\$ Abdeckung hoch.

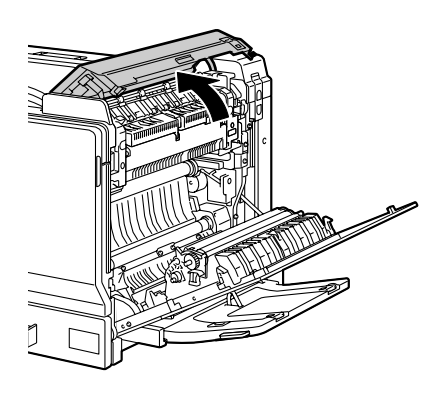

3 Drücken Sie den linken und den rechten Freigabehebel M2 herunter in die Position für Kuverts (☑).

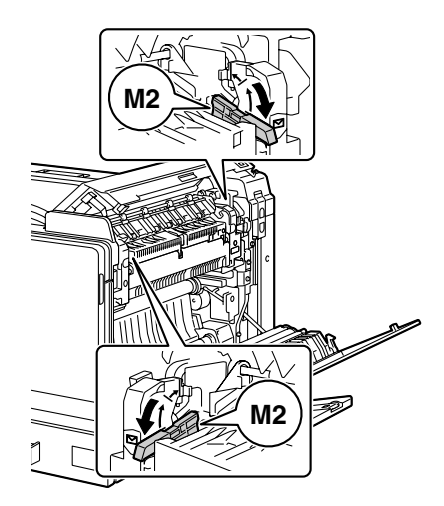

4 Schließen Sie die obere Abdeckung.

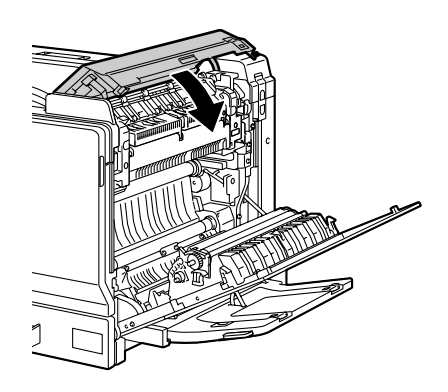

5 Schließen Sie die rechte Abdeckung.

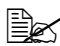

Bevor Sie wieder andere Druckmaterialien als Kuverts bedrucken, müssen Sie die Hebel an der Fixiereinheit auf Normalpapier zurückstellen. Andernfalls kann ein Papierstau auftreten oder die Druckqualität beeinträchtigt werden.

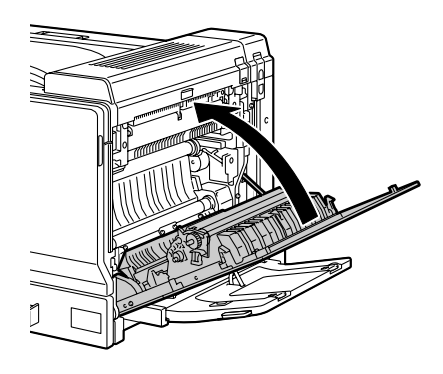

## Behälter 3/4/5 (optionale untere Kassetteneinheiten)

### Normalpapier einlegen

1 Ziehen Sie den Behälter 3/4/5 heraus.

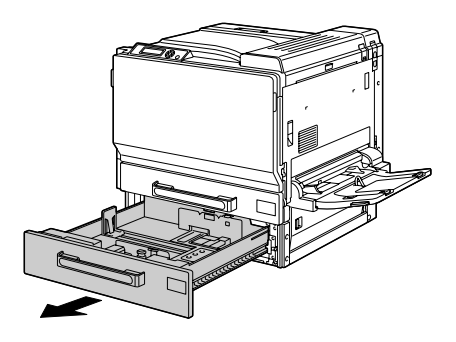

2 Schieben Sie die Papierführungen weiter auseinander.

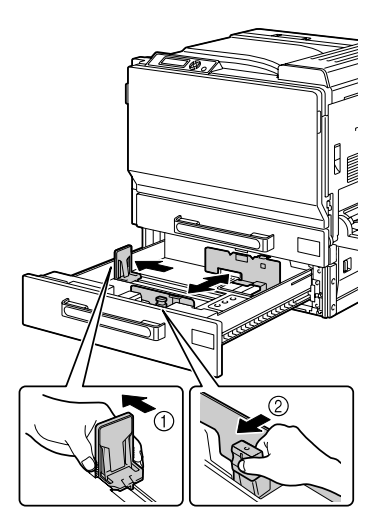

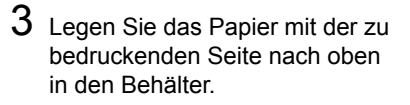

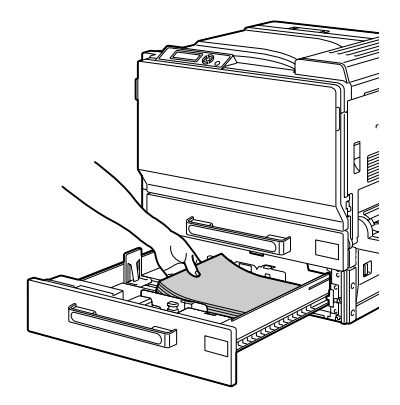

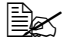

🖳 Überschreiten Sie dabei nicht die Markierung **v**. Der Behälter fasst maximal 500 Blatt (80 g/m<sup>2</sup> [22 lb]) Normalpapier.

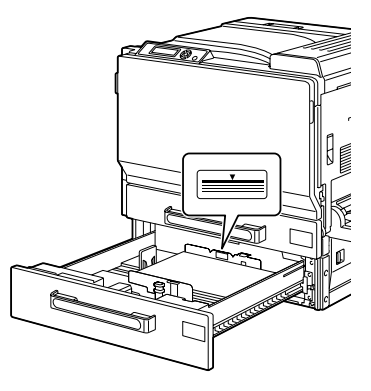

4 Schieben Sie die Papierführungen bis an die Blattkanten.

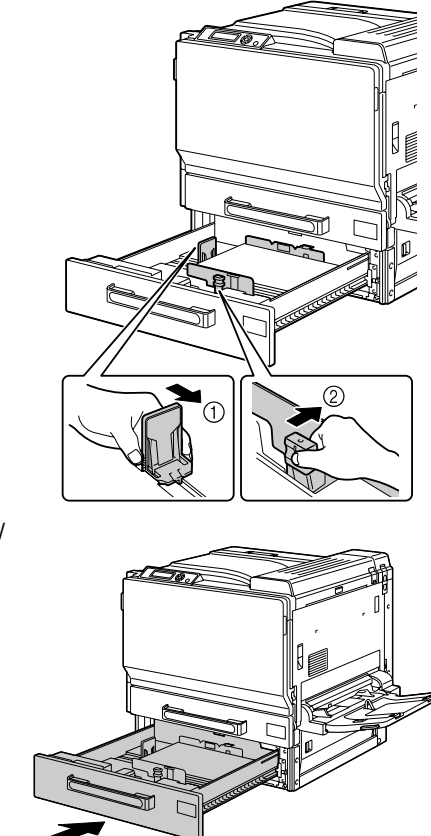

5 Schieben Sie den Behälter 3 (4/ 5) wieder ein.

6 Wählen Sie im Konfigurationsmenü BEH3 (oder BEH4 oder BEH5) / PAPIERSORTE und dann die Einstellung für den Typ des eingelegten Druckmaterials. Siehe hierzu "PAPIERSORTE" auf Seite 46.
# Duplexdruck

Papier, das Sie beidseitig bedrucken wollen (Duplexdruck), sollte möglichst lichtundurchlässig sein. Je höher die sogenannte "Opazität" eines Papiers ist, desto besser wird ein Durchscheinen des Druckbilds verhindert. Bei Papier mit geringer Opazität (sehr lichtdurchlässig) ist das Druckbild einer Seite auf der anderen Seite zu erkennen. Die zu Ihrer Anwendung gehörige Dokumentation enthält weitere Informationen zur Definition der Seitenränder. Um bestmögliche Druckergebnisse zu erzielen, sollten Sie die Opazität eines Papier zunächst anhand einiger Probedrucke überprüfen.

Ist die Duplexeinheit installiert und ausgewählt, unterstützt der Drucker den manuellen und automatischen Duplexdruck (beidseitigen Druck).

#### Hinweis

Nur Normalpapier mit einem Gewicht von 64–90 g/m<sup>2</sup> (17–24 lb) und schweres Papier mit einem Gewicht von 91–256 g/m<sup>2</sup> (25–68,1 lb) kann beidseitig bedruckt werden. Unterstützte Formate siehe "Druckmaterialspezifikationen" auf Seite 98.

Es ist nicht möglich, Kuverts, Etiketten, Postkarten, Hochglanzpapier oder Folien beidseitig zu bedrucken.

#### Wie kann ich Seiten automatisch beidseitig bedrucken?

Die Duplexoption muss physisch im Drucker installiert sein, damit Duplexaufträge fehlerfrei abgewickelt werden können.

Schlagen Sie in der zu Ihrer Anwendung gehörigen Dokumentation nach, wie beim Duplexdruck die Seitenränder einzustellen sind.

Für die Bindeposition stehen die folgenden Optionen zur Verfügung.

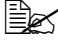

Die Einstellungen der Bindeposition werden nur vom PCL-Treiber unterstützt.

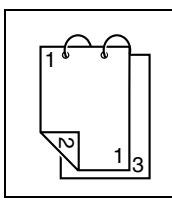

Ist "Kurze Seite (Oben)" aktiviert, werden die Seiten für eine Bindung an der Oberkante formatiert.

| Ist "Kurze Seite (Unten)" gewählt, werden die Seiten für<br>eine Bindung an der unteren Kante formatiert.  |
|----------------------------------------------------------------------------------------------------|
| Ist "Lange Seite (Links)" gewählt, werden die Seiten für<br>eine Bindung an der linken Kante formatiert.   |
| Ist "Lange Seite (Rechts)" gewählt, werden die Seiten für<br>eine Bindung an der rechten Kante formatiert. |

Darüber hinaus wird automatisch beidseitig gedruckt, wenn für "N-fach" die Einstellung "Heftung" gewählt wurde.

Bei Wahl der Option "Heftung" stehen für "Reihenfolge" die folgenden Einstellungen zur Auswahl.

|   | Bei Wahl von "Heft links binden" können die Seiten wie<br>eine am linken Rand gebundene Broschüre gefaltet<br>werden.  |
|---|----------------------------------------------------------------------------------------------------|
| 3 | Ist "Heft rechts binden" aktiviert, können die Seiten wie eine<br>am rechten Rand gebundene Broschüre gefaltet werden. |

- 1 Legen Sie Normalpapier oder schweres Papier in den Behälter.
- 2 Bestimmen Sie über den Druckertreiber den Duplexdruck (Register "Layout" in Windows).
- 3 Klicken Sie auf **OK**.

Beim automatischen Duplexdruck wird zuerst die Rückseite und dann die Vorderseite bedruckt.

# Ausgabefach

Alle fertigen Drucke werden in das Ausgabefach an der Oberseite des Druckers ausgegeben. Das Ausgabefach hat eine Kapazität von ca. 250 Blatt 80g/m<sup>2</sup> (22 lb)-Papier (A4/Letter).

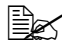

Befinden sich zu viele Blätter in dem Ausgabefach, können vermehrt Papierstaus auftreten, die gedruckten Seiten übermäßig gewellt werden oder durch statische Aufladung aneinanderhaften.

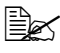

Ex Folien sofort nach dem Druck aus dem Ausgabefach entnehmen, um statische Aufladung zu vermeiden.

# **Druckmaterial lagern**

## Wie muss ich Druckmaterial lagern?

Lagern Sie Druckmaterial in der Originalverpackung auf einer flachen, ebenen Unterlage, bis Sie es in eine der Kassetten einlegen.

Druckmaterial, das über längere Zeit ohne Verpackung gelagert wird, kann austrocknen und Staus im Drucker verursachen.

- Lassen Sie Druckmaterial möglichst bis zum Gebrauch verpackt und packen Sie es bei Nichtbenutzung wieder in der Originalverpackung ein. Lagern Sie es flach an einem kühlen, dunklen Ort.
- Vermeiden Sie übermäßige Luftfeuchte, direkte Sonneneinstrahlung, übermäßige Hitzeeinwirkung (über 35 °C [95 °F]) und Umgebungen mit übermäßiger Staubentwicklung.
- Lehnen Sie die Papierpakete nicht gegen andere Gegenstände und lagern Sie sie flach liegend.

Vor der Verarbeitung von gelagertem Druckmaterial sollten Sie unbedingt mehrere Muster drucken und die Druckqualität überprüfen.

# 7

# Austauschen von Verbrauchsmaterial

# Verbrauchsmaterial austauschen

#### Hinweis

Die Nichtbeachtung der im Benutzerhandbuch enthaltenen Anweisungen könnte dazu führen, dass Ihr Drucker von der Garantie ausgeschlossen wird.

#### Hinweis

Falls eine Fehlermeldung (TONER LEER, UEBERTR EINH **VERBRAUCHT etc.) erscheint, sollten Sie eine Konfigurationsseite** ausdrucken und den Status der übrigen Verbrauchsmaterialien prüfen. Einzelheiten zu den Fehlermeldungen finden Sie unter "Fehlermeldungen (Warnung:)" auf Seite 205. Für detaillierte Hinweise zur Ausgabe der Konfigurationsseite siehe "Konfigurationsseite drucken" auf Seite 168.

## Tonerkassetten

Ihr Drucker arbeitet mit vier Tonerkassetten: Schwarz, Gelb, Magenta und Zyan. Achten Sie beim Umgang mit Tonerkassetten darauf, dass kein Toner verschüttet wird.

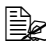

EX Installieren Sie in diesem Drucker nur neue Tonerkassetten. Wenn eine gebrauchte Tonerkassette eingesetzt wird, erlischt weder die Anzeige im Bedienfeld noch wird der Verbrauchsmaterialstatus in Status Monitor aktualisiert.

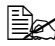

🗒 Toner ist ungiftig. Wenn Ihre Hände mit Toner in Berührung kommen, können Sie ihn einfach mit kaltem Wasser und einer milden Seife abwaschen. Wenn Toner auf Ihre Kleidung gelangt, versuchen Sie zunächst, ihn so gut wie möglich abzubürsten. Eventuell verbleibende Tonerreste können Sie mit kaltem, auf keinen Fall mit heißem Wasser, auswaschen.

# ACHTUNG

Sollte Toner in Ihre Augen gelangen, die Augen unbedingt sofort mit kaltem Wasser ausspülen und einen Arzt aufsuchen.

Hinweise zum Recycling erhalten Sie unter folgender Adresse: Nord-. Mittel- und Südamerika: printer.konicaminolta.com/products/recycle/index.asp Europa: printer.konicaminolta.com

#### Hinweis

Benutzen Sie keine wiederbefüllten oder nicht empfohlene Tonerkassetten. Schäden, die auf eine wiederbefüllte oder nicht empfohlene Tonerkassette zurückzuführen sind, sind von der Garantie ausgeschlossen. Die Behebung derartiger Probleme gehört nicht zu den Leistungen des Kundendienstes.

Beachten Sie beim Austausch von Tonerkassetten die nachfolgende Tabelle. Um eine zuverlässig gute Druckqualität und Leistung zu erzielen, sollten Sie nur die von KONICA MINOLTA für Ihren Druckertyp zugelassenen Tonerkassetten entsprechend der nachstehenden Liste verwenden. Den Druckertyp und die Artikelnummern der Tonerkassetten finden Sie auf dem Aufkleber für die Nachbestellung von Verbrauchsmaterial an der Innenseite der vorderen Abdeckung.

| Drucker-<br>typ | Drucker-<br>Bestellnum-<br>mer | Tonerkassettentyp                         | Tonerkassetten-<br>Bestellnummer |
|-----------------|--------------------------------|-------------------------------------------|----------------------------------|
| АМ              |                                | Hochleistungs-Tonerkassette - Schwarz (K) | 8938613                          |
|                 | 4039321                        | Hochleistungs-Tonerkassette - Gelb (Y)    | 8938614                          |
|                 |                                | Hochleistungs-Tonerkassette - Magenta (M) | 8938615                          |
|                 |                                | Hochleistungs-Tonerkassette - Zyan (C)    | 8938616                          |
| EU              |                                | Hochleistungs-Tonerkassette - Schwarz (K) | 8938621                          |
|                 | 4039221                        | Hochleistungs-Tonerkassette - Gelb (Y)    | 8938622                          |
|                 | 4039421                        | Hochleistungs-Tonerkassette - Magenta (M) | 8938623                          |
|                 |                                | Hochleistungs-Tonerkassette - Zyan (C)    | 8938624                          |
| AP              |                                | Hochleistungs-Tonerkassette - Schwarz (K) | 8938629                          |
|                 | 4020222                        | Hochleistungs-Tonerkassette - Gelb (Y)    | 8938630                          |
|                 | 4039222                        | Hochleistungs-Tonerkassette - Magenta (M) | 8938631                          |
|                 |                                | Hochleistungs-Tonerkassette - Zyan (C)    | 8938632                          |
| GC              |                                | Hochleistungs-Tonerkassette - Schwarz (K) | 8938637                          |
|                 | 4039223                        | Hochleistungs-Tonerkassette - Gelb (Y)    | 8938638                          |
|                 |                                | Hochleistungs-Tonerkassette - Magenta (M) | 8938639                          |
|                 |                                | Hochleistungs-Tonerkassette - Zyan (C)    | 8938640                          |

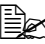

Um eine zuverlässig gute Druckqualität und Leistung zu erzielen, sollten Sie nur die Original-KONICA MINOLTA-Tonerkassetten für Ihren DRUCKRTYP verwenden.

Beachten Sie bei der Lagerung von Tonerkassetten folgende Punkte:

- Nehmen Sie die Tonerkassetten erst unmittelbar vor der Installation aus ihrer Verpackung.
- Lagern Sie die Tonerkassetten an einem k
  ühlen, trockenen Ort und vermeiden Sie direkte Sonneneinstrahlung (wegen der Hitzeentwicklung).

Die maximale Lagertemperatur beträgt 35 °C (95 °F) und die maximale Luftfeuchte 85 % (ohne Kondensierung). Wenn eine Tonerkassette aus einem kalten Raum an einen warmen Ort mit hoher Luftfeuchtigkeit gebracht wird, kann es zu Kondensierung kommen. Dadurch wird die Druckqualität beeinträchtigt. Warten Sie nach einem derartigen Ortswechsel etwa eine Stunde, damit sich der Toner an diese Umgebungsbedingungen anpassen kann.

Lagern Sie die Tonerkassetten liegend auf einer ebenen Fläche und halten Sie sie immer waagerecht.

Stellen Sie die Kassetten niemals auf die Seite oder auf den Kopf, halten Sie sie nicht vertikal und drehen Sie sie nicht um 180°. Dadurch kann der Toner in den Kassetten Klumpen bilden oder ungleichmäßig verteilt werden.

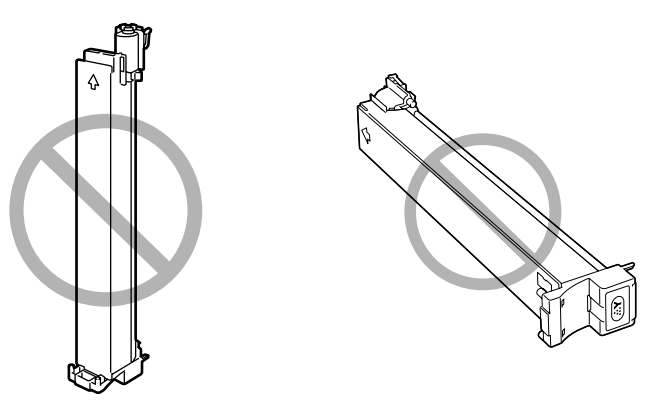

Schützen Sie die Kassetten vor salzhaltiger Luft und ätzenden Gasen wie beispielsweise Sprays.

#### Tonerkassette austauschen

#### <u>Hinweis</u>

Unbedingt darauf achten, dass beim Austausch einer Kassette kein Toner austritt. Eventuell verschütteten Toner sofort mit einem weichen, trockenen Tuch abwischen.

1 Prüfen Sie im Display, welche Tonerkassette leer ist.

2 Entfernen Sie den Luftfilter aus dem Drucker und schieben Sie einen neuen Filter ein. Der Filter sollte hörbar einrasten.

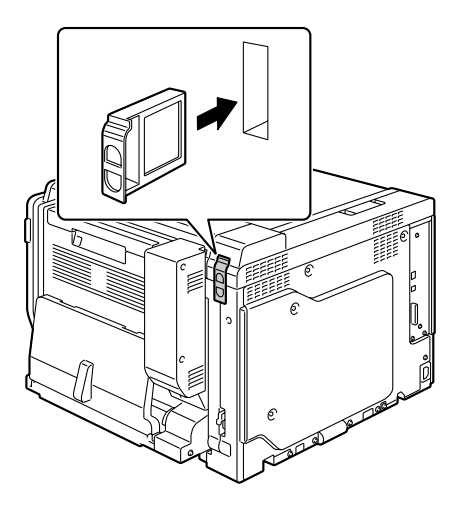

3 Öffnen Sie die vordere Abdeckung des Druckers.

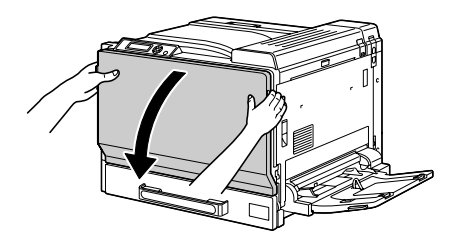

4 Drücken Sie die Verriegelung der leeren Tonerkassette nach oben, um die Kassette zu entriegeln. Ziehen Sie die Kassette so weit wie möglich aus ihrem Fach heraus und ziehen Sie sie dann nach oben aus dem Drucker.

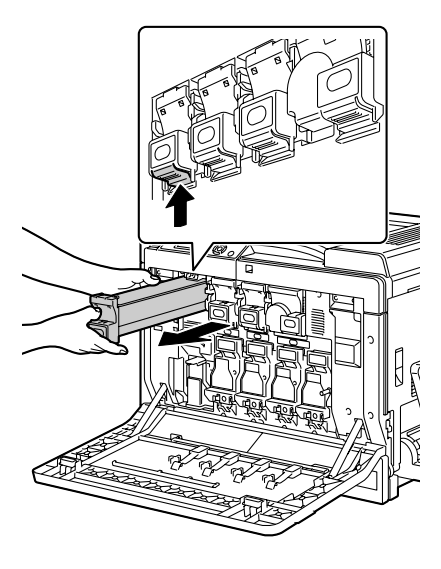

#### <u>Hinweis</u>

Entsorgen Sie die Tonerkassetten keinesfalls, indem Sie sie verbrennen, sondern ordnungsgemäß entsprechend den lokalen Bestimmungen.

Einzelheiten hierzu finden Sie unter "Tonerkassetten" auf Seite 136.

5 Prüfen Sie die Farbe der neu zu installierenden Tonerkassette.

6 Schütteln Sie die Kassette, um den Toner darin zu verteilen.

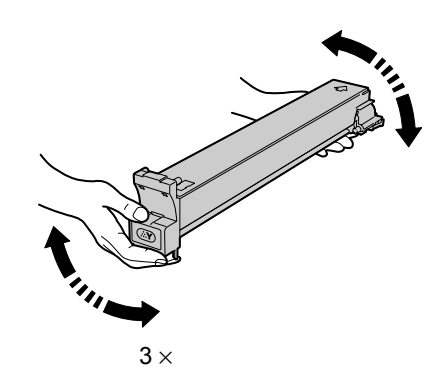

7 Richten Sie die Tonerkassette nach dem entsprechenden Fach im Drucker aus und schieben Sie sie dann so weit ein, bis die Verriegelung einrastet.

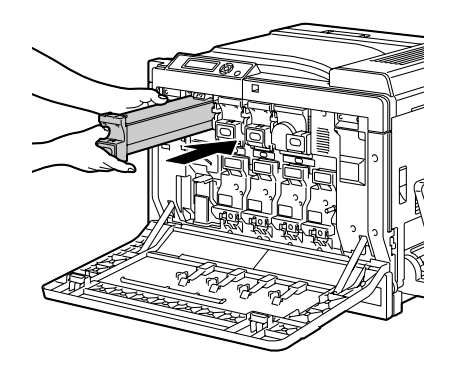

8 Schließen Sie die vordere Abdeckung.

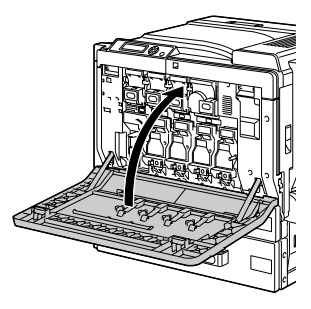

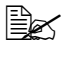

Ist die Tonerkassette nicht vollständig eingeschoben, kann die vordere Abdeckung nicht geschlossen werden.

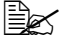

Nach dem Austausch einer Tonerkassette führt der Drucker einen 75 Sekunden langen Kalibrierungszyklus aus. Wird die vordere Abdeckung geöffnet, bevor die Meldung BEREIT erscheint, stoppt der Drucker und wiederholt den Kalibrierungszyklus.

## Imaging-Einheit austauschen

Beachten Sie beim Austausch von Imaging-Einheiten die nachfolgende Tabelle. Um eine zuverlässig gute Druckqualität und Leistung zu erzielen, sollten Sie nur die von KONICA MINOLTA für Ihren Druckertyp zugelassenen Imaging-Einheiten entsprechend der nachstehenden Liste verwenden. Den Druckertyp und die Artikelnummern der Imaging-Einheiten finden Sie auf dem Aufkleber für die Nachbestellung von Verbrauchsmaterial an der Innenseite der vorderen Abdeckung.

| Drucker-<br>typ | Drucker-<br>Bestellnum-<br>mer | Imaging-Einheit-Typ           | Imaging-Einheit-<br>Bestellnummer |
|-----------------|--------------------------------|-------------------------------|-----------------------------------|
| АМ              |                                | Imaging-Einheit - Schwarz (K) | 4062211                           |
|                 | 4039321                        | Imaging-Einheit - Gelb (Y)    | 4062311                           |
|                 |                                | Imaging-Einheit - Magenta (M) | 4062411                           |
|                 |                                | Imaging-Einheit - Zyan (C)    | 4062511                           |
| EU              |                                | Imaging-Einheit - Schwarz (K) | 4062213                           |
|                 | 4039221                        | Imaging-Einheit - Gelb (Y)    | 4062313                           |
|                 | 4039421                        | Imaging-Einheit - Magenta (M) | 4062413                           |
|                 |                                | Imaging-Einheit - Zyan (C)    | 4062513                           |
| AP              |                                | Imaging-Einheit - Schwarz (K) | 4062214                           |
|                 | 4020222                        | Imaging-Einheit - Gelb (Y)    | 4062314                           |
|                 | 4039222                        | Imaging-Einheit - Magenta (M) | 4062414                           |
|                 |                                | Imaging-Einheit - Zyan (C)    | 4062514                           |
| GC              |                                | Imaging-Einheit - Schwarz (K) | 4062216                           |
|                 | 4039223                        | Imaging-Einheit - Gelb (Y)    | 4062316                           |
|                 |                                | Imaging-Einheit - Magenta (M) | 4062416                           |
|                 |                                | Imaging-Einheit - Zyan (C)    | 4062516                           |

Wenn "I-EINHEIT" im Display erscheint, ist die Imaging-Einheit gemeint.

#### Hinweis

Berühren Sie keinesfalls die Oberfläche der OPC-Trommel. Dies könnte die Druckqualität beeinträchtigen.

Ist im Menü SYS STD. MENUE/LEBEN IMAG.-EINH. die Option STOP gewählt, erscheint die Meldung LEBEN IMAG. - EINH. X, wenn eine Imaging-Einheit fast leer ist. Gehen Sie wie folgt vor, um die betreffende Imaging-Einheit auszutauschen.

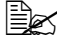

🖹 Wenn im Menü SYS STD. MENUE/LEBEN IMAG.-EINH. die Option WEITER aktiviert ist, erscheint die Meldung ENDE IMAG. -EINH. X.

- 1 Prüfen Sie im Display, welche Imaging-Einheit verbraucht ist.
- $2\,$  Öffnen Sie die vordere Abdeckung des Druckers.

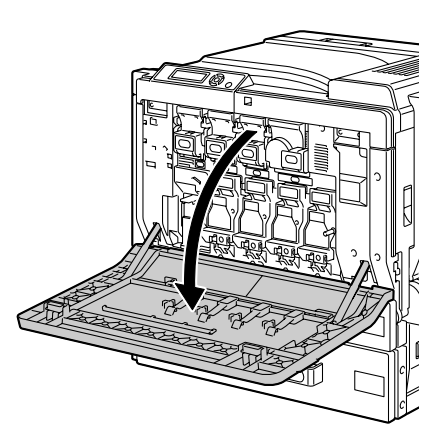

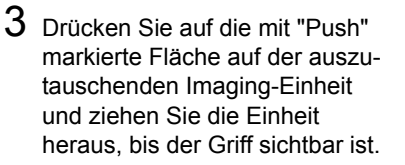

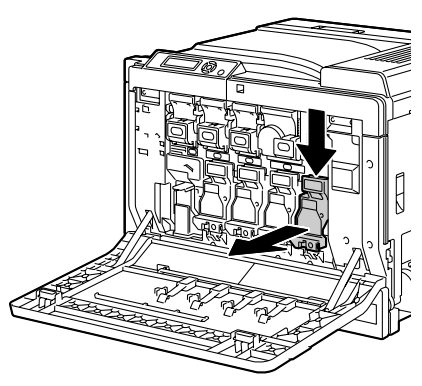

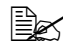

Entsorgen Sie die Imaging-Einheit keinesfalls, indem Sie sie verbrennen, sondern ordnungsgemäß entsprechend den lokalen Bestimmungen.

4 Prüfen Sie die Farbe der neu zu installierenden Imaging-Einheit.

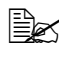

🗎 Lassen Sie die Einheit bis nach der Ausführung von Schritt 5 in der Schutzhülle, damit kein Toner verschüttet wird.

5 Fassen Sie die Imaging-Einheit mit beiden Händen und schütteln Sie sie zweimal wie in der Abbildung gezeigt.

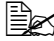

Fassen Sie die verpackte Einheit keinesfalls an der Unterseite, Dadurch könnte sie beschädigt und die Druckqualität beeinträchtigt werden.

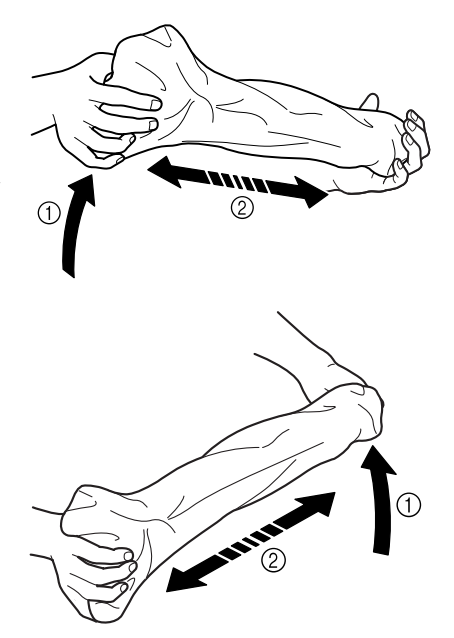

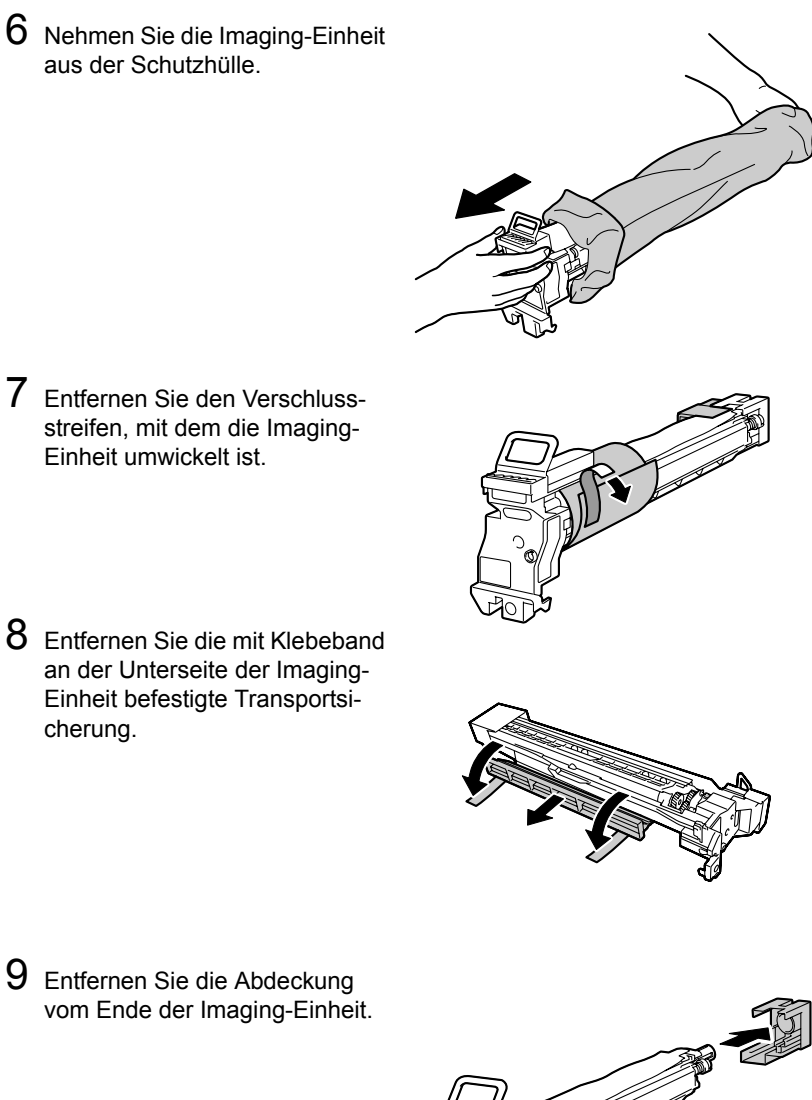

- 7 Entfernen Sie den Verschlussstreifen, mit dem die Imaging-Einheit umwickelt ist.
- 8 Entfernen Sie die mit Klebeband an der Unterseite der Imaging-Einheit befestigte Transportsicherung.

9 Entfernen Sie die Abdeckung vom Ende der Imaging-Einheit.

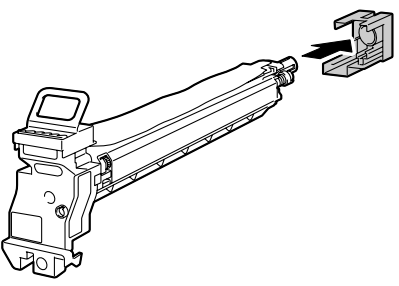

10 Stützen Sie die Imaging-Einheit mit einer Hand an der Unterseite und schieben Sie sie in den Drucker. Achten Sie hierbei darauf, dass die Imaging-Einheit in das Fach für die entsprechende Farbe eingeschoben wird.

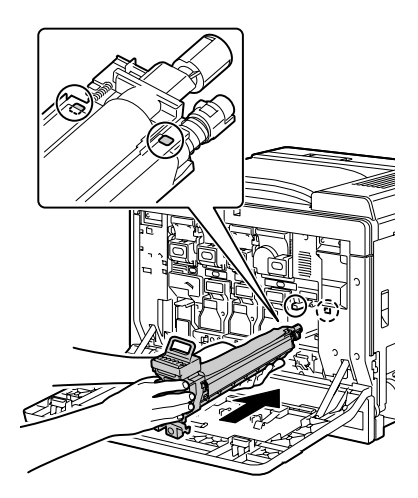

11 Fassen Sie den Griff an der Oberseite der Imaging-Einheit und ziehen ihn zunächst leicht hoch und dann zu sich, um so die Abdeckung der OPC-Trommel zu entfernen.

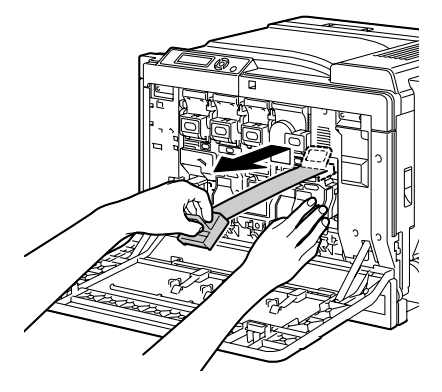

12 Drücken Sie die Imaging-Einheit in den Drucker, bis sie hörbar einrastet.

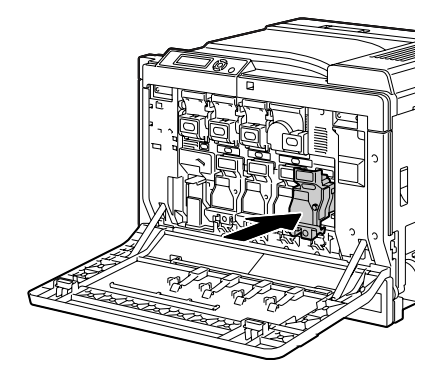

13 Schließen Sie die vordere Abdeckung.

> Nach dem Austausch einer Imaging-Einheit führt der Drucker einen 75 Sekunden langen Kalibrierungszyklus aus. Wird die vordere Abde-

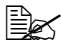

Ist die Imaging-Einheit nicht vollständig eingeschoben, kann die vordere Abdeckung nicht geschlossen werden.

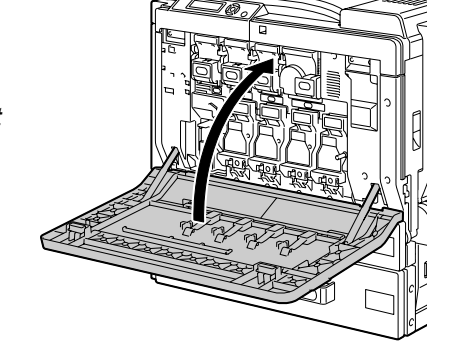

ckung geöffnet, bevor die Meldung BEREIT erscheint, stoppt der Drucker und wiederholt den Kalibrierungszyklus.

## Alttonerflasche austauschen

Ist die Alttonerflasche voll, erscheint im Display die Meldung RESTTONER VOLL/BEH. ERSETZEN. Der Drucker stoppt dann und lässt sich erst nach Austausch der Alttonerflasche wieder starten.

1 Öffnen Sie die vordere Abdeckung des Druckers.

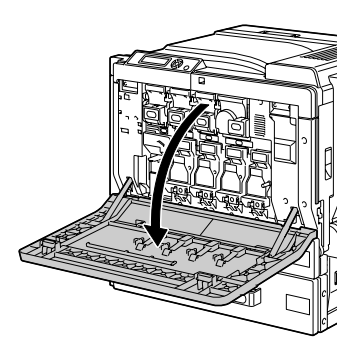

2 Entfernen Sie den Staubfilter und setzen Sie den im Lieferumfang der Alttonerflasche enthaltenen neuen Filter ein.

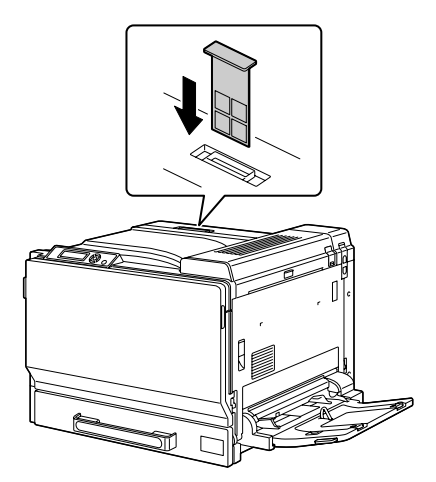

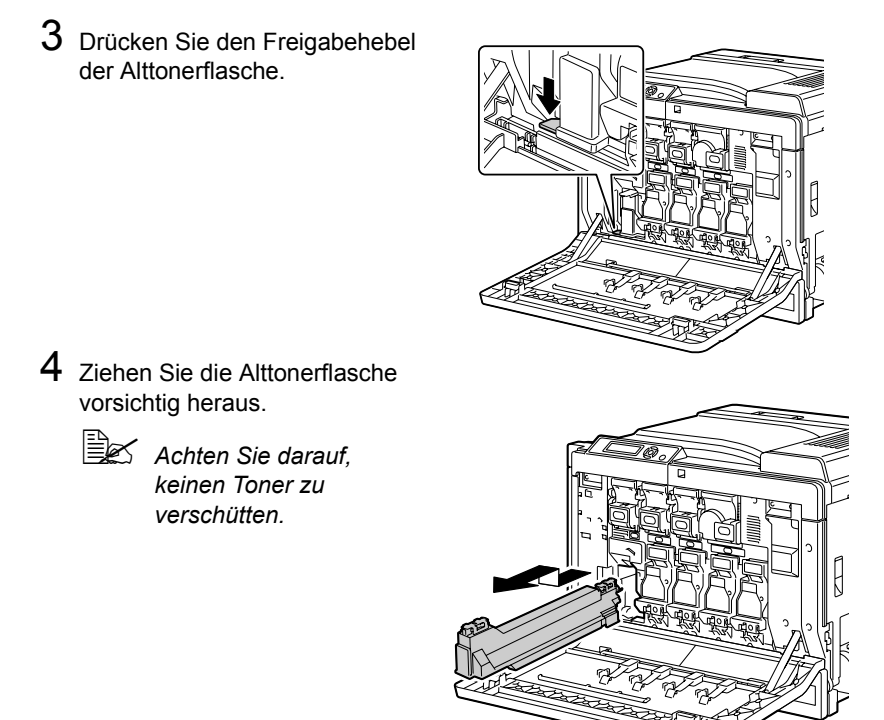

5 Entsorgen Sie die volle Alttonerflasche.

#### <u>Hinweis</u>

Entsorgen Sie die Alttonerflasche keinesfalls, indem Sie sie verbrennen, sondern ordnungsgemäß entsprechend den lokalen Bestimmungen.

6 Halten Sie eine neue Alttonerflasche bereit.

7 Schieben Sie die Alttonerflasche vollständig in den Drucker

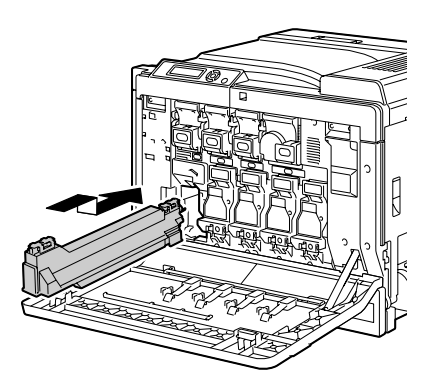

 ${\bf 8}\,$  Schließen Sie die vordere Abdeckung.

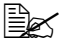

Ist die Alttonerflasche nicht vollständig eingeschoben, kann die vordere Abdeckung nicht geschlossen werden.

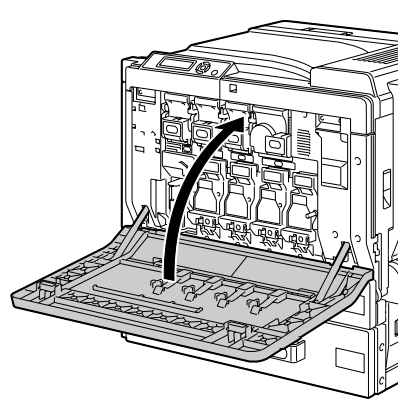

## **Backup-Batterie austauschen**

Wenn die Backup-Batterie leer ist, gehen die Datums- und die Uhrzeiteinstellung des Druckers verloren. Gehen Sie vor wie nachfolgend beschrieben, um die Backup-Batterie auszutauschen.

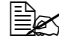

Es können nur 3-V-Lithium-Knopfzellen des Typs CR2032 verwendet werden.

#### Hinweis

Schützen Sie die Controllerkarte des Druckers und alle zugehörigen Platinen unbedingt vor statischer Elektrizität schützen. Lesen Sie daher vor Ausführung der nachstehenden Schritte den Hinweis zum Antistatikschutz auf Seite 219. Darüber hinaus sollten Sie Platinen nur an den Kanten anfassen.

1 Schalten Sie den Drucker aus und ziehen Sie das Netz- und sämtliche Schnittstellenkabel ab.

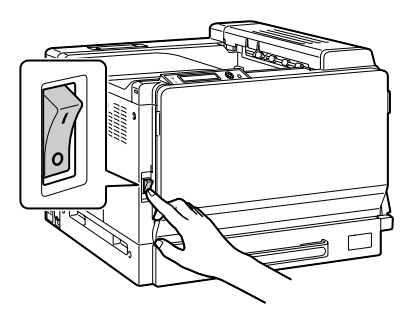

2 Lösen Sie mit einer Münze die Schraube an der linken Abdeckung und entfernen Sie die Abdeckung.

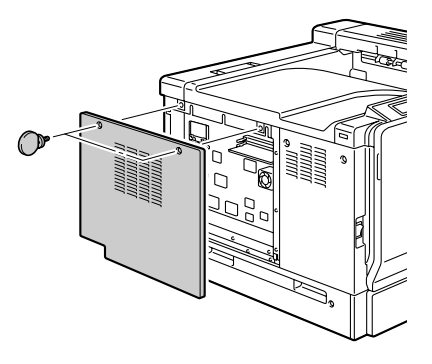

3 Nehmen Sie die Backup-Batterie heraus.

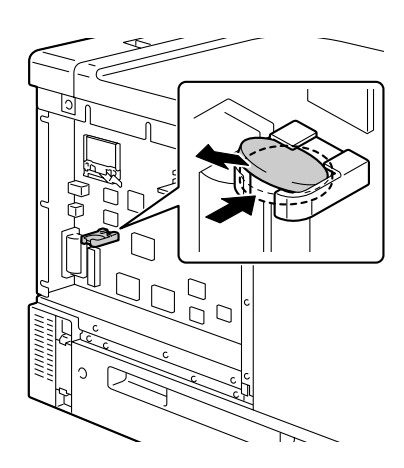

4 Setzen Sie eine neue Backup-Batterie ein.

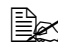

Achten Sie beim Einsetzen der Batterie darauf, dass die +-Seite nach oben weist.

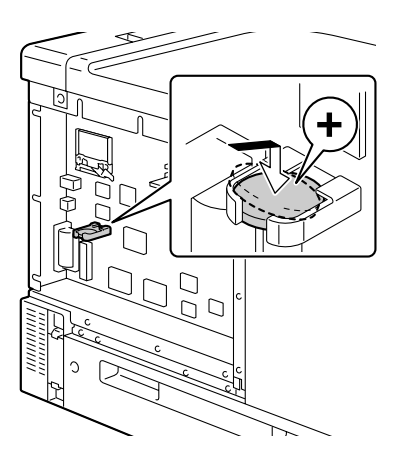

5 Bringen Sie die linke Abdeckung wieder an.

6 Schließen Sie sämtliche Schnittstellenkabel wieder an.

7 Schließen Sie das Netzkabel wieder an und schalten Sie den Drucker ein.

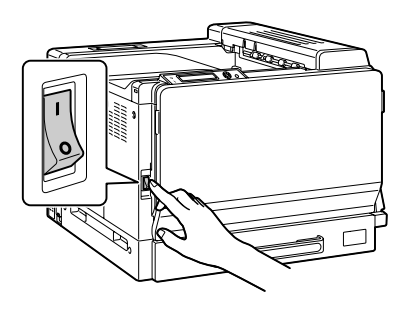

 $8 \\ \begin{array}{l} \text{Stellen Sie mit Hilfe der Optionen DATUM und UHRZEIT im Menü SYS} \\ \text{STD. MENUE/UHR das Datum bzw. die Uhrzeit ein.} \end{array} \\ \end{array}$ 

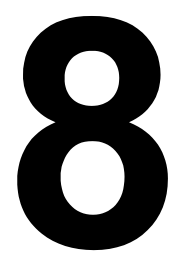

# Wartung des Druckers

# Wartung des Druckers

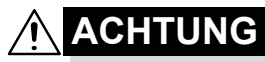

Lesen Sie sorgfältig alle Aufkleber mit Gefahrenhinweisen und Warnungen und befolgen Sie die darin enthaltenen Anweisungen unbedingt. Diese Aufkleber befinden sich auf den Innenseiten der Druckerabdeckungen sowie im Inneren des Druckergehäuses.

Behandeln Sie den Drucker pfleglich, um die Lebensdauer zu erhöhen und Beschädigungen zu vermeiden. Nicht ordnungsgemäßer Umgang mit dem Drucker kann dazu führen, dass die Garantie erlischt. Wenn sich an bestimmten Druckerbestandteilen im Druckerinneren oder im Gehäuse des Druckers Papier- und sonstiger Staub ansammelt, kann dies die Druckqualität negativ beeinflussen. Daher sollte der Drucker regelmäßig gereinigt werden. Beachten Sie hierzu folgende Richtlinien.

# 🕂 WARNUNG!

Schalten Sie den Drucker aus und ziehen Sie anschließend das Netzund sämtliche Schnittstellenkabel vom Drucker ab, bevor Sie mit den Reinigungsarbeiten beginnen. Achten Sie darauf, dass weder Wasser noch Reinigungsmittel in das Innere des Druckers gelangen. Sie könnten den Drucker beschädigen und einen elektrischen Schlag verursachen.

# Â

# ACHTUNG

Die Fixiereinheit ist heiß. Nach dem Öffnen der rechten Abdeckung sinkt die Temperatur nur langsam (eine Stunde Wartezeit).

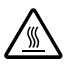

- Vorsicht bei der Reinigung des Druckerinneren und der Beseitigung von Papierstaus. Die Fixiereinheit und andere Bauteile im Druckerinneren können sehr heiß werden.
- Stellen Sie keine Gegenstände auf den Drucker.
- Reinigen Sie den Drucker mit einem weichen Tuch.
- Sprühen Sie Reinigungsmittel niemals direkt auf die Oberfläche des Druckergehäuses. Der Sprühnebel könnte durch die Lüftungsschlitze in das Innere des Druckers gelangen und dort die Schaltkreise beschädigen.
- Verwenden Sie keine Scheuermittel oder ätzenden Reiniger, die Lösungsmittel (beispielsweise Alkohol oder Waschbenzin) enthalten.

- Testen Sie die Wirkung eines Reinigungsmittels (beispielsweise eines milden Reinigers) immer zuerst an einer verdeckten Stelle des Druckergehäuses.
- Benutzen Sie niemals spitze oder raue Hilfsmittel wie beispielsweise einen Draht oder Kunststoffschwamm.
- Schließen Sie die Druckerabdeckungen stets vorsichtig und vermeiden Sie starke Erschütterungen des Druckers.
- Schalten Sie den Drucker aus und lassen Sie ihn abkühlen, bevor Sie ihn mit einer Schutzhülle abdecken.
- Lassen Sie den Drucker vor allem an sehr hellen Standorten nicht über einen längeren Zeitraum offen, da hierdurch die OPC-Trommeleinheit beschädigt werden kann.
- Öffnen Sie den Drucker während des Druckvorgangs nicht.
- Richten Sie Papierstapel nicht auf dem Drucker kantenbündig aus.
- Schmieren oder demontieren Sie den Drucker nicht.
- Kippen Sie den Drucker nicht.
- Berühren Sie weder die elektrischen Kontakte noch die Zahnräder oder die Lasereinheit, da dies zu Beschädigungen des Druckers und zu einer verminderten Druckqualität führen kann.
- Nehmen Sie die fertigen Ausdrucke in kurzen Abständen aus dem oberen Ausgabefach. Befinden sich zu viele Blätter in dem Ausgabefach, können vermehrt Papierstaus auftreten oder die gedruckten Seiten übermäßig gewellt werden.
- Transportieren Sie den Drucker immer zu zweit.
   Halten Sie den Drucker dabei waagerecht, um keinen Toner zu verschütten.

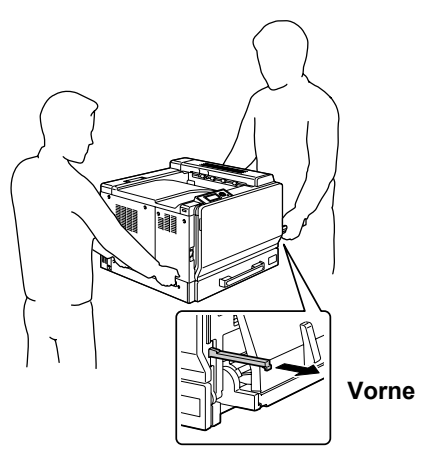

# WARNUNG!

Transportieren Sie den Drucker stets mit mehreren Personen und achten Sie darauf, dass alle Beteiligten eine ergonomische Körperhaltung einnehmen und nicht übermäßig belastet werden (Gewicht des Druckers: 59 kg/129,9 lb).

Nehmen die Beteiligten beim Anheben des Druckers nicht die richtige Körperhaltung ein oder ist das Gewicht beim Transport ungleich verteilt, können Verletzungen entstehen.

Fassen Sie den Drucker zum Transport wie in der nebenstehenden Abbildung gezeigt und klappen Sie vorher Behälter 1 zu.

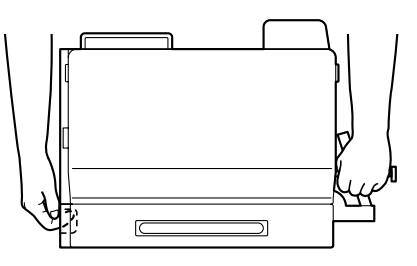

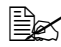

Ist eine als Zubehör erhältliche untere Kassetteneinheit installiert, diese vor dem Anheben des Druckers entfernen.

Wenn Ihre Haut mit Toner in Berührung kommt, können Sie ihn einfach mit kaltem Wasser und einer milden Seife abwaschen.

# ACHTUNG

Sollte Toner in Ihre Augen gelangen, die Augen unbedingt sofort mit kaltem Wasser ausspülen und einen Arzt aufsuchen.

Prüfen Sie sorgfältig, ob alle während der Reinigung ausgebauten Teile wieder eingebaut worden sind, bevor Sie das Netzkabel einstecken.

Wird der Drucker über einen Zeitraum von zwei oder mehr Wochen nicht benutzt (nicht eingeschaltet), bringen Sie den linken und den rechten Hebel M2 in die Position für die Verarbeitung von Kuverts.

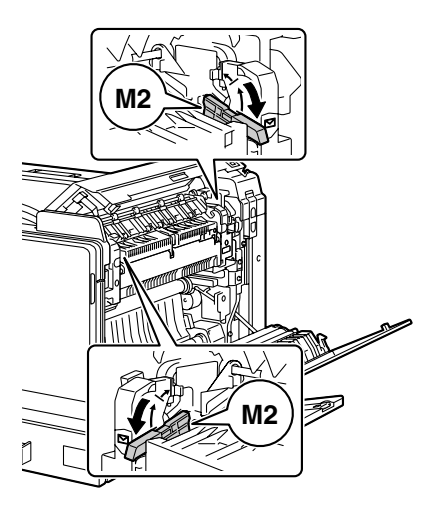

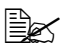

Bevor Sie den Drucker wieder benutzen, die beiden Hebel unbedingt in die Ausgangsstellung (Position für normalen Druckbetrieb) zurücksetzen. Wenn Sie anderes Druckmaterial als Kuverts verarbeiten. während sich die Hebel noch in der Position für die Verarbeitung von Kuverts befinden, kann die Druckqualität beeinträchtigt werden.

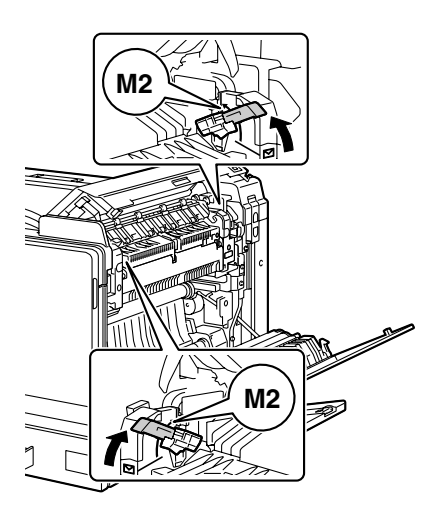

# Reinigung des Druckers

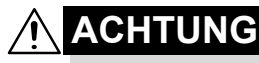

Schalten Sie den Drucker unbedingt aus und ziehen Sie anschließend das Netzkabel, bevor Sie mit den Reinigungsarbeiten beginnen.

## Druckeräußeres

## Bedienfeld

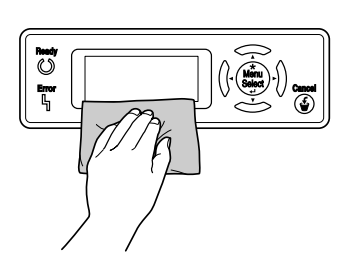

## Druckeräußeres

#### Abluftschlitze

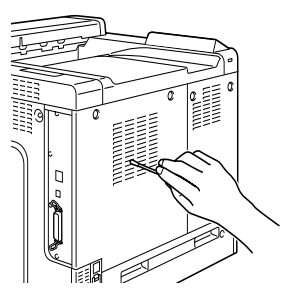

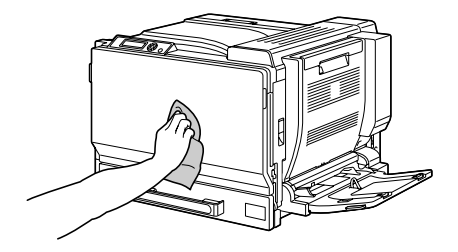

## Einzugswalzen

Wenn sich auf den Einzugswalzen Papierstaub und sonstige Rückstände absetzen, können Probleme beim Einzug des Druckmaterials auftreten.

## Einzugswalzen reinigen (Manuelle Zufuhr)

1 Öffnen Sie Behälter 1.

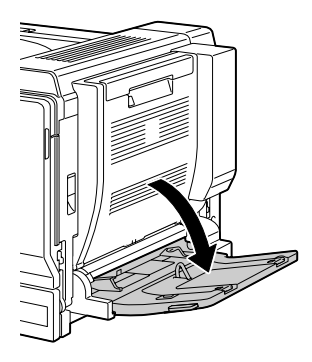

2 Reinigen Sie die Einzugswalzen mit einem weichen, trockenen Tuch.

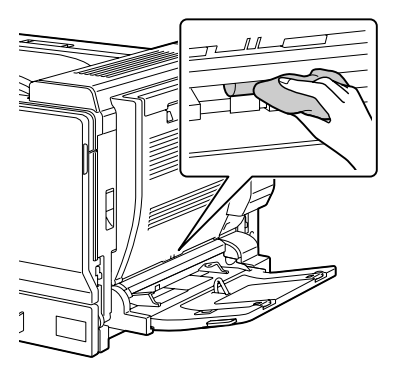

3 Schließen Sie den Behälter.

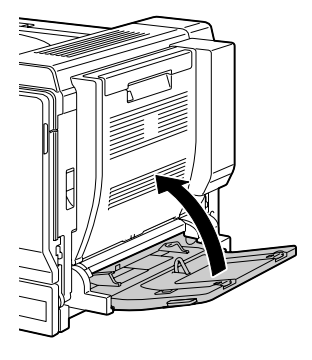

## Einzugswalzen reinigen (Behälter 2/3/4/5)

1 Ziehen Sie den Behälter heraus.

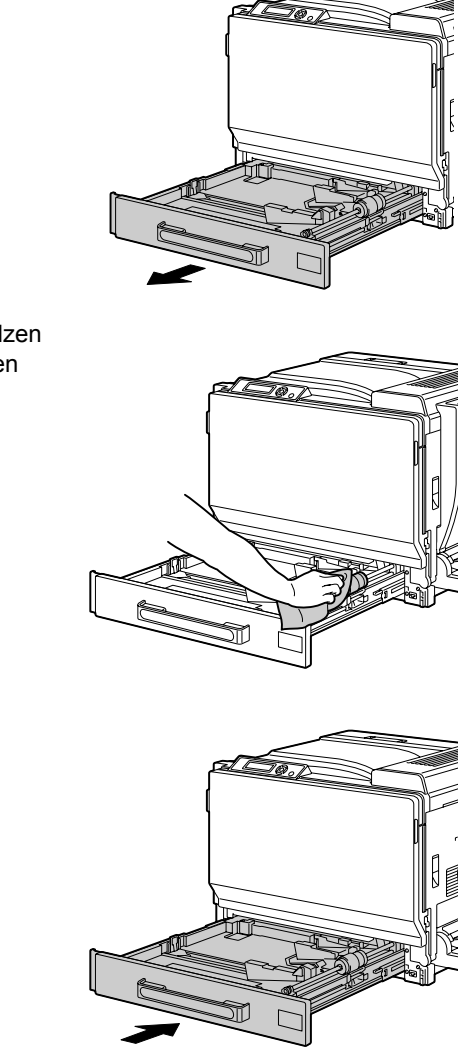

2 Reinigen Sie die Einzugswalzen mit einem weichen, trockenen Tuch.

3 Schließen Sie den Behälter.

Reinigung des Druckers

## Einzugswalzen der optionalen Duplexeinheit reinigen

1 Öffnen Sie die Abdeckung der Duplexeinheit.

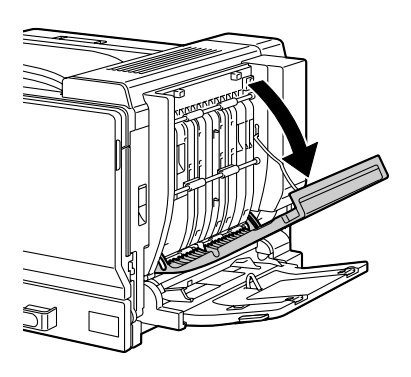

2 Reinigen Sie die Einzugswalzen mit einem weichen, trockenen Tuch.

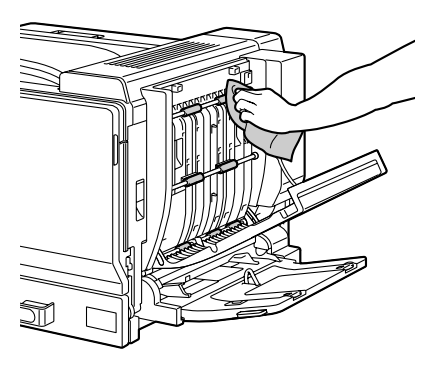

3 Schließen Sie die Abdeckung der Duplexeinheit wieder.

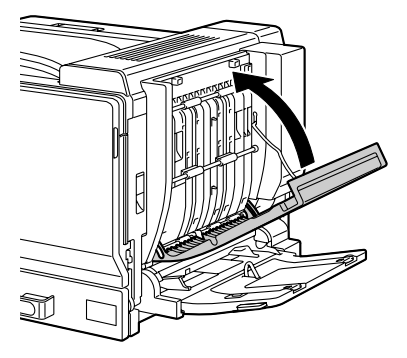

## Transportwalzen reinigen (Behälter 3/4/5)

- 1 Öffnen Sie die rechte Abdeckung an Behälter 3/4/5.

Klappen Sie Behälter 1 zu, bevor Sie die rechte Abdeckung von Behälter 3/4/5 öffnen.

 $2 \ {\rm Reinigen \ Sie \ die \ Transport-}$ walzen mit einem weichen, trockenen Tuch.

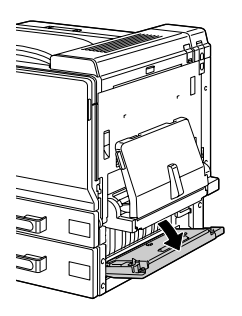

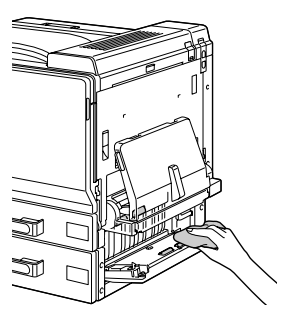

 ${\bf 3}$  Schließen Sie die rechte Abdeckung an Behälter 3/4/5 wieder.

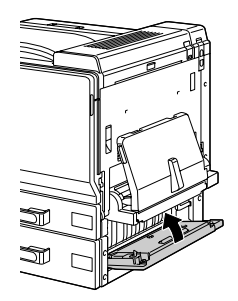

## Laserlinsen reinigen

Der Drucker ist mit vier Laserlinsen ausgestattet, die Sie wie folgt reinigen können. Der Laserlinsenreiniger sollte an der Innenseite der vorderen Druckerabdeckung befestigt sein.

1 Öffnen Sie die vordere Druckerabdeckung und nehmen Sie den Laserlinsenreiniger aus der Halterung an der Innenseite der Abdeckung.

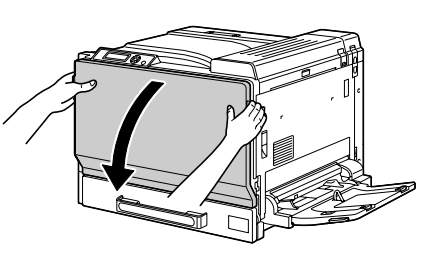

- 2 Schieben Sie den Laserlinsenreiniger in die Laserlinsenöffnung und ziehen Sie ihn wieder heraus. Wiederholen Sie diesen Vorgang zwei- bis dreimal.
- 3 Führen Sie diesen Reinigungsvorgang auch zwischen den anderen Tonerkassetten aus.
- Der Laserlinsenreiniger ist im Lieferumfang des Druckers enthalten und sollte sorafältig aufbewahrt werden.

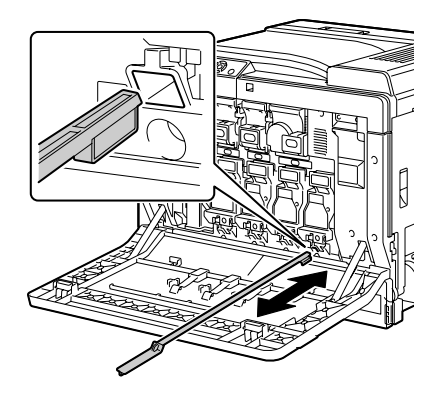

4 Befestigen Sie den Laserlinsenreiniger wieder in der Halterung an der Innenseite der vorderen Druckerabdeckung.

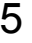

 $5\,$  Schließen Sie die vordere Abdeckung.

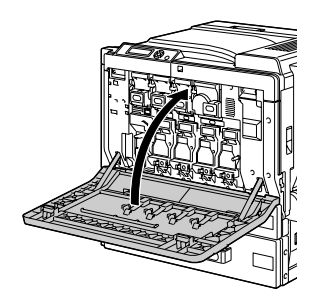
# Fehlerbeseitigung

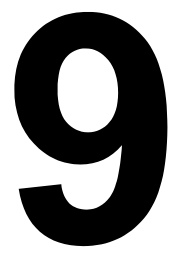

## Einführung

Das vorliegende Kapitel enthält Informationen, mit deren Hilfe Sie eventuell auftretende Druckerprobleme beseitigen können, zumindest jedoch die geeigneten Hilfequellen finden werden.

| Konfigurationsseite drucken                  | Seite 168 |
|----------------------------------------------|-----------|
| Papierstaus vermeiden                        | Seite 169 |
| Der Papierweg im Drucker                     | Seite 170 |
| Papierstaus beseitigen                       | Seite 171 |
| Probleme bei Auftreten von Papierstaus lösen | Seite 187 |
| Sonstige Probleme lösen                      | Seite 190 |
| Probleme mit der Druckqualität lösen         | Seite 197 |
| Status-, Fehler- und Wartungsmeldungen       | Seite 204 |

### Konfigurationsseite drucken

Drucken Sie eine Konfigurationsseite aus, um festzustellen, ob der Drucker einwandfrei arbeitet, bzw. um die aktuelle Druckerkonfiguration zu überprüfen.

| Drücken Sie<br>die Taste<br>(einmal) | Bis folgende Meldung erscheint                                                                                                    |
|--------------------------------------|----------------------------------------------------------------------------------------------------|
|                                      | BEREIT                                                                                                    |
| ★<br>Menu<br>Select<br>↓             | DRUCKMENUE<br>Wenn die Festplatte installiert ist, erscheint oben im Menü<br>die Position MUST/DRUCKMENUE. Drücken Sie die Abwärts-<br>pfeil-Taste, um das Menü DRUCKEN auszuwählen. |
| ★<br>Menu<br>Select<br>↓             | KONFIG SEITE<br>DRUCKEN                                                                                                    |
| ★<br>Menu<br>Select<br>↓             | Die Konfigurationsseite wird gedruckt und der Drucker geht wieder zurück auf BEREIT.                                                                                                 |

### Papierstaus vermeiden

Stellen Sie sicher, dass ...

das Druckmaterial den Druckerspezifikationen entspricht.

das Druckmaterial glatt ist, insbesondere an der Vorderkante.

der Drucker auf einer stabilen, flachen und ebenen Unterlage steht.

Sie das Druckmaterial an einem trockenen Ort lagern, wo es keiner Feuchtigkeit ausgesetzt ist.

Folien sofort nach dem Druck aus dem Ausgabefach entnommen werden, um statische Aufladung zu vermeiden.

die Papierführungen in Behälter 1 *nach* Einlegen des Druckmaterials stets korrekt auf das verarbeitete Material eingestellt sind. (*Eine nicht ordnungs-gemäß eingestellte Führung kann schlechte Druckqualität, Papierstaus oder Beschädigungen des Druckers verursachen.*)

das Druckmaterial mit der zu bedruckenden Seite nach oben in dem Papierbehälter liegt. (Bei vielen Papiersorten gibt ein Pfeil auf der Papierverpackung an, welche Seite bedruckt werden soll.)

#### Vermeiden Sie ...

Druckmaterial, das geknickt, zerknittert oder übermäßig gewellt ist.

Doppeleinzug (nehmen Sie das Druckmaterial aus dem Papierbehälter und fächern Sie die Blätter auf – möglicherweise haften die Blätter zusammen).

das Auffächern von Folien, da hierdurch statische Aufladung entsteht.

das gleichzeitige Einlegen unterschiedlicher Druckmaterialarten bzw. Druckmaterialien mit unterschiedlichem Format oder Gewicht.

das Überladen der Papierbehälter.

ein Überfüllen des Ausgabefachs (das Ausgabefach fasst 250 Blatt – Papierstaus können auftreten, wenn Sie das Ausgabefach nicht rechtzeitig leeren und sich darin mehr als 250 Blatt befinden.)

die Ausgabe von mehr als einigen wenigen Transparentfolien in das Ausgabefach. Leeren Sie das Fach häufig.

## Der Papierweg im Drucker

Für die Lokalisierung von Papierstaus ist es wichtig, dass Sie den Weg des Druckmaterials durch den Drucker kennen

- 1 Tonerkassette
- 2 Transporteinheit
- 3 Imaging-Einheit
- 4 Laser
- 5 Behälter 2
- 6 Behälter 3 (optional)
- 7 Behälter 4 (optional)
- 8 Behälter 5 (optional)
- 9 Fixiereinheit
- 10 Optionale Duplexeinheit
- 11 Behälter 1 (Manuelle Zufuhr)

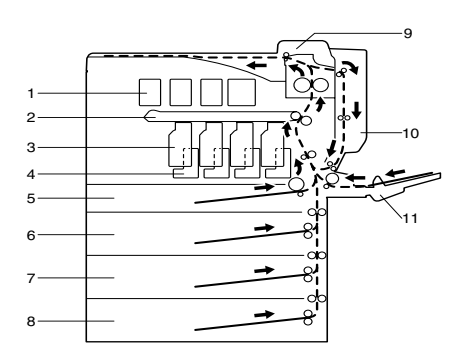

### Papierstaus beseitigen

Um Beschädigungen des Druckers zu vermeiden, sollten Sie gestautes Papier stets vorsichtig entfernen, ohne es zu zerreißen. Verbleiben Papierreste im Drucker – ganz gleich ob es sich hierbei um große oder kleine Reste handelt – können diese den Papierweg versperren und weitere Staus verursachen. Verarbeiten Sie gestautes Papier keinesfalls erneut.

#### <u>Hinweis</u>

Das Bild haftet erst nach der Fixierung endgültig auf dem Papier. Wenn Sie die bedruckte Seite berühren, kann der Toner an Ihren Händen haften bleiben. Daher sollten Sie bei der Beseitigung von Papierstaus unbedingt vermeiden, mit der bedruckten Seite in Berührung zu kommen. Achten Sie außerdem darauf, dass im Druckerinneren kein Toner verschüttet wird.

## 🎊 ACHTUNG

Nicht fixierter Toner kann Ihre Hände, Ihre Kleidung und alle Gegenstände, mit denen er in Berührung kommt, verschmutzen. Sollte Toner auf Ihre Kleidung gelangt sein, versuchen Sie zunächst, ihn vorsichtig abzubürsten. Eventuell verbleibende Tonerreste können Sie mit kaltem, auf keinen Fall mit heißem Wasser, auswaschen. Wenn Ihre Haut mit Toner in Berührung kommt, können Sie ihn einfach mit Wasser oder einem neutralen Reinigungsmittel abwaschen.

## 🔨 ACHTUNG

Sollte Toner in Ihre Augen gelangen, die Augen unbedingt sofort mit kaltem Wasser ausspülen und einen Arzt aufsuchen.

Verschwindet die im Display angezeigte Staumeldung nach Beseitigung des Papierstaus nicht, müssen Sie die Abdeckungen des Druckers öffnen und wieder schließen. Dadurch müsste die Staumeldung aus dem Display gelöscht werden.

### Papierstaumeldungen und Staubeseitigung

| Papierstaumeldung            | Siehe                |
|------------------------------|----------------------|
| PAPIERSTAU<br>BEH2           | Seite 173            |
| PAPIERSTAU<br>BEH3           | Seite 176            |
| PAPIERSTAU<br>BEH4           | Seite 176            |
| PAPIERSTAU<br>BEH5           | Seite 176            |
| PAPIERSTAU<br>DUPLEX1        | Seite 179            |
| PAPIERSTAU<br>DUPLEX2        | Seite 179            |
| PAPIERSTAU<br>FIXIERER/AUSG  | Seite 180            |
| PAPIERSTAU<br>BEH1           | Seite 184            |
| PAPIERSTAU<br>ZWEITER TRANSP | Seite 184            |
| PAPIERSTAU<br>VERTIK TRANSP  | Seite 176, Seite 184 |

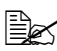

Wenn im Display die Meldung PAPIERSTAU/VERTIK TRANSP angezeigt wird, prüfen Sie, ob im Bereich der Transportwalze an den rechten Seitenabdeckungen für Behälter 3 und/oder Behälter 4 Fehleinzüge aufgetreten ist.

### Papierstau in Behälter 2

1 Ziehen Sie den Hebel nach oben und öffnen Sie die rechte Abdeckung.

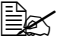

Klappen Sie vor dem Öffnen der rechten Abdeckung von Behälter 1 zu.

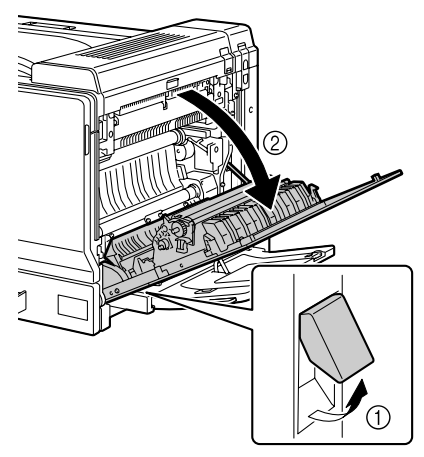

2 Ziehen Sie das gestaute Druckmaterial vorsichtig heraus.

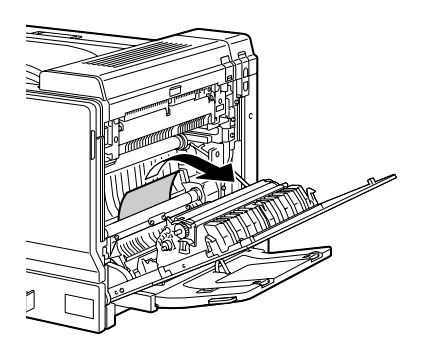

## 

Der Bereich rings um die Fixiereinheit ist sehr heiß. Berühren Sie nur die angegebenen Hebel und Wählschalter, da Sie sich ansonsten verbrennen könnten. Sollte dies geschehen, kühlen Sie sofort mit kaltem Wasser und suchen Sie anschließend einen Arzt auf.

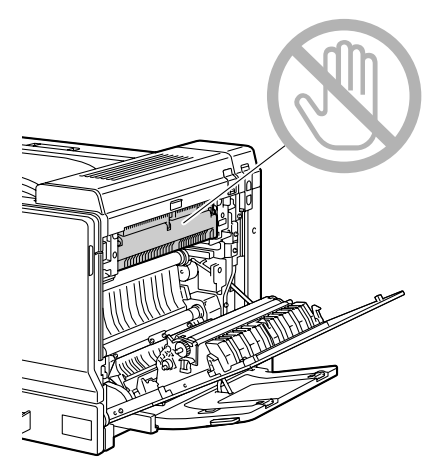

#### <u>Hinweis</u>

Berühren Sie keinesfalls die Oberfläche der Transporteinheit oder der Transportwalze, da dies die Druckqualität beeinträchtigen kann.

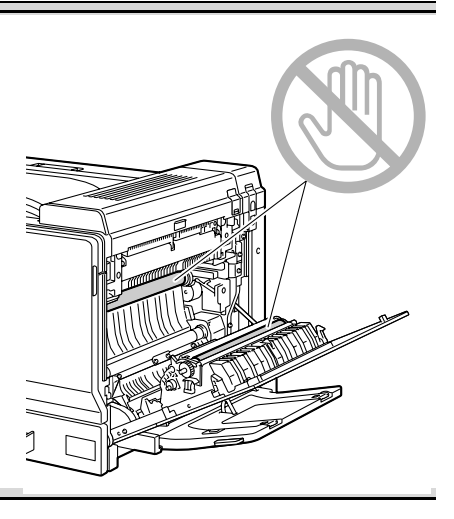

3 Schließen Sie die rechte Abdeckung.

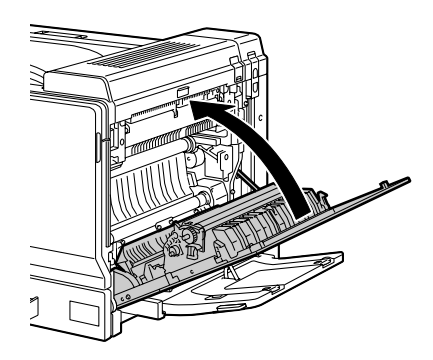

4 Ziehen Sie den Behälter 2 heraus und entfernen Sie eventuell eingelegtes Druckmaterial.

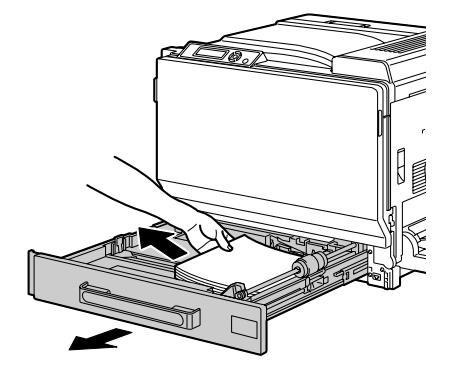

5 Fächern Sie das Material auf und richten Sie es kantenbündig aus.

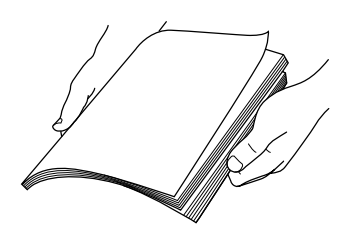

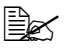

Transparentfolien vor dem Einlegen nicht auffächern, da dies zu statischer Aufladung und weiteren Papierstaus führen kann.

6 Legen Sie das Druckmaterial mit der zu bedruckenden Seite nach oben in den Behälter 2.

Stellen Sie sicher, dass das Material flach liegt.

🗒 Legen Sie kein Papier oberhalb der Markierung ▼ ein.

🗒 Schieben Sie die Papierführungen bis an die Druckmaterialkanten.

7 Schließen Sie den Behälter 2.

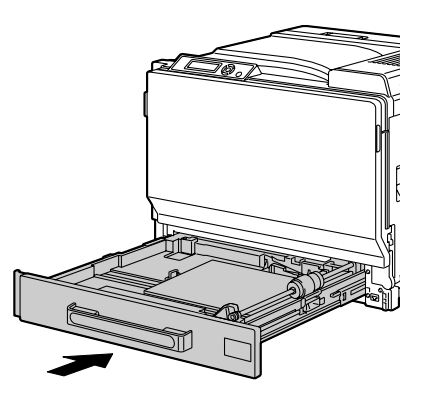

### Papierstau in Behälter 3/4/5 beseitigen

- 1 Öffnen Sie die rechte Abdeckung von Behälter 3 (4/5).

Klappen Sie Behälter 1 zu, bevor Sie die rechte Abdeckung von Behälter 3 (4/5) öffnen.

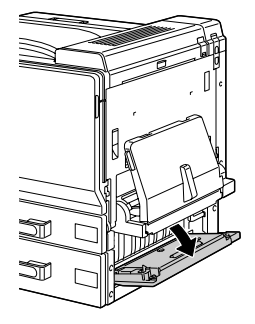

2 Ziehen Sie das gestaute Druckmaterial vorsichtig heraus.

3 Schließen Sie die rechte Abdeckung von Behälter 3 (4/5).

4 Ziehen Sie Behälter 3 (4/5) heraus und entfernen Sie das gesamte Druckmaterial aus dem Behälter.

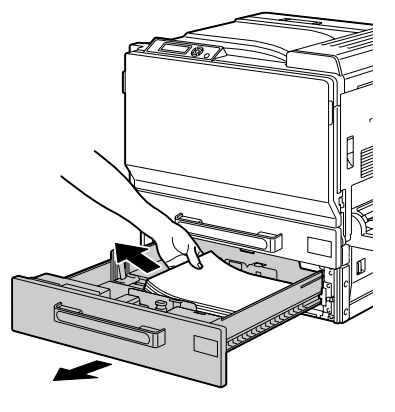

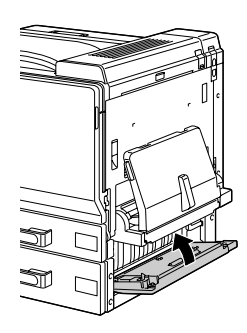

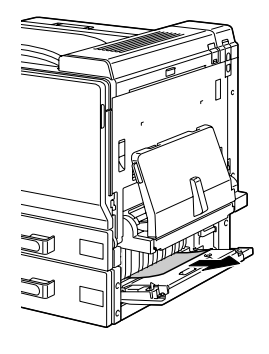

5 Fächern Sie das Material auf und richten Sie es kantenbündig aus.

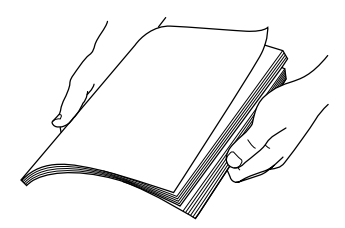

6 Legen Sie das Druckmaterial mit der zu bedruckenden Seite nach oben in den Behälter 3 (4/5).

Stellen Sie sicher, dass das Druckmaterial flach liegt.

Legen Sie kein Material oberhalb der Markierung ▼ ein.

Schieben Sie die Papierführungen bis an die Druckmaterialkanten.

7 Schieben Sie Behälter 3 (4/5) wieder ein.

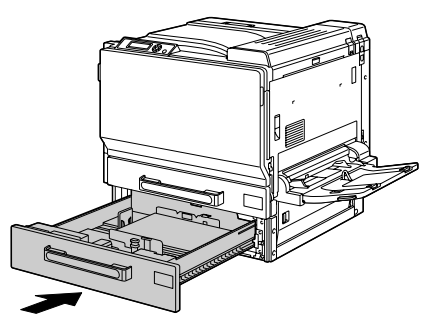

### Papierstau an der optionalen Duplexeinheit beseitigen

1 Öffnen Sie die Abdeckung der Duplexeinheit.

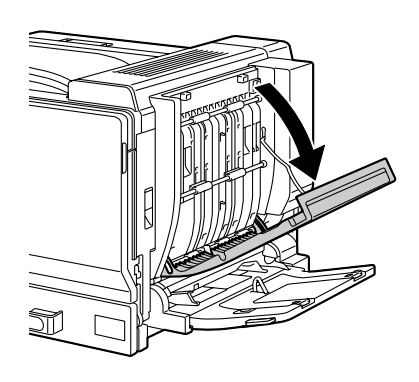

2 Ziehen Sie das gestaute Druckmaterial vorsichtig heraus.

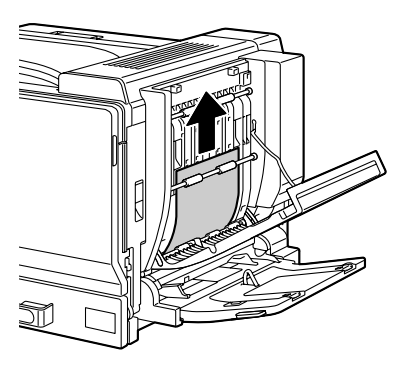

3 Schließen Sie die Abdeckung der Duplexeinheit.

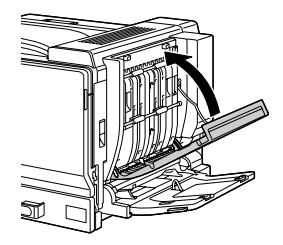

### Papierstau an der Fixiereinheit beseitigen

1 Ziehen Sie den Hebel nach oben und öffnen Sie die rechte Abdeckung.

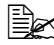

Klappen Sie Behälter 1 zu, bevor Sie die rechte Abdeckung öffnen.

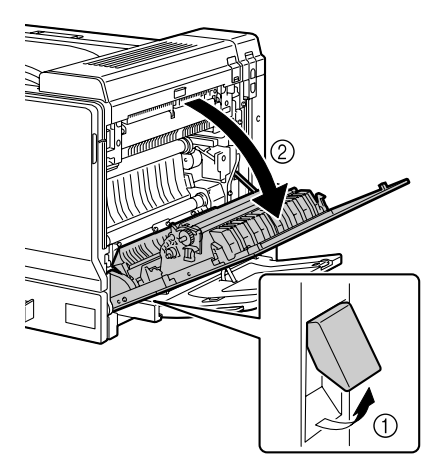

2 Klappen Sie die obere Abdeckung hoch.

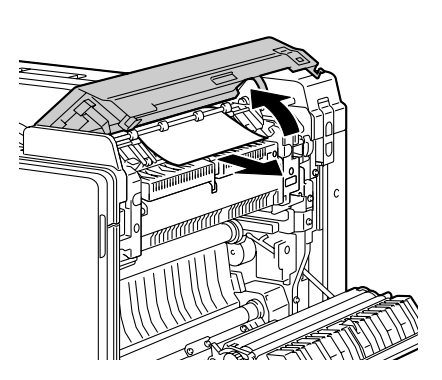

3 Ziehen Sie das gestaute Druckmaterial vorsichtig heraus.

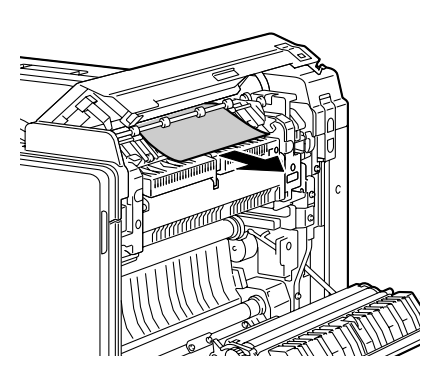

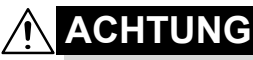

Der Bereich rings um die Fixiereinheit ist sehr heiß. Berühren Sie nur die angegebenen Hebel und Wählschalter, da Sie sich ansonsten verbrennen könnten. Sollte dies geschehen, kühlen Sie sofort mit kaltem Wasser und suchen Sie anschließend einen Arzt auf.

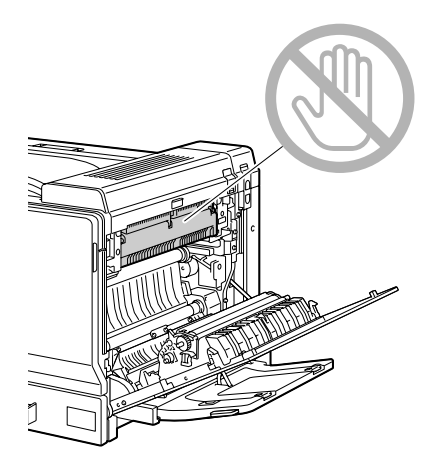

#### **Hinweis**

Berühren Sie keinesfalls die Oberfläche der Transporteinheit oder der Transportwalze, da dies die Druckqualität beeinträchtigen kann.

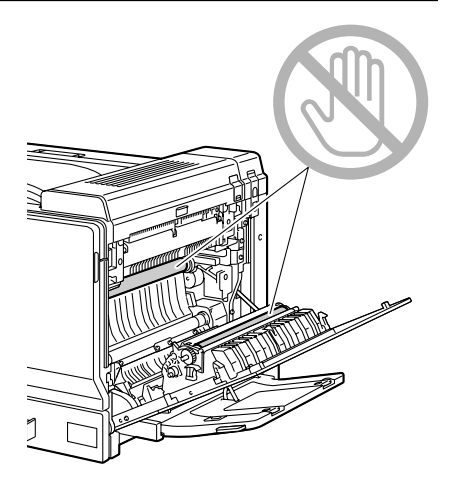

4 Drücken Sie zunächst die Hebel M2 nach oben und öffnen Sie dann die innere Abdeckung M3, indem Sie sie zu sich ziehen.

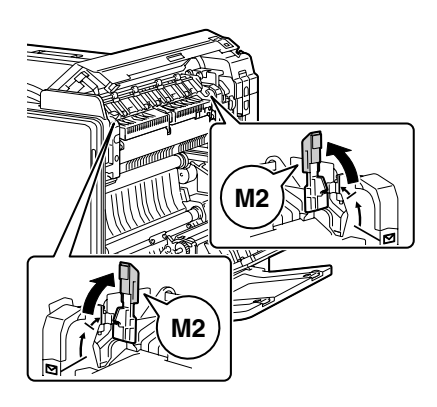

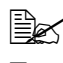

Die beiden Hebel M2 gleichzeitig hochklappen.

Wenn Sie die obere Abdeckung schließen, werden die Hebel M2 automatisch in die Ausgangposition zurückgestellt. Bringen Sie die Hebel daher keinesfalls von Hand in die Ausgangsstellung.

5 Ziehen Sie das in der Fixiereinheit gestaute Druckmaterial vorsichtig heraus.

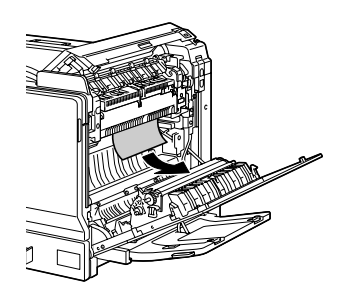

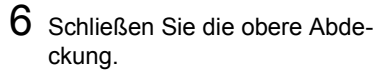

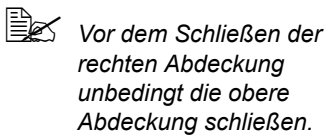

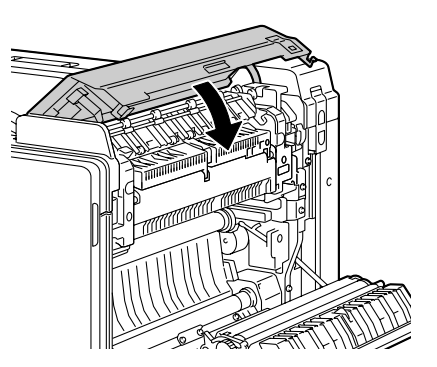

7 Schließen Sie die rechte Abdeckung.

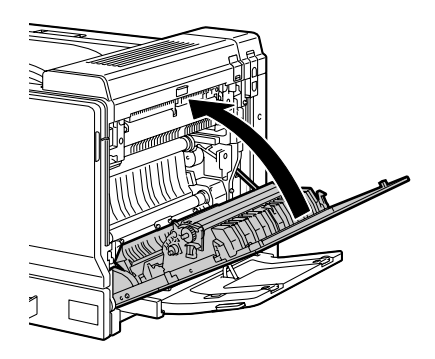

# Papierstau an Behälter 1 (Manuelle Zufuhr) und der Transportwalze beseitigen

1 Nehmen Sie das gesamte Druckmaterial aus Behälter 1.

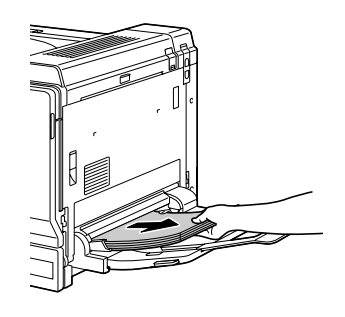

2 Wird der Einzugsstau dadurch nicht beseitigt, ziehen Sie den Hebel nach oben und öffnen Sie die rechte Abdeckung.

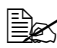

Klappen Sie Behälter 1 zu, bevor Sie die rechte Abdeckung öffnen.

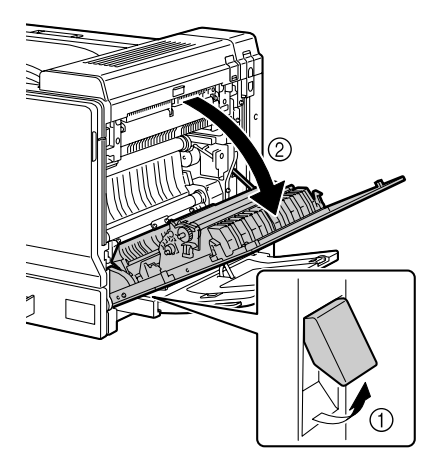

3 Ziehen Sie das gestaute Druckmaterial vorsichtig heraus.

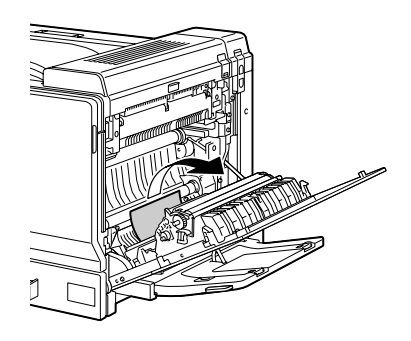

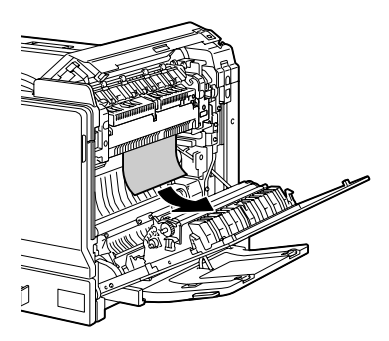

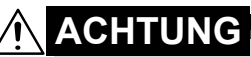

Der Bereich rings um die Fixiereinheit ist sehr heiß. Berühren Sie nur die angegebenen Hebel und Wählschalter, da Sie sich ansonsten verbrennen könnten. Sollte dies geschehen, kühlen Sie sofort mit kaltem Wasser und suchen Sie anschließend einen Arzt auf.

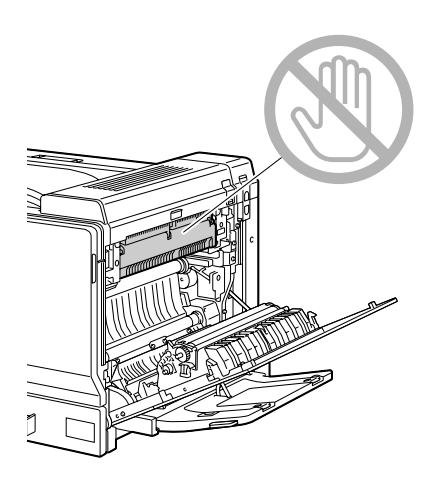

#### <u>Hinweis</u>

Berühren Sie keinesfalls die Oberfläche der Transporteinheit oder der Transportwalze, da dies die Druckqualität beeinträchtigen kann.

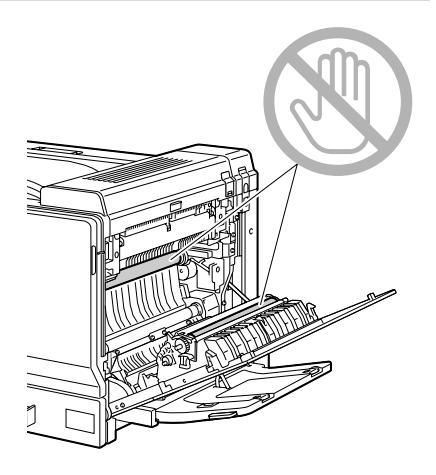

4 Schließen Sie die rechte Abdeckung.

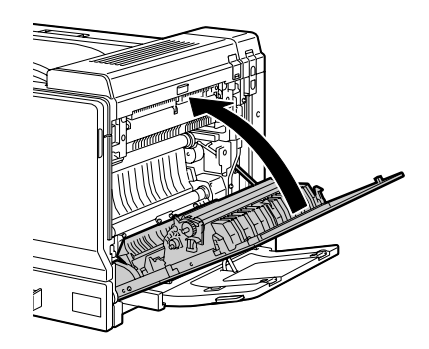

### Probleme bei Auftreten von Papierstaus lösen

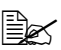

Treten in einem Bereich besonders häufig Staus auf, sollte dieser Bereich geprüft, repariert oder gereinigt werden. Auch bei Einsatz nicht unterstützter Druckmaterialsorten treten vermehrt Staus auf.

| Symptom                                                | Ursache                                                                                                    | Lösung                                                                                                    |
|--------------------------------------------------------|----------------------------------------------------------------------------------------------------|----------------------------------------------------------------------------------------------------|
| Mehrere<br>Blätter wer-<br>den gleich-                 | Die Vorderkanten des<br>Druckmaterials sind<br>nicht bündig.                                                          | Das Druckmaterial entfernen und die<br>Vorderkanten bündig ausrichten. Das<br>Material dann wieder einlegen.                                                                                                    |
| zeitig durch<br>den Drucker<br>transportiert.          | Das Druckmaterial ist feucht.                                                                                         | Das feuchte Druckmaterial entneh-<br>men und durch neues, trockenes<br>Material ersetzen.                                                                                                    |
|                                                        | Zu starke statische<br>Aufladung.                                                                                     | Transparentfolien vor dem Druck nicht auffächern.                                                                                                    |
| Die Papier-<br>staumeldung<br>verschwin-<br>det nicht. | Die rechte Abdek-<br>kung muss geöffnet<br>und wieder geschlos-<br>sen werden, um den<br>Drucker zurückzuset-<br>zen. | Die rechte Abdeckung des Druckers<br>öffnen und wieder schließen.                                                                                                    |
|                                                        | Es befindet sich noch<br>gestautes Material im<br>Drucker.                                                            | Den Papierweg erneut überprüfen und<br>sicherstellen, dass alle Papierstaus<br>beseitigt worden sind.                                                                                                    |
| Staus in der<br>optionalen<br>Duplex-<br>einheit.      | Es wird nicht unter-<br>stütztes Druck-<br>material (falsches<br>Format, falsche                                      | Von KONICA MINOLTA empfohlenes<br>Druckmaterial verarbeiten. Unter-<br>stützte Formate siehe "Druckmaterial-<br>spezifikationen" auf Seite 98.                                                                                            |
|                                                        | Stärke, falsche Art<br>etc.) verarbeitet.                                                                             | Nur Normalpapier (60-90 g/m <sup>2</sup> [16-24<br>lb]) und schweres Papier (91–256 g/m <sup>2</sup><br>[25–68,1 lb]) kann im automatischen<br>Duplexbetrieb verarbeitet werden.<br>Siehe "Druckmaterialspezifikationen"<br>auf Seite 98. |
|                                                        |                                                                                                    | Sicherstellen, dass Sie keine unter-<br>schiedlichen Druckmaterialarten in<br>Behälter 1 gemischt haben.                                                                                                    |
|                                                        |                                                                                                    | Keinesfalls Kuverts, Etiketten, schwe-<br>res Papier oder Transparentfolien<br>beidseitig bedrucken.                                                                                                    |

| Symptom                                          | Ursache                                                                                                    | Lösung                                                                                                    |
|--------------------------------------------------|----------------------------------------------------------------------------------------------------|----------------------------------------------------------------------------------------------------|
| Staus in der<br>optionalen<br>Duplexein-<br>heit | Papierstau ist immer<br>noch vorhanden.                                                                                                    | Papierweg in der optionalen Duplex-<br>einheit nochmals überprüfen. Das<br>gestaute Material muss vollständig<br>entfernt worden sein.       |
| Papierstau.                                      | Das Druckmaterial ist<br>nicht korrekt in den<br>Papierbehälter einge-<br>legt.                                                                                               | Das gestaute Papier entfernen und<br>den Papierbehälter ordnungsgemäß<br>füllen.                                                             |
|                                                  | Der Papierbehälter ist<br>überladen.                                                                                                    | Die überschüssigen Blätter entfernen<br>und die korrekte Anzahl Blätter einle-<br>gen.                                                       |
|                                                  | Die Papierführungen<br>sind nicht ordnungs-<br>gemäß auf das zu<br>verarbeitende Papier-<br>format eingestellt.                                                               | Die Papierführungen in dem Behälter<br>auf das Format des verarbeiteten<br>Materials einstellen.                                             |
|                                                  | In dem Papierbehäl-<br>ter befindet sich zer-<br>knittertes oder<br>geknicktes Papier.                                                                                        | Das Papier herausnehmen, glätten<br>und wieder einlegen. Treten weiterhin<br>Papierstaus auf, das betreffende<br>Papier nicht mehr benutzen. |
|                                                  | Das Druckmaterial ist feucht.                                                                                                    | Das feuchte Druckmaterial entneh-<br>men und durch neues, trockenes<br>Material ersetzen.                                                    |
|                                                  | Papierbehälter 2, 3, 4<br>und 5 enthalten<br>Papier in benutzerde-<br>finiertem Format,<br>Kuverts, Etiketten,<br>Postkarten, schwe-<br>res Papier oder<br>Transparentfolien. | Spezialmaterial darf nur in Behälter 1<br>verarbeitet werden.                                                                                |
|                                                  | Die empfohlenen<br>Transparentfolien<br>oder Etiketten wur-<br>den in falscher Aus-<br>richtung in Behälter 1<br>eingelegt.                                                   | Die Folien oder Etiketten entsprechend<br>den Anweisungen des Herstellers ein-<br>legen.                                                     |

| Symptom                                                                                                    | Ursache                                                                                                    | Lösung                                                                                                    |
|----------------------------------------------------------------------------------------------------|----------------------------------------------------------------------------------------------------|----------------------------------------------------------------------------------------------------|
| Papierstau. Kuve<br>falsch<br>in Be<br>legt.<br>Folie<br>dem l<br>auf.<br>Es wi<br>stützt<br>mate<br>Form<br>Stärk<br>etc.)<br>Die E<br>versc | Kuverts wurden in<br>falscher Ausrichtung<br>in Behälter 1 einge-                                                             | Die Kuverts so in Behälter 1 einlegen,<br>dass die Verschlusslaschen nach<br>unten weisen.                                                       |
|                                                                                                    | legt.                                                                                                    | Befinden sich die Verschlusslaschen<br>an der Längsseite, die Kuverts so ein-<br>legen, dass die Laschen zum Drucker<br>weisen.                  |
|                                                                                                    | Folien laden sich in<br>dem Behälter statisch<br>auf.                                                                         | Die Folien aus dem Behälter nehmen<br>und einzeln wieder einlegen. Transpa-<br>rentfolien dürfen Sie vor dem Einlegen<br>keinesfalls auffächern. |
|                                                                                                    | Es wird nicht unter-<br>stütztes Druck-<br>material (falsches<br>Format, falsche<br>Stärke, falsche Art<br>etc.) verarbeitet. | Von KONICA MINOLTA empfohlenes<br>Druckmaterial verarbeiten.<br>Unterstützte Formate siehe<br>"Druckmaterialspezifikationen" auf<br>Seite 98.    |
|                                                                                                    | Die Einzugswalze ist<br>verschmutzt.                                                                                          | Die Einzugswalze reinigen.<br>Weitere Einzelheiten siehe "Einzugs-<br>walzen" auf Seite 161.                                                     |

## Sonstige Probleme lösen

| Symptom                                                                                  | Ursache                                                                                                    | Lösung                                                                                                    |
|------------------------------------------------------------------------------------------|----------------------------------------------------------------------------------------------------|----------------------------------------------------------------------------------------------------|
| Der Drucker<br>wird nicht mit<br>Strom ver-<br>sorgt.                                    | Das Netzkabel ist<br>nicht korrekt in die<br>Steckdose gesteckt.                                                                                   | Drucker ausschalten, prüfen, ob das<br>Netzkabel ordnungsgemäß in die<br>Steckdose eingesteckt ist und den Dru-<br>cker wieder einschalten. |
|                                                                                          | Probleme mit der<br>Steckdose, an die der<br>Drucker angeschlos-<br>sen ist.                                                                       | Ein anderes elektrisches Gerät mit der<br>betreffenden Steckdose verbinden und<br>prüfen, ob dieses Gerät einwandfrei<br>arbeitet.          |
|                                                                                          | Der Netzschalter ist<br>nicht korrekt einge-<br>schaltet (Stellung I).                                                                             | Den Netzschalter zunächst in die Posi-<br>tion O (Aus) und anschließend wieder<br>in die Position I (Ein) bringen.                          |
|                                                                                          | Der Drucker ist mit<br>einer Steckdose ver-<br>bunden, deren Span-<br>nung oder Frequenz<br>nicht den Drucker-<br>spezifikationen ent-<br>spricht. | Eine Stromquelle benutzen, die die<br>Angaben entsprechend Anhang A,<br>"Technische Spezifikationen" erfüllt.                               |
| Daten wur-<br>den an den<br>Drucker<br>geschickt,<br>werden<br>jedoch nicht<br>gedruckt. | Im Display wird eine<br>Fehlermeldung ange-<br>zeigt.                                                                                              | Das Problem entsprechend der ange-<br>zeigten Meldung beseitigen.                                                                           |
| Im Bedien-<br>feld<br>erscheint<br>WENIG<br>TONER sehr<br>viel früher<br>als erwartet.   | Eine der Tonerkas-<br>setten ist möglicher-<br>weise beschädigt.                                                                                   | Die Tonerkassetten entnehmen und<br>auf Beschädigungen überprüfen. Eine<br>beschädigte Kassette ersetzen.                                   |
|                                                                                          | Es wurde mit hoher<br>Druckdichte gedruckt.                                                                                                    | Siehe Anhang A, "Technische Spezifi-<br>kationen".                                                                                          |

Einzelheiten zu Verbrauchsmaterialien siehe unter www.q-shop.com.

| Symptom                                                                         | Ursache                                                                                                    | Lösung                                                                                                    |
|---------------------------------------------------------------------------------|----------------------------------------------------------------------------------------------------|----------------------------------------------------------------------------------------------------|
| Konfigura-<br>tionsseite<br>kann nicht<br>gedruckt<br>werden.                   | Der Papierbehälter ist<br>leer.                                                                                                    | Prüfen, ob zumindest Behälter 1 gefüllt,<br>im Drucker eingesetzt und fest einge-<br>rastet ist.                                                                                                    |
|                                                                                 | Die Druckerabde-<br>ckungen sind nicht<br>fest geschlossen.                                                                                                    | Prüfen, ob die Abdeckungen fest<br>geschlossen sind. Schließen Sie alle<br>Abdeckungen vorsichtig, um den Dru-<br>cker nicht zu beschädigen. Prüfen, ob<br>die Alttonerflasche und die Tonerkas-<br>setten ordnungsgemäß eingesetzt wor-<br>den sind. |
|                                                                                 | Papier hat sich<br>gestaut.                                                                                                    | Papierstau beseitigen.                                                                                                    |
| Von der Digi-<br>talkamera<br>aus können<br>keine Bilder<br>gedruckt<br>werden. | An der Digitalkamera<br>ist nicht der Übertra-<br>gungsmodus Pict-<br>Bridge eingestellt.<br>Der Drucker<br>unterstützt nur<br>PictBridge-<br>kompatible<br>Digitalkame-<br>ras. | An der Digitalkamera den Übertra-<br>gungsmodus PictBridge einstellen.                                                                                                    |

| Symptom                                     | Ursache                                                                                                    | Lösung                                                                                                    |
|---------------------------------------------|----------------------------------------------------------------------------------------------------|----------------------------------------------------------------------------------------------------|
| Der Druck-<br>vorgang dau-<br>ert zu lange. | Im Drucker ist ein<br>langsamer Druckmo-<br>dus aktiviert (bei-<br>spielsweise für die<br>Verarbeitung von<br>schwerem Papier<br>oder Folien).              | Das Bedrucken von Spezialmaterial<br>nimmt mehr Zeit in Anspruch. Bei der<br>Verarbeitung von Normalpapier sicher-<br>stellen, dass die Druckmaterialart im<br>Druckertreiber korrekt eingestellt ist.                                         |
|                                             | Der Energiespar-<br>Modus ist aktiviert.                                                                                                    | Befindet sich der Drucker im Energie-<br>spar-Modus, dauert es bis zum ersten<br>Ausdruck einige Augenblicke. Wenn<br>Sie diesen Modus nicht benutzen wol-<br>len, können Sie ihn deaktivieren (Menü<br>SYS STD. MENUE/STROMSPAR-<br>BETRIEB). |
|                                             | Der Druckauftrag ist sehr komplex.                                                                                                    | Warten. Keine Maßnahme erforderlich.                                                                                                    |
|                                             | Zu wenig Drucker-<br>speicher.                                                                                                    | Den Druckerspeicher erweitern.                                                                                                    |
|                                             | Eine installierte<br>Tonerkassette ist für<br>eine andere Region<br>bestimmt oder eine<br>nicht empfohlene<br>(FALSCHER TONER<br>X erscheint im<br>Diplay). | Setzen Sie eine korrekte, für Ihren Dru-<br>cker empfohlene Tonerkassette von<br>KONICA MINOLTA ein.                                                                                                    |

| Symptom                                                          | Ursache                                                                                                    | Lösung                                                                                                    |
|------------------------------------------------------------------|----------------------------------------------------------------------------------------------------|----------------------------------------------------------------------------------------------------|
| Während<br>des Drucks<br>werden leere<br>Seiten aus-<br>gegeben. | Ein oder mehrere<br>Tonerkassetten sind<br>defekt oder leer.                                                                                            | Die Tonerkassetten überprüfen. Es<br>wird nichts gedruckt, wenn die<br>Kassetten leer sind.                               |
|                                                                  | Das falsche Druck-<br>material wird verar-<br>beitet.                                                                                                   | Prüfen, ob die im Druckertreiber einge-<br>stellte Druckmaterialart mit dem einge-<br>legten Druckmaterial übereinstimmt. |
| Nicht alle<br>Seiten<br>werden<br>gedruckt.                      | Ein falsches Drucker-<br>kabel wird verwendet<br>oder der Drucker ist<br>nicht für das korrekte<br>Kabel und den kor-<br>rekten Port konfigu-<br>riert. | Kabel überprüfen.                                                                                                    |
|                                                                  | Die Taste "Cancel"<br>wurde betätigt.                                                                                                    | Sicherstellen, dass während der<br>Ausgabe des Auftrags niemand die<br>"Cancel"-Taste gedrückt hat.                       |
|                                                                  | Der Papierbehälter ist<br>leer.                                                                                                    | Prüfen, ob die Papierbehälter gefüllt,<br>im Drucker eingesetzt und fest einge-<br>rastet sind.                           |
|                                                                  | Ein Dokument wird<br>mit einer Überlage-<br>rungsdatei gedruckt,<br>die nicht mit dem<br>Treiber für den magi-<br>color 7450 erstellt<br>worden ist.    | Die Überlagerungsdatei mit einem magicolor 7450-Treiber drucken.                                                          |

| Symptom                                           | Ursache                                                          | Lösung                                                                                                    |
|---------------------------------------------------|------------------------------------------------------------------|----------------------------------------------------------------------------------------------------|
| Drucker wird<br>häufig<br>zurückge-<br>setzt oder | Das Netzkabel ist<br>nicht korrekt in die<br>Steckdose gesteckt. | Drucker ausschalten und prüfen, ob<br>das Netzkabel ordnungsgemäß in die<br>Wandsteckdose eingesteckt ist.<br>Drucker wieder einschalten.                                |
| ausgeschal-<br>tet.                               | Ein Systemfehler ist aufgetreten.                                | Fehler dem Kundendienst melden.                                                                                                    |
| Probleme<br>beim Duplex-<br>druck.                | Nicht unterstütztes<br>Druckmaterial oder<br>falsche Einstellun- | Der automatische Duplexbetrieb wird<br>nur unterstützt, wenn die optionale<br>Duplexeinheit installiert ist.                                                             |
|                                                   | gen.                                                             | Sicherstellen, dass passendes Druck-<br>material verarbeitet wird.                                                                                                    |
|                                                   |                                                                  | <ul> <li>Siehe "Druckmaterial-<br/>spezifikationen" auf Seite 98.</li> </ul>                                                                                             |
|                                                   |                                                                  | Keinesfalls Kuverts, Etiketten, Post-<br>karten, schweres Papier oder Trans-<br>parentfolien beidseitig bedrucken.                                                       |
|                                                   |                                                                  | <ul> <li>Sicherstellen, dass Sie keine unter-<br/>schiedlichen Druckmaterialarten in<br/>Behälter 1 gemischt haben.</li> </ul>                                           |
|                                                   |                                                                  | Sicherstellen, dass das Dokument tat-<br>sächlich mehrere Seiten hat.                                                                                                    |
|                                                   |                                                                  | Prüfen, ob die Duplexeinheit installiert<br>und im Windows-Druckertreiber regist-<br>riert ist ("Eigenschaften"/Registerkarte<br>"Konfigurieren").                       |
|                                                   |                                                                  | Im Windows-Druckertreiber (Layout/<br>Beidseitig) die Option "Beidseitig" wäh-<br>len.                                                                                   |
|                                                   |                                                                  | Bei "N-fach" und Duplexdruck nur in<br>der Registerkarte "Papier" des Win-<br>dows-Treibers "Sortieren" anklicken. In<br>der Anwendung die Sortierung deakti-<br>vieren. |

| Symptom                                                                                                    | Ursache                                                                                                    | Lösung                                                                                                    |
|----------------------------------------------------------------------------------------------------|----------------------------------------------------------------------------------------------------|----------------------------------------------------------------------------------------------------|
| "N-fach" ist<br>bei mehreren<br>Kopien<br>gewählt und<br>die Drucke<br>werden nicht<br>ordnungsge-<br>mäß ausge-<br>geben. | Sowohl im Treiber als<br>auch in der Anwen-<br>dung ist die Sortie-<br>rung aktiviert worden.                                 | Bei "N-fach" und Duplexdruck nur in<br>der Registerkarte "Papier" des Win-<br>dows-Treibers "Sortieren" anklicken. In<br>der Anwendung die Sortierung deakti-<br>vieren.                                                                                       |
| Ungewöhn-<br>liche Geräu-                                                                                                  | Der Drucker steht nicht in der Waage.                                                                                         | Den Drucker auf eine flache, stabile, ebene Fläche stellen.                                                                                                    |
| sche sind zu<br>hören.                                                                                                    | Der Papierbehälter ist<br>nicht ordnungsgemäß<br>installiert.                                                                 | Den Papierbehälter, aus dem gedruckt<br>wird, vollständig aus dem Drucker<br>ziehen und dann wieder einschieben.                                                                                                    |
|                                                                                                    | Ein Gegenstand ist in<br>das Druckerinnere<br>gelangt.                                                                        | Drucker ausschalten und den Gegen-<br>stand entfernen. Ist dies nicht möglich,<br>den Fehler dem Kundendienst melden.                                                                                                    |
| Das web-<br>gestützte<br>Hilfspro-<br>gramm kann<br>nicht aufge-<br>rufen wer-<br>den.                                     | Das Passwort des<br>PageScope Web<br>Connection-Adminis-<br>trators ist falsch.                                               | Das Passwort des PageScope Web<br>Connection-Administrators muss min-<br>destens 6 und darf maximal 16 Zeichen<br>lang sein. Detaillierte Informationen zu<br>diesem Passwort enthält das magicolor<br>7450 Referenzhandbuch auf der CD-<br>ROM Documentation. |
| Das Druck-<br>material ist<br>zerknittert.                                                                                 | Das Druckmaterial ist<br>aufgrund der Umge-<br>bungsbedingungen<br>feucht oder es ist<br>Wasser darauf<br>gelangt.            | Das feuchte Druckmaterial entnehmen<br>und durch neues, trockenes Material<br>ersetzen.                                                                                                    |
|                                                                                                    | Die Transportwalze<br>oder die Fixiereinheit<br>ist defekt.                                                                   | Walze und Einheit auf Beschädigungen<br>prüfen. Gegebenenfalls Fehler dem<br>Kundendienst melden.                                                                                                    |
|                                                                                                    | Es wird nicht unter-<br>stütztes Druck-<br>material (falsches<br>Format, falsche<br>Stärke, falsche Art<br>etc.) verarbeitet. | Von KONICA MINOLTA empfohlenes<br>Druckmaterial verarbeiten. Unterstützte<br>Formate siehe "Druckmaterial-<br>spezifikationen" auf Seite 98.                                                                                                    |

| Symptom                                                                     | Ursache                          | Lösung                                                                                                    |
|-----------------------------------------------------------------------------|----------------------------------|----------------------------------------------------------------------------------------------------|
| Datum und<br>Uhrzeit<br>werden im<br>Drucker nicht<br>korrekt<br>verwaltet. | Die Backup-Batterie<br>ist leer. | Die Backup-Batterie austauschen.<br>Hierbei vorgehen wie unter "Backup-<br>Batterie austauschen" auf Seite 151<br>beschrieben. |

### Probleme mit der Druckqualität lösen

| Symptom                                                                                | Ursache                                                                                                    | Lösung                                                                                                    |
|----------------------------------------------------------------------------------------|----------------------------------------------------------------------------------------------------|----------------------------------------------------------------------------------------------------|
| Nichts wird<br>gedruckt<br>oder die<br>gedruckte<br>Seite enthält<br>leere<br>Flächen. | Ein oder mehrere<br>Tonerkassetten sind<br>beschädigt.                                                                              | Die Tonerkassette entnehmen und auf<br>Beschädigungen überprüfen. Eine<br>beschädigte Kassette ersetzen.                                                                                                    |
|                                                                                        | Der Druckertreiber ist<br>nicht korrekt einge-<br>stellt.                                                                           | Im Druckertreiber die für den Wechsel<br>von Transparentfolien zu Normalpapier<br>erforderliche Einstellung wählen.                                                                                                    |
|                                                                                        | Das Druckmaterial ist<br>feucht.                                                                                                    | Die Luftfeuchte des Ortes prüfen, an<br>dem das Material gelagert wird. Das<br>feuchte Druckmaterial entnehmen und<br>durch neues, trockenes Material<br>ersetzen.                                                     |
|                                                                                        | Das im Druckertrei-<br>ber eingestellte<br>Druckmaterial stimmt<br>nicht mit dem in den<br>Drucker eingelegten<br>Material überein. | Das korrekte Druckmaterial in den<br>Drucker einlegen.                                                                                                    |
|                                                                                        | Die Wandsteckdose<br>erfüllt nicht die Spezi-<br>fikationen des Dru-<br>ckers.                                                      | Eine Steckdose benutzen, die die<br>Anforderungen erfüllt.                                                                                                    |
|                                                                                        | Mehrere Blätter wer-<br>den gleichzeitig in<br>den Drucker ein-<br>gezogen.                                                         | Druckmaterial aus dem Behälter neh-<br>men und prüfen, ob die Blätter statisch<br>aufgeladen sind. Normalpapier oder<br>sonstiges Druckmaterial (aber keine<br>Transparentfolien) auffächern und wie-<br>der einlegen. |
|                                                                                        | Das Druckmaterial ist<br>falsch in den (die)<br>Papierbehälter einge-<br>legt.                                                      | Druckmaterial aus dem Behälter neh-<br>men, den Stapel aufstoßen, um ihn<br>kantenbündig auszurichten und wie-<br>der in den Behälter legen. Die Papier-<br>führungen richtig einstellen.                              |
|                                                                                        | Ein oder mehrere<br>Tonerkassetten sind<br>beschädigt.                                                                              | Die Tonerkassette entnehmen und auf<br>Beschädigungen überprüfen. Eine<br>beschädigte Kassette ersetzen.                                                                                                    |

| Symptom                                                            | Ursache                                                   | Lösung                                                                                                    |
|--------------------------------------------------------------------|-----------------------------------------------------------|----------------------------------------------------------------------------------------------------|
| Die Seite ist<br>vollständig<br>Schwarz<br>oder in einer<br>Farbe. | Ein oder mehrere<br>Tonerkassetten sind<br>defekt.        | Die Tonerkassetten entnehmen und<br>auf Beschädigungen überprüfen. Eine<br>beschädigte Kassette ersetzen.                                                                        |
| Das Bild ist<br>zu hell; der                                       | Die Laserlinse ist ver-<br>schmutzt                       | Die Laserlinse reinigen.                                                                                                    |
| Schwär-<br>zungsgrad<br>ist zu gering.                             | Das Druckmaterial ist feucht.                             | Das feuchte Druckmaterial aus dem<br>Papierbehälter nehmen und durch<br>neues, trockenes Material ersetzen.                                                                      |
| Printer                                                            | Die Tonerkassette ist fast leer.                          | Die betreffende Tonerkassette aus-<br>tauschen.                                                                                                    |
|                                                                    | Ein oder mehrere<br>Tonerkassetten sind<br>defekt.        | Die Tonerkassetten entnehmen und<br>auf Beschädigungen überprüfen. Eine<br>beschädigte Kassette ersetzen.                                                                        |
|                                                                    | Die Druckmaterialart<br>ist nicht korrekt<br>eingestellt. | Beim Bedrucken von Kuverts, Etiket-<br>ten, Postkarten, schwerem Papier und<br>Transparentfolien muss die richtige<br>Druckmaterialart im Druckertreiber ein-<br>gegeben werden. |
| Das Bild ist                                                       | Ein oder mehrere                                          | Die Tonerkassetten entnehmen und                                                                                                    |
| Printer<br>Printer<br>Printer<br>Printer<br>Printer                | defekt.                                                   | beschädigte Kassette ersetzen.                                                                                                    |

| Symptom                                                                                                    | Ursache                                            | Lösung                                                                                                    |
|----------------------------------------------------------------------------------------------------|----------------------------------------------------|----------------------------------------------------------------------------------------------------|
| Das Bild ist<br>verschmiert,<br>der Hinter-<br>grund ist<br>leicht ver-<br>schmutzt,<br>dem Aus-<br>druck fehlt<br>der Glanz. | Ein oder mehrere<br>Tonerkassetten sind<br>defekt. | Die Tonerkassetten entnehmen und<br>auf Beschädigungen überprüfen. Eine<br>beschädigte Kassette ersetzen. |
| Die Druck-<br>oder Farb-<br>dichte ist<br>ungleich-<br>mäßig.                                                                 | Ein oder mehrere<br>Tonerkassetten sind<br>defekt. | Die Tonerkassetten entnehmen und<br>auf Beschädigungen überprüfen. Eine<br>beschädigte Kassette ersetzen. |
|                                                                                                    | Der Drucker steht<br>nicht in der Waage.           | Den Drucker auf eine flache, stabile,<br>ebene Fläche stellen.                                            |

| Symptom                                                                        | Ursache                                                                                                    | Lösung                                                                                                    |
|--------------------------------------------------------------------------------|----------------------------------------------------------------------------------------------------|----------------------------------------------------------------------------------------------------|
| Der Aus-<br>druck ist<br>unregel-<br>mäßig oder<br>weist<br>Flecken auf.       | Das Druckmaterial ist<br>feucht.                                                                                              | Sicherstellen, dass am Aufbewahrung-<br>sort des Druckmaterials eine Luft-<br>feuchte herrscht, die den Spezifika-<br>tionen für die Lagerung von Druck-<br>material entspricht.<br>Das feuchte Druckmaterial entneh-<br>men und durch neues, trockenes<br>Material ersetzen. |
|                                                                                | Es wird nicht unter-<br>stütztes Druck-<br>material (falsches<br>Format, falsche<br>Stärke, falsche Art<br>etc.) verarbeitet. | Von KONICA MINOLTA empfohlenes<br>Druckmaterial verarbeiten. Unter-<br>stützte Formate siehe "Druckmaterial-<br>spezifikationen" auf Seite 98.                                                                                                    |
|                                                                                | Ein oder mehrere<br>Tonerkassetten sind<br>defekt.                                                                            | Die Tonerkassetten entnehmen und<br>auf Beschädigungen überprüfen. Eine<br>beschädigte Kassette ersetzen.                                                                                                    |
| Das Bild ist<br>unzurei-<br>chend fixiert<br>oder lässt<br>sich abrei-<br>ben. | Das Druckmaterial ist feucht.                                                                                                 | Das feuchte Druckmaterial entneh-<br>men und durch neues, trockenes<br>Material ersetzen.                                                                                                    |
|                                                                                | Es wird nicht unter-<br>stütztes Druck-<br>material (falsches<br>Format, falsche<br>Stärke, falsche Art<br>etc.) verarbeitet. | Von KONICA MINOLTA empfohlenes<br>Druckmaterial verarbeiten. Unter-<br>stützte Formate siehe "Druckmaterial-<br>spezifikationen" auf Seite 98.                                                                                                    |
|                                                                                | Die Druckmaterialart<br>ist nicht korrekt ein-<br>gestellt.                                                                   | Beim Bedrucken von Kuverts, Etiket-<br>ten, Postkarten, schwerem Papier und<br>Transparentfolien muss die richtige<br>Druckmaterialart im Druckertreiber<br>eingegeben werden.                                                                                                |
| Toner-<br>flecken oder<br>Restbilder.                                          | Ein oder mehrere<br>Tonerkassetten sind<br>nicht korrekt installiert<br>oder defekt.                                          | Die Tonerkassetten entnehmen und<br>auf Beschädigungen überprüfen. Eine<br>beschädigte Kassette ersetzen.                                                                                                    |

| Symptom                                                                                                    | Ursache                                            | Lösung                                                                                                    |
|----------------------------------------------------------------------------------------------------|----------------------------------------------------|----------------------------------------------------------------------------------------------------|
| Tonerfle-<br>cken auf der<br>Rückseite<br>des Blattes<br>(unabhängig<br>davon, ob<br>das Blatt<br>beidseitig<br>bedruckt ist). | Die Transportwalze<br>ist verschmutzt.             | Die Transportwalze reinigen.                                                                                                  |
|                                                                                                    |                                                    | Wenn die Transportwalze ausge-<br>tauscht werden soll, den Fehler beim<br>Kundendienst melden.                                |
|                                                                                                    | Der Papierweg ist<br>durch Toner ver-<br>schmutzt. | Mehrere leere Seiten ausgeben.<br>Dadurch müsste der überschüssige<br>Toner verschwinden.                                     |
|                                                                                                    | Ein oder mehrere<br>Tonerkassetten sind<br>defekt. | Die Tonerkassette entnehmen und auf<br>Beschädigungen überprüfen. Eine<br>beschädigte Kassette ersetzen.                      |
| Anomale<br>Bereiche<br>(weiß,<br>schwarz<br>oder Farbe)<br>erscheinen<br>in einem<br>regelmäßi-<br>gen Muster.                 | Die Laserlinse ist ver-<br>schmutzt.               | Die Laserlinse reinigen.                                                                                                    |
|                                                                                                    | Die Tonerkassette ist<br>beschädigt.               | Die Tonerkassette mit der Farbe, die<br>das anomale Bild verursacht, entfer-<br>nen und durch eine neue Kassette<br>ersetzen. |
| Bildfehler.<br>Printer<br>Printer<br>Printer                                                                                   | Die Laserlinse ist ver-<br>schmutzt.               | Die Laserlinse reinigen.                                                                                                    |
|                                                                                                    | Die Tonerkassette ist<br>undicht.                  | Die Tonerkassetten entnehmen und<br>auf Beschädigungen überprüfen. Eine<br>beschädigte Kassette ersetzen.                     |
|                                                                                                    | Die Tonerkassette ist<br>beschädigt.               | Die Tonerkassette mit der Farbe, die<br>das anomale Bild verursacht, entfer-<br>nen und durch eine neue Kassette<br>ersetzen. |

| Symptom                                                                                                    | Ursache                                                                   | Lösung                                                                                                    |
|----------------------------------------------------------------------------------------------------|---------------------------------------------------------------------------|----------------------------------------------------------------------------------------------------|
| Horizontale<br>Linien oder<br>Streifen auf<br>dem Bild.                                                                                    | Der Drucker steht nicht in der Waage.                                     | Den Drucker auf eine flache, stabile,<br>ebene Fläche stellen.                                                                                                    |
|                                                                                                    | Der Papierweg ist<br>durch Toner ver-<br>schmutzt.                        | Mehrere leere Seiten ausgeben.<br>Dadurch sollte der überschüssige<br>Toner verschwinden.                                                                            |
|                                                                                                    | Ein oder mehrere<br>Tonerkassetten sind<br>defekt.                        | Die Tonerkassette entnehmen und auf<br>Beschädigungen überprüfen. Eine<br>beschädigte Kassette ersetzen.                                                             |
| Farben wer-<br>den völlig<br>falsch<br>gedruckt.                                                                                           | Ein oder mehrere<br>Tonerkassetten sind<br>defekt.                        | Tonerkassetten entnehmen und prü-<br>fen, ob der Toner gleichmäßig auf der<br>Walze der Kassette verteilt ist. Dann<br>Kassette wieder ordnungsgemäß ein-<br>setzen. |
|                                                                                                    | Ein oder mehrere<br>Tonerkassetten sind<br>fast oder vollständig<br>leer. | Prüfen, ob im Bedienfeld die Meldung<br>WENIG X TONER oder TONER<br>ERSETZEN X erscheint. Gege-<br>benenfalls die angegebene Tonerkas-<br>sette austauschen.         |
| Fehlerhafte<br>Farbausrich-<br>tung, die<br>Farben sind<br>vermischt<br>oder unter-<br>scheiden<br>sich von<br>einer Seite<br>zur anderen. | Die vordere Abde-<br>ckung ist nicht korrekt<br>geschlossen.              | Sicherstellen, dass die Abdeckung<br>ordnungsgemäß geschlossen ist.                                                                                                  |
|                                                                                                    | Ein oder mehrere<br>Tonerkassetten sind<br>defekt.                        | Die Tonerkassetten entnehmen und<br>auf Beschädigungen überprüfen. Eine<br>beschädigte Kassette ersetzen.                                                            |
|                                                                                                    | Das Druckmaterial ist feucht.                                             | Das feuchte Druckmaterial entneh-<br>men und durch neues, trockenes<br>Material ersetzen.                                                                            |
| Symptom                                                                                             | Ursache                                            | Lösung                                                                                                    |
|----------------------------------------------------------------------------------------------------|----------------------------------------------------|----------------------------------------------------------------------------------------------------|
| Mangelhafte<br>Farbwieder-<br>gabe oder<br>-intensität.<br>Printer<br>Printer<br>Printer<br>Printer | Ein oder mehrere<br>Tonerkassetten sind<br>defekt. | Die Tonerkassetten entnehmen und<br>auf Beschädigungen überprüfen. Eine<br>beschädigte Kassette ersetzen. |

Kann das Problem auch nach Ausführung aller vorstehend ausgeführten Schritte nicht gelöst werden, den Fehler dem Kundendienst melden.

Genaue Daten der Ansprechpartner finden Sie im Allgemeinen Informationshandbuch des magicolor 7450.

# Status-, Fehler- und Wartungsmeldungen

Status-, Fehler- und Wartungsmeldungen werden im Display des Bedienfelds angezeigt. Diese Meldungen enthalten Informationen zum Status Ihres Druckers und helfen Ihnen, die Ursache vieler Probleme zu lokalisieren. Wenn die Bedingung, die das Erscheinen einer Meldung verursacht hat, korrigiert worden ist, verschwindet die betreffende Meldung aus dem Display.

| Meldung          | Bedeutung                                                                                                    | Maßnahme                        |
|------------------|----------------------------------------------------------------------------------------------------|---------------------------------|
| KALIBRIEREN      | Nach Austausch der Toner-<br>kassetten und nach dem<br>Neustart des Druckers im<br>Anschluss an eine Änderung<br>der Umgebungsbedingun-<br>gen unterbricht der Drucker<br>den Druckvorgang automa-<br>tisch, um in einem AIDC-<br>Zyklus (75 Sekunden) den<br>Schwärzungsgrad zu über-<br>prüfen. Die automatische<br>Überprüfung des<br>Schwärzungsgrads soll den<br>zuverlässigen Druckbetrieb<br>und optimale Druckqualität<br>gewährleisten. | Keine Maßnahme<br>erforderlich. |
| JOB WIRD ABGEBR. | Druckauftrag wird abge-<br>brochen.                                                                                                    |                                 |
| KOPIEREN         | Der Drucker druckt mit akti-<br>vierter Sortierfunktion.                                                                                                    |                                 |
| STROMSPARBETR    | Der Drucker befindet sich im<br>Energiespar-Modus zur<br>Reduzierung des Energie-<br>verbrauchs, wenn keine<br>Daten gedruckt, verarbeitet<br>oder empfangen werden.<br>Sobald der Drucker einen<br>Druckjob empfängt, kehrt er<br>innerhalb von 30 Sekunden<br>wieder in den normalen<br>Betriebszustand zurück.                                                                                                    |                                 |
| FIRMWARE-UPDATE  | Die Firmware wird aktuali-<br>siert.                                                                                                    |                                 |

## Normale Statusmeldungen

| Meldung         | Bedeutung                                                         | Maßnahme       |
|-----------------|-------------------------------------------------------------------|----------------|
| INITIALISIERUNG | Der Drucker wird initialisiert.                                   | Keine Maßnahme |
| DRUCKEN         | Ein Druckvorgang läuft.                                           | erforderlich.  |
| IN ARBEIT       | Der Drucker verarbeitet<br>Daten.                                 |                |
| BEREIT          | Der Drucker ist eingeschal-<br>tet und kann Daten empfan-<br>gen. |                |
| NEUSTART        | Der Drucker wird neu gestartet.                                   |                |
| AUFWÄRMEN       | Der Drucker befindet sich in der Aufwärmphase.                    |                |

## Fehlermeldungen (Warnung: $\triangle$ )

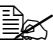

Die Abkürzung "I-EINHEIT" in einer Meldung steht für die Imaging-Einheit.

| Meldung                      | Bedeutung                                                                                                    | Maßnahme                                                                                                    |
|------------------------------|----------------------------------------------------------------------------------------------------|----------------------------------------------------------------------------------------------------|
| FIXIEREINHEIT<br>VERBRAUCHT  | Die Fixiereinheit ist verbraucht.                                                                                                    | Fehler dem Kunden-<br>dienst melden.                                                                                                    |
|                              |                                                                                                    | Der Druckvorgang wird<br>bei Erscheinen dieser<br>Meldung nicht sofort<br>gestoppt. Wenn weiter-<br>gedruckt wird, erscheint<br>eine Fehlermeldung,<br>dann erst wird der<br>Druckvorgang gestoppt. |
| FESTPLATTE<br>FAST VOLL      | Die Festplatte ist voll.                                                                                                    | Auf der Festplatte<br>gespeicherte Aufträge<br>löschen.                                                                                                    |
| UNZULAESSIGE<br>INSTALLATION | Die CompactFlash-<br>Karte kann nicht<br>benutzt werden, da<br>sie vor dem Einschal-<br>ten des Druckers in<br>den Speichersteck-<br>platz eingeschoben<br>wurde. | Den Drucker ausschal-<br>ten, die CompactFlash-<br>Karte in den Speicher-<br>steckplatz schieben und<br>den Drucker wieder ein-<br>schalten.                                                        |

| Meldung                    | Bedeutung                                                                                                    | Maßnahme                                                                                                    |
|----------------------------|----------------------------------------------------------------------------------------------------|----------------------------------------------------------------------------------------------------|
| FALSCHE<br>FESTPLATTE      | Die Festplatte wurde<br>mit einem anderen<br>Gerät formatiert und<br>kann daher nicht<br>benutzt werden.             | Die alte Festplatte<br>gegen eine mit diesem<br>Gerät kompatible Platte<br>austauschen oder im<br>Menü SYS STD.<br>MENUE die Option HDD<br>FORMAT wählen und die<br>Festplatte formatieren.                   |
| FALSCHE<br>SPEICHERKARTE   | Die CompactFlash-<br>Karte wurde mit<br>einem anderen Gerät<br>formatiert und kann<br>daher nicht benutzt<br>werden. | Die CompactFlash-Karte<br>gegen eine mit diesem<br>Gerät kompatible Karte<br>austauschen oder im<br>Menü SYS STD.<br>MENUE die Option<br>FORMAT KARTE<br>wählen und die<br>CompactFlash-Karte<br>formatieren. |
| FALSCHE I-<br>EINHEIT X    | Bei der angegebenen<br>Imaging-Einheit ( <i>X</i> )<br>handelt es sich um<br>einen nicht empfohle-<br>nen Typ.       | Installieren Sie eine<br>KONICA MINOLTA-<br>Imaging-Einheit des für<br>Ihren Drucker empfohle-<br>nen Typs (AM, EU, AP<br>bzw. GC). Siehe Seite<br>137.                                                       |
| FALSCHER<br>TONER X        | Bei der angegebenen<br>(X) Tonerkassette<br>handelt es sich um<br>einen nicht empfohle-<br>nen Kassettentyp.         | Installieren Sie eine<br>KONICA MINOLTA-<br>Tonerkassette des für<br>Ihren Drucker empfohle-<br>nen Typs (AM, EU, AP<br>bzw. GC). Siehe Seite<br>137.                                                         |
| SPEICHERKARTE<br>FAST VOLL | Die Speicherkarte ist<br>fast voll.                                                                                  | Löschen Sie mit dem<br>Download Manager oder<br>PSWC auf der Karte<br>gespeicherte Ressour-<br>cen (Schriften, Formu-<br>lare, etc.).                                                                         |

| Meldung                        | Bedeutung                                                                                                    | Maßnahme                                                                |
|--------------------------------|----------------------------------------------------------------------------------------------------|-------------------------------------------------------------------------|
| NICHT UNTER-<br>STUETZTE KARTE | In den Speichersteck-<br>platz wurde eine nicht<br>kompatible Compact-<br>Flash-Karte einge-<br>schoben. Diese Karte<br>kann nicht benutzt<br>werden.                                                     | Eine mit diesem Drucker<br>kompatible Compact-<br>Flash-Karte benutzen. |
| KEIN PAPIER<br>BEHÄLTER X      | Behälter x (Behälter<br>1, 2, 3, 4 oder 5) ist<br>leer.<br>(Erscheint, wenn SYS<br>STD. MENUE/<br>WARNUNG<br>AKTIV./KEIN<br>PAPIER BEH x<br>aktiviert (EIN) ist.)                                         | Druckmaterial in den<br>angegebenen Behälter<br>einlegen.               |
|                                | Behälter <i>x</i> (Behälter<br>1, 2, 3, 4 oder 5) ist<br>nicht korrekt instal-<br>liert.<br>(Erscheint, wenn SYS<br>STD. MENUE/<br>WARNUNG<br>AKTIV./KEIN<br>PAPIER BEH <i>x</i><br>aktiviert (EIN) ist.) | Den angegebenen<br>Behälter korrekt<br>installieren.                    |
| ENDE IMAGEINH.<br>X            | Die angegebene (X)<br>Imaging-Einheit ist<br>verbraucht.<br>(Erscheint, wenn SYS<br>STD. MENUE/<br>LEBEN IMAG<br>EINH. auf (STOP)<br>gesetzt ist.)                                                        | Die betreffende<br>Imaging-Einheit<br>austauschen.                      |

| Meldung             | Bedeutung                                                                                                    | Maßnahme                                                                                                    |
|---------------------|----------------------------------------------------------------------------------------------------|----------------------------------------------------------------------------------------------------|
| I-EINH. VERBR.<br>X | Die angegebene (X)<br>Imaging-Einheit ist<br>fast verbraucht sollte<br>innerhalb der nächs-<br>ten 2.000 Letter-/A4-<br>Seiten mit einer<br>Druckdichte von 5 %<br>ausgewechselt wer-<br>den.                                                                                      | Imaging-Einheit für die<br>betreffende Farbe<br>bereitlegen.                                                                                                    |
|                     | (Erscheint, wenn SYS<br>STD. MENUE/<br>WARNUNG<br>AKTIV./I-EINH<br>FAST VERBR akti-<br>viert (EIN) ist.)                                                                                                    |                                                                                                    |
| LEBEN IMAGEINH<br>X | Die angegebene (X)<br>Imaging-Einheit ist<br>verbraucht. Wenn im<br>Menu SYS STD.<br>MENUE die Option<br>LEBEN IMAG<br>EINH. auf WEITER<br>gesetzt ist, sollten Sie<br>die die betreffende<br>Imaging-Einheit bei<br>Erscheinen der<br>Meldung ENDE<br>IMAGEINH. X<br>austauschen. | Die betreffende Ima-<br>ging-Einheit austau-<br>schen.<br>Bei Wahl von WEITER<br>erscheint LEBEN<br>IMAGEINH nicht,<br>sondern der Druck wird<br>bis zum Erscheinen von<br>ENDE IMAGEINH.<br>fortgesetzt. |

| Meldung         | Bedeutung                                                                                                    | Maßnahme                                                                                                    |
|-----------------|----------------------------------------------------------------------------------------------------|----------------------------------------------------------------------------------------------------|
| TONER LEER<br>X | Tonerkassette x ist leer.                                                                                                    | Die Tonerkassette aus-<br>tauschen.                                                                                                    |
|                 |                                                                                                    | Der Druckvorgang wird<br>bei Erscheinen dieser<br>Meldung nicht sofort<br>gestoppt. Wenn noch<br>weitergedruckt wird,<br>erscheint daher<br>zunächst die Meldung<br>TONER LEER (diese<br>Meldung erfordert einen<br>Bedienereingriff), dann<br>wird der Druckvorgang<br>gestoppt (siehe Seite<br>214). |
| X WENIG TONER   | Der X (Farbe) Toner<br>geht zu Ende und die<br>Kassette sollte inner-<br>halb der nächsten<br>1.200 Letter-/A4-Sei-<br>ten mit einer Druck-<br>dichte von 5 %<br>ausgewechselt wer-<br>den. | Entsprechende Toner-<br>kassette bereitlegen.                                                                                                    |
|                 | (Erscheint, wenn SYS<br>STD. MENUE/<br>WARNUNG<br>AKTIV./TONER<br>FAST LEER aktiviert<br>(EIN) ist.)                                                                                        |                                                                                                    |

| Meldung                        | Bedeutung                                                                                                    | Maßnahme                                                                                                    |
|--------------------------------|----------------------------------------------------------------------------------------------------|----------------------------------------------------------------------------------------------------|
| UEBERTR EINH<br>VERBRAUCHT     | Die Transporteinheit ist verbraucht.                                                                                          | Fehler dem Kunden-<br>dienst melden.<br>Der Druckvorgang wird                                                                                                    |
|                                |                                                                                                    | Meldung nicht sofort<br>gestoppt. Wenn noch<br>weitergedruckt wird,<br>erscheint daher<br>zunächst die Meldung<br>LEBEN UEBERTR (diese<br>Meldung erfordert einen<br>Bedienereingriff), dann<br>wird der Druckvorgang<br>gestoppt (siehe Seite<br>214). |
| NICHT MÖGLICH<br>JOB SORTIEREN | Die Festplatte ist voll.<br>Druckaufträge mit<br>mehr als 10.000 Sei-<br>ten können nicht sor-<br>tiert ausgegeben<br>werden. | Nur jeweils eine Kopie<br>der Datei gleichzeitig<br>drucken.                                                                                                    |
| UNBEK. PAPIER<br>BEH X         | Das Druckmaterial<br>kann nicht automa-<br>tisch erkannt werden.                                                              | Ein Druckmaterial verar-<br>beiten, das der Drucker<br>automatisch erkennt.<br>Andernfalls die Papier-<br>führungen im Papierbe-<br>hälter an eine Position<br>schieben, anhand der<br>der Drucker das Format<br>erkennen kann.                         |
| RSTTONERBEH.<br>FAST VOLL      | Die Alttonerflasche ist fast voll.                                                                                            | Neue Alttonerflasche<br>installieren.                                                                                                    |

## Fehlermeldungen (Bedienereingriff erforderlich: 🗥 )

| Meldung                                         | Bedeutung                                                                                                    | Maßnahme                                                                                                    |
|-------------------------------------------------|----------------------------------------------------------------------------------------------------|----------------------------------------------------------------------------------------------------|
| ABDECKUNG OFFEN<br>ABEDCK. DUPLEX               | Die Abdeckung der<br>Duplexeinheit ist<br>offen.                                                                                                    | Abdeckung schließen.                                                                                                    |
| ABDECKUNG OFFEN<br>VORD. ABD.                   | Die vordere Drucker-<br>abdeckung ist offen.                                                                                                    | Abdeckung schließen.                                                                                                    |
| ABDECKUNG OFFEN<br>SEITL. ABDECK.               | Die rechte Abde-<br>ckung des Druckers<br>ist offen.                                                                                                    | Abdeckung schließen.                                                                                                    |
| ABDECKUNG OFFEN<br>ABDECKUNG BEHX               | Die rechte Abde-<br>ckung von Behälter <i>x</i><br>(Behälter 3, 4 oder 5)<br>ist offen.                                                                             | Abdeckung des Behäl-<br>ters schließen.                                                                                                    |
| LEBEN FIX-EINH<br>ERSETZEN<br>FIXIEREINHEIT     | Die Fixiereinheit ist verbraucht.                                                                                                    | Fehler dem<br>Kundendienst melden.                                                                                                    |
| FEHLER JOB ANH<br>NICHT MOEGL.<br>JOB SPEICHERN | Der angegebene, auf<br>der Festplatte gespei-<br>cherte Auftrag wird<br>gesendet, während<br>die Festplatte nicht<br>installiert ist.                               | Druckjobs können nur<br>gespeichert werden,<br>wenn die Festplatte<br>installiert ist. Gegebe-<br>nenfalls eine Festplatte<br>installieren.            |
| MAN LEER<br>"FORMAT"<br>"MEDIUM"                | Behälter 1 wurde im<br>Druckertreiber als<br>Papierquelle (manu-<br>elle Zufuhr) für den<br>Druck definiert, ist<br>jedoch leer.                                    | Das korrekte Druckma-<br>terial in Behälter 1 einle-<br>gen.                                                                                           |
| MANUELLE ZUFUHR<br>"FORMAT"<br>"MEDIUM"         | Im Drucker ist Behäl-<br>ter 1 (manuelle<br>Zufuhr) als Papier-<br>quelle definiert, doch<br>im Behälter befindet<br>sich bei Druckbeginn<br>bereits Druckmaterial. | Die Aufwärtspfeil-Taste<br>drucken, um den Druck-<br>vorgang zu starten, oder<br>Behälter 1 leeren und<br>dann das korrekte<br>Druckmaterial einlegen. |

| Meldung                              | Bedeutung                                                                                                    | Maßnahme                                                                                                    |
|--------------------------------------|----------------------------------------------------------------------------------------------------|----------------------------------------------------------------------------------------------------|
| SPEICHER VOLL<br>CANCEL DRUECK       | Der Drucker hat mehr<br>Daten empfangen, als<br>im internen Speicher<br>verarbeitet werden<br>können.                                                                                                    | Cancel-Taste drücken,<br>um den Druckjob abzu-<br>brechen. Die zu dru-<br>ckende Datenmenge<br>verringern (z. B. durch<br>Reduzieren der Auflö-<br>sung) und dann den<br>Druck erneut starten. |
|                                      |                                                                                                    | Kann das Problem<br>dadurch nicht behoben<br>werden, ein optionales<br>Speichermodul installie-<br>ren.                                                                                        |
| KEIN REST-BEH.<br>BEH. PRUEFEN       | Die Alttonerflasche ist<br>nicht installiert.                                                                                                    | Alttonerflasche<br>installieren.                                                                                                    |
| BEHAELTER VOLL<br>PAPIER ENTF.       | Das Ausgabefach ist voll.                                                                                                    | Ausgabefach vollstän-<br>dig leeren.                                                                                                    |
| KEIN PAPIER<br>"FORMAT"<br>"MEDIUM"  | Der angegebene<br>Papierbehälter ist<br>leer. (Erscheint, wenn<br>PAPIER/PAPIER-<br>QUELLE/<br>SCHACHTWECHSEL<br>aktiviert (EIN) ist.)                                                                              | Das korrekte Druckma-<br>terial in den angegebe-<br>nen Behälter einlegen.                                                                                                    |
| PAPIERFEHLER<br>"FORMAT"<br>"MEDIUM" | Das im Druckertreiber<br>angegebene Druck-<br>material (Typ und<br>Format) weicht vom<br>eingelegten Druckma-<br>terial ab. (Erscheint,<br>wenn PAPIER/<br>PAPIERQUELLE/<br>SCHACHTWECHSEL<br>aktiviert (EIN) ist.) | Korrektes Druckmate-<br>rial (Typ und Format)<br>einlegen.                                                                                                    |

| Meldung                         | Bedeutung                                                                                                    | Maßnahme                                                                                                    |
|---------------------------------|----------------------------------------------------------------------------------------------------|----------------------------------------------------------------------------------------------------|
| PAPIERSTAU<br>DUPLEX 1          | Druckmaterial hat<br>sich in der optionalen<br>Duplexeinheit<br>gestaut.                                                                                     | Abwärtspfeil-Taste drü-<br>cken, um das Hilfefens-<br>ter aufzurufen und die<br>dort angezeigten Anwei-<br>sungen befolgen, um<br>das gestaute Druckma-<br>terial zu entfernen. |
| PAPIERSTAU<br>DUPLEX 2          | Druckmaterial hat<br>sich in der optionalen<br>Duplexeinheit<br>gestaut.                                                                                     |                                                                                                    |
| PAPIERSTAU<br>FIXIERER/AUSG     | Beim Verlassen des<br>Fixierbereichs hat<br>sich Druckmaterial<br>gestaut.                                                                                   |                                                                                                    |
| PAPIERSTAU<br>ZWEITER TRANSP    | Druckmaterialstaus<br>treten im Bereich der<br>Transportwalze auf.<br>Bei derartigen Staus<br>hat das Druckmaterial<br>den Ausgabebereich<br>nicht erreicht. |                                                                                                    |
| PAPIERSTAU<br>BEHÄLTER 1        | Druckmaterial hat<br>sich in Behälter 1<br>gestaut.                                                                                                    |                                                                                                    |
| PAPIERSTAU<br>BEHÄLTER X        | Beim Einzug aus dem<br>angegebenen Papier-<br>behälter (2, 3, 4 oder<br>5) hat sich Druckma-<br>terial gestaut.                                              |                                                                                                    |
| PAPIERSTAU<br>VERTIK TRANSP     | Fehleinzug im<br>Bereich der vertika-<br>len Transporteinheit.                                                                                               |                                                                                                    |
| ENDE IMAGEINH.<br>ERSETZEN<br>X | Die angegebene ( <i>X</i> )<br>Imaging-Einheit ist<br>verbraucht.                                                                                            | Die betreffende Ima-<br>ging-Einheit austau-<br>schen.                                                                                                    |

| Meldung                                   | Bedeutung                                                                                                    | Maßnahme                                                                                                    |
|-------------------------------------------|----------------------------------------------------------------------------------------------------|----------------------------------------------------------------------------------------------------|
| LEBEN IMAGEINH<br>ERSETZEN<br>X           | Die angegebene (X)<br>Imaging-Einheit ist<br>verbraucht. Diese<br>Meldung erscheint,<br>wenn SYS STD.<br>MENUE/LEBEN<br>IMAGEINH. auf<br>STOP gesetzt ist. | Die betreffende Ima-<br>ging-Einheit austau-<br>schen.<br>Am Bedienfeld ⊽ drü-<br>cken und in der Hilfe-<br>Anzeige WEITER wäh-<br>len, um 20 Seiten zu<br>drucken oder den Druck<br>vorübergehend fortset-<br>zen, bis der aktuelle Auf-<br>trag ausgegeben ist.<br>Wird der Druck fortge-<br>setzt, erscheint jedoch<br>die Meldung ENDE<br>IMAGEINH. und der<br>Druckvorgang wird<br>gestoppt. |
| IMAG-EINH. FEHLT<br>X PRUEFEN             | Die angegebene (X)<br>Imaging-Einheit ist<br>nicht installiert bzw.<br>eine ungeeignete<br>Imaging-Einheit<br>wurde installiert.                           | Eine Original-KONICA<br>MINOLTA-Imaging-Ein-<br>heit installieren.                                                                                                    |
| TONER LEER<br>ERSETZEN<br>X               | Die Tonerkassette x ist leer.                                                                                                    | Tonerkassette aus-<br>tauschen.                                                                                                    |
| TONER FEHLT<br>X PRUEFEN                  | Die Tonerkassette <i>x</i><br>ist nicht installiert<br>bzw. eine ungeeig-<br>nete Tonerkassette<br>wurde installiert.                                      | Eine Original-KONICA<br>MINOLTA-Tonerkas-<br>sette installieren.                                                                                                    |
| LEBEN UEBERTR<br>ERSETZEN<br>UEBERTR-EINH | Die Transporteinheit ist verbraucht.                                                                                                    | Fehler dem Kunden-<br>dienst melden.                                                                                                    |

| Meldung                                    | Bedeutung                                                                                                    | Maßnahme                                                                             |
|--------------------------------------------|----------------------------------------------------------------------------------------------------|--------------------------------------------------------------------------------------|
| BEH X LEER<br>"FORMAT"<br>"MEDIUM"         | Behälter <i>x</i> (Behälter<br>1, 2, 3, 4 oder 5) ist im<br>Druckertreiber zum<br>Drucken vorgesehen;<br>Behälter <i>x</i> ist jedoch<br>leer. Diese Meldung<br>erscheint, wenn<br>PAPIER/PAPIER-<br>QUELLE/<br>SCHACHTWECHSEL<br>deaktiviert (AUS) ist. | Korrektes Druckmate-<br>rial in den angegebenen<br>Behälter einlegen.                |
| PAP.FHL. BEH X<br>"FORMAT"<br>"MEDIUM"     | Das im Druckertreiber<br>angegebene Material-<br>format weicht von<br>dem in Behälter 1 ein-<br>gelegten Druckmate-<br>rial ab. Diese<br>Meldung erscheint,<br>wenn PAPIER/<br>PAPIERQUELLE/<br>SCHACHTWECHSEL<br>deaktiviert (AUS) ist.                 | Korrektes Druckmate-<br>rial einlegen.                                               |
| FMT.FEHL. BEH X<br>HINZUFUEGEN<br>"FORMAT" | Das im Druckertreiber<br>angegebene Material-<br>format weicht von<br>dem in den Behälter<br>eingelegten Druckma-<br>terial ab.                                                                                                    | Korrektes Druckmate-<br>rial einlegen.                                               |
| TYPFEHLER BEH X<br>HINZUFUEGEN<br>"MEDIUM" | Das im Druckertreiber<br>angegebene Material-<br>format weicht von<br>dem in den Behälter<br>eingelegten Druckma-<br>terial ab.                                                                                                    | Druckmaterial des kor-<br>rekten Formats in den<br>angegebenen Behälter<br>einlegen. |
| RESTTONER VOLL<br>BEH.ERSETZEN             | Die Alttonerflasche ist voll.                                                                                                    | Neue Alttonerflasche installieren.                                                   |

## Wartungsmeldungen: 🗥

Diese Meldungen weisen auf schwerwiegende Fehlerbedingungen hin, die nur von einem Kundendiensttechniker behoben werden können. Erscheint eine derartige Meldung, schalten Sie den Drucker aus und wieder ein. Bleibt das Problem bestehen, wenden Sie sich an Ihren örtlichen Fachhändler oder einen autorisierten Kundendienstanbieter.

| Wartungsmeldung              | Bedeutung                                                                                                    | Maßnahme                                                                                                    |
|------------------------------|----------------------------------------------------------------------------------------------------|----------------------------------------------------------------------------------------------------|
| SERVICE RUF XXXX<br>"Fehler" | Bei der in der Wartungs-<br>meldung angegebenen<br>Komponente "XXXX" ist<br>ein Fehler ermittelt<br>worden.<br>Unten im Display wer-<br>den Informationen zu<br>dem betreffenden Feh-<br>ler angezeigt. | Drucker neu starten.<br>Dadurch wird die War-<br>tungsmeldung häufig<br>bereits aus dem Display<br>gelöscht und der<br>Drucker kann den unter-<br>brochenen Druckvor-<br>gang fortsetzen.<br>Bleibt das Problem<br>bestehen, den Kunden-<br>dienst anrufen. |

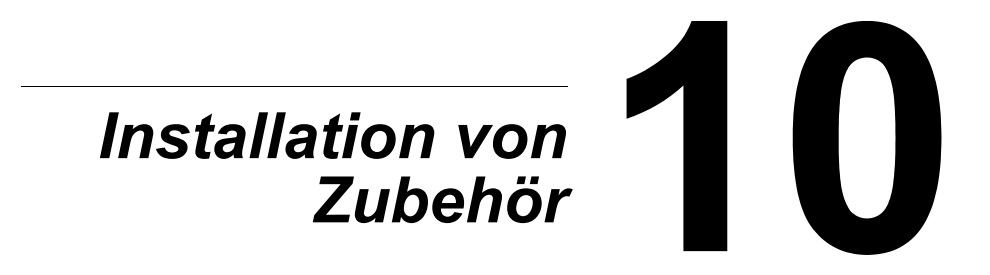

# Einführung

### <u>Hinweis</u>

Die Verwendung von Zubehör, das nicht von KONICA MINOLTA hergestellt oder empfohlen wird, führt dazu, dass die Garantie erlischt.

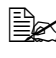

Das vorliegende Kapitel enthält Informationen zu den nachfolgend aufgeführten Druckeroptionen.

| DIMM-Module (Dual<br>In-Line Memory<br>Module)   | 256 MB, 512 MB DIMM<br>(DDR-SDRAM, 266 MHz, 184-polig, Nicht-ECC,<br>ungepuffert, CL=2 oder 2.5) |
|--------------------------------------------------|--------------------------------------------------------------------------------------------------|
| Optionale Duplex-<br>einheit                     | Automatischer Duplexbetrieb                                                                      |
| Untere Kassetten-<br>einheit<br>(Behälter 3/4/5) | Einschließlich einer 500-Blatt-Kassette                                                          |
| Festplatte                                       | 40-GB-Festplatte                                                                                 |
| CompactFlash                                     | CompactFlash-Karte mit 256 MB/512 MB                                                             |
| Sockel                                           | Zum Aufstellen des Druckers auf dem Boden                                                        |
| Bannerpapier-<br>Zuführung                       | Für die Verarbeitung von langem Papier                                                           |

#### Hinweis

Bei der Installation von Zubehör unbedingt stets Drucker und Zubehör ausschalten und das Netzkabel abziehen.

## Antistatikschutz

#### <u>Hinweis</u>

Werden Arbeiten an der Controllerkarte des Druckers vorgenommen, die Controllerkarte vor Beschädigung durch die elektrostatische Entladung schützen.

Bringen Sie zuerst alle Netzschalter in die Position "Aus". Wenn im Lieferumfang des optionalen Zubehörs ein Antistatikarmband enthalten ist, befestigen Sie das eine Ende des Armbands an Ihrem Handgelenk und verbinden Sie das andere Ende mit einer geeigneten elektrischen Erdung (z. B. mit dem blanken Metallgehäuse eines elektrischen Geräts wie die Rückseite eines Computers, dessen Netzstecker in eine Wandsteckdose eingesteckt, der aber nicht eingeschaltet ist). Verbinden Sie das Antistatikarmband niemals mit einem Gerät, an dem elektrische Spannung anliegt. Kunststoff, Gummi, Holz, lackierte Metallflächen und Telefone eignen sich nicht als Erdungspunkte. Auch der Drucker kommt hierfür nicht in Frage, da Sie vor Installation der Druckeroption den Netzstecker des Druckers ziehen müssen. Halten Sie den Erdungskontakt während der Installation des Zubehörs aufrecht.

Sollten Sie nicht über ein Antistatikarmband verfügen, müssen Sie vor dem Umgang mit Druckerplatinen und anderen Druckerkomponenten sowie vor dem Ausbau der Controllerkarte die elektrostatische Ladung von Ihrem Körper ableiten. Berühren Sie dazu einen geeigneten geerdeten Gegenstand (z. B. einen geerdeten Heizkörper) und vermeiden Sie nach der Erdung unnötige Bewegungen im Arbeitsbereich, um den erneuten Aufbau statischer Elektrizität zu vermeiden.

## **DIMM-Module (Dual In-Line Memory** Module)

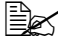

Zusätzliche Speicherkapazitäten (DIMM-Module) benötigen Sie unter Umständen auch für komplexe Grafiken und für den Duplexdruck.

DIMM-Module (Dual In-line Memory Modules) sind kleine Platinen mit aufmontierten Speicherchips.

Der Drucker verfügt über zwei Speichersteckplätze (Sockel). In einem dieser Steckplätze ist bereits ein 256-MB-Speichermodul installiert. Werden beide Steckplätze bestückt, kann der Druckerspeicher auf maximal 1.024 MB (512 MB + 512 MB) erweitert werden.

### **DIMM-Modul** installieren

### Hinweis

Die Controllerkarte des Druckers und alle zugehörigen Platinen sind unbedingt vor Beschädigung durch elektrostatische Entladung zu schützen. Vor der Erweiterung des Druckerspeichers daher unbedingt den Abschnitt auf Seite 219 durchlesen. Darüber hinaus Platinen grundsätzlich nur an den Rändern fassen.

1 Schalten Sie den Drucker aus und ziehen Sie anschließend das Netz- und das Schnittstellenkabel ab.

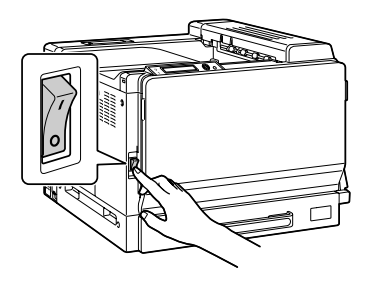

2 Entfernen Sie die Schraube mit Hilfe einer Münze und entfernen Sie dann die linke Abdeckung.

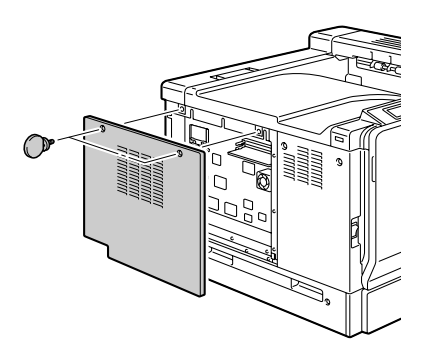

3 Stecken Sie das neue DIMM-Modul mit den Randkontakten gerade in den Sockel und drücken Sie es nach unten, bis die Halterungen an den Sockelenden greifen und das Modul einrastet.

Die Randkontakte des DIMM-Moduls nach den Anschlüssen im Sockel ausrichten. Rastet das Modul nicht ein, es keinesfalls mit Gewalt in den Sockel drücken. Richten Sie das Modul erneut aus und achten Sie darauf, dass die Randkontakte des Moduls sich vollständig im Sockel befinden.

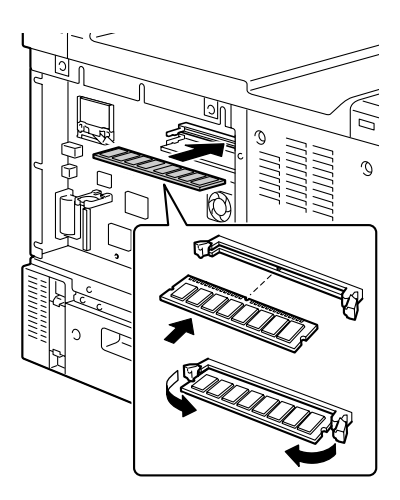

**4** Bringen Sie die linke Abdeckung an und befestigen Sie die Schrauben. 5 Schließen Sie alle Schnittstellenkabel wieder an.

6 Schließen Sie das Netzkabel wieder an und schalten Sie den Drucker ein.

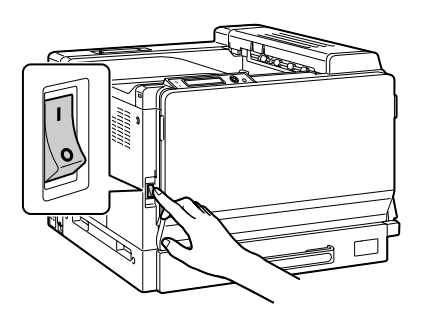

- 7 Installieren Sie den zusätzlichen RAM-Speicher im Windows-Druckertreiber an ("Eigenschaften"/Registerkarte "Konfigurieren").
- 8 Drucken Sie eine Konfigurationsseite (DRUCKEN/KONFIG SEITE) und prüfen Sie, ob dort die insgesamt im Drucker installierte RAM-Kapazität aufgeführt ist.

# Festplatte

Wenn eine Festplatte im Drucker installiert ist, können Sie Schriften laden und speichern und die Überlagerungsfunktion nutzen.

### Festplatte installieren

#### <u>Hinweis</u>

Die Controllerkarte des Druckers und alle zugehörigen Platinen sind unbedingt vor Beschädigung durch elektrostatische Entladung zu schützen. Vor der Erweiterung des Druckerspeichers daher unbedingt den Abschnitt auf Seite 219 durchlesen. Darüber hinaus Platinen grundsätzlich nur an den Rändern fassen.

1 Schalten Sie den Drucker aus und ziehen Sie das Netz- und sämtliche Schnittstellenkabel ab.

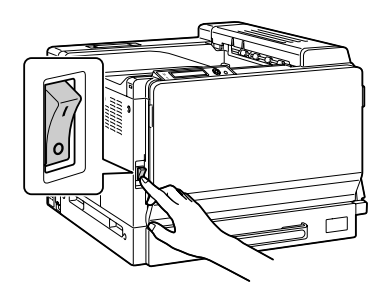

2 Entfernen Sie die Schraube mit Hilfe einer Münze und entfernen Sie dann die linke Abdeckung.

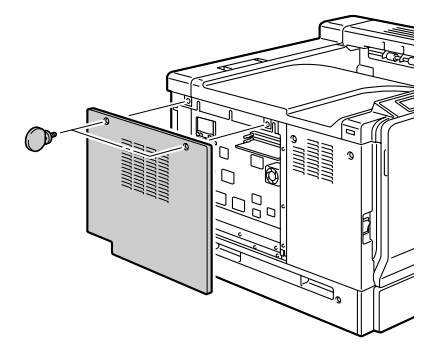

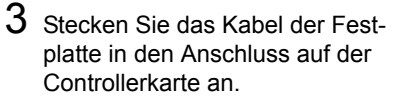

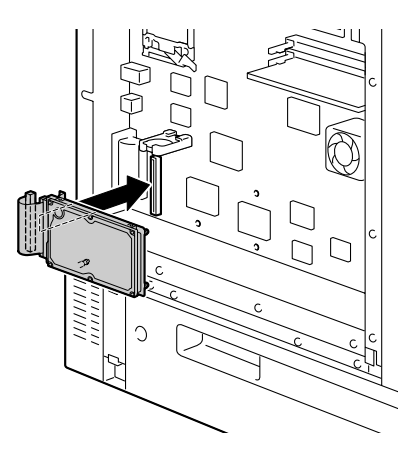

4 Setzen Sie die drei Stifte auf der Festplatte in die entsprechenden Löcher auf der Controllerkarte, um die Festplatte auf der Controllerkarte zu installieren.

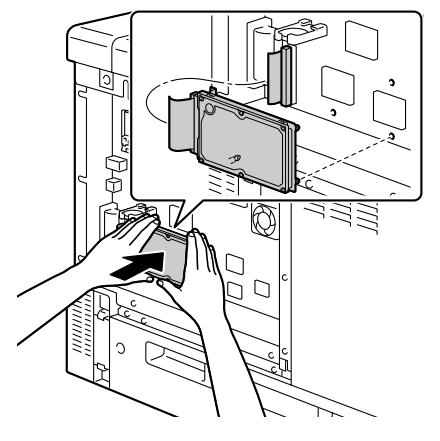

- $5\,$  Bringen Sie die linke Abdeckung an und befestigen Sie die Schrauben.
- 6 Schließen Sie alle Schnittstellenkabel wieder an.

7 Schließen Sie das Netzkabel wieder an und schalten Sie den Drucker ein.

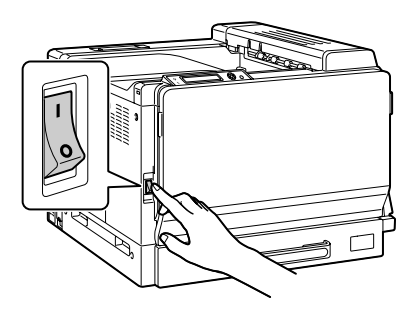

 $8 \label{eq:schalleren} Installieren Sie die Festplatte im Windows-Druckertreiber ("Eigenschaften"/Registerkarte "Konfigurieren").$ 

## CompactFlash-Karte

Wenn eine CompactFlash-Karte im Drucker installiert ist, können darauf gespeicherte Ressourcen, beispielsweise Schriften, Makros und Profile, in den Drucker geladen und Bilddateien direkt gedruckt werden.

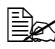

🗒 Der Drucker unterstützt nur CompactFlash-Karten mit einer Kapazität von 256 MB und 512 MB.

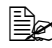

Ist eine CompactFlash-Karte installiert, stehen die Funktionen "Sortieren", "Auftrag anhalten" und "Auftragsabrechnnung" nicht zur Verfügung. Für diese Funktionen muss eine optionale Festplatte installiert sein.

### CompactFlash-Karte installieren

#### Hinweis

Wurde die installierte CompactFlash-Karte zuvor bereits in einem anderen Gerät als diesem Drucker benutzt – z. B. in einem Rechner oder einer Digitalkamera – wird die Karte automatisch formatiert. Dabei werden alle darauf gespeicherten Daten gelöscht.

#### **Hinweis**

Die Controllerkarte des Druckers und alle zugehörigen Platinen sind unbedingt vor Beschädigung durch elektrostatische Entladung zu schützen. Vor Ausführung der nachfolgend beschriebenen Schritte den Abschnitt auf Seite 219 durchlesen. Darüber hinaus Platinen grundsätzlich nur an den Rändern fassen

1 Schalten Sie den Drucker aus und ziehen Sie das Netz- und sämtliche Schnittstellenkabel ab.

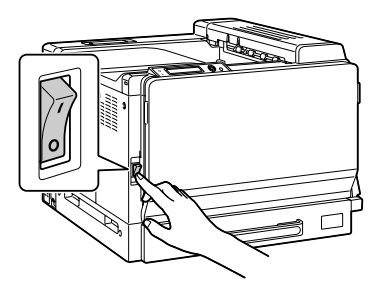

2 Entfernen Sie die Schraube mit Hilfe einer Münze und entfernen Sie dann die linke Abdeckung.

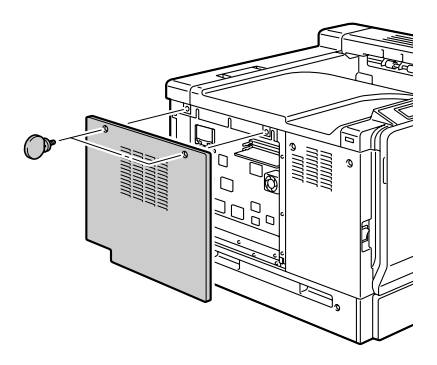

3 Schieben Sie die Compact-Flash-Karte vollständig in den entsprechenden Steckplatz. Wenn die Karte ordnugsgemäß eingeschoben ist, springt der (in der nebenstehenden Abbildung eingekreiste) kleine Knopf etwas heraus.

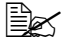

Bevor Sie die Compact-Flash-Karte entfernen. müssen Sie diesen Knopf drücken.

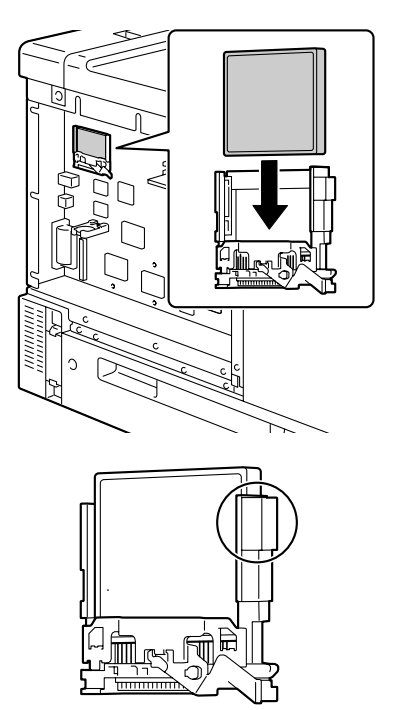

4 Bringen Sie die linke Abdeckung und befestigen Sie die Schrauben. 5 Schließen Sie alle Schnittstellenkabel wieder an.

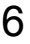

6 Schließen Sie das Netzkabel wieder an und schalten Sie den Drucker ein.

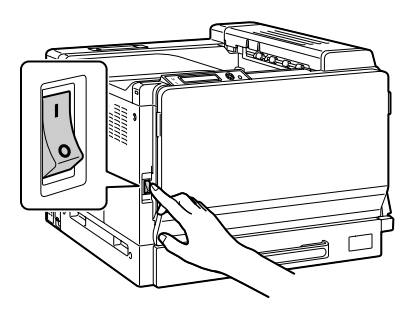

7 Installieren Sie die CompactFlash-Karte im Windows-Druckertreiber ("Eigenschaften"/Registerkarte "Konfigurieren").

# **Optionale Duplexeinheit**

Duplexaufträge (beidseitiger Druck) werden automatisch ausgeführt, wenn eine Duplexeinheit installiert ist und ausreichend Speicherkapazität zur Verfügung steht. Siehe "Duplexdruck" auf Seite 131.

### Inhalt des Kits

- 1—Optionale Duplexeinheit
- 2-Anschlussabdeckung

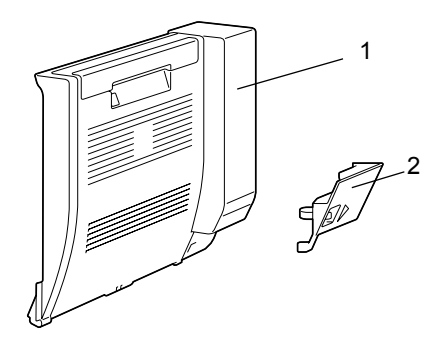

## **Optionale Duplexeinheit installieren**

1 Schalten Sie den Drucker aus.

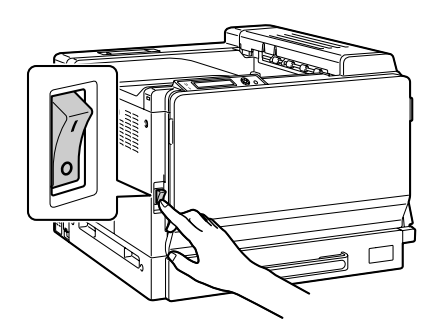

2 Entfernen Sie die beiden Abdeckungen an der rechten Seite des Druckers.

 ${\bf 3}$  Ziehen Sie an dem Hebel und öffnen Sie die rechte Abde-

Klappen Sie vor dem

ckung Behälter 1 zu.

ckung.

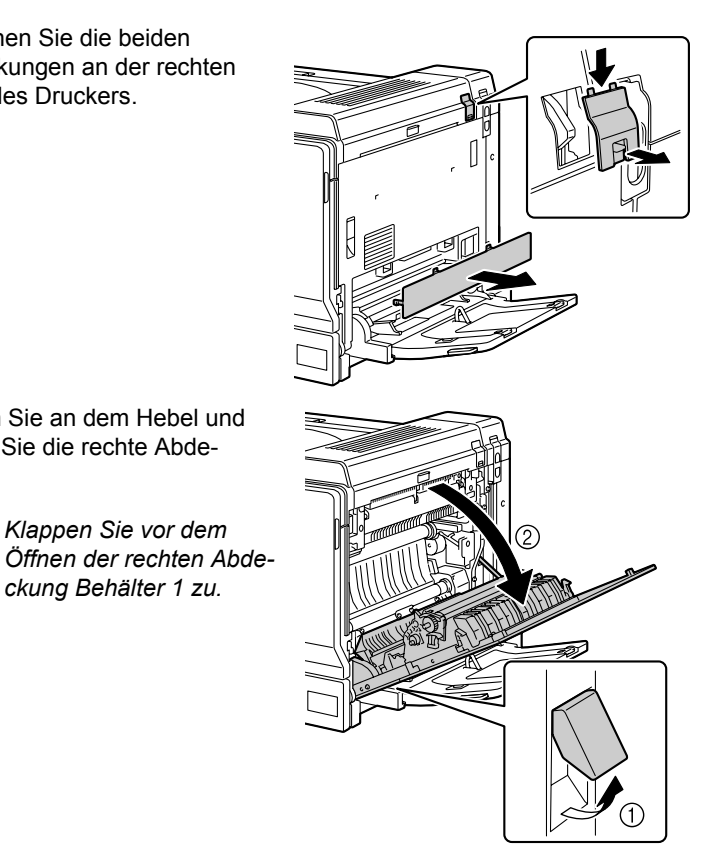

4 Drücken Sie an der Innenseite der rechten Druckerabdeckung die in der Abbildung gezeigte Blende heraus und entfernen Sie sie.

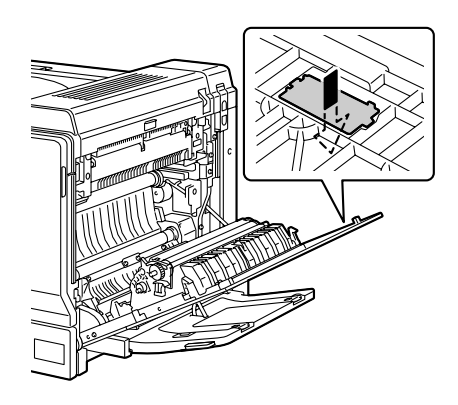

230

5 Schließen Sie die rechte Abdeckung.

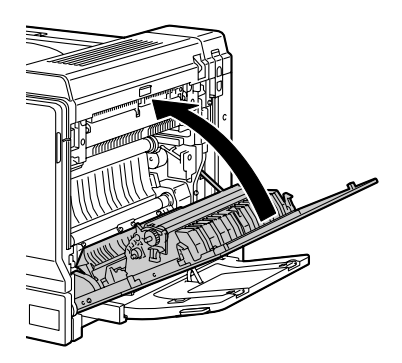

6 Bereiten Sie die Duplexeinheit vor.

Prüfen Sie vor der Installation der Duplexeinheit, ob die Position des Hakens mit der Abbildung übereinstimmt.

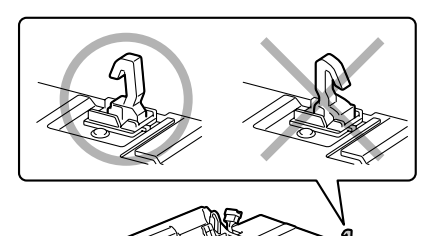

7 Setzen Sie die beiden Führungen an der Duplexeinheit wie nebenstehend gezeigt in die entsprechenden Öffnungen im Drucker ein.

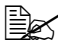

Halten Sie die Duplexeinheit mit beiden Händen. bis sie fest am Drucker installiert ist.

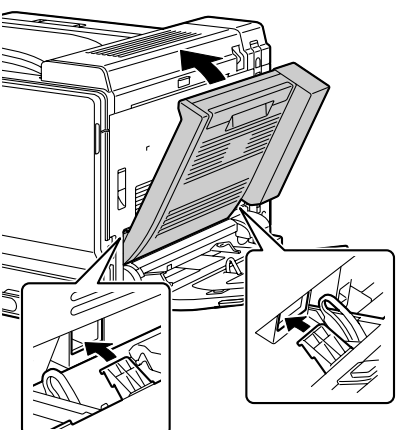

8 Öffnen Sie die Abdeckung der Duplexeinheit.

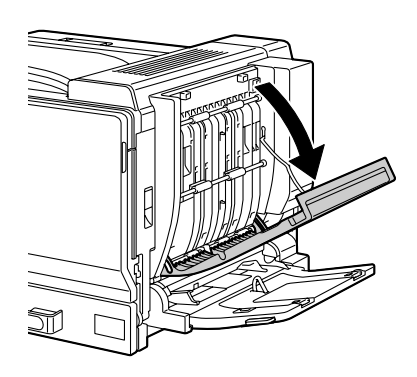

9 Drücken Sie gegen die Innenseite der Duplexeinheit und arretieren Sie die Einheit mit den beiden Schrauben.

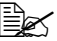

Ziehen Sie die Schrauben mit einer Münze fest.

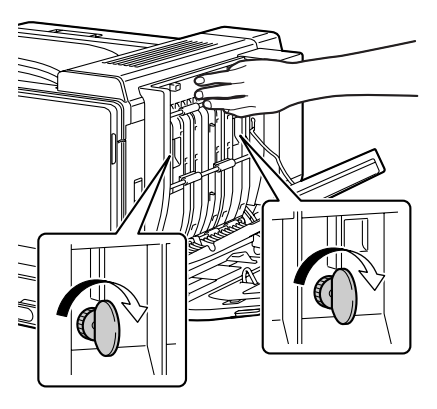

 $10 \hspace{0.1in} \text{Schließen Sie die Abdeckung}$ der Duplexeinheit.

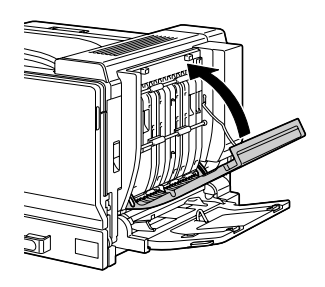

11 Stecken Sie das Anschlusskabel der Duplexeinheit in den entsprechenden Anschluss am Drucker.

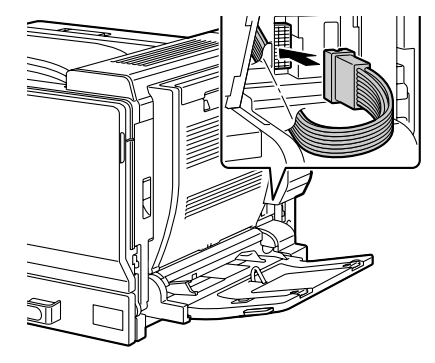

12 Bringen Sie die Anschlussabdeckung am Drucker an.

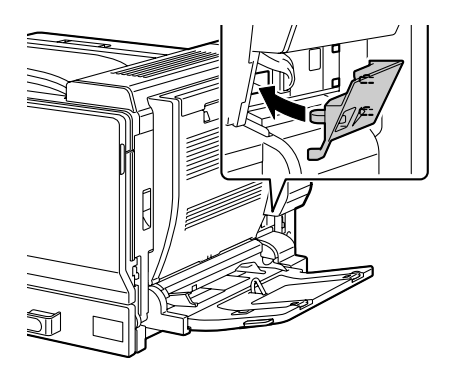

# **Untere Kassetteneinheit**

Sie können bis zu drei optionale untere Kassetteneinheiten installieren (Behälter 3, 4 und 5). Jeder dieser Behälter erhöht das Fassungsvermögen des Druckers um 500 Blatt.

### Inhalt des Kits

- 1- Untere Kassetteneinheit mit einem Behälter (für 500 Blatt)
- 2- Vier Metallhalterungen
  - Zwei Halterungen für die Vorderseite
  - Zwei Halterungen für die Rückseite
- 3- Vier Halteschrauben
- 4- Obere Abdeckung
- 5- Untere Abdeckung
- 6-Papierformataufkleber

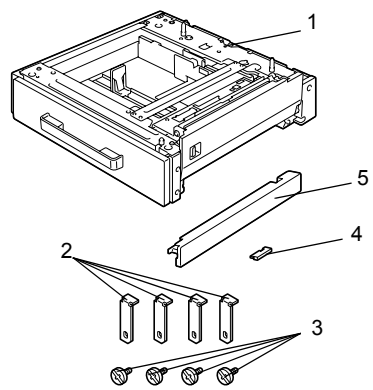

### Untere Kassetteneinheit installieren

#### <u>Hinweis</u>

Da bereits Verbrauchsmaterial installiert ist, muss der Drucker bei einem Transport unbedingt waagerecht gehalten werden, damit kein Toner verschüttet wird.

#### <u>Hinweis</u>

Wenn Sie Drucker und untere Kassetteneinheit gleichzeitig installieren, die Kassetteneinheit vor dem Drucker installieren.

Wird zuerst Verbrauchsmaterial im Drucker installiert, erschwert das dadurch erhöhte Gewicht des Druckers möglicherweise die Ausführung der nachfolgend beschriebenen Schritte.

1 Schalten Sie den Drucker aus und ziehen Sie das Netz- und sämtliche Schnittstellenkabel ab.

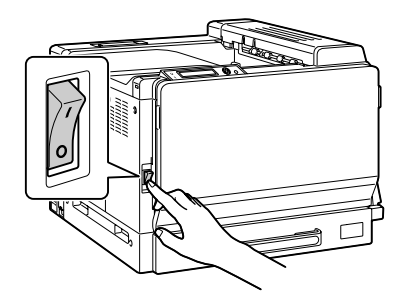

2 Entfernen Sie die untere, rechte Abdeckung wie nebenstehend gezeigt von Drucker. Schieben Sie dazu Ihren Finger in die Öffnung an der Vorderseite der Abdeckung und ziehen Sie diese dann wie in der Abbildung gezeigt ab.

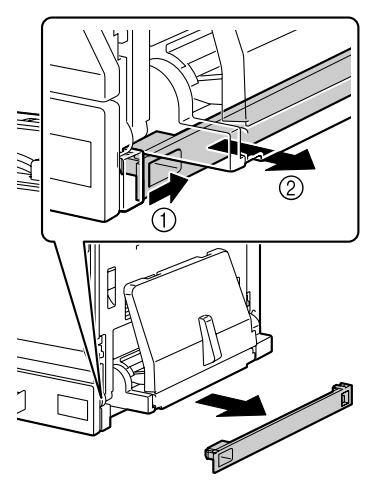

3 Bereiten Sie die untere Kassetteneinheit vor.

Stellen Sie die untere Kassetteneinheit unbedingt auf eine ebene Unterlage.

Entfernen Sie das Klebeband. mit dem das Flachbandkabel an der Kassetteneinheit befestigt ist, erst dann, wenn Sie die Einheit an den Drucker anschließen.

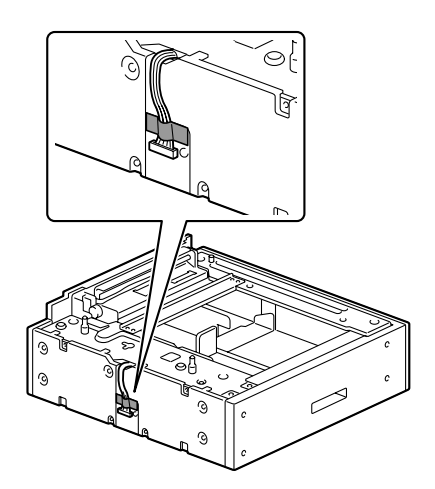

- 4 Bringen Sie die obere Abdeckung an der zweiten und gegebenenfalls der dritten unteren Kassetteneinheit an.

Wenn nur eine untere Kassetteneinheit installiert wurde, braucht die obere Abdeckung nicht installiert zu werden.

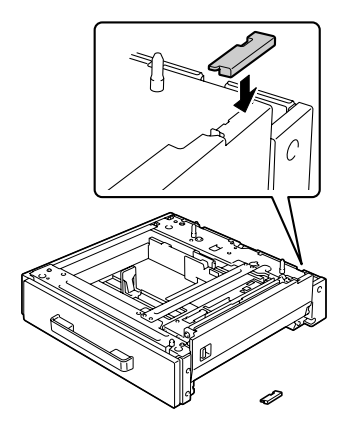

5 Sollen mehrere Kassetteneinheiten installiert werden, stellen Sie die Einheiten aufeinander.

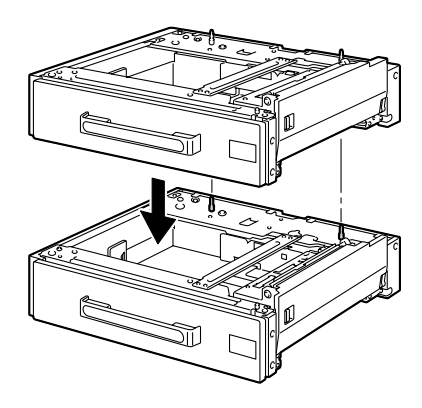

6 Befestigen Sie die beiden Halterungen mit einem Schraubendreher an der Rückseite der Kassetteneinheiten, um die Einheiten fest miteinander zu verbinden.

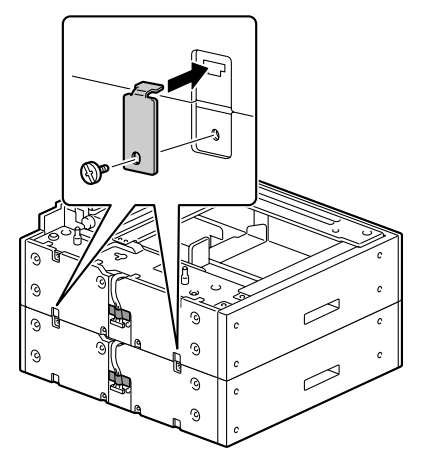

7 Ziehen Sie die Behälter heraus und befestigen Sie dann mit einem Schraubendreher die beiden Halterungen an der Vorderseite.

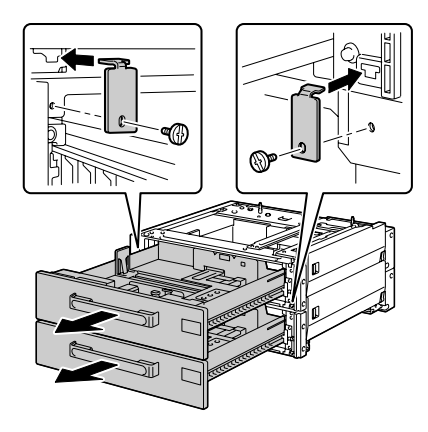

8 Stellen Sie den Drucker mit Hilfe einer zweiten Person auf die untere Kassetteneinheit und achten Sie darauf, dass die Positionierungsstifte an der unteren Kassetteneinheit ordnungsgemäß in die Aussparungen unten am Drucker eingeführt werden.

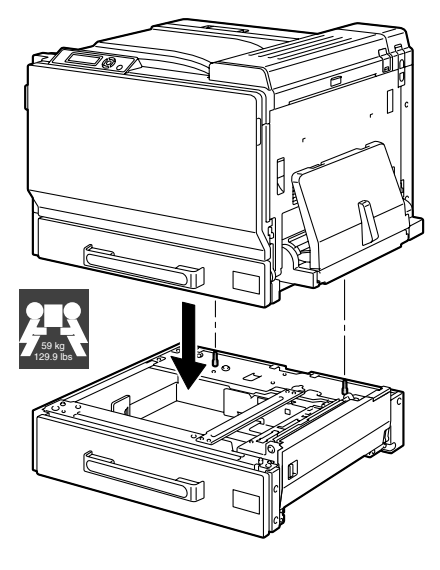

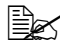

Wollen Sie zwei oder drei untere Kassetteneinheiten installieren, setzen Sie diese aufeinander und verbinden Sie die Einheiten miteinander, bevor Sie sie am Drucker anbringen.

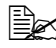

Wenn Sie den Drucker auf die optionale Kassetteneinheit setzen, unbedingt auf die korrekte Ausrichtung von Vorder- und Rückseite der Geräte achten.
# MARNUNG!

Transportieren Sie den Drucker stets mit mehreren Personen und achten Sie darauf, dass alle Beteiligten eine ergonomische Körperhaltung einnehmen und nicht übermäßig belastet werden (Gewicht des Druckers: 59 kg/129,9 lb).

Nehmen die Beteiligten beim Anheben des Druckers nicht die richtige Körperhaltung ein oder ist das Gewicht beim Transport ungleich verteilt, können Verletzungen entstehen.

#### <u>Hinweis</u>

Vergewissern Sie sich, dass die untere, rechte Abdeckung vom Drucker entfernt ist, bevor Sie den Drucker auf die untere Kassetteneinheit stellen. Ist die Abdeckung nicht entfernt, können Drucker und Kassetteneinheit beschädigt werden.

9 Befestigen Sie die beiden Halterungen mit einem Schraubendreher an der Rückseite des Druckers.

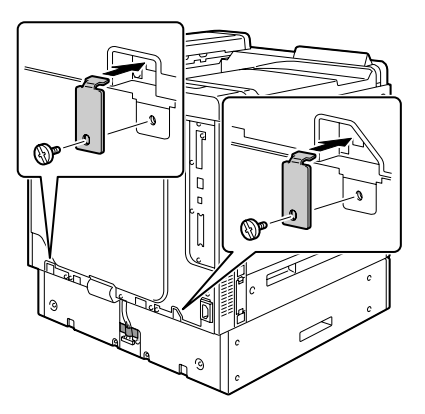

10 Ziehen Sie die Behälter heraus.

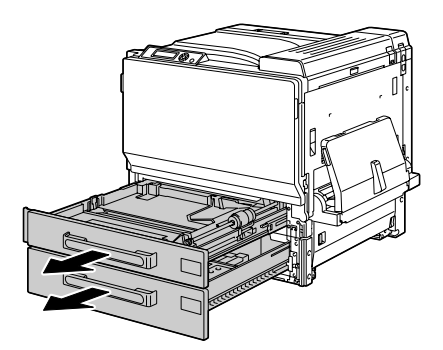

11 Befestigen Sie die beiden Halterungen an der Vorderseite des Druckers.

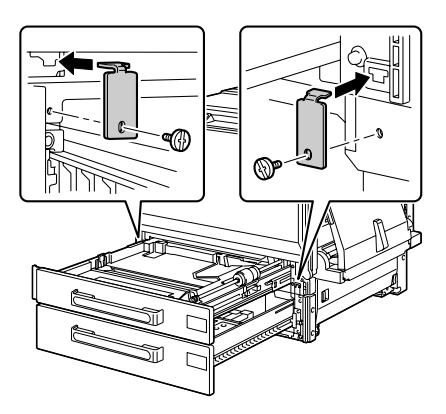

12 Schließen Sie die Behälter.

13 Ziehen Sie zunächst das Klebeband ab, mit dem das Flachbandkabel an der unteren Kassetteneinheit befestigt ist, und entfernen Sie dann die Abdeckung des Anschlusses für dieses Kabel vom Drucker. Wurden mehrere Kassetteneinheiten installiert, entfernen Sie diese Anschlussabdeckung von allen Einheiten mit Ausnahme der untersten. Entfernen Sie das Klebeband von allen Flachbandkabeln.

Lösen Sie die Schrauben mit Hilfe einer Münze.

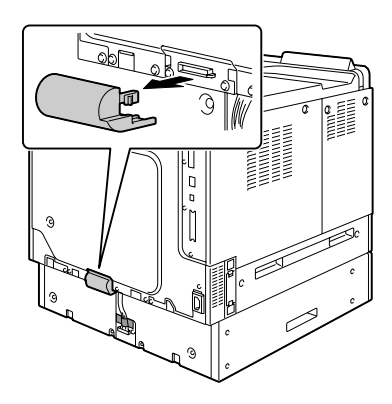

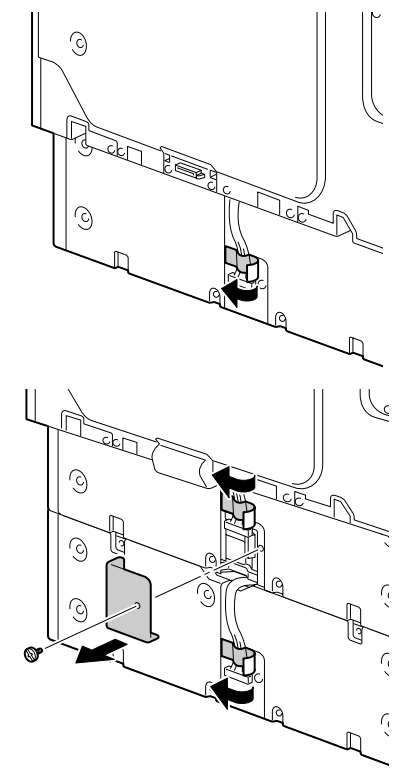

14 Schließen Sie das Flachbandkabel an.

Wurden mehrere Kassetteneinheiten installiert, stecken Sie das Flachbandkabel der untersten Einheit in den Anschluss der Einheit darüber und so weiter. Bringen Sie dann die Anschlussabdeckungen wieder an.

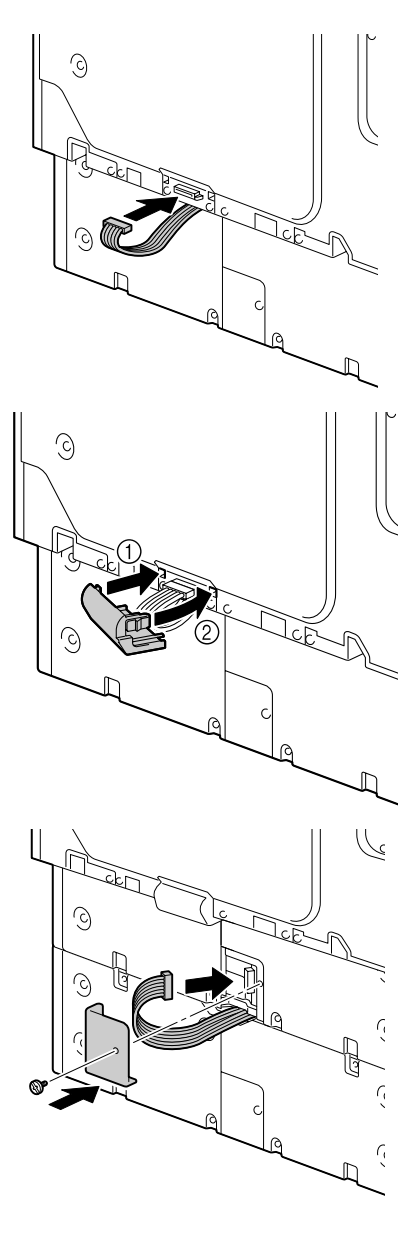

15 Bringen Sie die im Lieferumfang der Kassetteneinheiten enthaltenen Abdeckungen rechts am Drucker und die Formataufkleber für das Format des jeweils eingelegten Druckmaterials an der Vorderseite der Kassetteneinheiten an.

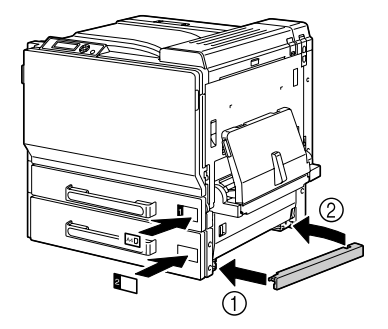

16 Installieren Sie Behälter 3/4/5 im Windows-Druckertreiber (Registerkarte "Einstellung Geräteoptionen").

# Sockel

Ist der Sockel installiert, kann der Drucker leichter an unterschiedlichen Standorten aufgestellt werden.

#### <u>Hinweis</u>

Wenn Sie den Sockel benutzen wollen, bringen Sie ihn an der untersten Kassetteneinheit an, bevor Sie die Kassetteneinheit(en) unter dem Drucker installieren.

#### Inhalt des Kits

- 1-Sockel
- 2- Drei feste Standfüße
- 3- Drei Halteschrauben für die festen Standfüße
- 4- Zwei verstellbare Standfüße
- 5- Vier Halterungen
- 6- Vier Halteschrauben für die Halterungen
- 7- Drei Bodenhalterungen
- 8- Drei Halteschrauben für die Bodenhalterungen

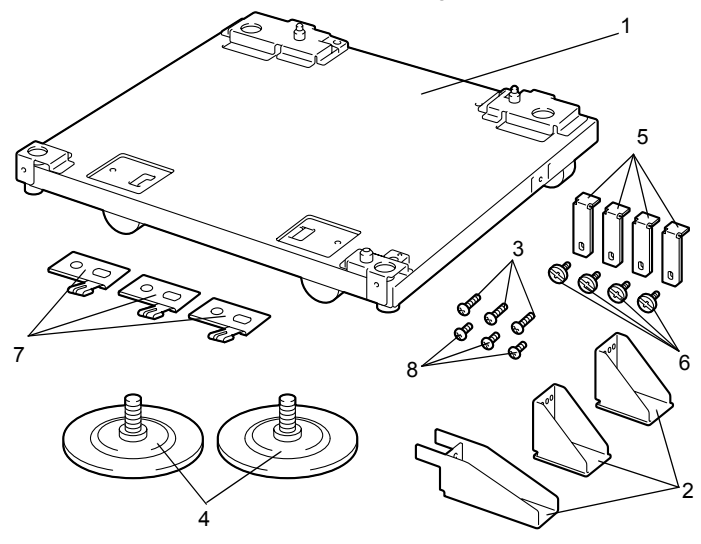

### Sockel installieren

1 Bringen Sie die drei Bodenhalterungen am Sockel an und befestigen Sie sie mit den zugehörigen Schrauben.

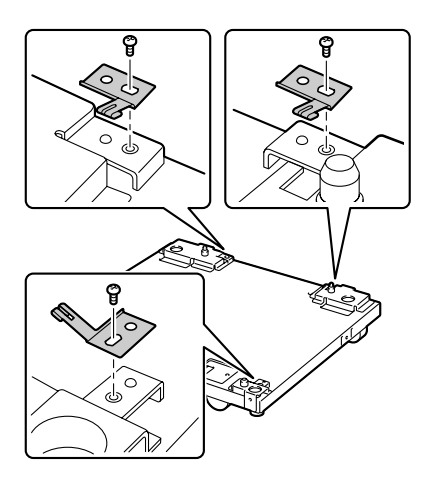

2 Schrauben Sie die beiden verstellbaren Standfüße von unten an den Sockel.

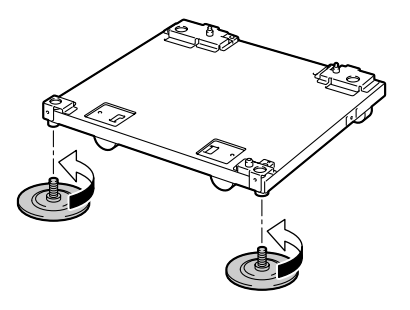

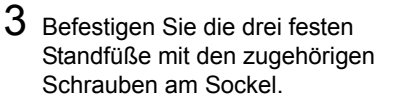

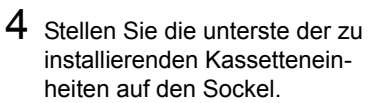

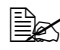

Orientieren Sie sich bei der Positionierung der Kassetteneinheit an den beiden Pfeilmarkierungen →▼). Diese sehen Sie durch die Öffnung in der Kassetteneinheit.

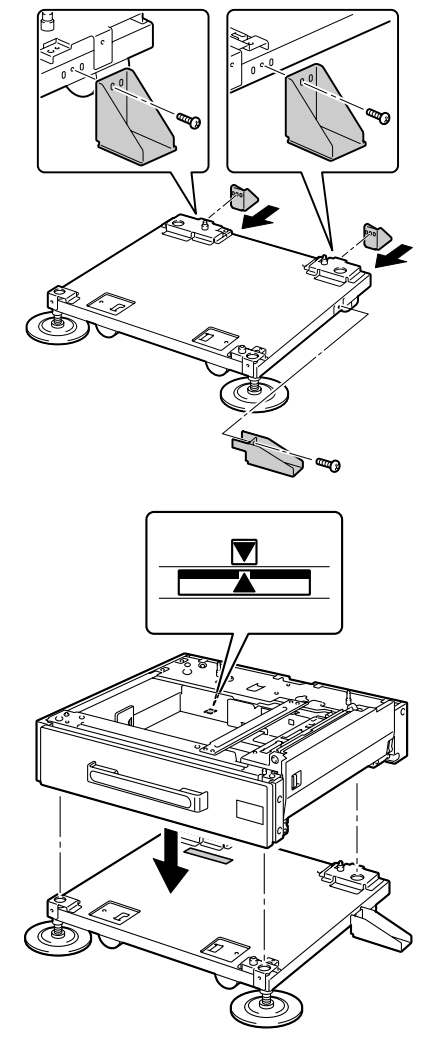

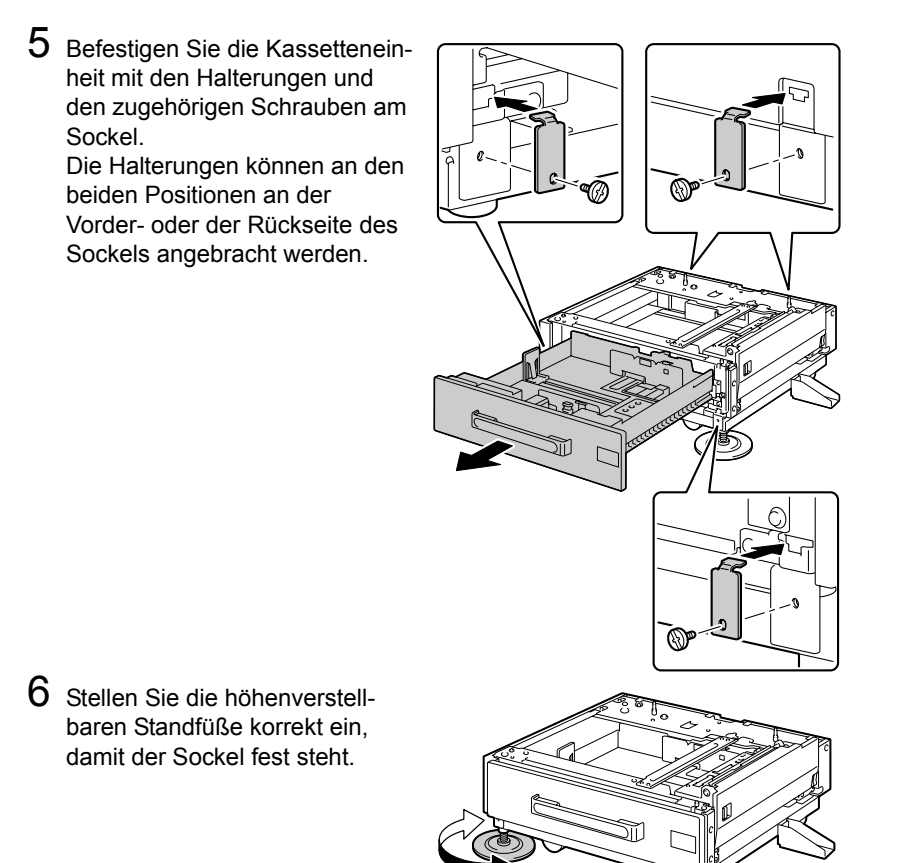

#### Hinweis

Drehen Sie die verstellbaren Standfüße nur hoch, wenn der Drucker an einen anderen Standort umgesetzt wird.

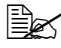

Detaillierte Informationen zur Installation von ein oder mehr unteren Kassetteneinheiten unter dem Drucker siehe "Untere Kassetteneinheit installieren" auf Seite 234.

# Bannerpapier-Zuführung

Wenn die Bannerpapier-Zuführung installiert ist, können Sie bis zu 1.200 mm langes Bannerpapier verarbeiten.

### Bannerpapier-Zuführung installieren

- 1 Öffnen Sie Behälter 1 (manuelle Zufuhr).

Klappen Sie die Ablageverlängerung nicht aus. Ist sie bereits ausgeklappt, klappen Sie sie ein.

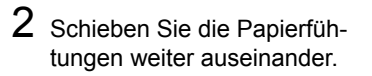

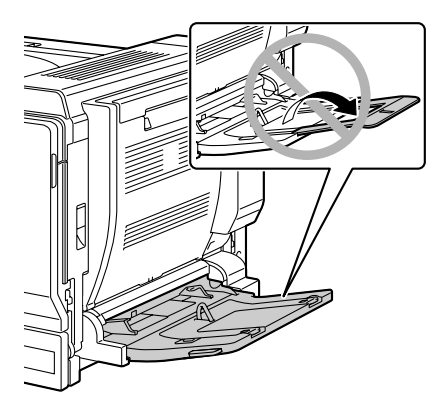

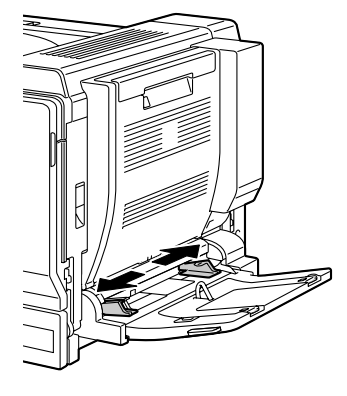

3 Klappen Sie die Verlängerung der Bannerpapier-Zuführung aus.

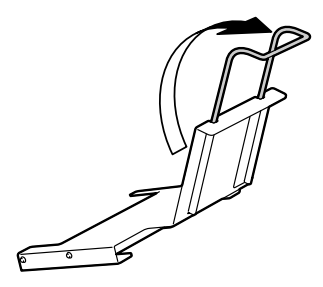

4 Bringen Sie die Bannerpapier-Zuführung an Behälter 1 an.

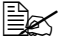

Die Zuführung so weit schieben, bis der Anschlag an der Rückseite der Zuführung die Seite von Behälter 1 berührt.

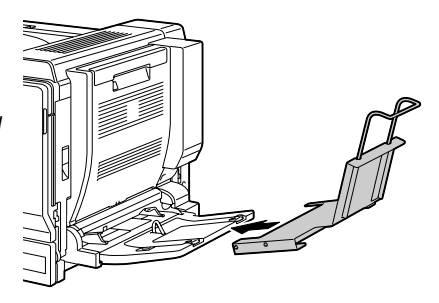

5 Legen Sie das Bannerpapier mit der zu bedruckenden Seite nach unten in die Bannerpapier-Zuführung. Schieben Sie das Papier so weit wie möglich ein und legen Sie das hintere Ende des Papiers auf der Verlängerung der Bannerpapier-Zuführung ab.

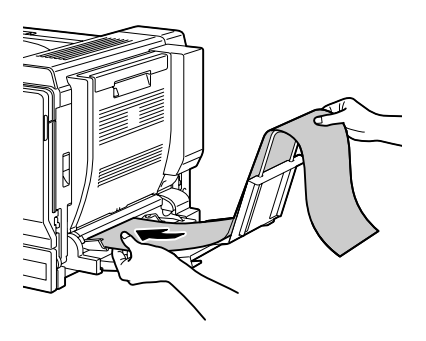

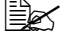

Die Bannerpapier-Zuführung fasst maximal 10 Blatt Bannerpapier.

🖳 Um Tonerflecken auf den Bannern zu vermeiden, keinesfalls gewelltes Papier einlegen.

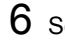

6 Schieben Sie die Papierführungen bis an die Kanten des Bannerpapiers.

Achten Sie darauf, dass die Papierführungen fest an der linken und der rechten Kante des Bannerpapier anliegen.

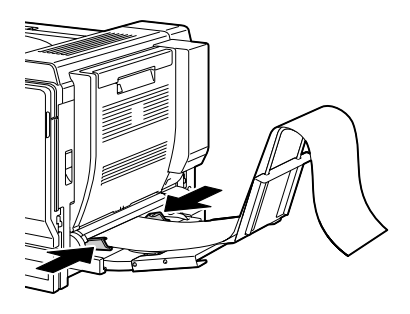

7 Starten Sie den Druckvorgang.

🗎 Geben Sie das Papierformat an, das Sie im Druckertreiber mit Ihren benutzerspezifischen Einstellungen definiert haben.

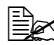

Nehmen Sie jedes bedruckte Blatt Bannerpapier einzeln aus dem Ausgabefach. Andernfalls könnten die ausgegebenen Banner aus dem Ausgabefach fallen oder einen Papierstau im Drucker verursachen.

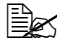

Wenn Sie keine weiteren Banner drucken wollen, die Bannerpapier-Zuführung vom Drucker entfernen und an einem sicheren Ort lagern.

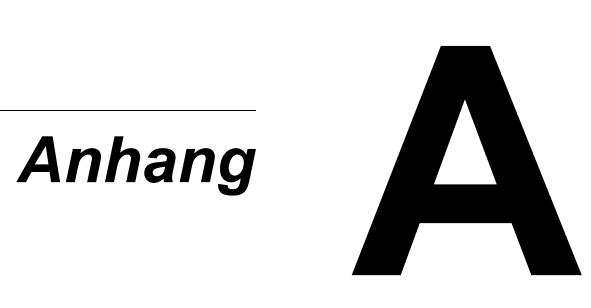

# Sicherheitsspezifikationen

| Drucker                   |                         |                                                                                                    |
|---------------------------|-------------------------|----------------------------------------------------------------------------------------------------|
| Sicherheitsstan-<br>dards | US-Modell               | UL 60950-1, CSA C22.2 No. 60950-<br>1-03                                                                               |
|                           | Europäisches<br>Modell  | EU-Direktive 73/23/EEC<br>EU-Direktive 93/68/EEC<br>EN 60950-1 (IEC 60950)                                             |
|                           | Chinesisches<br>Modell  | GB 4943                                                                                                    |
| EMV-Standards             | US-Modell               | FCC part 15 subpart B class B<br>ICES-003                                                                              |
|                           | Europäisches<br>Modell  | EU-Direktive 89/336/EEC<br>EU-Direktive 93/68/EEC<br>EN 55022 (CISPR Pub. 22) Klasse B<br>EN 61000-3-2<br>EN 61000-3-3 |
|                           | Chinesisches<br>Modell  | GB 9254 class B, GB 17625.1                                                                                            |
|                           | Australisches<br>Modell | EN 55022 class B                                                                                                    |

# Technische Spezifikationen

#### Drucker

| Тур               | Vollfarb-Tandemlaserdrucker, Tischgerät                        |
|-------------------|----------------------------------------------------------------|
| Druckverfahren    | Halbleiter-Laserstrahlabtastung + trockene<br>Elekrofotografie |
| Belichtungssystem | 4 Laserdioden und Polygonspiegel                               |
| Entwicklersystem  | Zweikomponenten-HMT                                            |
| Auflösung         | 600 dpi $\times$ 600 dpi $\times$ 4 Bit                        |

| Erste Seite nach     | Simplexdruck                                  |  |
|----------------------|-----------------------------------------------|--|
|                      | Monochrom/Farbig:                             |  |
|                      | 8,1/11,4 Sekunden bei A4-For-                 |  |
|                      | mat (Normalpapier)                            |  |
|                      | Monochrom/Farbig:                             |  |
|                      | 8,2/11,4 Sekunden bei Letter-                 |  |
|                      | Format (Normalpapier)                         |  |
|                      | Duplexdruck                                   |  |
|                      | Monochrom/Farbig:                             |  |
|                      | 15,8/19,1 Sekunden bei A4- und                |  |
|                      | Letter-Format (Normalpapier)                  |  |
|                      | Monochrom/Farbig:                             |  |
|                      | 15,9/19,2 Sekunden bei Letter-                |  |
|                      | Format (Normalpapier)                         |  |
| Druckgeschwindigkeit | Simplexdruck                                  |  |
|                      | Monochrom/Farbig:                             |  |
|                      | 25,0 Seiten pro Minute bei A4-                |  |
|                      | Format (Normalpapier)                         |  |
|                      | Monochrom/Farbig:                             |  |
|                      | 24,5 Sellen pro Minute ber Let-               |  |
|                      | Lei-Format (Normalpapier)                     |  |
|                      | Monochrom/Earbig:                             |  |
|                      | 23.5 Seiten pro Minute bei A4-                |  |
|                      | Format (Normalpapier)                         |  |
|                      | Monochrom/Farbig:                             |  |
|                      | 23.0 Seiten pro Minute bei Let-               |  |
|                      | ter-Format (Normalpapier)                     |  |
| Aufwärmzeit          | Durchschnittlich 99 Sekunden                  |  |
| Druckmaterialformate | Behälter 1 (Manuelle Zufuhr)                  |  |
|                      | Materialbreite: 90 - 311 mm (3,55 - 12,25")   |  |
|                      | Materiallänge: 140 - 1.200 mm (5,50 - 47,24") |  |
|                      | Behälter 2                                    |  |
|                      | Materialbreite: 90 - 311 mm (3,55 - 12,25")   |  |
|                      | Materiallänge: 140 - 457 mm (5,50 - 18,00")   |  |
|                      | Behälter 3, 4 und 5 (optional)                |  |
|                      | A5 - A3/11 x 14                               |  |

| Papier/Druckmaterial             | <ul> <li>Normalpapier (64 bis 90 g/m<sup>2</sup>; 17 bis 24 lb)</li> <li>Recyclingpapier (64 bis 90 g/m<sup>2</sup>; 17 bis 24 lb)</li> <li>Transparentfolien</li> <li>Transparentfolien2</li> <li>Kuverts</li> <li>Schweres Papier 1 (91 bis 150 g/m<sup>2</sup>)</li> <li>Schweres Papier 2 (151 bis 210 g/m<sup>2</sup>)</li> <li>Schweres Papier 3 (211 bis 256 g/m<sup>2</sup>)</li> <li>Postkarten</li> <li>Briefbogen</li> <li>Etiketten</li> <li>Hochglanzpapier</li> </ul>   |
|----------------------------------|----------------------------------------------------------------------------------------------------|
| Fassungsvermögen                 | Behälter 1 (Manuelle Zufuhr)<br>Normalpapier/Recyclingpapier: 100 Blatt<br>Kuverts/Etikett/Postkartes/Schweres Papier/<br>Hochglanzpapier/Transparentfolien/<br>Briefbogen: 10 Blatt<br>Behälter 2<br>Normalpapier/Recyclingpapier: 250 Blatt<br>Kuverts/Schweres Papier 3: 10 Kuverts/Blatt<br>Etiketten/Postkarten/Schweres Papier 1, 2/<br>Hochglanzpapier/Transparentfolien/<br>Briefbogen: 50 Blatt<br>Behälter 3, 4 und 5 (optional)<br>Normalpapier/Recyclingpapier: 500 Blatt |
| Druckausgabe                     | Ausgabefach: 350 Blatt (A4, Letter)                                                                                                    |
| Betriebstemperatur               | 10 bis 35 °C (50 bis 95 °F)                                                                                                    |
| Luftfeuchtigkeit beim<br>Betrieb | 15 bis 85 %                                                                                                    |
| Spannungsversorgung              | 110 bis 127 V, 50 bis 60 Hz<br>220 bis 240 V, 50 bis 60 Hz                                                                                                    |
| Leistungsaufnahme                | 120 V: 1.450 W<br>230 V: 1.450 W<br>Energiesparmodus: durchschnittlich 28 W oder<br>weniger (ohne optionales Zubehör)                                                                                                    |
| Stromstärke                      | 120 V: 12,0 A oder weniger<br>220 bis 240 V: 6,5 A oder weniger                                                                                                    |
| Geräuschentwicklung              | Druck: 52 dB oder weniger<br>Bereitzustand: 40 dB oder weniger                                                                                                    |
| Abmessungen                      | Höhe: 477 mm (18,8")<br>Breite: 650 mm (25,6")<br>Tiefe: 603 mm (23,7")                                                                                                    |

| Gewicht          | Drucker: ca 50,5 kg (113,3 lb)                                                                                                    |
|------------------|----------------------------------------------------------------------------------------------------|
|                  | Tonerkassette:                                                                                                    |
|                  | Standardkassette im Karton =                                                                                                    |
|                  | 0,3 kg (0,7 lb) (Y, M, C)/                                                                                                    |
|                  | 0,4 kg (0,9 lb) (K)                                                                                                    |
|                  | Ersatzkassette (Standardkassette)=                                                                                                    |
|                  | 0,7 kg (1,1 lb) (Y, M, C)/                                                                                                    |
|                  | 0,7 kg (1,6 lb) (K)                                                                                                    |
|                  | Imaging-Einheit: 1,7 kg (3,7 lb) (Y, M, C, K)                                                                                                    |
| Schnittstellen   | USB 2.0 (High Speed)-kompatibel, 10Base-T/<br>100Base-TX/1000Base-T Ethernet, Parallel,<br>PictBridge 1.0, Steckplatz für CompactFlash-<br>Karte |
| Standardspeicher | 256 MB                                                                                                    |
| Backup-Batterie  | CR2032 3V Lithium-Knopfzelle                                                                                                    |

#### Voraussichtliche Lebensdauer des Verbrauchsmaterials

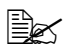

Die in der nachstehenen Tabelle für die Verbrauchsmaterialien genannten Seitenzahlen gelten für den Simplexdruck auf Druckmaterial im Format A4/Letter bei 5-prozentiger Deckung. Die tatsächliche Lebensdauer hängt jedoch von den aktuellen Druckbedingungen (Deckung, Papierformat etc.), dem Druckverfahren, also Dauerbetrieb oder diskontinuierlicher Betrieb (wenn viele einseitige Druckaufträge ausgegeben werden) sowie der verwendeten Papiersorte (dickeres Papier etc.) ab. Auch die Temperatur und Luftfeuchte in der Betriebsumgebung haben Einfluss auf die Lebensdauer.

| Verbrauchsmaterial                                                                                                    | Durchschnittliche Lebensdauer                                                                                                    |
|----------------------------------------------------------------------------------------------------|----------------------------------------------------------------------------------------------------|
| Tonerkassette                                                                                                    | Standardkassette im Karton:<br>Konstante Druckumgebung<br>Durchschnittlich 3.000 Seiten (3 S./Auftr.)                                                                            |
|                                                                                                    | Ersatzkassette (Hochleistungskassette):<br>Konstante Druckumgebung<br>Durchschnittlich 15.000 Seiten (K) (3 S./Auftr.)<br>Durchschnittlich 12.000 Seiten (C, M, Y) (3 S./Auftr.) |
| Alttonerflasche                                                                                                    | 18.000 Seiten (3 S./Auftr.)                                                                                                    |
| Imaging-Einheit                                                                                                    | 30.000 Seiten (C, M, Y) (3 S./Auftr.)<br>50.000 Seiten (K) (3 S./Auftr.)                                                                                                    |
| Luftfilter (im Paket mit<br>schwarzer Tonerkas-<br>sette)                                                                                            | 7.500 Seiten (3 S./Auftr.)                                                                                                    |
| Staubfilter (im Paket mit Alttonerflasche)                                                                                                    | 18.000 Seiten (3 S./Auftr.)                                                                                                    |
| Hinweis: In einer konstanten Druckumgebung liegt die Temperatur zwischen 15 °C [59 °F] und 25 °C [77 °C] und die Luftfeuchte zwischen 35 % and 70 %. |                                                                                                    |

#### Durch den Benutzer austauschbar

#### Vom Servicetechniker auszutauschen

| Verbrauchsmaterial | Durchschnittliche Lebensdauer |
|--------------------|-------------------------------|
| Fixiereinheit      | 120.000 Seiten (3 S./Auftr.)  |
| Einzugswalze       | 200.000 Seiten (3 S./Auftr.)  |
| Transporteinheit   | 120.000 Seiten (3 S./Auftr.)  |
| Transportwalze     | 120.000 Seiten (3 S./Auftr.)  |
| Ozonfilter         | 120.000 Seiten (3 S./Auftr.)  |

# Index

# В

Banner-Papierzuführung 248 Bedienfeld 30 Anzeigen 30 Tasten 30 Bedruckbarer Bereich 108 Briefbogen 104

## С

CompactFlash-Karte 226

# D

Direkter Fotodruck 94 Display 30, 32 Drucker Bestandteile 3 Druckerteiber (PPD) Deinstallieren 14 Druckertreiber

Einstellungen 15 Druckertreiber (Postscript, PCL) 16 Basis (Registerkarte) 18 Deckblatt (Registerkarte) 19 Deinstallieren 14 Layout (Registerkarte) 19 Qualität (Registerkarte) 20 Überlagerung (Registerkarte) 19 Version (Registerkarte) 20 Wasserzeichen (Registerkarte) 20 Druckertreiber (PPD) 22 Grafik (Registerkarte) 23 Papier (Registerkarte) 23 **Druckmaterial** Einlegen 110 Lagern 134 Papierstaus beseitigen 171 Papierstaus vermeiden 169 Papierweg 170 Druckmaterialarten Briefbogen 104

Index

Etiketten 103 Folien 106 Hochglanzpapier 107 Kuverts 102 Normalpapier 99 Postkarten 105 Schweres Papier 101 Druckqualität 197 Dual In-Line Memory Module Siehe DIMM-Module 220 Duplexdruck 131, 194 Optionale Duplexeinheit 229

# Ε

Etiketten 103

# F

Fehlerbeseitigung 167 Duplexdruck 194 Papierstaus 187 Rücksetzen des Druckers 194 Status-, Fehler- und Wartungsmeldungen 204 Fehlermeldungen 205 Festplatte 223 Folien 106 Fotodruck 94

# Η

Hochglanzpapier 107

# Κ

Kamera-Direktdruck 94 Konfigurationsmenü 34 Kuverts 102

# Μ

Medien Bedruckbarer Bereich 108 Meldungen 204 N N-fach 195 Normalpapier 99

# 0

Optionen DIMM-Module 220

# Ρ

PageScope Light 195 Papierstau 187 Behälter 2 173 Behälter 3, 4 und 5 176 Beseitigen 171 Fixiereinheit 180 Optionale Duplexeinheit 179 Papierweg 170 Transportwalze 184 Vermeiden 169 Papierstaus vermeiden 169 Papierweg 170 Postkarten 105

# S

Schweres Papier 101 Seitenränder 109 Sicherheitsspezifikationen 252 Sockel 244 Spezifikationen 252 Status Monitor 26 Funktionen 26 Öffnen 26

### Т

Technische Spezifikationen 252

## U

Überlagerungsdatei 193 Untere Kassetteneinheit 234

### V

Verbrauchsmaterial

Alttonerflasche 148 Backup-Batterie 151 Imaging-Einheit 142 Tonerkassetten 136

# W

Wartung 156 Wartungsmeldungen 216

# Ζ

Zubehör Bannerpapier-Zuführung 248 CompactFlash-Karte 226 DIMM-Module (Dual In-Line Memory Modules) 218 Festplatte 223 Optionale Duplexeinheit 229 Sockel 244 Untere Kassetteneinheit 234